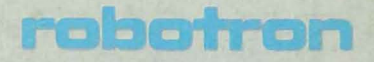

# **SOFTWARE** DOKUMENTATION

Anleitung für den Assemblerprogrammierer Teil II

System DCP 3.30

#### Anleitung fuer den Assemblerprogrammierer - Teil 2 -

VEB Robotron Buchungsmaschinenwerk Karl-Marx-Stadt VEB Robotron Bueromaschinenwerk Soemmerda

- 1 -

Die vorliegende 2. Auflage der Dokumentation "Anleitung fuer den Assemblerprogrammierer" unter DCP 3.30 entspricht dem Stand vom 01.09.88 und unterliegt nicht dem Aenderungsdienst.

Nachdruck, jegliche Vervielfaeltigung oder Auszuege daraus sind unzulaessig.

Die Dokumentation wurde durch ein Kollektiv des

VEB Robotron Buchungsmaschinenwerk Karl-Marx-Stadt

erarbeitet.

Bitte senden Sie uns Ihre Hinweise, Kritiken, Wuensche oder Forderungen zur Dokumentation zu.

Die "Anleitung fuer den Assemblerprogrammierer besteht aus zwei Teilen:

Teil 1 enthaelt:

I. CPU - Befehlsbeschreibung II. Assembler (MASM)

(ei) 2 enthaeit:

III. Editoren (EDLIN, BE)

- iv. sibliotheksverwalter (LIB)
- V. Binder (LINK)
- VI. Debugger (SYMDEB)

VII. MAKE

VEB Robotron Buchungsmaschinenwerk Karl-Marx-Stadt PSF 129 Karl-Marx-Stadt 9010

## \*\*\* ANLEITUNG FUER DEN ABBEMBLERPROGRAMMIERER \*\*\*

## INHALTSVERZEICHNIS

|          |                                                           | Seite      |
|----------|-----------------------------------------------------------|------------|
| III.     | EDITOREN                                                  | 9          |
| 1.       | Zeileneditor EDLIN                                        | 9          |
| 1.1.     | Einleitung                                                | 9          |
| 1.2.     | Starten von EDLIN                                         | 9          |
| 1.3.     | Allgemeine Kommandoinformationen                          | 11         |
| 1.4.     | EDLIN-Kommandos                                           | 15         |
| 1.4. 1.  | A(ppend) - Nachlesen eines Teiles der editierten<br>Datei | 15         |
| 1.4. 2.  | C(opy) – Kopieren von Zeilen                              | 15         |
| 1.4. 3.  | D(elete) - Loeschen von Zeilen                            | 17         |
| 1.4. 4.  | Zeile - Editieren einer Zeile                             | 18         |
| 1.4. 5.  | E(nd) - Ende des Editierens                               | 19         |
| 1.4. 6.  | I(nsert) - Finfuegen von Zeilen                           | 20         |
| 1.4.7.   | l (ist) - Auflicten von Zeilen                            | 20         |
| 1 4 9    | M(ava) = Varschieban van Zailan                           | 21         |
| 1 4 9    | R(app) - Reitenweiser Appeisen des Teutes                 | 22         |
| 1 /1 1/2 | O(wit) - Abbrochen des Editierens (Verwenfes              | 22         |
| 1.4.10.  | doult) - Hobrechen des Editierens/Verwerten               |            |
|          | der Datei                                                 | 23         |
| 1.4.11.  | R(eplace) - lextaustausch                                 | 24         |
| 1.4.12.  | S(earch) - lextsuche                                      | 26         |
| 1.4.13.  | (ransfer) - Einfuegen einer Datei                         | 27         |
| 1.4.14.  | W(rite) - Speichern eines Teiles der editierten           |            |
|          | Datei                                                     | . 28       |
| 1.5.     | Kommandozusammenfassung                                   | 29         |
| 2        | Dildephiegedites DC                                       | 70         |
| 21       | Dilumentraeurer des Editors DE                            | 20         |
| ~        | Cigenscharten des collors de                              | ି ସମ<br>ସମ |
| ~~~      | Acarcen des collors pc                                    | 30         |
| 2.3.     | Kommandobeschreibung                                      | <u>د</u>   |
| 2.3. 1.  | CHANGE - Suchen und Ersetzen von Text                     | 32         |
| Z.J. Z.  | DEFINE - Zuoranung von Funktionen zu den                  |            |
| ~ ~ ~    | einzeinen lasten                                          | دت         |
| 2.3. 3.  | DIR - Anzeige des Inhaltsverzeichnisses                   | 34         |
| 2.3. 4.  | EDIT - Aufruf einer Datei zum Editieren                   | 35         |
| 2.3. 5.  | ERASE - Loeschen von Dateien                              | 37         |
| 2.3. 6.  | FILE – Abspeicherung einer Kopie der aktuellen            |            |
|          | Datei                                                     | 37         |
| 2.3. 7.  | LOCATE – Suchen einer Zeichenfolge                        | 38         |
| 2.3. 8.  | MACRO – Aufruf einer Kommandodatei                        | 40         |
| 2.3. 9.  | NAME - Aendern des aktuellen Dateinamens                  | 41         |
| 2.3.10.  | PRINT - Aufruf einer Datei zum Druck                      | 42         |
| 2.3.11.  | QUESTION MARK - Abruf der aktuellen Einstellungen         |            |
|          | fuer die Raender, die eingestellten Tabulatoren.          |            |
|          | zugeordnete Funktionen fuer eine Taste oder den           |            |
|          | verfuegbaren Hauptspeicherbereich                         | 42         |
| 2.3.12.  | QUIT - Editierung der aktuellen Datei beenden             | 44         |
| 2.3.13.  | RENAME - Umbenennen einer Datei                           | 44         |
| 2.3.14   | SAVE - Abspeicherung der aktuellen Datei                  | 45         |
| 2.3.15   | SET DISPLAY - Setzen der Bilderbirmnarameter              | 45         |
| 2.3.16   | SET MARGINS - Setzen der Randeinstellungen                | 47         |

- 3 -

\*\*\* ANLEITUNG FUER DEN ASSEMBLERPROGRAMMIERER \*\*\*

Seite

2.3.17. SET TABS - Setzen der Tabulatoren 48 49 2.4. Funktionsbeschreibung 2.4. 1. BACKTAB - Kursor auf vohergehende Tabulatorposition 50 2.4. 2. BACKTAB WORD - Kursor auf vorhergehendes Wort 5Ø 2.4. 3. BEGIN LINE - Kursor auf 1. Zeichen der Zeile 51 2.4. 4. BEGIN MARK - Kursor an Beginn markierter 51 Bereich 2.4. 5. BOTTOM - Kursor auf letzte Zeile in der Datei 52 2.4. 6. BOTTOM EDGE - Kursor auf letzte Zeile des 52 Textbereiches 2.4. 7. CENTER LINE - Zentrieren Zeile 53 2.4. 8. COMMAND TOGGLE - Umschalten Editiermodus-53 Kommandomodus CONFIRM CHANGE - Bestaetigung des Austausches 2.4. 9. bei Suchen mit Austauschen 54 COPY MARK - Kopieren markierter Bereich 54 2.4.10. CURSOR COMMAND - Kursor auf Befehlszeile CURSOR DATA - Kursor in den Datenbereich 55 2.4.11. 56 2.4.12. 2.4.13. DELETE CHAR - Loeschen Zeichen 56 DELETE LINE - Loeschen Zeile 56 2,4,14. DELETE MARK - Loeschen eines markierten 2.4.15. 57 Bereiches 2.4.16. DOWN - Kursor eine Zeile tiefer 58 2.4.17. DOWN4 - Kursor um 4 Zeilen tiefer 58 2.4.18. END LINE - Kursor an das Ende der Zeile 59 2.4.19. END MARK - Kursor an das Ende eines markierten 59 Bereiches 2.4.20. ERASE BEGIN LINE - Loeschen bis Zeilenanfang 60 2.4.21. ERASE END LINE - Loeschen bis Zeilenende 6Ø 2.4.22. ESCAPE - Eingabe von ASCII-Zeichen in den Text 60 2.4.23. EXECUTE - Ausfuehrung eines Kommandos 61 2.4.24. FILL MARK - Fuellen eines markierten Bereiches 62 62 2.4.25. FIND BLANK LINE - Suche folgende Leerzeile 2.4.26. FIRST NONBLANK - Suche erstes Textzeichen 63 INDENT - Kursor an Beginn der Absatzeinrueckung 2.4.27. 63 INSERT LINE - Einfuegen einer Leerzeile 2.4.28. 64 2.4.29. INSERT MODE - Einfuegemodus einschalten 64 2.4.30. INSERT TOGGLE - Ueberschreibemodus einschalten 65 2.4.31. JOIN - Zwei Zeilen miteinander verbinden 65 2.4.32. LEFT - Kursor ein Zeichen nach links 66 2.4.33. LEFT8 - Kursor 8 Zeichen nach links 66 2.4.34. LEFT40 - Kursor 40 Zeichen nach links 67 2.4.35. LEFT EDGE - Kursor an das 1. Zeichen der Zeile 67 2.4.36. LOWERCASE - Wandeln Gross- in Kleinbuchstaben 68 2.4.37. MARK BLOCK - Einstellen Blockmarkierungen 68 MARK CHAR - Einstellen Zeichenmarkierungen 2.4.38. 69 MARK LINE - Einstellen Zeilenmarkierungen 2.4.39. 69 2.4.40. MOVE MARK - Verschieben eines markierten Bereiches 70 OVERLAY BLOCK - Ueberlagern durch einen Block 2.4.41. 71 PAGE DOWN - Blaettern eine Seite vorwaerts 71 2.4.42. 2.4.43. PGE UP - Blaettern eine Seite rueckwaerts 72. 2.4.44. REDRAW - Reorganisation Bildschirm nach Aenderung der Bildschirmparameter 72

\*\*\* ANLEITUNG FUER DEN ASSEMBLERPROGRAMMIERER \*\*\*

Seite

| 2.4.46.<br>2.4.47.<br>2.4.49.<br>2.4.50.<br>2.4.51.<br>2.4.52.<br>2.4.52.<br>2.4.54.<br>2.4.54.<br>2.4.55.<br>2.4.54.<br>2.4.55.<br>2.4.56.<br>2.4.57.<br>2.4.58.<br>2.4.59.<br>2.4.60.<br>2.4.61.<br>2.4.63.<br>2.5.<br>2.4.63.<br>2.5.<br>2.6. | REFLOW - Neuformatieren eines markierten Bereiches<br>REFLACE MODE - Umschalten auf Ueberschreibemodus<br>RIGHT - Kursor 1 Zeichen nach rechts<br>RIGHT8 - Kursor 8 Zeichen nach rechts<br>RIGHT40 - Kursor 40 Zeichen nach rechts<br>RIGHT EDGE - Kursor zum rechten Rand<br>RUBOUT - Loeschen Zeichen links vom Kursor<br>SHIFT LEFT - Verschieben ein Zeichen nach rechts<br>SHIFT LEFT - Verschieben ein Zeichen nach rechts<br>SHITT Aufteilen einer Zeile in zwei Zeilen<br>TAB - Kursor zum naechsten Wort<br>TOP - Kursor in erste Zeile der Datei<br>TOP EDGE - Kursor in erste Zeile des angezeigten<br>Textbereiches<br>UNDO - Rueckgaengigmachen einer Veraenderung<br>UNMARK - Loeschen von Markierungen<br>UP - Kursor 1 Zeile nach oben<br>UP4 - Kursor 4 Zeilen nach oben<br>Standardtastaturzuweisung in BE.PRO<br>Fehleranzeigen | 73774<br>777777777777777777777777777777777                                                                      |
|----------------------------------------------------------------------------------------------------|----------------------------------------------------------------------------------------------------|----------------------------------------------------------------------------------------------------|
| Anhang                                                                                                    | Uebersicht der Tastaturzuordnung fuer Kursor-<br>bewegungen und der Arbeit mit Markierungen                                                                                                    | 96                                                                                                    |
| IV.                                                                                                    | BIBLIOTHEKSVERWALTER LIB                                                                                                    | 97                                                                                                    |
| 1.                                                                                                    |                                                                                                    |                                                                                                    |
|                                                                                                    | Einieitung                                                                                                    | 97                                                                                                    |
| 2.                                                                                                    | Starten von LIB                                                                                                    | 97<br>98                                                                                                    |
| 2. 2. 1.                                                                                                    | Einieitung<br>Starten von LIB<br>Starten mit Prompts                                                                                                    | 97<br>98<br>98                                                                                                  |
| 2.<br>2.1.<br>2.2.                                                                                                    | Einieltung<br>Starten von LIB<br>Starten mit Frompts<br>Starten mit Befehlszeile                                                                                                    | 97<br>98<br>98<br>99                                                                                            |
| 2.<br>2.1.<br>2.2.<br>2.3.                                                                                                    | Einieltung<br>Starten von LIB<br>Starten mit Frompts<br>Starten mit Befehlszeile<br>Starten mit Antwortdatei                                                                                                    | 97<br>98<br>98<br>99<br>100                                                                                     |
| 2.<br>2.1.<br>2.2.<br>2.3.<br>2.4.                                                                                                    | Einfeitung<br>Starten von LIB<br>Starten mit Prompts<br>Starten mit Befehlszeile<br>Starten mit Antwortdatei<br>Setzen Schalter "PAGESIZE"                                                                                                    | 97<br>98<br>98<br>99<br>100<br>101                                                                              |
| 2.<br>2.1.<br>2.2.<br>2.3.<br>2.4.<br>3.                                                                                                    | Einfeltung<br>Starten von LIB<br>Starten mit Frompts<br>Starten mit Befehlszeile<br>Starten mit Antwortdatei<br>Setzen Schalter "PAGESIZE"<br>Schaffen einer neuen Bibliothek                                                                                                    | 97<br>98<br>98<br>99<br>100<br>101<br>102                                                                       |
| 2.<br>2.1.<br>2.2.<br>2.3.<br>2.4.<br>3.<br>4.                                                                                                    | Starten von LIB<br>Starten mit Frompts<br>Starten mit Befehlszeile<br>Starten mit Antwortdatei<br>Setzen Schalter "PAGESIZE"<br>Schaffen einer neuen Bibliothek<br>Pflege einer Bibliothek                                                                                                    | 97<br>98<br>98<br>99<br>100<br>101<br>102<br>102                                                                |
| 2.<br>2.1.<br>2.2.<br>2.3.<br>2.4.<br>3.<br>4.<br>4.1.                                                                                                    | Starten von LIB<br>Starten mit Prompts<br>Starten mit Befehlszeile<br>Starten mit Antwortdatei<br>Setzen Schalter "PAGESIZE"<br>Schaffen einer neuen Bibliothek<br>Pflege einer Bibliothek<br>Hinzufwenen eines Moduls                                                                                                    | 97<br>98<br>98<br>99<br>100<br>101<br>102<br>102<br>102                                                         |
| 2.<br>2.1.<br>2.2.<br>2.3.<br>2.4.<br>3.<br>4.<br>4.1.<br>4.2.                                                                                                    | Starten von LIB<br>Starten mit Prompts<br>Starten mit Befehlszeile<br>Starten mit Antwortdatei<br>Setzen Schalter "PAGESIZE"<br>Schaffen einer neuen Bibliothek<br>Pflege einer Bibliothek<br>Hinzufuegen eines Moduls                                                                                                    | 97<br>98<br>98<br>99<br>100<br>101<br>102<br>102<br>103<br>103                                                  |
| 2.<br>2.1.<br>2.2.<br>2.3.<br>2.4.<br>3.<br>4.<br>4.1.<br>4.2.<br>4.3                                                                                                    | Starten von LIB<br>Starten mit Prompts<br>Starten mit Prompts<br>Starten mit Befehlszeile<br>Starten mit Antwortdatei<br>Setzen Schalter "PAGESIZE"<br>Schaffen einer neuen Bibliothek<br>Pflege einer Bibliothek<br>Hinzufuegen eines Moduls<br>Loeschen eines Moduls                                                                                                    | 97<br>98<br>98<br>99<br>100<br>101<br>102<br>102<br>103<br>104                                                  |
| 2.<br>2.1.<br>2.2.<br>2.3.<br>2.4.<br>3.<br>4.<br>4.1.<br>4.2.<br>4.3.<br>4.4.                                                                                                    | Ethleitung<br>Starten von LIB<br>Starten mit Frompts<br>Starten mit Befehlszeile<br>Starten mit Antwortdatei<br>Setzen Schalter "PAGESIZE"<br>Schaffen einer neuen Bibliothek<br>Pflege einer Bibliothek<br>Hinzufuegen eines Moduls<br>Loeschen eines Moduls<br>Ersetzen eines Moduls                                                                                                    | 97<br>98<br>98<br>99<br>100<br>101<br>102<br>102<br>103<br>103<br>104                                           |
| 2.<br>2.1.<br>2.2.<br>2.3.<br>2.4.<br>3.<br>4.<br>4.1.<br>4.2.<br>4.3.<br>4.4.                                                                                                    | Starten von LIB<br>Starten mit Prompts<br>Starten mit Prompts<br>Starten mit Befehlszeile<br>Starten mit Antwortdatei<br>Setzen Schalter "PAGESIZE"<br>Schaffen einer neuen Bibliothek<br>Pflege einer Bibliothek<br>Hinzufuegen eines Moduls<br>Loeschen eines Moduls<br>Ersetzen eines Moduls<br>Kopieren eines Moduls                                                                                                    | 97<br>98<br>98<br>99<br>100<br>101<br>102<br>102<br>103<br>103<br>104<br>104                                    |
| 2.<br>2.1.<br>2.2.<br>2.3.<br>2.4.<br>3.<br>4.<br>4.1.<br>4.2.<br>4.3.<br>4.4.<br>4.5.<br>4.4.                                                                                                    | Starten von LIB<br>Starten mit Prompts<br>Starten mit Prompts<br>Starten mit Befehlszeile<br>Starten mit Antwortdatei<br>Setzen Schalter "PAGESIZE"<br>Schaffen einer neuen Bibliothek<br>Pflege einer Bibliothek<br>Hinzufuegen eines Moduls<br>Loeschen eines, Moduls<br>Ersetzen eines Moduls<br>Kopieren eines Moduls                                                                                                    | 97<br>98<br>98<br>99<br>100<br>101<br>102<br>102<br>103<br>103<br>104<br>104                                    |
| 2.<br>2. 1.<br>2. 2.<br>2. 3.<br>2. 4.<br>3.<br>4.<br>4. 1.<br>4. 2.<br>4. 3.<br>4. 4.<br>4. 5.<br>4. 6.                                                                                                    | Starten von LIB<br>Starten mit Prompts<br>Starten mit Prompts<br>Starten mit Befehlszeile<br>Starten mit Antwortdatei<br>Setzen Schalter "PAGESIZE"<br>Schaffen einer neuen Bibliothek<br>Pflege einer Bibliothek<br>Hinzufuegen eines Moduls<br>Loeschen eines Moduls<br>Ersetzen eines Moduls<br>Kopieren eines Moduls<br>Transport eines Moduls<br>Verbinden von Bibliotheken                                                                                                    | 97<br>98<br>98<br>99<br>100<br>101<br>102<br>103<br>103<br>104<br>104<br>104<br>105                             |
| 2.<br>2.1.<br>2.2.<br>2.3.<br>2.4.<br>3.<br>4.<br>4.1.<br>4.2.<br>4.3.<br>4.4.<br>4.5.<br>4.6.<br>5.                                                                                                    | Starten von LIB<br>Starten mit Prompts<br>Starten mit Prompts<br>Starten mit Befehlszeile<br>Starten mit Antwortdatei<br>Setzen Schalter "PAGESIZE"<br>Schaffen einer neuen Bibliothek<br>Pflege einer Bibliothek<br>Hinzufuegen eines Moduls<br>Loeschen eines Moduls<br>Ersetzen eines Moduls<br>Kopieren eines Moduls<br>Transport eines Moduls<br>Verbinden von Bibliotheken<br>Pruefen des Inhaltes einer Bibliothek                                                                                                    | 97<br>98<br>98<br>99<br>100<br>101<br>102<br>103<br>104<br>104<br>104<br>104<br>105<br>105                      |
| 2.<br>2.1.<br>2.2.<br>2.3.<br>2.4.<br>3.<br>4.<br>4.1.<br>4.2.<br>4.3.<br>4.4.<br>4.5.<br>4.6.<br>5.<br>6.                                                                                                    | Starten von LIB<br>Starten mit Prompts<br>Starten mit Prompts<br>Starten mit Befehlszeile<br>Starten mit Antwortdatei<br>Setzen Schalter "PAGESIZE"<br>Schaffen einer neuen Bibliothek<br>Pflege einer Bibliothek<br>Hinzufuegen eines Moduls<br>Loeschen eines Moduls<br>Loeschen eines Moduls<br>Ersetzen eines Moduls<br>Kopieren eines Moduls<br>Transport eines Moduls<br>Verbinden von Bibliotheken<br>Pruefen des Inhaltes einer Bibliothek<br>Erstellen einer Bibliotheks-Referenz-Datei                                                                                                    | 97<br>98<br>98<br>99<br>100<br>101<br>102<br>102<br>103<br>103<br>104<br>104<br>105<br>105<br>104               |
| 2.<br>2.1.<br>2.2.<br>2.3.<br>2.4.<br>3.<br>4.1.<br>4.2.<br>4.1.<br>4.2.<br>4.4.<br>4.5.<br>4.6.<br>5.<br>6.<br>7.                                                                                                    | Starten von LIB<br>Starten mit Prompts<br>Starten mit Prompts<br>Starten mit Befehlszeile<br>Starten mit Antwortdatei<br>Setzen Schalter "PAGESIZE"<br>Schaffen einer neuen Bibliothek<br>Pflege einer Bibliothek<br>Hinzufuegen eines Moduls<br>Loeschen eines Moduls<br>Ersetzen eines Moduls<br>Ersetzen eines Moduls<br>Kopieren eines Moduls<br>Transport eines Moduls<br>Verbinden von Bibliotheken<br>Pruefen des Inhaltes einer Bibliothek<br>Erstellen einer Bibliotheks-Referenz-Datei<br>Fehleranzeigen                                                                                                    | 97<br>98<br>98<br>99<br>100<br>101<br>102<br>102<br>103<br>104<br>104<br>104<br>104<br>104<br>105<br>105<br>106 |

- 5 -

4

\*\*\* ANLEITUNG FUER DEN ABBEMBLERPROGRAMMIERER \*\*\*

|                |                                                                                                  | Seite |
|----------------|--------------------------------------------------------------------------------------------------|-------|
| <b>V.</b>      | BINDER LINK                                                                                      | 111   |
| 1.             | Einleitung                                                                                       | 111   |
| 2.             | Bedienung von LINK                                                                               | 111   |
| 2.1.<br>2.2.   | Nutzung der Bedienerfuehrung durch das Programm<br>Verwendung der Befehlszeile zum Spezifizieren | 113   |
| 2.3.           | der LINK-Dateien<br>Verwendung einer Antwortdatei zum Spezifizieren                              | 113   |
|                | der LINK-Dateien                                                                                 | 115   |
| 2.4.           | Suchpfade in Bibliotheken                                                                        | 117   |
| 2.5.           | Die Listdatei                                                                                    | 118   |
| 2.6.           | Die temporaere Diskettendatei VM.TMP                                                             | 117   |
| з.             | Verwendung der LINK-Schalter                                                                     | 120   |
| 3. 1.          | Anzeigen der Schalterliste                                                                       | 121   |
| 3. 2.          | Pause zum Wechseln von Disketten                                                                 | 122   |
| 3.3.           | Packen der ausfuehrbaren Datei                                                                   | 123   |
| J. 4.          | Erstellen der Liste aller Eintrittspunkte                                                        | 123   |
| ు. ఐ.<br>శాడ   | Kopieren der Zeilennummern in die Listdatei                                                      | 123   |
| 3.0.           | Incerscheiden Gross- und Kleinbuchstaben                                                         | 125   |
| у. /.<br>т. р. | Sotzon der Stackgrosses                                                                          | 125   |
| 3. 9.          | Setzen der maximalen Anzahl von Leerzeichen                                                      | 126   |
| 3.10.          | Setzen einer hohen Startadresse                                                                  | 126   |
| 3.11.          | Zuweisung einer Datengruppe                                                                      | 127   |
| 3.12.          | Entfernen von Gruppen aus einem Programm                                                         | 127   |
| 3.13.          | Setzen Ueberlagerungsinterrupt                                                                   | 128   |
| 3.14.          | Setzen der Maxímalzáhl von Segmenten                                                             | 128   |
| 3.15.          | Verwenden der DCP-Segmentordnung                                                                 | 129   |
| 4.             | Arbeitsweise von LINK                                                                            | 129   |
| 4.1.           | Reihenfolge der Segmente                                                                         | 130   |
| 4.2.           | Rahmennummer                                                                                     | 130   |
| 4.3.           | Anordnung der Segmente                                                                           | 130   |
| 4.4.           | Kombinierte Segmente                                                                             | 131   |
| 4.5.           | Gruppen<br>Ciedes sieht suissississ Resume term                                                  | 131   |
| 4.0.           | Finden nicht aufgeldester Bezugnahmen                                                            | 132   |
| 5.             | Fehlermeldungen von LINK                                                                         | 133   |
| VI.            | DEBUGGER SYMDEB                                                                                  | 141   |
| 1.             | Einfuehrung                                                                                      | 141   |
| 2.             | Symbolisches Testen                                                                              | 141   |
| 3.             | MAPSYM                                                                                           | 141   |
| 4.             | Start von SYMDEB                                                                                 | 142   |
| 4.1.           | Start mit nur einer ausfuehrbaren Datei                                                          | 143   |
| 4.2.           | Start fuer symbolisches Testen                                                                   | 143   |
| 4.3.           | Programmargumente                                                                                | 144   |

## \*\*\* ANLEITUNG FUER DEN ASSEMBLERPROGRAMMIERER \*\*\*

|            |                                         | Seite  |
|------------|-----------------------------------------|--------|
| 4.4        | Start ohne Datei                        | 145    |
| 5.         | SYMDEB-Ontionen                         | 145    |
| 5.1.       | Interaktive Unterbrechungstaste         | 145    |
| 5.2.       | Bildschirm-Anzeinewechsel               | 146    |
| 5.3.       | Start Kommandos                         | 146    |
|            | Kananada Bananatan                      | 147    |
| <b>0.</b>  | Nummando-rarameter<br>Svabala           | 147    |
| 6.1.       | Symbole<br>7=bl                         | 140    |
| 4.7        |                                         | 148    |
| <b>4</b> A | Adress-Boroiche                         | 149    |
| 4 5        | Objekt-Bereiche                         | 149    |
| 6.6        | Zeichenfolgen                           | 150    |
| 6.7.       | Ausdruecke                              | 150    |
|            |                                         | 4 12 4 |
| <i>'</i>   | SYMDEB-KOMMANDOS                        | 151    |
| 7.1.       | Assemblieren                            | 152    |
| 7.2.       | Unterprechungspunkte                    | 100    |
| 7.2.1.     | Unterprechungspunkte setzen             | 150    |
| 1.2.2.     | Unterbrechungspunkte ideschen           | 156,   |
| 7.2.3.     | Unterprechungspunkte entaktivieren      | 138    |
| 7.2.4.     | Unterprechungspunkte aktivieren         | 107    |
| 7.2.3.     | Unterprechungspunkte listen             | 150    |
| 7.3        | Kommentar                               | 150    |
| 7.4.       | Vergleichen                             | 150    |
| 7.5.       | HNZE1ge<br>Saciabaratation              | 150    |
| 7.0.       | Speicheranzeige<br>Spaicharanzeige Ryta | 160    |
| 7.4.7      | Speicheranzeige byte                    | 160    |
| 7.6.3.     | Snaicheranzeine Worte                   | 161    |
| 7.6.4.     | Speicheranzeige Doppelworte             | 161    |
| 7.6.5.     | Speicheranzeige Gleitkommazahlen        | 162    |
| 7.7        | Tastatureingabe                         | 162    |
| 7.7.1.     | Einoabe Byte                            | 163    |
| 7.7.2.     | Eingabe ASCII                           | 164    |
| 7.7.3      | Eingabe Wort                            | 164    |
| 7.7.4.     | Eingabe Doppelwort                      | 164    |
| 7.7.5      | Eingabe Gleitkommazahl                  | 165    |
| 7.8.       | Anzeige Symboltabelle                   | 165    |
| 7.9.       | Fuellen                                 | 167    |
| 7.10.      | Echtzeitabarbeitung                     | 167    |
| 7.11.      | Hexa                                    | 168    |
| 7.12.      | Port-Eingabe                            | 168    |
| 7.13.      | Laden                                   | 169    |
| 7.14.      | Transport                               | 170    |
| 7.15.      | Name                                    | 170    |
| 7.16.      | Eroeffnen Symboltabelle                 | 171    |
| 7.17.      | Port-Ausgabe                            | 172    |
| 7.18.      | PTrace                                  | 172    |
| 7.19.      | Beenden                                 | 173    |
| 7.20.      | Umlenkung                               | 173    |
| 7.21.      | Register                                | 174    |
| 7.22.      | Anzeigewechsel                          | 176    |

- 7 -

## \*\*\* ANLEITUNG FUER DEN ASSEMBLERPROGRAMMIERER \*\*\*

|                                            | Seite                                                                                                    |
|--------------------------------------------|----------------------------------------------------------------------------------------------------|
| Suchen                                     | 176                                                                                                    |
| Shell Escape                               | 177                                                                                                    |
| Stack Trace                                | 178                                                                                                    |
| Setzen Symbolwert                          | 179                                                                                                    |
| Trace                                      | 179                                                                                                    |
| Reassemblieren                             | 179                                                                                                    |
| Schreiben                                  | 180                                                                                                    |
| Test von Quellprogrammen mit SYMDEB        | 181                                                                                                    |
| MAKE                                       | 186                                                                                                    |
| Einleitung                                 | 186                                                                                                    |
| Anwenden von MAKE                          | 186                                                                                                    |
| Erstellen einer MAKE-Beschreibungsdatei    | 186                                                                                                    |
| Starten von MAKE                           | 188                                                                                                    |
| MAKE-Optionen                              | 188                                                                                                    |
| Anwenden von Makro-Definitionen            | 189                                                                                                    |
| Verschachtelung von Makro-Definitionen     | 191                                                                                                    |
| Anwendung spezieller Makros                | 191                                                                                                    |
| Standardregeln                             | 192                                                                                                    |
| Beispiel fuer das Pflegen eines Programmes | 193                                                                                                    |
| Fehleranzeigen                             | 194                                                                                                    |
| Exit-Codes                                 | 196                                                                                                    |
|                                            | Suchen<br>Shell Escape<br>Stack Trace<br>Setzen Symbolwert<br>Trace<br>Reassemblieren<br>Schreiben<br>Test von Quellprogrammen mit SYMDEB<br>MAKE<br>Einleitung<br>Anwenden von MAKE<br>Erstellen einer MAKE-Beschreibungsdatei<br>Starten von MAKE<br>MAKE-Optionen<br>Anwenden von Makro-Definitionen<br>Verschachtelung von Makro-Definitionen<br>Anwendung spezieller Makros<br>Standardregeln<br>Beispiel fuer das Pflegen eines Programmes<br>Fehleranzeigen<br>Exit-Codes |

## III.\_EDITOREN

## 1. Zeileneditor\_EDLIN

#### 1.1. Einleitung

Der Zeileneditor EDLIN dient zum Erzeugen, Aendern und Anzeigen von Dateien, gleichgueltig, ob es sich dabei um Quellprogramme oder Textdateien handelt.

EDLIN ist verwendbar zum:

- Erstellen und Speichern neuer Quelldateien
- Modifizieren existierender Dateien mit Abspeichern der originalen Datei.
- Loeschen, Aufbereiten, Einfuegen bzw. Anzeigen von Zèilen
- Suchen von Textstellen in einer oder in mehreren Zeilen und Loeschen oder Ersetzen dieser Textstelle
- Kopieren bzw. Loeschen von Zeilen.

Die maximale Editierzeilenlaenge betraegt 253 Zeichen.

Waehrend des Editiervorganges werden durch EDLIN Zeilennummern generiert und angezeigt, die lueckenlos aufsteigend aufeinander folgen. Diese sind jedoch kein Bestandteil der Quellzeilen in der gespeicherten Datei.

Beim Zeileneinfuegen erhoehen sich automatisch die Zeilennummern der nachfolgenden Zeilen um die Anzahl der eingefuegten Zeilen. Werden Zeilen geloescht, vermindert EDLIN automatisch die Zeilennummern der nachfolgenden Zeilen um die Anzahl der geloeschten Zeilen. Es entsteht eine lueckenlose Folge von Zeilennummern.

EDLIN speichert die bearbeiteten Dateien auf die aktuelle Diskette und das aktuelle Verzeichnis zurueck.

Alle in den nachfolgenden Punkten in eckige Klamern ([]) aesetzte Angaben sind wahlfreie Parameter.

#### 1.2.\_Starten\_von\_EDLIN

EDLIN wird durch folgende Kommandoeingabe vom Betriebssystem aus gestartet:

@ EDLIN [<1aufwerk>:][<pfad>]<dateibez.> [/B]

EDLIN

ist das Kommando zum Aufruf des Editors.

<laufwerk>: ist die Laufwerkszuweisung, von dem eine Datei bereitgestellt werden soll.

- 9 -

<pfad> spezifiziert den Suchpfad fuer die Bereitstellung einer Datei.

<dateibez.> gibt den Dateinamen und die Dateierweiterung
fuer die zu bearbeitende Datei an.

C/B]

ist ein Wahlschalter, der besagt, dass das Dateiendekennzeichen (EOF) bei der Eingabedatei nicht beruecksichtigt werden soll. Seine Angabe ist bei Dateieinfuegungen notwendig, damit kein vorzeitiges Dateiende erkannt wird.

Soll eine neue Datei erzeugt werden, ist die <dateibez.> in jedem Fall einzugeben, um sie mit einem Namen zu versehen. Die neue Datei darf im aktuellen Verzeichnis noch nicht vorhanden sein. Findet EDLIN unter dem angegebenen Namen keine Datei, wird sie unter dem angegebenen Namen angelegt. Nachfolgend gibt EDLIN die Meldung aus:

#### Neue Datei \*

Der Stern "\*" ist das Aufforderungszeichen zur Kommandoeingabe.

Gestartet wird die Eingabe des Textes mit dem Kommando I (Einfuegen) und Druecken der Taste (ENTER). Es erfolgt die Anzeige der aktuellen Zeilennummer (1) und des Aufforderungszeichens (\*). Anschliessend kann der Text eingegeben werden.

Ist eine bereits existierende Datei zu editieren, muss ihre Dateibezeichnung beim Aufruf von EDLIN als Parameter mit angegeben werden. EDLIN laedt daraufhin die Datei in den Hauptspeicher. Kann die gesamte Datei geladen werden, erscheint folgende Meldung auf dem Bildschirm:

#### Ende der Eingabedatei \*\_

Es ist nun die Datei mit Hilfe der EDLIN-Kommandos zu editieren. Passt die Datei aufgrund ihrer Groesse nicht vollstaendig in den Hauptspeicher laedt EDLIN soviele Zeilen, bis der Hauptspeicher zu 75% gefuellt ist. Danach erscheint das Eingabeaufforderungszeichen "\*". Es kann nun der im Hauptspeicher befindliche Teil der Datei bearbeitet werden.

Zum Bearbeiten nachfolgender Teile der Datei muss zunaechst ein Teil der aufbereiteten Zeilen wieder in die Datei zurueckgeschrieben werden (mit dem WRITE-Kommando). Damit ist im Hauptspeicher Platz geschaffen. Danach sind mit dem APPEND-Kommando die noch nicht aufbereiteten Zeilen in den Hauptspeicher nachzuladen (siehe dazu die Kommandobeschreibung).

Am Ende des Editiervorganges werden die Originaldatei und die veraenderte Datei mit Hilfe des Kommandos END abgespeichert. Die

- 10 -

Originaldatei erhaelt dabei die Dateierweiterung .BAK. Die neue

Datei erhaelt die beim Aufruf von EDLIN unter <dateibez.> eingegebene Dateibezeichnung.

Eine urspruenglich bereits vorhandene .BAK-Datei wird durch EDLIN erst dann geloescht, wenn die neue Datei vollstaendig abgespeichert ist oder wenn der Platz auf der Diskette nicht zum vollstaendigen Abspeichern der neuen Datei ausreicht.

Es ist nicht moeglich, eine .BAK-Datei zu editieren. EDLIN betrachtet jede mit der Dateierweiterung .BAK versehene Datei als Sicherungsdatei. Soll eine solche Datei doch editiert werden, muss sie mit dem DCP-Kommando RENAME umbenannt werden. Danach kann diese mit dem neuen Namen versehene Datei zum Editieren aufgerufen werden.

## 1.3. Allgemeine Kommandeinfermationen

EDLIN fuehrt die angegebenen Editierfunktionen ueber Textzeilen durch. Die folgenden Erlaeuterungen sollten bekannt sein, bevor die EDLIN-Kommandos verwendet werden. Kommandos koennen in Gross-, Kleinbuchstaben oder in gemischter Schreibweise eingegeben werden.

 Pfadbezeichnungen sind als Ergaenzung in EDLIN-Kommandos erlaubt. Mit dem folgenden Kommando wird beispielsweise die Datei TEXT.TXT des Verzeichnisses ANWEND/MUELLER editiert:

#### EDLIN ANWEND\MUELLER\TEXT.TXT

Jede Zeile kann durch eine Nummer, die relativ zur aktuellen Zeile (die mit einem "\*" gekennzeichnet ist) liegt, angesprochen werden. Durch ein vorangestelltes Minuszeichen (-) wird eine Zeile vor der aktuellen Zeile und durch ein vorangestelltes Pluszeichen (+) eine Zeile nach der aktuellen Zeile adressiert.

Beispiel:

-10,+10L

Dieses Kommando listet den Bereich ab 10 Zeilen vor der aktuellen Zeile bis 10 Zeilen nach der aktuellen Zeile auf dem Bildschirm auf.

 In einer Zeile koennen mehrere Kommandos nacheinander eingegeben werden. Sie muessen jedoch durch ein Semikolon (;) voneinander getrennt sein. Andernfalls wird die Fehlermeldung

Eingabefehler

angezeigt und das folgende Kommando ignoriert.

- 11 -

#### Beispiel:

15;5,+5L

Das erste Kommando setzt die aktuelle Zeile auf die Zeile 15. Nach Bedienung der <ENTER>-Taste wird das zweite Kommando ausgefuehrt. Dieses listet ab der Zeile 5 bis zur Zeile 20 den Text auf.

Bei den Kommandos zum Suchen bzw. Ersetzen muessen die Zeichenfolgen mit ^Z (<CTRL>+<Z>) anstelle von <ENTER> beendet werden, falls die Zeile fortgesetzt werden soll. <ENTER> wird nur als Zeilenabschluss eingegeben.

Beispiel:

#### Sdiese Zeichenfolge<CTRL>+<Z>;-5,+5L

Das erste Kommando sucht "diese Zeichenfolge" ab der aktuellen Zeile +1 bis zum Dateiende und zeigt, wenn gefunden, diese Zeile an. Nach Bedienung der <ENTER>-Taste wird das zweite Kommando, die Anzeige des Textes 5 Zeilen vor der gefundenen Zeile bis 5 Zeilen danach, ausgefuehrt. Wird die Zeichenkette nicht gefunden, erfolgt die Meldung:

#### Nicht gefunden

Es erfolgt ebenso die Anzeige des Textes 5 Zeilen vor der weiterhin gueltigen aktuellen Zeile bis 5 Zeilen nach der aktuellen Zeile.

- EDLIN-Kommandos koennen mit oder ohne Leerzeichen zwischen einer Zeilennummer und dem Kommando eingegeben werden. So hat beispielsweise das Kommando 16D dieselbe Wirkung wie das Kommando 16 D. Es wird in jedem Falle die Zeile 16 geloescht.
- Im Einfuege-Modus koennen Steuerzeichen z.B. ^C (Tastenbedienung <CTRL>+<C>) eingegeben werden, indem das Einleitungszeichen ^V (Tastenbedienung <CTRL>+<V>) vor dem Steuerzeichen eingetastet wird. Dieses Einleitungszeichen gibt an, dass der naechste Grossbuchstabe ein Steuerzeichen ist. Steuerzeichen koennen ebenso in die Zeichenfolgen der Such- und Ersatz-Kommandos unter Verwendung dieses speziellen Einleitungszeichens mit eingegeben werden. Z.B.:

#### SCTRL>+CV>Z

Dieses Kommando sucht das erste Auftreten von  $^Z$  (<CTRL>+<Z>) in der Datei und zeigt diese Zeile an. Die Suche beginnt ab aktueller Zeile + 1.

R<CTRL>+<V>Z<CTRL>+<Z>ABC

Dieses Kommando sucht jedes Auftreten von  $^Z$  (<CTRL>+<Z>) in der Datei und ersetzt dieses durch ABC.

#### RCTRL>+CV>CCCTRL>+CZ>CCTRL>+CV>Z

- 12 -

Dieses Kommando sucht jedes Auftreten von C (<CTRL>+<C>) und ersetzt dieses durch Z (<CTRL>+<Z>). Um das Steuerzeichen V (<CTRL>+<V>) selbst in den Text einzuge ben, ist nachfolgende Eingabe vorzunehmen:

#### <CTRL>+<V><V>

^2 (<CTRL>+<Z>) kennzeichnet in der Regel das Dateiende. Muss das Zeichen ^Z (<CTRL>+<Z>) an einer anderen Stelle in der Datei verwendet werden, ist anzugeben, dass es sich bei diesem Steuerzeichen nicht um das Ende der Datei handelt. Das wird beim Aufruf von EDLIN durch die Verwendung des Schalters "/B" erreicht. Durch die Angabe dieses Schalters wird die gesamte Datei unter Ignorieren aller in dieser Datei enthaltenen Dateiendekennzeichen zur Bearbeitung bereitgestellt.

- Wird die bearbeitete Datei zu gross, erfolgt die Meldung

#### Arbeitsspeicher nicht ausreichend

und es muss mit dem WRITE-Kommando ein Teil der Datei ausgelagert werden.

#### Kommandoparameter:

In einigen Kommandos koennen Farameter zur Spezifizierung des Kommandos angegeben werden. Die Wirkung der Parameter variiert in Abhaengigkeit davon, welches Kommando sie verwendet. Fuer einige Parameter sind Standardwerte voreingestellt, bzw. es wird der Wert des voherigen Aufrufes eines Kommandos verwendet.

Es gibt folgende Parameter:

<zeile>

ist die Zeilennummer der zu bearbeitenden Zeile. Zeilennummern muessen durch ein Leerzeichen bzw. durch ein Komma (,) voneinander getrennt werden. Die Zeilennummern koennen in vier verschiedenen Arten angegeben werden:

1. als Zahl

Zahl ist eine beliebige Dezimalzahl, kleiner 65529. Wenn eine Zahl groesser als die hoechste in der Datei vorhandene Zeilennummer eingegeben wurde, stellt EDLIN die Zeile nach der letzten Zeile als Adressierung ein.

2. als Punkt

Wird anstelle einer Zahl ein Punkt (.) eingegeben, wird die aktuelle Zeile als Zeilenadresse angenommen. Die zuletzt editierte Zeile ist immer die aktuelle Zeile. Diese Zeile wird auf dem Bildschirm mit einem Stern

(\*) gekennzeichnet. Dieser steht zwischen der angezeigten Zeilennummer und dem ersten Datenzeichen.

Bei Verwendung des Punktes fuer <zeile1> sind fuer <zeile2> nur positive relative Werte zugelassen.

3. als Nummernzeichen (#)

Das Nummernzeichen wird zur Adressierung der letzten Zeilennummer nach folgenden Zeilen verwendet. Es besitzt die gleiche Wirkung wie die Eingabe einer Zeilennummer, die groesser ist als die letzte in einer Datei.

4. mit <ENTER>

Wird die <ENTER>-Taste ohne Eingabe einer Zeilennummer bedient, adressiert sie die aktuelle Zeile.

Fragezeichen

Der Fragezeichenparameter eroeffnet den Dialog mit (?) EDLIN. Er wird in den Such- und Austauschkommandos verwendet (Search und Replace). Die Wirkung ist folgende:

Wird ein Kommando mit diesem Parameter abgearbeitet, wird die betreffende Zeile angezeigt. Danach fragt EDLIN durch die Ausschrift

0.K. ?

ob das Kommando weitergefuehrt werden soll.

Durch Eingabe von "J" oder <ENTER> wird das Kommando fortgesetzt. Jede andere Taste beendet das Kommando.

<zeichenfolge>

Dieser Parameter bezeichnet eine Zeichenfolge, die gesucht oder ersetzt bzw. die eine ersetzen soll. Zwischen dem Kommando und der Zeichenfolge bzw. zwischen den Zeichenfolgen duerfen keine Leerzeichen stehen, ausser, wenn diese zur Zeichenfolge gehoeren.

 $\langle n \rangle$ 

<zahl>

Der Parameter n ist eine Dezimalzahl im Wertebereich von 1 bis 65529. Er gibt eine Zeilenanzahl an.

Der Parameter <zahl> gibt die Anzahl der Wiederholungen eines Kommandos an. Es ist eine Dezimalzahl.

- 14 -

## 1.4.\_EDLIN-Keomandes

1.4.1.\_A(ppend)\_\_\_Nachlesen\_eines\_Teiles\_der\_editierten\_Datei Format

E<n>JA

ist die Anzahl der nachzulesenden Zeilen.

Α

 $\langle n \rangle$ 

ist das Kommando.

## Eucktion:

Die im Parameter  $\langle n \rangle$  angegebene Zeilenanzahl wird von der Diskettendatei gelesen und an das Ende der im Hauptspeicher befindlichen Datei angefuegt.

#### Anwendungi

Dieses Kommando darf nur zum Erreichen des kompletten Editierens sehr grosser Dateien (die nicht auf einmal in den Hauptspeicher eingelesen werden koennen) verwendet werden. EDLIN liest immer soviel wie moeglich Zeilen in den Hauptspeicher ein. Nur der der sich im Hauptspeicher befindliche Teil der Datei kann editiert werden. Zum Bearbeiten des Restes der Datei muss der gesamte bereits aufbereitete Text oder ein Teil davon mit dem WRITE-Kommando auf die Diskette zurueckgespeichert werden. Damit wird Flatz im Hauptspeicher geschaffen. Erst danach kann der Rest oder ein weiterer Teil der Datei mit dem APPEND-Kommando eingelesen werden. Eine sehr grosse Datei wird folglich zum Editieren durch den Hauptspeicher "gerollt".

Wird Parameter  $\langle n \rangle$  nicht eingegeben, laedt EDLIN den Hauptspeiche, zu 75%. Ist der Hauptspeicher bereits zu 75% gefuellt, wird dieses Kommando ignoriert.

Wurde der gesamte Rest der Datei eingelesen, erfolgt die Meldung:

#### Ende der Eingabedatei

Ansonsten wird nur der "\*" zur Eingabeaufforderung angezeigt.

#### 1.4.2.\_C(opy)\_-\_Kepieren\_yon\_Zeilen

Format

[<zeile1>],[<zeile2>],<zeile3>[,<zahl>]C

<zeile1>

ist die Zeilennummer, ab der kopiert werden soll.

- 15 -

<zeile2> ist die Zeilennummer, bis zu der kopiert werden soll.

<zeile3> ist die Zeilennummer, vor die der Text zu kopieren (einzufuegen) ist.

<zahl> gibt an, wie oft der Text kopiert werden
soll.

ist das Kommando.

#### Eucktieci

С

Dieses Kommando kopiert einen angegeben Bereich an eine ausgewaehlte Stelle in der Datei entsprechend des angegeben Wiederholungsfaktors.

#### Anwendungs

Dieses Kommando dient zum Vervielfaeltigen von Teilen der Datei. Ist <zeile1> nicht angegeben, wird ab der aktuellen Zeile bis zur <zeile2> kopiert.

Ist <zeile2> nicht angegeben, wird ab <zeile1> bis zur aktuellen Zeile kopiert.

Ist weder <zeile1> noch <zeile2> angegeben, wird nur die aktuelle Zeile kopiert.

Ist <zahl> nicht angegeben, wird nur einmal kopiert.

Nach dem Kopiervorgang wird die Datei automatisch neu durchnumeriert. Die Zeichen + und - sind nicht zugelassen.

Beispiele:

| 1,6,70    | Es werden<br>kopiert.    | die   | Zeilen   | 1-6 | o vor | die Z   | eile 7  |
|-----------|--------------------------|-------|----------|-----|-------|---------|---------|
| 8,11,#C   | Die Zeilen<br>kopiert.   | 8-11  | werden   | an  | das E | nde der | Datei   |
| 5,7,15,30 | Es werden<br>15 kopiert. | die Z | leilen 5 | 5-7 | 3-mal | vor di  | e Zeile |

,,10,2C Kopiert die aktuelle Zeile 2-mal vor die Zeile 10.

Wird keine Zielzeile eingegeben, erfolgt die Fehlermeldung:

Eingabefehler

Die Eingabe muss wiederholt werden.

- 16 -

## 1.4.3. D(elete) - Loeschen von Zeilen

## Format

[<zeile1>][,<zeile2>]D

| <zeile1></zeile1> | ist die Zeilennummer,<br>soll.        | ab ( | der g€ | eloesc | ht werden: |
|-------------------|---------------------------------------|------|--------|--------|------------|
| <zeile2></zeile2> | ist die Zeilennummer,<br>werden soll. | bis  | 5 Z U  | der    | geloescht  |
| α                 | ist das Kommando.                     |      |        |        |            |

## Eucktions

Dieses Kommando loescht einen angegebenen Bereich aus der Da-tei.

#### Anwendungs

Das Kommando wird angewendet, wenn aus der editierten Datei Zeilen geloescht werden muessen.

Wurde <zeile1> nicht angegeben, wird die Fehlermeldung

#### Eingabefehler

angezeigt. Die Eingabe ist zu wiederholen.

Ist <zeile2> nicht angegeben, wird nur die <zeile1> geloescht.

Ist <zeile1> und <zeile2> nicht angegeben, wird nur die aktuelle Zeile geloescht. Nach dem Loeschen wird die aktuelle Zeile auf die darauffolgende Zeile gesetzt und neu durchnumeriert.

Beispiele:

| 4D   | Die Zeile 4 wird geloescht.                                         |
|------|---------------------------------------------------------------------|
| 5,7D | Es werden die Zeilen 5-7 geloescht.                                 |
| , 7D | Fehlermeldung !                                                     |
| 1,D  | Die Zeile 1 wird nur geloescht.                                     |
| D    | Nur die aktuelle Zeile wird geloescht.                              |
| .,#D | Es wird ab der aktuellen Zeile bis zum Ende<br>der Datei geloescht. |

- 17 -

## 1.4.4. Zeile\_\_Editieren\_einer\_Zeile

Format

[<zeile>]

ist die Auswahl der zu editierenden Zeile.

#### Eucktion:

<zeile>

Dieses Kommando stellt eine Zeile zum Editieren bereit.

#### Aoweodung:

Das Kommando wird verwendet, wenn eine existierende Zeile in irgendeiner Weise veraendert werden soll. Mit diesem Kommando wird eine Zeile zum Editieren eroeffnet. Die Zeile wird mit der entsprechenden Zeilennummer auf dem Bildschirm angezeigt. Darunter erscheint die gleiche Zeilennummer mit dem Aufforderungszeichen (\*) und der Rest ist leer. In diese Zeile sind die geaenderten Daten einzugeben. Die obere Zeile dient als Vorlage zum Editieren. Sie wird so lange festgehalten, bis das Editieren der Zeile mit <ENTER> abgeschlossen wird.

Zum Editieren stehen eine Reihe von Tasten zur Verfuegung, die eine bestimmte Funktion besitzen (siehe nachfolgende Tabelle).

Sollten keine Veraenderungen an der Zeile vorgenommen werden, ist nur <ENTER> zu bedienen. Diese Zeile wird in ihrem Originalzustand uebernommen, und die aktuelle Zeile wird auf die folgende Zeile eingestellt.

Wenn die <ENTER>-Taste bedient wird bevor die gesamte Zeile uebernommen wurde, werden die noch nicht uebernommenen Zeichen geloescht.

Soll eine editierte Zeile unveraendert bleiben, ist diese Zeile mit <ESC> oder <CTRL>+<Break> abzuschliessen.

Die nachfolgende Tabelle bezieht sich auf die zu editierende Zeile und nicht auf die Musterzeile.

| 1                             |                                                                                                    |
|-------------------------------|----------------------------------------------------------------------------------------------------|
| ITaste                        | Wirkung                                                                                                    |
|                               |                                                                                                    |
| < <><br> <br>                 | Der Linkspfeil und Backspace loescht das  <br>zuletzt kopierte Zeichen.  <br>                                           |
| <ins><br/> <br/> <br/> </ins> | Diese Taste schaltet den INSERT-MODUSI<br>ein/aus. Sie ermoeglicht das Einfuegen von <br>Zeichen in die Zeile.<br> <br> |

- 18 -

|   | Taste                                     | Wirkung                                                                                                    |
|---|-------------------------------------------|----------------------------------------------------------------------------------------------------|
|   | ==========<br>  <> ><br> <br>             | Der Rechtspfeil kopiert ein Zeichen aus  <br>der Musterzeile.                                                                                                    |
|   | < DEL ><br> <br> <br>                     | Die Bedienung dieser Taste bewirkt, dass<br>ein Zeichen in der Musterzeile uebersprun-<br>gen werden soll. Es dient zum Loeschen von<br>Zeichen in der Zeile beim Editieren.  |
|   | <f1></f1>                                 | Wirkt wie der Rechtspfeil.                                                                                                    |
|   | <f2>+<br/> <zeichen><br/> </zeichen></f2> | Diese Tastenkombination bewirkt das Kopie- <br>ren von Zeichen ab aktueller Position bis <br>vor das erste Auftreten des fuer <zeichen> <br/>eingegebenen Zeichens.</zeichen> |
| 1 | <f3></f3>                                 | Diese Taste kopiert den Rest der Zeile.                                                                                                    |
|   | <f4>+<br/> <zeichen></zeichen></f4>       | Diese Tastenkombination bewirkt das Ueber-1<br>springen von Zeichen bis zum ersten Auf-1<br>treten des fuer <zeichen> eingegebenen<br/>Zeichens.</zeichen>                    |
|   |                                           |                                                                                                    |

## 1.4.5.\_E(nd)\_\_\_Ende\_des\_Editierens

#### Format

Ε

## Eucktioci

Dieses Kommando beendet das Editieren und geht zurueck in das Betriebssystem.

#### Anwendungi

Das Kommando wird zum Abschluss der Editierung eingegeben. Es speichert die editierte Datei wieder zurueck auf die Diskette. Aus der Originaldatei wird eine Datei mit der Dateierweiterung BAK. Diese Datei wird als Sicherungsdatei bezeichnet. Eine Datei mit der Dateierweiterung BAK kann nicht zum Editieren aufgerufen werden. EDLIN laesst Sicherungsdateien zur Bearbeitung nicht zu.

Beim Erstellen einer neuen Datei wird keine .BAK-Datei angelegt. Soll eine .BAK-Datei editiert werden, muss vor dem Aufruf von EDLIN mit dem Betriebssystemkommando RENAME die Dateierweiterung von .BAK in eine andere umbenannt werden. Die Abspeicherung erfolgt immer auf die aktuelle Diskette in das aktuelle Verzeichnis!

## 1.4.4. I(opert) \_\_ Eiofuegen\_von\_Zeilen

Format

[<zeile>]]

<zeile>

Der Parameter <zeile> gibt an, vor welche Zeile der nachfolgend eingegebene Text eingefuegt werden soll.

 $\mathbf{I} : .$ 

ist das Kommando.

#### Euoktioór

Dieses Kommando dient dem Einfuegen von Text in eine Datei.

#### 90A504A08T

Ist eine neue Datei zu erzeugen bzw. etwas in eine bestehende Datei einzufuegen, ist dieses Kommando als erstes Kommando einzugeben und danach die Taste <ENTER> zu bedienen. Es erscheinen die Zeilennummer und der Stern (\*) zur Eingabeaufforderung. Danach kann der Text eingegeben werden. Jede Zeile muss mit der <ENTER>-Taste abgeschlossen werden. Der Einfuegemodus wird durch Eingabe von <CTRL>+<Z> und nachfolgendem <ENTER> verlassen. Die aktuelle Zeile wird auf die naechstfolgende Zeile eingestellt und die Numerierung entsprechend angepasst.

Wenn <zeile> nicht mit eingegeben wurde, erfolgt das Einfuegen unmittelbar vor die aktuelle Zeile. Ist <zeile> eine Zeilennummer groesser als die letzte in der Datei, wird an das Ende der Datei angefuegt. In diesem Fall wird die letzte eingefuegte Zeile zur aktuellen Zeile.

## 1.4.7.\_L(ist)\_\_\_Auflisten\_von\_Zeilen

Format

[<zeile1>][,<zeile2>]L

| <zeile1></zeile1> | ist  | die | Zeile, | ab  | der | aufgel | istet  | werden | soll.  |
|-------------------|------|-----|--------|-----|-----|--------|--------|--------|--------|
| <zeile2></zeile2> | ist  | die | Zeile, | , b | is  | zu der | aufge] | listet | werden |
|                   | POLL |     |        |     |     |        |        |        |        |

L

ist das Kommando.

#### Evoktiooi

Dieses Kommando listet den angegebenen Bereich der Datei auf dem Bildschirm auf (ab <zeile1> bis <zeile2>).

## Anwendung:

Soll ein zusammenhaengender Teil der Datei aufgelistet werden, muss dieses Kommando eingegeben werden.

Wenn <zeile1> nicht mit eingegeben wurde, erfolgt die Auflistung 11 Zeilen vor der aktuellen Zeile bis zur <zeile2>.

Wurde <zeile2> nicht mit eingegeben, erfolgt die Auflistung ab der eingegeben <zeile1> in der Laenge von 23 Zeilen.

Ist <zeile1> und <zeile2> nicht mit eingegeben worden, werden insgesamt 23 Zeilen aufgelistet: 11 Zeilen vor und 11 Zeilen nach der aktuellen Zeile.

## Beispiele:

Dieses Kommando listet 11 Zeilen vor der aktuellen Zeile bis 11 Zeilen nach der aktuellen Zeile auf.

15,28L Die Zeilen 15 bis 28 werden auf dem Bildschirm angezeigt.

,28L

Das Kommando listet 11 Zeilen vor der aktuellen Zeile bis zur Zeile 28 auf dem Bildschirm auf.

15L

Mit diesem Kommando werden 23 Zeilen ab der Zeile 15 angezeigt.

#### 1.4.8.\_M(ove)\_-\_Yerschieben\_von\_Zeilen

Format

[<zeile1>],[<zeile2>],<zeile3>M

<zeile1> ist die Anfangszeilennummer des Bereiches, der verschoben werden soll.

<zeile2> ist die Endezeilennummer des Bereiches, der verschoben werden soll.

<zeile3> ist die Zeile, vor die der verschobene Text
eingefuegt wird.

M ist das Kommando.

## Eucktion

Dieses Kommando verschiebt einen angegebenen Textbereich innerhalb der Arbeitsdatei an eine andere Stelle.

- 21 -

#### Apwendung1

Das Kommando findet zum Umgruppieren von Zeilen in der Datei bzw. zum Aendern der Anordnungsreihenfolge ganzer Textteile Anwendung.

Wird <zeilel> nicht angegeben, wird ab der aktuellen Zeile bis zur <zeile2> verschoben.

Wurde <zeile2> nicht angegeben, wird ab <zeile1> bis zur aktuellen Zeile verschoben.

Wenn <zeile1> und <zeile2> nicht angegeben wurden, wird nur die aktuelle Zeile verschoben.

Nach erfolgter Verschiebung werden die Zeilen wieder neu durchnumeriert. Sollten sich die Zeilen, die verschoben werden sollen und die Zielzeile (<zeile3>) ueberlappen, bzw. <zeile3> wurde nicht mit eingegeben, erfolgt die Fehlermeldung:

#### Eingabefehler

Das Kommando muss erneut eingegeben werden.

Beispiele:

| 10,15,100M | Die Zeilen 10 – 15 werden vor die Zeile 100<br>verschoben.                                                  |
|------------|----------------------------------------------------------------------------------------------------|
| ,+25,40M   | Es werden die Zeilen ab der aktuellen Zeile<br>bis zur aktuellen Zeile + 25 vor die Zeile 40<br>verschoben. |
| 7,,25M     | Ab der Zeile 7 bis zur aktuellen Zeile werden<br>alle Zeilen vor die Zeile 25 verschoben.                   |
| ,,#M       | Die aktuelle Zeile wird an das Dateiende ver-<br>schoben.                                                   |

#### 1.4.7. P(ege) - Seiterweises Anzeigen des Textes

Format

[<zeile1>][,<zeile2>]P

| <zeile1></zeile1> | ist die  | Zeile,  | ab | der | die | seitenweise | Anzeige |
|-------------------|----------|---------|----|-----|-----|-------------|---------|
|                   | erfolger | n soll. |    |     |     |             | 5       |

<zeile2> ist die Zeile, die die seitenweise Anzeige abschliesst.

P

ist das Kommando.

- 22 -

## Evoktioni

Dieses Kommando fasst jeweils 23 Zeilen zu einer Seite zusammen und zeigt diese auf dem Bildschirm an.

#### Gomeogroat

Dieses Kommando ist zur zusammenhaengenden seitenweisen Anzeige einer Datei auf dem Bildschirm zu verwenden.

Begonnen wird die Anzeige mit der durch <zeile1> festgelegten Zeile. Wurde <zeile1> nicht eingegeben, erfolgt die Anzeige ab der aktuellen Zeile und endet mit der durch <zeile2> festgelegten Zeile. Die aktuelle Zeile wird immer auf die letzte angezeigte Zeile gesetzt. Diese Zeile enthaelt auch den Stern zur Kennzeichnung. Das Weitergehen von der angezeigten Seite zur naechsten erfolgt durch Eingabe dieses Kommandos ohne Parameter.

Wurde <zeile2> nicht mit eingegeben, endet die seitenweise Anzeige mit Erreichen der aktuellen Zeile.

Beispiele:

| 15,#P | Es erfolgt eine seitenweise Anzeige von Zeile<br>15 bis zum Dateiende.                          |
|-------|-------------------------------------------------------------------------------------------------|
| ,45P  | Ab der aktuellen Zeile bis zur Zeile 45 wird<br>seitenweise angezeigt.                          |
| 1,P   | Es wird ab der Zéile 1 bis zur aktuellen Zeile<br>seitenweise angezeigt.                        |
| Ρ     | 23 Zeilen ab der aktuellen Zeile werden ange-<br>zeigt. Es dient der Fortsetzung des Anzeigens, |

1.4.10.\_Q(uit)\_\_\_Abbrechen\_des\_Editierens/Yerwerfen\_der\_Datei

Format

Q

Ø

ist das Kommando.

#### Eucktioci

Alle Veraenderungen an der Datei werden verworfen. Es erfolgt ein Abbruch des Editierens ohne Abspeichern der Datei.

#### Anwendung:

Dieses Kommando bricht das Editieren einer Datei ab. Es wird nichts auf die Diskette zurueckgespeichert. Die Originaldatei bleibt erhalten.

- 23 -

Nach Eingabe dieses Kommandos er'folgt die Anzeige:

Editieren abbrechen (J/N)?

Bei Eingabe von "J" wird abgebrochen. Es wird keine .BAK-Datei angelegt und nichts abgespeichert. Wenn "N" oder ein anderes Zeichen eingegeben wurde, wird mit dem Editieren fortgefahren.

## 1.4.11.\_B(eplace)\_\_\_Texteustausch

Format

[<zeile1>][,<zeile2>][?]R<zeichenfolge1> <CTRL>+<Z> [<zeichenfolge2>]

<zeile1> ist die Zeilennummer, ab der die Suche und der Austausch erfolgen soll.

<zeile2> ist die Zeilennummer, bis zu der die Suche und der Austausch erfolgen soll.

? ist der Parameter fuer den Dialog mit dem Computer; Es wird jedesmal gefragt, ob der Austausch erfolgen soll oder nicht.

R ist das Kommando.

<zeichenfolge1> ist die zu suchende Zeichenfolge.

<CTRL>+<Z> ist das Abschlusszeichen fuer die <zeichenfolgel>.

<zeichenfolge2> ist die Zeichenfolge, die die <zeichenfolgei>
ersetzen soll

#### Eucktion

Mit diesem Kommando koennen Textteile, Worte bzw. Zeichen durch anderen Text ausgetauscht werden.

#### Anwendung:

Dieses Kommando findet zum Suchen von Zeichenfolgen mit anschliessendem Zeichenfolgenersatz Anwendung. Sobald eine Zeichenfolge gefunden wird, erfolgt der Austausch. Jede Zeile, in der ein Ersatzvorgang durchgefuehrt wurde, wird auf dem Bildschirm angezeigt. Enthaelt eine Zeile mehrere Male <zeichenfolgel>, wird sie fuer jeden Austausch einmal angezeigt. Beendet ist dieses Kommando, wenn wieder der Stern (\*) auf dem Bildschirm erscheint.

- 24 -

Soll <zeichenfolge2> eingegeben werden, ist die <zeichenfolge1> mit <CTRL>+<Z> abzuschliessen. Erst dann kann <zeichenfolge2> eingegeben werden. Wird <zeichenfolge2> nicht eingegeben, bedeutet das, dass <zeichenfolge1> durch eine leere Zeichenfolge ersetzt werden soll. Es wird also <zeichenfolge1> geloescht.

Wenn <zeichenfolgel> nicht mit eingegeben wird, verwendet EDLIN die bei einem vorherigen Such-/Ersatzvorgang angegebene Zeichenfolge. War es der erste Aufruf, wird das Kommando abgebrochen.

Wurde <zeile1> %icht angegeben, wird das Kommando ab aktueller Zeile + 1 begonnen.

Wenn <zeile2> nicht mit angegeben wurde, endet das Kommando am Dateiende (so, als waere das Nummernzeichen (#) als <zeile2> eingegeben worden).

Wurde Parameter "?" eingegeben, stoppt dieses Kommando an jeder die <zeichenfolgel> enthaltenden Zeile und zeigt die Aufforderung

#### 0.K. ?

auf dem Bildschirm an.

Wird "J" oder <ENTER> eingegeben, wird <zeichenfolgei> durch <zeichenfolge2> ersetzt und das naechste Auftreten von <zeichenfolge1> gesucht. Beim Bedienen einer anderen Taste erfolgt kein Austausch. Dieser Zyklus wiederholt sich, bis das Ende des angegebenen Bereiches bzw. das Ende der Datei erreicht ist. Nach dem letzten Auftreten von <zeichenfolge1> zeigt EDLIN wieder deh Stern (\*) als Aufforderungszeichen fuer das naechste Kommando an. Durch Verwenden des Parameters "?" kann selbst entschieden werden, ob eine Zeichenfolge ausgetauscht werden soll oder nicht.

Beispiele:

#### 1,8Rkette<ENTER>

"kette" wird in den Zeilen 1-8 gesucht und geloescht.

#### 1,#Rheute<CTRL>+<Z>morgen<ENTER>

In der gesamten Datei wird "heute" durch "morgen" ersetzt.

#### ,28?Rund<CTRL>+<Z>oder<ENTER>

R

Ab aktueller Zeile + 1 bis zur Zeile 28 wird das "und" durch "oder" im Dialog ersetzt. Wiederholen des vorherigen Austauschzyklusses ab aktueller Zeile bis zum Dateiende.

~ 25 -

## 1.4.12.\_S(earch)\_=\_Textsuche

Format

#### [<zeile1>][,<zeile2>][?]S[<zeichenfolge1>]

<zeile1>

ist die Zeilennummer, ab der die Suche beginnen soll.

<zeile2>

ist die Zeilennummer bis wohin die Suche gehen soll.

Dieser Parameter gibt an, dass bei jeder gefundenen Zeichenkette gestoppt werden soll (Dialogarbeit).

8

ist das Suchkommando.

<zeichenfolge1> ist die zu suchende Zeichenfolge.

## Euckticor

Dieses Kommando sucht eine Zeichenfolge bzw. auch nur ein Zeichen in der Datei. Es wird die gefundene Zeile angezeigt.

#### Gameagaaat

Immer dann, wenn eine bestimmte Stelle in der Datei gesucht werden soll, ist dieses Kommando anzuwenden.

Wurde <zeilei> nicht mit eingegeben, wird die Suche ab aktueller Zeile + 1 begonnen. Wenn <zeile2> nicht mit eingegeben wurde, wird bis zum Ende der Datei gesucht. Dies besitzt die gleiche Wirkung wie die Eingabe eines Nummernzeichen (#) fuer <zeile2>. Die zu suchende Zeichenfolge (<zeichenfolge1>) ist mit der <ENTER>-Taste abzuschliessen. Jede gefundene Zeile wird zur aktuellen Zeile.

Wenn <zeichenfolgel> nicht mit angegeben wurde, wird die in einem vorhergehenden Such- bzw. Austauschkommando als <zeichenfolgel> eingegebene Zeichenfolge verwendet. Wurde noch kein Skommando ausgefuehrt, wird abgebrochen.

Wenn kein Fragezeichen "?" mit eingegeben wurde, dann wird mit dem ersten Auftreten von <zeichenfolge1> das Kommando beendet und diese Zeile als aktuelle Zeile gekennzeichnet.

Wurde ein Fragezeichen eingegeben, stoppt das Programm an jeder Zeile, die <zeichenfolgel> enthaelt und es wird die Meldung

. O.K. ?

angezeigt. Die Eingabe von "J" oder <ENTER> beendet das Kommando. Die gefundene Zeile wird zur aktuellen Zeile. Jede andere

- 26 -

Taste setzt den Suchvorgang fort. Wird <zeichenfolgel> nicht in der Datei oder dem angegebenen Bereich gefunden, erfolgt die Meldung auf dem Bildschirm:

#### Nicht gefunden

Beispiele:

5,15Soder<ENTER>

Im Bereich der Zeilen 5-15 wird das Auftreten der Zeichenfolge "oder" gesucht.

#### 18S<CTRL>+<V>C<ENTER>

Das Steuerzeichen ^C (CTRL+C) wird in der Datei ab der Zeile 18 gesucht.

S<ENTER>

Ab der aktuellen Zeile bis zum Dateiende wird eine Zeichenfolge gesucht, die in einem vorhergehenden Such- oder Austauschkommando verwendet wurde.

## 1.4.13.\_T(rensfer)\_\_\_Einfwegen\_einer\_Datei

Format

[<zeile1>]T<dateibez.>

<zeile1>

ist die Zeile, vor der die Datei eingefuegt werden soll.

т

ist das Kommando.

<dateibez.>

ist Laufwerk, Pfad, Dateiname, Dateierweiterung fuer die einzufuegende Datei.

## Eucktions

Dieses Kommando fuegt eine Datei in die editierte Datei ein.

#### Anwendungi

Das Kommando kommt zur Anwendung, wenn aus verschiedenen Dateien eine neue Datei erzeugt werden soll, bzw. wenn bestimmte vorgefertigte Dateien in eine gerade bearbeitete Datei eingefuegt werden sollen.

Wurde <zeilei> nicht mit eingegeben wird die einzufuegende Datei vor der aktuellen Zeile eingefuegt. Die Datei wird anschliessend neu durchnumeriert. Die angegebene Datei wird immer im aktuellen Verzeichnis des aktuellen Laufwerkes bzw. in dem durch einen Pfad spezifizierten Verzeichnis beim Aufruf von EDLIN gesucht.

- 27 -

#### Beispiele:

15Ttext1.txt

Die Datei "text1.txt" wird vom aktuellen Laufwerk und vom aktuellen Verzeichnis vor die Zeile 15 in der Arbeitsdatei eingefuegt.

#### TB:anwen\mueller\text.txt

Es wird die Datei text.txt vom Laufwerk B: aus dem Verzeichnis ANWEN\MUELLER in die Arbeitsdatei eingefuegt.

## 1.4.14.\_W(rite)\_\_\_Speicbern\_sines\_Teiles\_der\_editierten\_Datei

#### Format

## E<n>∃W

<n>

ist die Anzahl der Zeilen, die aus der Arbeitsdatei auf die Diskette zurueckgeschrieben werden sollen.

ω

ist das Kommando.

#### Eucktion:

Dieses Kommando speichert Zeilen, die sich im Hauptspeicher zur Bearbeitung befinden zurweck auf die Diskette.

#### Anwendung:

Das Kommando wird nur zum Editieren sehr grosser Dateien, die nicht auf einmal in den Hauptspeicher eingelesen werden koennen, benoetigt. Dieses Kommando schafft einen Teil der bereits editierten Datei zurueck auf die Diskette. Damit wird zum Nachlesen des Restes der Datei mit dem Kommando AFFEND Platz bereitgestellt.

Das Kommando ist ebenfalls zu benutzen, wenn beim Editieren der Datei mehr als 75% des Platzes des Hauptspeichers benoetigt wird.

Erfolgt keine Eingabe des Parameters  $\langle n \rangle$  schreibt EDLIN so viele Zeilen auf die Diskette, bis eine Speicherfuellung von 70% erreicht ist.

Nach der Schreiboperation wird die Datei neu durchnumeriert, beginnend mit 1.

- 28 -

## 1.5. Konnendozusemmenfessung

|           | و هذه سند منه جين الحاد فله عنه الحر جين الحاد عنه جين عنو حمل الحد عنه المراجع الحر الحر الحر الحر الحر عنه عل |                             |
|-----------|----------------------------------------------------------------------------------------------------|-----------------------------|
| IKommando | Aufruf                                                                                                    | Funktion                    |
| ========= |                                                                                                    |                             |
| lZeile    | <z1></z1>                                                                                                    | Zeile <z1> editieren  </z1> |
| I A       | E <n>JA</n>                                                                                                    | n Zeilen nachlesen 🛛 🖡      |
| IC        | [ <zi>],[<z2>],<z3>[,<z>]C</z></z3></z2></zi>                                                                   | Bereich kopieren l          |
| I D       | [ <z1>][,<z2>]D</z2></z1>                                                                                       | Bereich loeschen I          |
| IE        | E                                                                                                    | Editierung beenden          |
| 1 1       | [ <z1>]]</z1>                                                                                                   | Zeilen einfuegen I          |
| I L       | [ <z1>][,<z2>]L</z2></z1>                                                                                       | Text auflisten              |
| IM        | [ <z1>],[<z2>],<z3>M</z3></z2></z1>                                                                             | Zeilen verschieben I        |
| I P.      | E <z1>JE,<z2>JP</z2></z1>                                                                                       | Text durchblaettern         |
| IQ        | Q                                                                                                    | Abbruch der Editierungl     |
| I R       | _E <z1>JE,<z2>JE?JR<zf1><ct< td=""><td>RL&gt;+<z></z></td></ct<></zf1></z2></z1>                                | RL>+ <z></z>                |
| 1         | <zf2></zf2>                                                                                                    | Zeichenfolgenersatz         |
| 1 5       | [ <z1>][,<z2>][?]S<zf1></zf1></z2></z1>                                                                         | Zeichenfolgensuche          |
| ΙT        | [ <z1>]T<dateibez.></dateibez.></z1>                                                                            | Datei einfuegen             |
| ΙW        | ∝ C <n>3W</n>                                                                                                   | Zeilen speichern            |
| 1 /       |                                                                                                    | 1                           |

## Zeichenerlaeuterung

| <n></n>                            | 22 | eine Anzahl                           |
|------------------------------------|----|---------------------------------------|
| <z1></z1>                          |    | <zeilei></zeilei>                     |
| <z2></z2>                          | I  | <zeile2></zeile2>                     |
| <z3></z3>                          | =  | <zeile3></zeile3>                     |
| ?                                  | == | Dialogparameter                       |
| <zf1></zf1>                        | =  | <zeichenfolge1></zeichenfolge1>       |
| <zf2></zf2>                        |    | <zeichenfolge2></zeichenfolge2>       |
| <pre><dateibez.></dateibez.></pre> | =  | <dateibezeichnung></dateibezeichnung> |

## 2.\_Bildschirmeditor\_BE

## 2.1.\_Eigenschaften\_des\_BE

Der Bildschirmeditor BE ist ein universeller Editor. Er wird zum Erstellen bzw. Aendern von Programm- bzw. Daten- oder Text-Dateien verwendet.

Hervorzuheben sind dabei folgende Moeglichkeiten des Editors:

- Randeinstellungen
- Setzen von Tabulatoren
- Verwendung von Markierungen
- Suchen, Loeschen, Kopieren und Verschieben von markierten Textteilen
- Suchen und Ersetzen von Zeichenfolgen automatisch bzw. selektiv
- Randanpassung, Wortumschlag und Neuformatierung des Textes
- Dateiausdruck
- Freie Funktionsbelegung der Tasten (fuer 99 Tasten)
- Ansteuerung von Farb- bzw. Schwarz/Weiss-Monitoren; Einstellung der Anzeigebreite (40 oder 80 Zeichen pro Zeile fuer Farbmonitore)
- Anzeige eines Hilfsmenues zur Unterstuetzung (Tastaturzuodnung fuer die wichtigsten Funktionen)
- Anzeige der Funktionszuordnung zu bestimmten Tasten
- Blockverschiebung
- Verzeichnisanzeige
- Gleichzeitiges Editieren von bis zu 20 Dateien (abhaengig vom Hauptspeicherplatz)
- Anwendung von Kommandodateien (Makro-Dateien)

Die Komponenten

BE.EXE BE.PRO BE.HLP

muessen sich beim Aufruf im aktuellen Verzeichnis befinden.

Dateien, die zur Bearbeitung aufgerufen werden, koennen nicht durch einen Pfadnamen spezifiziert werden. Es besteht nur die Moeglichkeit, einen Laufwerksnamen vor dem Dateinamen anzugeben.« Ansonsten wird das aktuelle Verzeichnis verwendet.

Das Ergebnis der Arbeit wird in das aktuelle Verzeichnis, laut Aufruf, zurueckgeschrieben.

### 2.2.\_\_Starten\_des\_Editors\_BE

Der Editor wird vom Betriebssystem aus durch folgende Eingabe gestartet:

BE [<dateibezeichnung>]

- 30 -

gefolgt von <ENTER>. Wird schon beim Aufruf des Editors eine Dateibezeichnung mit angegeben, wird diese Datei zum Editieren bereitgestellt. Unter einer Dateibezeichnung ist der Dateiname, ein Punkt und die Dateierweiterung zu verstehen (in der Dokumentation abgekuerzt als <dateibez.>).

Es erfolgt die Anzeige des ersten Bildes. Dieses Bild muss mit <ENTER> quittiert werden. Es beinhaltet die Bezeichnung und die Version des Editors. Danach wird die Kommandodatei BE.PRO eingelesen und damit die Funktionszuordnung zu den Tasten vorgenommen.

Auf dem Bildschirm erscheint nun das Arbeitsbild und falls beim Aufruf eine Datei spezifiziert wurde, auch der Anfang der Datei. Wurde keine Datei zur Bearbeitung aufgerufen, erfolgt die Anzeige einer Leerdatei.

Jetzt kann mit der Editierung unter Verwendung der Editierkommandos und -funktionen begonnen werden.

Der Anfang der Datei wird durch

=== Dateianfang

markiert und das Dateiende durch

=== Dateiende ===.

Die letzten drei Zeilen auf dem Bildschirm beinhalten:

- 1. die Befehlszeile, auf der die Kommandos eingegeben werden muessen
- die Statuszeile, in der die Dateibezeichnung fuer die aktuell in Bearbeitung befindliche Datei, die Zeilennummer und die Spaltennummer, in der sich der Kursor augenblicklich befindet und welche Eingabeart aktuell eingestellt ist (Einfuegen bzw. Ueberschreiben), angezeigt wird
- 3. die Ausgabe der Fehlermeldungen, falls Fehler erkannt werden bzw. Hinweise fuer die Weiterarbeit

#### 2.3.\_\_\_Keegeodobeschreibung

Die BE-Kommandos und Funktionen sind in alphabetischer Reihenfolge beschrieben. Fuer Funktionen, denen eine bestimmte Taste bzw. eine Tastenkombination zugeornet ist, wird diese in der Beschreibung mit angegeben.

Kommandos muessen in der Befehlszeile eingegeben werden. In fettgedruckte eckige Klammern ([]) eingeschlossene Parameter sind wahlfrei. Werden sie nicht eingegeben, wird ein Standardwert verwendet. Parameter sind in der Regel durch ein Leerzeichen voneinander zu trennen.

- 31 -

Kleingeschriebener Text in spitzen Klammern (<>) ist durch eine konkrete Angabe zu ersetzen. Grossgeschriebener Text in spitzen Klammern bedeutet eine Tastenbetaetigung. Schluesselwoerter werden in dieser Beschreibung gross geschrieben.

## 2.3.1.\_CHANGE\_\_\_Suchen\_und\_Ersetzen\_von\_Text

#### Eucktion:

Ein Zeichen bzw. eine Zeichenfolge wird gesucht und ersetzt. Das Ersetzen kann automatisch oder selektiv (mit Bedienerquittung) erfolgen.

#### Format

C<begrenzer><zeichenfolge1><begrenzer> <zeichenfolge2><begrenzer>[-][\*]

С

das auszufuehrende Kommando

<zeichenfolge1> die zu suchende Zeichenfolge

<zeichenfolge2> die zu ersetzende Zeichenfolge

Dieser Parameter legt die Arbeitsrichtung von der aktuellen Kursorposition zum Dateianfang fest. Wird dieser Parameter nicht angegeben, erfolgt die Ausfuehrung nach der aktuellen Kursorposition zum Dateiende hin.

×

Dieser Parameter bestimmt, dass das Kommando global, ohne zu fragen, durchgefuehrt werden soll. Wird der Parameter nicht mit eingegeben, wird selektiv gearbeitet.

#### Anwendungi

Dieses Kommando wird immer dann verwendet, wenn ein Zeichen oder eine Zeichenfolge in der Datei gesucht und ausgetauscht werden soll. Als Trennzeichen <begrenzer> fuer die Zeichenfolge koennen beliebige Zeichen (Sonderzeichen) verwendet werden. Sie muessen nur identisch innerhalb eines Kommando sein.

Die Zeichen in der Suchzeichenfolge <zeichenfolge1> koennen beliebig eingegeben werden (in Gross- oder Kleinbuchstaben oder in gemischter Schreibweise).

In der Ersatzzeichenfolge <zeichenfolge2> muessen die Zeichen so wie sie eingesetzt werden sollen geschrieben sein. Ist die <zeichenfolge2> nicht eingeben worden, wird der Suchbegriff durch einen Leerbegriff ersetzt; er wird geloescht.

Bei selektiver Arbeit wird der Kursor an die gefundene Zeichenfolge gesetzt und es muss nun entschieden werden, ob ausgetauscht werden soll oder nicht. Wenn ausgetauscht werden soll, muss die Funktion CONFIRM CHANGE aufgerufen werden (durch Druekken der Tasten <SHIFT>+<F5>).

Das Kommando kann durch die Eingabe von <CTRL>+<ENTER> wiederholt werden.

#### Beispielei

#### 1. c(xyz(abc(

Es wird "xyz" (in jeder moeglichen Schreibweise) selektiv ersetzt durch "abc", falls die Tasten (SHIFT>+(F5> gedrueckt werden. Mit (CTRL>+(ENTER> wird das Kommando fortgesetzt. Begonnen wird ab der aktuellen Kursorposition bis zum Dateiende.

#### 2. c/abc//\*

Es wird "AbC" (in jeder moeglichen Schreibweise) gesucht und automatisch geloescht ab der aktuellen Kursorposition bis zum Dateiende.

#### 3. c!aBc!abc!-\*

Es wird "abc" (in jeder moeglichen Schreibweise) ab der aktuellen Kursorposition zum Dateianfang hin gesucht und automatisch durch "abc" ersetzt.

4. c'/'C'\*

Es wird automatisch "/" ab der aktuellen Kursorposition bis zum Dateiende ersetzt durch "C".

Siehe auch das LOCATE-Kommando!

#### 2.3.2. DEFINE\_\_Zuordnung\_von\_Funktionen\_zu\_den\_einzelnen Tasten

#### Eucktion:

Mit dem DEFINE-Kommando koennen den einzelnen Tasten bestimmte Editorfunktionen zugewiesen werden. Mit Bedienung dieser Tasten werden dann die entsprechenden Funktionen ausgefuehrt.

#### Format

DEF <taste> = ['<literal>'] [[<funktion>]]

DEF das auszufuehrende Kommando

<taste> der Tastenname

ż

- 33 -

das Zuweisungszeichen

#### \*\*\* BILDSCHIRMEDITOR BE \*\*\*

'<literal>' ein bereitgestellter Parameter

[<funktion>] der Name der auszufuehrenden Funktion

## Anwendung

Das Kommando wird zur Zuweisung der Editorkommandos bzw. -funktionen zu den einzelnen Tasten verwendet. Der Aufruf einer solchen Funktion erfolgt durch Betaetigen der entsprechend zugeordneten Taste.

Die Zuordnung der Funktionen zu den Tasten ist wahlfrei. Die Tastennamen sind reglementiert. So ist beispielsweise "s-f1" gleichzusetzen mit der Bedienung der Tasten  $\langle SHIFT \rangle + \langle F1 \rangle$ . "ins" fuer die  $\langle INS \rangle$ -Taste, "a-f1" fuer die Tasten  $\langle ALT \rangle + \langle F1 \rangle$  bzw. "c-f1" fuer die Tasten  $\langle CTRL \rangle + \langle F1 \rangle$  (siehe dazu Abschnitt 5.).

Den Tasten koennen Literale, Funktionen/Kommandos oder beides zugeordnet werden. Literale werden in einfache (') oder doppelte (") Hochkommas eingeschlossen.

Jede Tastendefinition ist auf einer Zeile fuer sich einzugeben. Die maximale Zeichenanzahl pro Zeile von 120 Zeichen darf nicht ueberschritten werden.

Die Tastendefinition wird in der Datei BE.PRO abgelegt. Diese kann mit dem Editor erfasst bzw. geaendert werden. Mit dem Aufruf und Start des Editors wird diese Datei eingelesen und interpretativ abgearbeitet. Diese Datei kann auch "MAKROS" enthalten. Mit dem Kommando e .keydefs koennen die aktuellen Tastenzuordnungen auf dem Bildschirm ausgeben bzw. geaendert werden (siehe Abschnitt 3.4.).

Beispiele:

1. def del = [delete char]

Loeschen eines Zeichens

2. def a-f1 = [cursor command] 'set margins 1 80' [execute]

Linken Rand auf Position 1 und rechten Rand auf Position 80 setzen

Siehe auch das MACRO-Kommando!

## 2.3.3.\_DIR\_-\_Aczeige\_des\_Inbaltsverzeichnisses

#### Evoktion:

Alle Dateien des aktuellen Laufwerkes und des aktuellen Verzeichnisses, oder eine Gruppe von Dateien bzw. eine spezifizierte Datei werden auf dem Bildschirm aufgelistet.

- 34 -

#### \*\*\* BILDSCHIRMEDITOR BE \*\*\*

#### Format

DIR [<laufwerk>:] [<dateibez.>]

DIR

das auszufuehrende Kommando

<laufwerk>: Dieser Parameter bezeichnet das Laufwerk, von welchem das Inhaltsverzeichnis aufgelistet werden soll. Wird <laufwerk> nicht eingegeben, wird das aktuelle Laufwerk verwendet.

<dateibez.> Dieser Parameter spezifiziert eine Datei bzw. eine Gruppe von Dateien. In einem Dateinamen sowie in der Dateierweiterung sind die Global-Sonderzeichen (? und \*) zugelassen. Wird <dateibez.> nicht eingegeben, werden alle Dateien vom aktuellen Verzeichnis aufgelistet.

#### Aowendungs

Wenn ein Ueberblick ueber die vorhandenen Dateien auf einer Diskette benoetigt wird, ist dieses Kommando zu verwenden. Das angezeigte Verzeichnis wird in einer internen Datei (.DIR) abgelegt und kann bei Bedarf mit dem SAVE-Kommando abgespeichert bzw. mit dem RENAME-Kommando umbenannt werden.

Beispiele:

1. dir b:test?

Zeigt vom Laufwerk B: alle Dateien an, die mit test beginnen und denen ein beliebiges anderes Zeichen folgt.

2. dir \*.bas

Zeigt vom aktuellen Laufwerk und vom aktuellen Verzeichnis alle Dateien an, die die Dateierweiterung .BAS tragen.

#### 2.3.4.\_EDIT\_\_\_Aufruf\_einer\_Datei\_zum\_Editieren

Evoktioor

Eine Datei nach der anderen wird eroeffnet und zum Editieren bereitgestellt.

Format

E [<laufwerk>:][<dateibez.>] [NOTABS]

Ε

das auszufuehrende Kommando.

- 35 -
<laufwerk>:

Dieser Parameter bezeichnet das Laufwerk, auf dem die Datei eroeffnet werden soll. Wird <laufwerk> nicht mit eingegeben, wird das aktuelle Laufwerk verwendet.

<dateibez.>

NOTABS

Dieser Parameter spezifiziert eine Datei, die zum Editieren bereitgestellt werden soll. Wird sie nicht mit eingegeben, wird der aktuelle Dateiname verwendet.

Durch Angabe dieses Parameters werden die eingegebenen Tabulatoren durch eine entsprechende Anzahl von Leerzeichen bei der Ausgabe auf Diskette ersetzt (standardmaessig stehen TAB-Stopp's auf den Positionen 9, 17, 25, 33 usw.). Wird dieser Parameter nicht mit eingegeben, bleiben Tabulatoren in der Datei erhalten. Es wird also die komprimierte Form abgespeichert.

# Opwendung1

Dieses Kommando wird verwendet, wenn bereits eine Datei zum Editieren auf dem Bildschirm bereitgestellt wurde und zwischendurch eine andere Datei editiert werden soll. Der Teil der Datei, der auf dem Bildschirm steht, wird einschliesslich der Kursorposition und der Eingabeart (Einfuegen oder Ueberschreiben) gerettet und die neue aufgerufene Datei angezeigt bzw. neu eroeffnet. Nun kann diese Datei editiert werden. Mit der Bedienung der <F8>-Taste kann von der einen aktiven Datei zur anderen umgeschaltet werden, um dann mit dieser weiterzuarbeiten. Einmal eingestellte Raender und Tabulatoren sind fue- alle gleichzeitig zu bearbeitenden Dateien gueltig.

## Beispiel:

Es ist bereits eine Datei (test1.txt) zur Bearbeitung auf dem Bildschirm, es soll aber zwischendurch die Datei test2.bas geaendert werden. Dabei ist folgendermassen zu verfahren:

Bedienen der <ESC>-Taste und Eingabe in der Kommandozeile:

#### e test2.bas

Quittieren dieser Eingabe mit der <ENTER>-Taste. Es wird nun die bereits auf dem Bildschirm angezeigte Datei test1.txt gerettet, die Datei test2.bas von der Diskette eingelesen und anschliessend auf dem Bildschirm angezeigt. Jetzt kann die Datei test2.bas veraendert werden. Wenn wieder zur Datei test1.txt zurueckgekehrt werden soll, ist die <F8>-Taste zu bedienen. Ein weiteres Druecken der <F8>-Taste schaltet auf die naechste Datei um.

- 36 -

# 2.3.5.\_EBASE\_\_\_Loeschen\_yon\_Dateien

# Euckticor

Dateien werden von der Diskette geloescht.

#### Format

ERASE [<laufwerk>:]<dateibez.>

| ERASE                   | das auszufuehrende Kommando                                                                                                    |
|-------------------------|----------------------------------------------------------------------------------------------------|
| <laufwerk>:</laufwerk>  | Ist der Laufwerksname, auf dem geloescht wer-<br>den soll. Wird der Parameter nicht eingegeben,<br>wird das aktuelle Laufwerk verwendet.                                                                                                    |
| <dateibez.></dateibez.> | Dieser Parameter spezifiziert eine Datei bzw.<br>eine Gruppe von Dateien, die geloescht werden<br>soll. In der <dateibez.> sind die Global-<br/>Sonderzeichen (? und *) zugelassen, sowohl im<br/>Dateinamen als auch in der Dateierweiterung.</dateibez.> |

# Anwendung1

Dieses Kommando ist zu verwenden, wenn eine Datei nicht mehr benoetigt wird bzw. wenn Platz auf der Diskette geschaffen werden muss.

## Beispiele:

## 1. erase b:\*.bas

Es werden alle Dateien mit der Dateierweiterung .bas auf dem Laufwerk B: geloescht.

## 2. erase Test?.\*

Es werden vom aktuellen Laufwerk und dem aktuellen Verzeichnis alle Dateien, die im Dateinamen mit TEST beginnen und ein weitteres Zeichen enthalten und eine beliebige Dateierweiterung besitzen geloescht.

# 2.3.6. FILE - Abspeicherung einer Kopie der aktuellen Datei

## Eucktion

Dieses Kommando sichert eine Kopie der aktuellen Datei vom Speicher auf die Diskette und schliesst diese Datei ab.

### Format

FILE [<laufwerk>:][<dateibez.>] [NOTABS]

~ 37 -

FILE das auszufuehrende Kommando

soll.

<laufwerk>: die Laufwerkszuordnung fuer diese Datei

<dateibez.> Dieser Parameter spezifiziert eine der aktuellen Dateien, welche abgespeichert werden

NOTABS

Dieser Parameter gibt an, dass die Datei unkomprimiert (mit Leerzeichen) ausgegeben werden soll.

## Anwendungs

Wenn der momentane Arbeitsstand einer der aktuellen Dateien gerettet werden soll, ist dieses Kommando zu benutzen. Wurde nur das Kommando FILE und die <ENTER>-Taste in der Kommandozeile eingegeben, wird die gerade editierte Datei mit dem aktuellen Namen auf die Diskette zurueckgeschrieben (in komprimierter Form). Anschliessend wird zur naechsten Datei umgeschaltet bzw. wenn es die letzte Datei war, zurueckgegangen in das Betriebssystem. Wenn das Kommando FILE und eine <dateibez.> eingeben wurde, wird die ausgewachlte Datei komprimiert abgespeichert und so verfahren, wie oben beschrieben. Wenn alle Parameter eingeben werden, wird die Datei unkomprimiert gespeichert.

# Achtung!

Der Parameter NOTABS darf nur im Anschluss an eine Dateibez. eingegeben werden. Ansonsten wird die Datei NOTABS gesucht. Das file-Kommando darf nicht auf die internen Dateien (.KEYDEFS, .UNNAMED oder .DIR) angewendet werden. In die .KEYDEFS-Datei kann mit diesem Kommando kein Name eingefuegt werden

#### Beispiele:

|                                          | 1                                                                                                    | l i          |
|------------------------------------------|----------------------------------------------------------------------------------------------------|--------------|
| l Eingabe                                | l Komprimierung                                                                                                    | Dateinamens- |
| 1 All All All All All All All All All Al | Electric de la companya de la companya de la                                                                                                    | laenderung i |
|                                          | ===================================                                                                                                    |              |
| file                                     | l ja                                                                                                    | nein i       |
| file <dateibez.></dateibez.>             | l ja                                                                                                    | ja i         |
| file <dateibez.> NOTABS</dateibez.>      | l nein                                                                                                    | l ja/nein    |
| 1                                        | Indensed and the second second | I            |

Siehe auch die Kommandos NAME und SAVE !

# 2.3.7.\_LOCAIE\_=\_Suchen\_einer\_Zeichenfelge

# Eucktions

Diese Funktion sucht das naechste bzw. vorhergehende Auftreten

- 38 -

einer Zeichenfolge und transportiert den Kursor an diese Stelle.

Format

L /<zeichenfolge>[/[-]]

L

das auszufuehrnde Kommando

/<zeichenfolge>

die zu suchende Zeichenfolge

Der Schraegstrich (/) ist am Anfang zur Einleitung der Zeichenfolge erforderlich und am Ende zur Abgrenzung eines eventuell noch folgenden Zeichens, das nicht mehr zu der zu suchenden Zeichenfolge gehoert. Als Begrenzung der Zeichenfolge ist nur der Schraegstrich (/) zugelassen.

Das Minuszeichen (-) legt die Ausfuehrungsrichtung fuer das Suchen fest ab aktueller Kursorposition zum Dateianfang hin fest. Ansonsten wird zum Dateiende hin gesucht.

# Opwendung1

Dieses Kommando ist zu verwenden, wenn schnell irgendeine bestimmte Zeichenfolge in der Datei gesucht werden soll, um von dort aus die Datei zu veraendern. Der Editor sucht diese Zeichenfolge, zeigt den Bereich, in dem sich die Zeichenfolge befindet, auf dem Bildschirm an und setzt den Kursor dorthin. Die Suchzeichenfolge kann größs, klein oder gemischt geschrieben werden, denn fuer die Suche sind nur die Zeichen massgebend und nicht ihre Schreibweise. So wird beispielsweise bei dem eingegebenen Suchbegriff /WaGEN in der Datei die Zeichenketten Wagen, wagen oder auch WAGEN gefunden.

# Beispieler

1. l/abc

Sucht vorwaerts das Auftreten von "abc" oder "ABC" als auch "aBc".

2. 1/abc/-

Sucht denselben Begriff rueckwaerts.

3. 1'/abc'

Sucht den Begriff "/abc" oder "/ABC" vorwaerts.

4. 1'/'-

Sucht das Zeichen "/" rueckwaerts.

- 39 -

Siehe auch das CHANGE-Kommando !

# 2.3.8. MACRO\_\_\_Aufruf\_einer\_Kommandodatei

#### Eucktioni

Dieses Kommando liest eine Kommandodatei und stellt die dort angegebenen Kommandos bzw. Funktionen ein, die dänn fuer die weitere Arbeit zur Verfuegung stehen (modifiziert bzw. ergaenzt die Einstellungen in der Datei BE.PRO).

#### Format

M [<laufwerk>:]<dateibez.>

М

das auszufuehrende Kommando

<laufwerk>:

Ist der Laufwerksname, von der die Datei eingelesen werden soll. Wird dieser Parameter nicht eingegeben, wird von der aktuellen Diskette und vom aktuellen Verzeichnis gelesen.

<dateibez.>

Dieser Parameter gibt den Dateinamen und die Dateierweiterung der zu lesenden Datei an.

## Anwendungi

Dieses Kommando ist eine Ergaenzung zu der Datei BE.PRO. Mit diesem Kommando kann eine bestimmte, sich immer wiederholende Reihenfolge von Kommando- bzw. Funktionsaufrufen zusammengefasst und in einer sogenannten Makrodatei abgelegt werden. Diese wird aufgerufen, um die Zuordnungen in der Datei BE.PRO zu modifizieren bzw. zu ergaenzen.

Der Makroaufruf muss einer bestimmten Taste zugeordnet werden, da diese temporaer in die Datei BE.PRO eintragen wird. Die in einem Makro abzuarbeitenden Kommandos koennen bestimmte voreingestellte Werte ueberlagern. Sollte ein fehlerhaftes Kommando in einem Makro auftreten, erfolgt eine Fehlermeldung und die Abarbeitung wird an der Stelle, an der der Fehler aufgetreten ist, abgebrochen.

In der Makrodatei ist jedes Kommando auf einer Zeile fuer sich einzutragen. Die Vorschriften fuer die Erstellung des Makros sind im DEFINE-Kommando beschrieben.

Die Makros werden mit dem Editor erfasst. Durch Eingabe von edit .keydefs bzw. durch Druecken von <CTRL>+<F1> kann die aktuell eingestellte Funktionstastenbelegung auf den Bildschirm ausgegeben werden.

# Beispiele:

Die folgenden drei Einstellungen sollen in der Makrodatei ueberschrieben werden. Nach dem Aufruf dieser Makrodatei werden diese Zuordnungen wirksam.

# def a-f1 = [cursor command] 'set margins 1 80' [execute] def ENTER = [insert line] [insert line] def a-f2 = [cursor command] 's margins 10 70 15' [execute]

Mit dem ersten Kommando wird der Tastenbedienung (ALT)+(F1) die Einstellung des linken und rechten Randes auf die Werte von 1 und 80 zugeordnet.

Mit dem zweiten Kommando wird festgelegt, dass mit Bedienung der <ENTER>-Taste jeweils eine Zeile frei bleiben soll (zweizeilige Arbeit).

Das dritte Kommando stellt den linken Rand auf 10, den rechten Rand auf 70 und die erste Tabulator-Position auf den Wert 15 ein, falls die Tasten <ALT>+<F2> gedrueckt wurden:

# 2.3.7.\_NAME\_\_\_Aendern\_des\_aktuellen\_Dateinamens

#### Eucktioni

Die Dateibezeichnung der aktuell in Bearbeitung befindlichen Datei wird geaendert.

#### Format

N <dateibez.>

Ν

#### das auszufuehrende Kommando

<dateibez.>

Ist der neue Dateiname und die neue Dateierweiterung, die die alte Einstellung ersetzen sollen.

# Anwendungi

Dieses Kommando wird verwendet, wenn die aufgerufene Datei nicht unter der aufgerufenen Dateibezeichnung wieder auf die Diskette zurueckgeschrieben werden soll, sondern unter einer neuen. Die Orginaldatei bleibt erhalten. Nach Ausfuehrung des Kommandos wird die neue Dateibezeichnung in der Statuszeile angezeigt. Ein nicht zugelassener oder fehlerhafter Dateiname verursacht die Fehlermeldung:

"Falscher Name"

auf dem Bildschirm.

- 41 --

# Beispiel:

## n test01.txt

Es wurde beispielsweise die Datei TEST1.TXT zum Editieren aufgerufen. Sie wird durch Eingabe des obigen Kommandos unter der Dateibezeichnung TEST01.TXT abspeichert.

# 2.3.10.\_PRINT\_\_Aufruf\_einer\_Datei\_zum\_Druck

#### Euckticol

Das Kommando druckt die aktuelle Datei aus.

#### Format

P

P

das auszufuehrende Kommando

# Gomeognoat

Dieses Kommando ist zu verwenden, wenn eine Datei ausgedruckt werden soll. Der Druck kann durch Eingabe der Tastenfolge <CTRL>+<Num Lock> unterbrochen werden. Der Drucker stoppt nach der aktuellen Zeile. Durch Eingabe einer beliebigen anderen Taste wird der Druck fortgesetzt. Der Druck kann durch Eingabe der Tastenfolge <CTRL>+<Scroll Lock>+<Break> abgebrochen werden. Sollte der Drucker nicht bereit sein (nicht on-line, kein Papier eingelegt oder Drucker nicht eingeschaltet), so erfolgt die Fehlermeldung:

#### Kein Drucker; r/c (Wiederh./Abbruch)

auf dem Bildschirm. Der Fehler ist zu beseitigen und "r" einzugeben, wenn weitergedruckt werden soll oder "c" zum Stornieren des Kommandos. Die Datei wird vom Bildschirm aus gedruckt, einschliesslich Leerzeichen am Anfang und am Ende der Datei.

## 2.3.11.\_QUESTION\_MARK\_\_\_Abruf\_der\_aktuellen\_Einstellungen\_fuer die\_Baender.\_die\_eingestellten\_Tabulatoren.\_zugeordnete Eunktionen\_fuer\_eine\_Taste\_oder\_den\_verfuegbaren\_Haupt= speicherbereich

#### Eucktioci

Dieses Kommando zeigt die aktuell eingestellten Werte fuer Raender und Tabulatoren sowie die zugeordneten Funktionen der einzelnen Tasten und den verfuegbaren Hauptspeicherbereich an.

#### Format

7 TABS

- ? MARGINS
- ? KEY <tastenname>
- ? MEMORY

?

das auszufuehrende Kommando

TABS

das Schluesselwort fuer die Tabulatoren, deren Einstellung angezeigt werden soll

- MARGINS das Schluesselwort fuer die Raender, deren Einstellung angezeigt werden soll
- KEY das Schluesselwort fuer die Anzeige der zugeordneten Funktionen zu einer Taste

<tastenname> reglementierter Name der Taste

MEMORY das Schluesselwort fuer die Anzeige des verfuegbaren Speichers in Bytes

# Anwendungi

Die aktuell eingestellten Werte koennen mit Hilfe dieses Kommandos abgerufen werden. Nach Eingabe von ? TABS auf der Kommandozeile und Druecken der <ENTER>-Taste wird in der Kommandozeile die aktuelle Einstellung der Tabulatoren angezeigt. Der Kursor steht am Anfang dieser Zeile. Die angezeigten Werte koennen an den angegebenen Positionen ueberschrieben werden. Nach Bedienung der <ENTER>-Taste wird die neue Einstellung uebernommen und es kann das naechste Kommando eingeben werden.

Das hier genannte trifft ebenfalls auf die Eingabe von ? MARGINS zu, nur dass hier die Einstellung der Raender und die Einruekkung fuer Absaetze erfolgt.

Bei der Eingabe von ? KEY ENTER beispielsweise erfolgt die Anzeige der Definition der Funktionen fuer die <ENTER>-Taste in der Kommandozeile. Diese Zuordnung kann nicht veraendert werden. Das gleiche gilt fuer die Eingabe ? MEMORY, nur dass hier der verfuegbare Speicherbereich in der Hinweiszeile erscheint.

#### Beispiele:

|     |    |           | -  |                             |    |
|-----|----|-----------|----|-----------------------------|----|
| 1   |    |           | I. |                             | Ł  |
| I   | Ei | ngabe     | L  | Anzeige                     | ĺ. |
| I   |    |           | 1= |                             |    |
| ł   | 7  | TABS      | Ł  | set tabs 1 9 17 25 33 41 49 |    |
| , ł | ?  | MARGINS   | Ł  | set margins 1 254 1         |    |
| 1   | ?  | KEY ENTER | ł  | def ENTER = [insert line]   | l  |
| 1   | ?  | MEMORY    | 1  | 315664 Bytes frei           | i  |
| I   |    |           | ١. |                             |    |

- 43 -

# 2.3.12. QUIT\_\_\_Editieren\_der\_aktuellen\_Datei\_beenden

# Eucktigor

Das Editieren wird beendet und die editierte Datei aus dem Speicher entfernt.

## Format

۵

Q

das auszufuehrende Kommando

# Anwendungs

Dieses Kommando ist zu benutzen, wenn das Editieren einer Datei ohne Rueckspeicherung beendet werden soll (Verwerfen der Datei). Nach dem Eingeben dieses Kommando erscheint in der Statuszeile auf dem Bildschirm die Ausschrift:

# Abbruch ? y/n

Diese Anzeige erfolgt nur, wenn etwas an der Datei veraendert wurde. Durch Druecken von "n" (nein) wird das Kommando ignoriert und es kann weitergearbeitet werden. Durch Eingabe von "y" (ja) wird die aktuelle Datei verworfen und auf die vorhergehende eroeffnete Datei umgeschaltet. Sollte keine weitere vorhanden sein, wird der Editor verlassen und es erfolgt der Ruecksprung ins Betriebssystem.

# 2.3.13. BENAME\_\_\_Uobenennen\_einer\_Datei

#### Eucktion

Dateien werden auf einer Diskette umbenannt.

Format

**RENAME** [<laufwerk>:]<alte dateibez.> <neue dateibez.>

| NENAME USS SUSZUTUEIN ENDE NOMMAN | RENAME | das | auszufuehrende | Kommando |
|-----------------------------------|--------|-----|----------------|----------|
|-----------------------------------|--------|-----|----------------|----------|

teinamen.

<laufwerk>:

Dieser Parameter spezifiziert das zu verwendende Laufwerk.

| <b>Kalte</b>                                                                                                    | dateibez.> | Dieser i<br>umbenan | Parameter<br>nt werden | spezifiziert o<br>soll. | ie I | )atei, | die |
|----------------------------------------------------------------------------------------------------|------------|---------------------|------------------------|-------------------------|------|--------|-----|
| <neue< td=""><td>dateihez.&gt;</td><td>Dieser</td><td>Parameter</td><td>snezifiziert</td><td>den</td><td>neuen</td><td>Da-</td></neue<> | dateihez.> | Dieser              | Parameter              | snezifiziert            | den  | neuen  | Da- |

- 44 -

# Apwendung:

Dieses Kommando wird benutzt um Dateien umzubenennen. Der neue Dateiname darf im Verzeichnis noch nicht enthalten sein. Er muss verschieden von bereits eroeffneten Dateien sein. In den Namensangaben der Dateien sind die Global-Sonderzeichen (? und \*) zugelassen (Dateiname und Dateierweiterung).

Wird ein Dateiname nicht gefunden, erfolgt in der Hinweiszeile die Fehlermeldung:

Datei nicht gefunden

# Beispiele:

## 1. rename test?.txt \*.doc

Es werden ayf dem aktuellen Laufwerk alle Dateien, deren Dateinamen aus TEST und einem beliebigen Zeichen bestehen und die die Dateierweiterung .txt tragen, in Dateien mit der Dateierweiterung .doc umbenannt.

## 2. rename b:test.doc fert.\*

Es wird die Datei test.doc auf dem Laufwerk B: umbenannt in fert.doc.

# 2.3.14.\_SAVE\_-\_Abspeicherung\_der\_aktuellen\_Datei

#### Eunktioni

Dieses Kommando rettet eine Kopie der aktuellen Datei auf die Diskette (Zwischenretten einer Datei).

Format

SAVE [<laufwerk>:][<dateibez.>] [NOTABS]

SAVE

das auszufuehrende Kommando.

<laufwerk>: Ist der Laufwerksname, auf dem die Kopie der aktuellen Datei abgespeichert werden soll. Wenn nicht angegeben, erfolgt die Ausgabe auf das aktuelle Laufwerk.

<dateibez.> Ist der Dateiname und die Dateierweiterung unter dem die Datei abgespeichert werden soll. Wenn nicht angegeben, wird unter der aktuellen Dateibezeichnung abgespeichert.

NOTABS Dieser Parameter bestimmt, dass die Datei unkomprimiert ausgegeben werden soll (mit allen Leerzeichenfolgen). Wenn nicht angegeben, erfolgt die Ausgabe komprimiert.

- 45 -

# Apwendung:

Dieses Kommando wird zum Retten des momentanen Arbeitsstandes der aktuellen Datei benutzt. Die aktuelle Datei wird nicht aus dem Speicher entfernt. Sie kann weiterbearbeitet werden. Das Kommando ist nicht auf die internen Dateien (.KEYDEFS, .UNNAMED und .DIR) anwendbar. Diese Dateien muessen erst umbenannt werden. Danach koennen sie wie gewoehnliche Dateien abgespeichert werden.

Beispiele:

| l Eingabe                             | I Komprimiert | Namensaenderung          |
|---------------------------------------|---------------|--------------------------|
|                                       |               | ======================== |
| save                                  | lja           | I nein I                 |
| save <dateibez.></dateibez.>          | ija (         | i ja l                   |
| save <dateibez.> NOTABS</dateibez.>   | Inein         | ja/nein                  |
| · · · · · · · · · · · · · · · · · · · | 1             | 11                       |

Siehe auch das FILE-Kommando!

# 2.3.15.\_SET\_DISPLAY\_-\_Setzen\_der\_Bildschirmparameter

Eunktion:

"Dieses Kommando, aendert die Anzeigeart der aktuellen Datei auf dem Bildschirm entsprechend der eingegebenen Parameter.

Format

|        | <b>S DISPLAY</b> MONO (fuer Monochrombildschirm) |                  |                       |            |               |    |
|--------|--------------------------------------------------|------------------|-----------------------|------------|---------------|----|
|        | S DISPLAY                                        | COLOR 40         | (40 Zeichen/          | Zeile farb | ig)           |    |
|        | S DISPLAY                                        | COLOR 80         | (80 Zeichen/          | Zeile farb | ig)           |    |
|        | S DISPLAY                                        | B/W 4Ø           | (40 Zeichen/          | Zeile schw | arz/weiss)    |    |
|        | S DISPLAY                                        | B/W 80           | (80 Zeichen/          | Zeile schw | arz/weiss)    |    |
| S DIS  | FLAY                                             | das aus          | zufuehrende           | Kommando   |               |    |
| MONO   |                                                  | der P<br>Zeichen | arameter fu<br>/Zeile | ler Monoch | rombildschirm | 80 |
| COLOF  | 2                                                | der Par          | ameter Farbm          | onitor     |               |    |
| 18 / W |                                                  | der Par          | ameter fuer           | schwarz/we | iss           |    |
| 40 bz  | w.80                                             | der Par          | ameter fuer           | Zeichen/Ze | ile           |    |

2

# Boweoduog1

Dieses Kommando wird verwendet, wenn die Darstellungsart auf dem Bildschirm und die Anzahl Zeichen/Zeile veraendert werden sollen. Die folgende Tabelle gibt die Zuordnung der Wirkungen fuer die einzelnen Parameter an.

|                                      |                                     | color 40/80       |                                      |
|--------------------------------------|-------------------------------------|-------------------|--------------------------------------|
| Parameter                            | `mono                               |                   | b/w 40/80                            |
| ==================================== | =================================== |                   | ==================================   |
| Daten-                               | l weiss auf                         | weiss auf         | weiss auf                            |
| bereich                              | I schwarz                           | schwarz           | schwarz                              |
| Kommando-                            | l schwarz                           | blau`auf          | schwarz                              |
| Zeile                                | l auf weiss                         | weiss             | auf weiss                            |
| Status-                              | l weiss auf                         | weiss auf         | weiss auf l                          |
| Zeile                                | Schwarz                             | schwarz           | schwarz l                            |
| Hinweis-                             | intensiv                            | rot auf           | weiss auf                            |
| Zeile                                | weiss                               | schwarz           | schwarz                              |
| Markierter                           | l weiss auf                         | weiss auf         | weiss auf I                          |
|                                      | schwarz                             | schwarz           | schwarz I                            |
| Kursor-                              | intensiv                            | blau auf          | blinkend weiss                       |
| Position                             | unterstrichen                       | schwarz l         | auf schwarz                          |
| Markierte                            | schwarz<br>unterstrichen            | blau auf<br>weiss | blinkend  <br>schwarz  <br>auf weiss |

# 2.3.14.\_SEI\_MARGINS\_\_\_Setzen\_der\_Rendeinstellungen

# Evoktioor

Dieses Kommando stellt den linken und den rechten Rand sowie die Einruecktiefe fuer Absaetze auf einen bestimmten Wert ein.

## Format

S MARGINS <n1> <n2> [<n3>]

| S MARGINS | das auszufuehrende Kommando                                           |
|-----------|-----------------------------------------------------------------------|
| <n1></n1> | die Position des linken Randes                                        |
| <n2></n2> | die Position des rechten Randes                                       |
| <n3></n3> | die Einruecktiefe eines Absatzes; Standardwert<br>ist der linke Rand. |

- 47 -

# Opwendung1

Dieses Kommando legt die Grenzen der Texteingabe in der Zeile fest.

Bei der Eingabe der Raender muss der rechte Rand groesser sein als der linke.

Die Absatzeinrueckung kann kleiner sein als der linke Rand, wenn sich dieser nicht auf der Position 1 befindet.

Standardwerte sind:

- linker Rand Position 1
- rechter Rand Position 254
- Absatzeinrueckung Position 1

Soll nicht mit diesen voreingestellten Werten gearbeitet werden, sind diese Werte mit diesem Kommando neu festzulegen. Die eingestellten Werte bleiben so lange erhalten, bis der Editor verlassen wird. Die Randpositionen werden nicht in der Datei gespeichert. Sollen andere Standardwerte fuer die Randeinstellungen verwendet werden, muessen diese in der Datei BE.PRO geaendert werden bzw. es ist ein entsprechender Makro zu schaffen.

Der Editor besitzt einen sogenannten Wortumschlag, d.h., wenn ein Wort den rechten Rand ueberschreitet, wird es auf den Anfang der folgenden Zeile uebernommen.

#### Beispiele:

Den linken Rand auf den Wert 5, den rechten Rand auf den Wert 62 und die Absatzeinrueckung auf den Wert 10 setzen:

## 1. def s-f10 = 's margins 5 62 10' [execute]

Mit dieser Makrozuordnung in der Datei BE.PRO wird der Taste <SHIFT>+<F10> diese Funktion zugeordnet.

#### 2. set margins 5 62 10

Diese Einstellung in der Kommandozeile ersetzt die entsprechenden Werte aus der Datei BE.PRO.

Siehe dazu auch die Kommandos DEFINE und MACRO!

# 2.3.17.\_SET\_TABS\_-\_Setzen\_der\_Tabulatoren

#### Eucktion:

Dieses Kommando dient der Einstellung der Tabulatorpositionen, die mittels der Tabulatortaste angesprungen werden koennen.

- 48 -

#### Format

S TABS das auszufuehrende Kommando

<t1> - <t20> die einzelnen Tabulatorpositionen

#### Anwendungi

Mit diesem Kommando koennen die Standardtabulatoren veraendert werden. Standardmaessig ist aller 8 Spalten ein Tabulator gesetzt (9, 17, 25...).

Maximal 20 Tabulatoren im Bereich von 1 bis 254 koennen eingestellt werden. Die Einstellungen muessen aufsteigend aufeinander folgen.

Durch Bedienen der <TAB>-Taste wird der Kursor nach rechts zur naechsten Tabulatorposition transportiert und durch Druecken von <SHIFT>+<TAB> wird er nach links an die vorhergehende Tabulatorposition gesetzt. Dieser Tastenbedienung sind die Funktionen [TAB] bzw. [BACKTAB] in der Datei BE.PRO zugewiesen. Die aktuell eingestellten Tabulatoren koennen mit dem Kommando QUESTION MARK durch Eingabe von ? TABS auf dem Bildschirm dargestellt werden.

Siehe auch die Funktionen [TAB], [BACKTAB], [TAB WORD], [BACKTAB WORD] und das Kommando QUESTION MARK!

# 2.4.\_\_\_Eunktionsbeschreibung

Die Funktionen sind in alphabetischer Reihenfolge aufgefuehrt. Die voreingestellten Werte fuer ein Kommando und die zugeordnete Taste fuer eine Funktion sind in der Datei BE.PRO festgelegt. Sollten andere Funktionen oder Werte benoetigt werden als die standardmaessig zugeordneten, ist diese Datei zu veraendern. Das gleiche gilt fuer die zugeordneten Tasten. Die Tastennamen sind reglementiert.

Fuer Doppeltastenbedienung gelten folgende Zuordnungen:

- fuer die Sondertaste <SHIFT> (Umschalten Klein/Gross) ist ein "s" vorangestellt
- fuer die <CTRL>-Taste ein "c"
- fuer die <ALT>-Taste ein "a"

Siehe das DEFINE-Kommando!

Bei der Zuordnung der Funktionen muss der Funktionswert in eckigen Klammern ([]) angeben werden.

Funktionen koennen nicht wie die Kommandos auf der Befehlszeile eingegeben werden. Die zu verwendenden Funktionen muessen unbedingt Tasten zugeordnet sein, bevor sie aufgerufen werden koen-

- 49 -

nen.

## 2.4.1.\_BACKIAB\_\_\_Kurser\_auf\_verbergebende\_Tabulatoreosition

# Euoktieor

Diese Funktion transportiert den Kursor nach links zur vorhergehenden Tabulatorposition.

Format [BACKTA3]

Taste <SHIFT>+<TAB>

# Gomeognoar

Tabulatorpositionen sind standardmaessig aller 8 Positionen eingestellt beginnend ab der Position 1 in der Folge 9, 17, 25, 33, 41 ....

Mit dem SET TABS-Kommando kann diese Einstellung veraendert werden. Die Einstellung der aktuellen Tabulatoren kann mit dem Kommando QUESTION MARK (? TABS) abgerufen werden.

Ist die erste eingestellte Tabulatorposition bzw. der linke Rand erreicht, erfolgt keine weitere Positionierung.

Siehe auch die Funktionen CTABI, CBACKTAB WORDI und die Kommandos SET TABS und QUESTION MARK!

#### 2.4.2. BACKIAB\_WORD\_=\_Kurser\_auf\_verbergebendes\_Wort

# Evoktioni

Diese Funktion transportiert den Kursor nach links unter das erste Zeichen eines Wortes.

Format [BACKTAB WORD]

Taste keine Zuordnung

# Anwendung:

Ein Wort ist definiert durch eine Folge von Zeichen, die in Leerzeichen eingeschlossen sind. Der Kursor wird auf das erste Zeichen, das nach einem Leerzeichen steht, positioniert bzw. an das erste Zeichen der Zeile, wenn diese leer ist.

Ist die Zeile laenger als die eingesteilte Bildschirmbreite und wird der Bildschirmrand durch die Positionierung ueberschritten, wird das angezeigte Bild um 20 bzw. 40 Zeichen, je nach Einstellung der Bildschirmbreite, horizontal nach rechts bzw. links gerollt.

- 50 -

Siehe auch die Funktionen [TAB], [TAB WORD] und [BACKTAB]!

# 2.4.3.\_REGIN\_LINE\_\_\_Kurper\_auf\_1.\_Zeichen\_der\_Zeile

Enorgrou

Diese Funktion transportiert den Kursor auf die erste Position der Zeile.

Format [BEGIN LINE]

Taste <HOME>

#### Gameagaage

Mit dieser Funktion wird der Kursor schnell an die erste Position der Zeile positioniert. Ist der Kursor auf einer hoeheren Stelle als der Position 40 bzw. 80, je nach eingestellter Bildschirmbreite, wird der Anzeigebereich ab der Position 1 neu angezeigt. Sollte sich der Kursor bereits in der Position 1 befinden, erfolgt keine Positionierung.

Siehe auch die Funktion [END LINE] !

#### 2.4.4.\_BEGIN\_MORK\_\_\_Kurser\_eo\_Begion\_markierter\_Bergich

#### Evoktioor

Der Kursor wird unter das erste Zeichen eines markierten Bereiches transportiert.

Format [BEGIN MARK]

Taste <ALT>+<Y>

#### 80wgoduogi

Diese Funktion positioniert den Kursor schnell an den Beginn einer markierten Stelle (unter das erste Zeichen) bei einer Block- oder Zeichenmarkierung.

Bei einer Zeilenmarkierung wird der Kursor nur vertikal zur entsprechenden Zeile transportiert, ohne die Spaltenposition zu veraendern.

Markierungen haben nur fuer die aktuellen Dateien Gueltigkeit. Es kann in einer Datei nur eine Stelle markiert werden. Markierungen werden nicht mit auf die Diskette abgespeichert.

Wird diese Funktion verwendet, ohne dass eine Markierung vorhanden ist, erscheint in der Hinweiszeile die Fehlermeldung:

## Markierung fehlt

# 2.4.5.\_BOITOM\_-\_Kursor\_auf\_letzte\_Zeile\_in\_der\_Datei

# Evoktion

Diese Funktion transportiert den Kursor auf die letzte Zeile der Datei.

Format [BOTTOM]

Taste <CTRL>+<END>

## **ODMendenar**

Beim Betaetigen der Tastenkombination <CTRL>+<END> wird der Kursor schnell auf die letzte Zeile der aktuellen Datei transportiert.

Sollte sich der Kursor in der Befehlszeile befinden und es werden diese Tasten gedrueckt, erfolgt die gleiche Wirkung, d.h., der Kursor steht dann auf der letzten Zeile der aktuellen Datei.

Siehe auch die Funktion [TOP]!

# 2.4.6.\_BOITOM\_EDGE\_\_\_Kursor\_auf\_letzte\_Zeile\_des\_Textbereiches

#### Eucktion

Diese Funktion transportiert den Kursor auf die letzte Zeile des angezeigten Textbereiches.

Format [BOTTOM EDGE]

Taste <CTRL>+<PgDn>

## Anwendungi /

Mit dieser Funktion kann der Kursor schnell auf die letzte angezeigte Zeile des angezeigten Textbereiches positioniert werden. Die Spaltenposition in der Zeile wird beibehalten.

Sollte sich der Kursor auf der Befehlszeile befinden, wird an den Anfang der letzten angezeigten Zeile positioniert.

Siehe auch die Funktion [TOP EDGE]!

- 52 - 1

# 2.4.7.\_CENTER\_LINE\_\_\_Zentrieren\_Zeile

Evoktioor

Die Zeile, die den Kursor enthaelt, wird in die Mitte des angezeigten Textfensters verschoben.

Format [CENTER LINE]

Taste keine Zuordnung

# 904e044091

Mittels dieser Funktion kann die durch den Kursor markierte Zeile in die Mitte des angezeigten Textfensters verschoben werden. Es wird dabei keine Ruecksicht auf die Position des Kursors genommen.

Die Zeile, die den Kursor enthaelt wird immer auf die 10. Zeile eingestellt.

Befindet sich der Kursor auf der Befehlszeile, wird diese Funktion ignoriert.

# 2.4.8.\_COMMAND\_TOGGLE\_\_\_Umschalten\_Editiermodus-Kommandomodus

# Evostion

Diese Funktion schaltet vom Editiermodus in den Kommandoeingabemodus um und wieder zurueck.

#### Format [COMMAND TOGGLE]

Taste <ESC>

#### Gowendunge

Diese Funktion wird verwendet, wenn der Eingabemodus gewechselt werden soll. Soll ein Kommando eingeben werden und der Editiermodus ist eingestellt, muss vorher mit dieser Funktion in den Kommandoeingabemodus umgeschaltet werden. Der Kursor wird aus der Dateizeile in die Befehlszeile transportiert. Erst jetzt kann das Kommando eingegeben werden. Soll in der Datei weitergearbeitet werden, ist erneut mit dieser Funktion umzuschalten.

Beim Uebergang in den Kommandoeingabemodus wird die aktuelle Kursorposition gerettet. Beim Zurueckschalten steht der Kursor wieder an der alten Stelle.

Siehe auch die Funktionen [CORSOR COMMAND] und [CURSOR DATA]!

- 53 -

## 2.4.7.\_CONFIRM\_CHANGE\_\_\_Bestaetigung\_des\_Austausches\_bei\_Suchen mit\_Austauschen

## Eucktion

Ein Zeichen bzw. eine Zeichenfolge wird durch ein anderes Zeichen bzw. eine andere Zeichenfolge ersetzt.

Format [CONFIRM CHANGE]

Taste <SHIFT>+<F5>

## Anwendung:

Diese Funktion ist nur anwendbar, wenn vorher das CHANGE-Kommando ausgefuehrt und in diesem Kommando nicht der Globalparameter angegeben wurde. Durch Druecken dieser Tasten wird der Austausch vollzogen.

Wird diese Funktion an anderer Stelle aufgerufen, erscheint in der Hinweiszeile die Fehlermeldung:

#### Kein Austausch

Siehe auch das CHANGE-Kommando!

### 2.4.10.\_COPY\_MARK\_=\_Kopieren\_markierter\_Bereich

#### Eunktioni

Diese Funktion kopiert einen markierten Bereich an die aktuelle Kursorposition. Das Original bleibt erhalten.

Format [COPY MARK]

Taste CALT>+<Z>

#### Anwendung1

#### Fuer einen markierten Zeilenbereich:

Der markierte Zeilenbereich wird als Kopie an der Kursorposition eingefuegt.

#### Fuer einen markierten Block:

Die Kopie des markierten Blockes wird an der aktuellen Kursorposition eingefuegt. Der Kursor markiert dabei die linke Spalte des Blockes. Der Text, der links vom Kursor steht, bleibt links stehen. Der Text, der ab der Kursorposition steht, steht dann rechts neben dem Block. Die Zeilenanzahl wird dabei nicht geaendert.

- 54 -

#### Fuer einen markierten Zeichenbereich:

Es wird die Kopie des markierten Bereiches ab der Kursorposition in der aktuellen Zeile eingefuegt. Die Zeilenanzahl erhoeht sich entsprechend der eingefuegten Zeilen.

Diese Funktion kann fuer die Vorbereitung einer nur zum Teil benoetigten Datei zum Druck verwendet werden.

Dabei ist folgendes auszufuehren:

- 1. Markieren des zu druckenden Bereiches als Block
- 2. Eroeffnen einer neuen Datei
- 3. Einfuegen des markierten Blockes in diese Datei
- 4. Ausdrucken dieser Datei

Wird die Kopie eines Blockes einer Datei in einer anderen Datei benoetigt, ist folgendermassen zu verfahren:

- Der Text ist in der Orginaldatei zu markieren (mit Zeilenmarkierung)
- 2. Auswahl einer anderen Datei.
- 3. Positionieren des Kursors an die gewuenschte Stelle der aktuellen Datei.
- Einfuegen des Blockes mittels Blockkopieren in die aktuelle Datei (Tasten <ALT>+<Z>).
- 5. Weiterarbeit, bzw. Wiederholung der Punkte 2-4.

Die [COPY MARK]-Funktion darf nicht auf den markierten Bereich selbst oder in einen markierten Bereich angewendet werden. In der Hinweiszeile erscheint die Fehlermeldung:

#### Fehler Guelle und Ziel

Siehe auch die Funktionen [MARK BLOCK], [MARK CHAR], [MOVE MARK] und [MARK LINE]!

## 2.4.11.\_CURSOB\_COMMAND\_-\_Kursor\_auf\_Befeblszeile

# Evoktioor

Diese Funktion transportiert den Kursor auf die Befehlszeile.

Format [CURSOR COMMAND]

Taste keine Zuordnung

## 90Mengrudt

Sollte sich der Kursor bereits in der Befehlszeile befinden und diese Funktion wird aufgerufen, erfolgt keine Wirkung. Steht der Kursor beim Aufrufen der Funktion im angezeigten Textbereich, wird der Kursor in die Befehlszeile transportiert und seine vorherige Position gemerkt. Diese Funktion ist kein Schalter. Sie ist vorrangig fuer das Zuweisen von Funktionen zu den einzelnen

Tasten vorgesehen. Diese Funktion stellt das Gegenteil zur Funktion [CURSOR DATA] dar.

Siehe auch die Funktionen [COMMAND TOGGLE] und [CURSOR DATA]!

## 2.4.12.\_CURSOB\_DATA\_\_\_Kursor\_in\_den\_Datenbergich

#### Euoktioor

Diese Funktion transportiert den Kursor von der Befehlszeile zurueck an die gemerkte Kursorposition in den Datenbereich.

Format [CURSOR DATA]

Taste Keine Zuordnung

# Anwendungs

Sollte sich der Kursor bereits im Datenbereich befinden, zeigt diese Funktion keine Wirkung. Befindet er sich jedoch auf der Befehlszeile, dann transportiert diese Funktion den Kursor an die gemerkte Stelle in die Datei zurueck. Diese Funktion wird vorrangig fuer Funktionszuweisungen zu einzelnen Tasten verwendet. Sie stellt das Gegenteil zur Funktion [CURSOR COMMAND] dar.

Siehe auch die Funktionen [COMMAND TOGGLE] und [CURSOR COMMAND]!

## 2.4.13.\_DELETE\_CHAR\_-\_Loeschen\_Zeichen

## Eucktioor

Das Zeichen auf der Kursorposition wird geloescht und der nachfolgende Text der Zeile ein Zeichen nach links verschoben.

Format [DELETE CHAR]

Taste <DEL>

#### Anwendungi

Diese Funktion wird zur Korrektur des Textes verwendet. Fuer die Sofortkorrektur eignet sich aber die [RUBOUT]-Funktion besser, da diese das Zeichen links vom Kursor loescht.

Siehe auch die Funktion [RUBOUT]!

# 2.4.14.\_DELETE\_LINE\_\_Loeschen\_Zeile

## Eucktion:

Die Zeile, die den Kursor enthaelt wird geloescht und der nach-

- 56 -

folgende Text um jeweils eine Zeile nach oben verschoben.

Format [DELETE LINE]

Taste <CTRL>+<BACKSPACE>

# Anwendungi

Diese Funktion wird zum Loeschen von Zeilen verwendet. Der nachfolgende Text wird entsprechend der geloeschten Zeilenanzahl nach oben verschoben. Der Kursor verbleibt beim Loeschen an seiner Position. Befindet sich der Kursor auf der Kommandozeile, wirkt diese Funktion wie <BACKSPACE>.

Siehe auch die Funktion [INSERT LINE] und das Kommando ERASE!

# 2.4.15.\_DELETE\_MARK\_\_\_Logeschen\_eines\_markierten\_Bereiches

#### Evoktioor

Diese Funktion loescht einen markierten Bereich einschliesslich der Markierungen in der Datei.

# Format [DELETE MARK]

Taste <ALT>+<D>

#### Anwendungi

# Fuer Blockmarkierungen:

Das markierte Rechteck wird geloescht und der rechts stehende Text nach links verschoben. Die Zeilenlaenge aendert sich.

#### Fuer Zeilenmarkierungen:

Der mit Zeilenmarkierungen versehene Text wird geloescht. Der nachfolgende Text wird um die Anzahl der geloeschten Zeilen nach oben verschoben.

#### Fuer Zeichenmarkierungen:

Ein durch Zeichenmarkierungen eingeschlossener Text wird entsprechend den Funktionen [ERASE END LINE] und [ERASE BEGIN LINE] geloescht. Der nachfolgende Text wird nachgerueckt. Der Kursor bleibt stationaer.

Siehe auch die Funktionen [UNMARK], [MARK BLOCK], [MARK CHAR] und [MARK LINE]!

- 57 -

# 2.4.16.\_DOWN\_-\_Kursor\_eine\_Zeile\_tiefer

#### Eucktion

Der Kursor wird eine Zeile tiefer gesetzt (in Richtung Dateiende).

#### Format [DOWN]

Taste <CURSOR DOWN>

# Opwendungs

Diese Funktion positioniert den Kursor eine Zeile tiefer, wobei die Spaltenposition beibehalten wird. Steht der Kursor beim Funktionsaufruf auf der letzten angezeigten Zeile, wird der gesamte angezeigte Textbereich um eine Zeile nach oben gerollt. Der Kursor bleibt in der letzten Zeile stehen.

Befindet sich der Kursor beim Aufruf der Funktion auf der Befehlszeile, wird der gesamte angezeigte Textbereich um eine Zeile nach oben gerollt und der Kursor auf die erste Position der letzten Textzeile gesetzt. Steht der Kursor auf der letzten Zeile der Datei, erfolgt keine Aenderung der Position.

Siehe auch die Funktionen [UP] und [DOWN4]!

# 2.4.17. DOWN4\_-\_Kursor\_u0\_4\_Zeileo\_tiefer

## Eucktion

Der Kursor wird 4 Zeilen nach unten (in Richtung Datelende) transportiert.

# Format [DOWN4]

Taste Keine Zuordnung

#### Anwendungs

Mit dieser Funktion kann der Kursor jeweils in Viererschritten in Richtung Dateiende positioniert werden.

Beim Ueberschreiten des angezeigten Textbereiches wird der angezeigte Text um die entsprechende Zeilenzahl nach oben gerollt.

Befindet sich der Kursor beim Aufrufen dieser Funktion auf der Befehlszeile, wird der Textausschnitt nach oben gerollt und der Kursor an den Anfang der letzten angezeigten Zeile gestellt.

Siehe auch die Funktionen [UP4] und [DOWN]!

# 2.4.18.\_END\_LINE\_\_Kursor\_an\_das\_Ende\_der\_Zeile

## Eucktion

Diese Funktion transportiert den Kursor an das Ende der Zeile (nach dem letzten Zeichen auf der Zeile).

Format [END LINE]

Taste <END>

## Anwendung:

Ist das Ende der Zeile nicht im sichtbaren Textbereich, wird der Text horizontal nach links gerollt, so dass der Kursor in der Mitte des Bildschirmes steht. Steht der Kursor bereits am Ende der Zeile, ist die Funktion wirkungslos. Befindet sich der Kursor in einer Leerzeile, wird er in die Spalte 1 positioniert.

Siehe auch die Funktion [BEGIN LINE]!

# 2.4.17.\_END\_MARK\_\_\_Kurser\_an\_des\_Ende\_eines\_markierten\_Bereicbes

# Eucktion

Diese Funktion setzt den Kursor auf das letzte Zeichen eines markierten Bereiches.

#### Format [END MARK]

Taste <ALT>+<E>

#### Anwendung:

Der Kursor wird bei Block- und Zeichenmarkierungen exakt unter das letzte markierte Zeichen transportiert .

Bei Zeilenmarkierungen wird der Kursor nur vertikal in der Spalte in die letzte markierte Zeile gesetzt. Diese Funktion schaltet auch von einer aktiven Datei in eine andere um, wenn sich die Markierung nicht in der aktuellen Datei befindet.

Siehe auch die Funktion [BEGIN MARK]!

- 59 - `

# 2.4.20.\_ERASE\_BEGIN\_LINE\_\_\_Loeschen\_bis\_Zeilenenfeng

# Eucktion

Alle Zeichen ab Zeilenanfang bis zur Kursorposition werden geloescht.

Format [ERASE BEGIN LINE]

Taste Keine Zuordnung

## Anwendungs

Diese Funktion wird verwendet, wenn ein groesserer Teil einer Zeile zusammenhaengend ab dem Beginn der Zeile geloescht werden soll. Der Kursor bleibt beim Loeschvorgang an seiner Position stehen. Der Rest der Zeile wird an den Zeilenanfang verschoben.

Siehe auch die Funktion [ERASE END LINE]!

# 2.4.21.\_ERASE\_END\_LINE\_-\_Loeschen\_bis\_Zeilenende

## Euoktiooi

Alle Zeichen ab der Kursorposition bis zum Ende der aktuellen Zeile werden geloescht.

Format [ERASE END LINE]

Taste <F6>

## Apwendung:

Diese Funktion wird verwendet, um einen zusammenhaengenden Textbereich bis zum Ende einer Zeile zu loeschen. Der Kursor bleibt an seiner Position stehen. Er markiert das Zeilenende.

Siehe auch die Funktion [ERASE BEGIN LINE]!

# 2.4.22. ESCAPE - Eingabe yon\_ASCII-Zeichen\_in\_den\_Text

# Eucktion:

Diese Funktion ermoeglicht die Eingabe von Zeichen aus dem gesamten ASCII-Zeichenvorrat in die Datei.

Format [ESCAPE]

Taste <ALT>+<X>

- 60 -

# Anwendung:

Sonderzeichen, die nicht auf der Tastatur vorhanden sind, koennen eingegeben werden.

Es wird die Tastenkombination <ALT>+<X> bedient. Anschliessend erfolgt die Eingabe des Sonderzeichens. Das Sonderzeichen wird in seiner dezimalen Codierung zusammen mit der <ALT>-Taste auf dem Zehnerblock der Tastatur eingegeben.

## Beispiele:

1. Es soll ein Seitenvorschub (Codierung 012) in den Text eingefuegt werden. Dazu sind folgende Schritte notwendig:

## - <ALT>+<X>-Taste bedienen

## - <ALT>+<0>, <ALT>+<1> und <ALT>+<2> eingeben

Mit dem Loslassen der <ALT>-Taste wird dann das entsprechende Zeichen eingestellt.

2. Der Tastenkombination <ALT>+<4> wird das Wurzelzeichen zugeordnet (dezimale Codierung 251). Es ist dann nur noch diese Tastenkombination zu betaetigen, um dieses Sonderzeichen zu erhalten. Folgende Zuweisung in der Datei BE.PRO oder in einem Makro ist vorzunehmen:

def a - 4 = 'V'''

Siehe dazu auch die Liste der ASCII-Zeichenzuordnung und deren dezimale Codierung!

Die Eingabe der Zeichencodierung muss auf dem Zehnerblock der Tastatur erfolgen.

Siehe auch die Kommandos DEFINE und MACRO!

## 2.4.23.\_EXECUTE\_\_\_Ausfuebrung\_eines\_Kemmendes

## Eucktion

Ein in der Kommandozeile stehendes Kommando wird wiederholt abgearbeitet.

## Format [EXECUTE]

Taste <CTRL>+<ENTER>

#### Anwendungi

Solange das Kommando, z.B. CHANGE oder LOCATE, in der Befehlszeile steht, kann es wiederholt werden.

- 61 -

Darueber hinaus wird diese Funktion in Funktionszuweisungen zu den Tasten benoetigt.

Siehe auch das Kommando DEFINE!

# 2.4.24. EILL\_MARK\_\_\_Euellep\_eices\_merkierteo\_Bereiches

# Eucktiooi

Diese Funktion fuellt einen markierten Bereich mit einem eingegebenen Zeichen.

Format [FILL MARK]

Taste <ALT>+<F>

## Acwendungs

Wenn ein markierter Bereich mit einem bestimmten Zeichen gefuellt werden soll, ist diese Funktion zu benutzen. Nach Bedienen dieser Tasten erwartet das Programm die Eingabe des zum Fuellen zu verwendenden Zeichens. Ist das Fuellzeichen ein Sonderzeichen aus dem ASCII-Zeichenvorrat, muss dieses mittels der EESCAPEI-Funktion eingeben werden.

Siehe dazu auch die Funktionen [ESCAPE], [MARK BLOCK] [MARK CHAR] und [MARK LINE] !

# 2.4.25.\_EIND\_BLANK\_LINE\_\_\_Suche\_folgende\_Legrzeile

....

# Eucktieci

In der Datei ab der Kursorposition vorwaerts wird die naechste Leerzeile gesucht.

#### Format [FIND BLANK LINE]

Taste Keine Zuordnung

#### Anwendung:

Diese Funktion ist zu verwenden, wenn der Kursor an die naechste Leerzeile positioniert werden soll. Steht der Kursor bereits auf einer Leerzeile, erfolgt keine Positionierung. Wird eine Leerzeile gefunden, wird der Kursor auf die erste Position gestellt; ansonsten erfolgt die Fehlermeldung

#### Nicht gefunden

auf der Hinweiszeile. Es werden nur echte Leerzeilen gefunden, d.h. es darf sich kein weiteres Zeichen auf der Zeile befinden. Eingerueckte Zeilen oder mit der Funktion [REFLOW] neu formatierte Zeilen werden nicht als leer betrachtet.

Siehe auch die Funktion [REFLOW]!

# 2.4.26.\_EIRST\_NONBLANK\_\_\_Suche\_erstes\_Textzeichen

# Eucktion

Der Kursor wird unter das erste Textzeichen in der aktuellen Zeile, das kein Leerzeichen ist, transportiert.

Format [FIRST NONBLANK]

Taste 👘 Keine Zuordnung

## <u>Aowendungs</u>

Diese Funktion wird benoetigt, wenn der Kursor an das erste Zeichen einer eingerueckten Zeile transportiert werden soll. Sie eignet sich besonders fuer die Korrektur von Programmquelltexten.

# 2.4.27.\_INDENI\_\_\_Kurser\_ao\_Begioo\_der\_Absatzeiorueskupg

## Evoktient

Der Kursor wird an den eingerueckten linken Rand eines Absatzes gesetzt.

## Format [INDENT]

Taste Keine Zuordnung

# Opwendung1

Diese Funktion positioniert den Kursor an die eingerueckte Absatzposition, wenn sich der Kursor zuvor auf einer Leerzeile oder am Dateianfang befunden hat. Ansonsten wird er auf die erste Position in der Zeile transportiert.

Wurde der linke Rand einer Absatzeinrueckung nicht eingestellt (mit dem SET MARGINS Kommando), wird der Kursor ebenfalls auf die erste Position transportiert.

Diese Funktion wird vorrangig fuer die Funktionszuweisung zu den einzelnen Tasten verwendet.

#### Beispiel:

1. Der <ENTER>-Taste sollen folgende Funktionen zugewiesen wer-

- 63 -

den:

## [begin line], [down] und [indent]

Diese Zuweisung transportiert den Kursor an den Beginn der folgenden Zeile. Die Zuordnung eignet sich besonders zur Programmerfassung.

2. Der <ENTER>-Taste sollen die Funktionen

## [insert line] und [indent]

zugewiesen werden. Mit dem ersten Druecken der <ENTER>-Taste wird der Kursor an den Anfang der naechsten Zeile gebracht und mit dem zweiten zur Position des linken Absatzrandes.

Siehe auch die Funktionen [BEGIN LINE], [DOWN], [INSERT LINE] und das Kommando SET MARGINS!

# 2.4.28.\_INSERI\_LINE\_\_\_Einfuegen\_einer\_Leerzeile

# Euckticol

Eine Leerzeile wird nach der aktuellen Zeile eingefuegt.

Format [INSERT LINE]

Taste <F9>

# Opwendung:

Diese Funktion fuegt eine Leerzeile nach der aktuellen Zeile ein und transportiert den Kursor an den linken Rand der eingefuegten Zeile.

Sollen vor die erste Zeile in der Datei Leerzeilen eingefuegt werden, muss dazu die Funktion [SPLIT] verwendet werden.

Die Funktion [INSERT LINE] zeigt keine Wirkung, wenn der Kursor auf der Befehlszeile steht.

Siehe auch die Funktionen [DELETE LINE] und [SPLIT]!

# 2.4.27. INSERT\_MODE\_-\_Einfusgemedus\_sinschalten

## Euoktigoi

Der Einflegemodus wird eingeschaltet.

Format [INSERT MODE]

Taste, Keine Zuordnung

- 64 -

# Gowendungt

Diese Funktion wird vorrangig in Makros verwendet. Sie bewirkt das unbedingte Umschalten auf den Einfuegemodus, d.h. alle eingegebenen Zeichen werden ab der Kursorposition eingefuegt. Der Rest der Zeile wird nach rechts verschoben. In der Statuszeile wird das Wort "Einfg." angezeigt.

Siehe auch die Funktionen [INSERT TOGGLE] und [REPLACE MODE]!

# 2.4.30. INSERT\_TOGGLE\_-\_ Unberschreibemodus\_sioschelten

# Eucktion

Diese Funktion schaltet vom Einfuegemodus in den Ueberschreibemodus und zurueck.

Format [INSERT TOGGLE]

Taste <INS>

# Anwendungs

Wenn im Ueberschreibemodus gearbeitet wird (in der Statuszeile steht das Wort "Uebers.") und es wird diese Funktion aufgerufen, wird in den Einfuegemodus umgeschaltet. In der Statuszeile steht dann das Wort "Einfg.". Wird diese Funktion ein weiteres Mal aufgerufen, wird wieder zurueck in den Ueberschreibemodus geschaltet. An Hand der Mitteilung in der Statuszeile kann ueberprueft werden, welche Eingabeart aktuell eingestellt ist.

Im Einfuegemodus werden alle von der Tastatur eingegebenen-Zeichen vor der Kursorposition eingefuegt und der Rest der Zeile wird nach rechts verschoben. In der Eingabeart Ueberschreiben wird das durch den Kursor markierte Zeichen von einem von der Tastatur eingegebenen Zeichen ueberschrieben.

Siehe auch die Funktionen [INSERT MODE] und [REPLACE MODE]!

# 2.4.31.\_JOIN\_-\_Zwei\_Zeilen\_miteinender\_verbinden

#### Evoktioor

Diese Funktion verbindet die aktuelle Zeile mit der nachfolgenden Zeile, so dass eine Zeile entsteht.

#### Format [JOIN]

Taste <ALT>+<J>

Siehe auch die Funktion [RIGHT EDGE]!

# 2.4.36.\_LOWERCASE\_\_\_Wendeln\_Gross\_\_in\_Kleinbuchsteben

# Euoktieoi

Diese Funktion wandelt alle Grossbuchstaben in einem markierten Bereich in Kleinbuchstaben.

Format [LOWERCASE]

Taste Keine Zuordnung

## 90Me0dnoa1

Diese Funktion wird verwendet, um in einem markierten Bereich alle grossgeschrieben Buchstaben in Kleinbuchstaben umzuwandeln. Die Anordnung der Zeichen wird nicht veraendert.

Wird diese Funktion in einem nichtmarkierten Bereich aufgerufen, erscheint in der Hinweiszeile die Fehlermeldung:

#### Markierung fehlt

Siehe auch die Funktion [UPPERCASE]!

# 2.4.37. MARK\_BLOCK\_\_\_Einstellen\_Blockderkierungen

## Eucktion

Diese Funktion markiert die Eckpunkte eines Blockes.

Format [MARK BLOCK]

Taste <ALT>+<B>

#### Anwendungi

Es ist die Spalte der linken oberen Ecke anzugeben und die Spalte der rechten unteren Ecke. Ein Block kann sich ueber mehrere Zeilen erstrecken. Der markierte Block wird hervorgehoben angezeigt.

Es ist nur eine Markierung in den aktiven Dateien zugelassen. Wird die Funktion aufgerufen und es besteht schon eine Markierung, erscheint in der Hinweiszeile die Fehlermeldung:

#### Block ist bereits markiert

Siehe auch die Funktionen [UNMARK], [DELETE MARK], [COPY MARK] [MOVE MARK] und [OVERLAY BLOCK]!

- 68 -

# 2.4.38. MARK\_CHAR\_\_\_Einstellen\_Zeisbenmarkierungen

Evoktioor

Diese Funktion markiert einen Zeichenbereich.

#### Format [MARK CHAR]

Taste <ALT>+<C>

# Opwendung1

Diese Funktion wird zum Markieren eines Zeichenbereiches bzw. eines Zeichens oder eines Wortes verwendet. Der markierte Bereich wird hervorgehoben dargestellt. Die Markierung kann sich ueber mehrere Zeilen erstrecken.

In den aktiven Dateien kann nur eine Markierung eingestellt werden. Existiert bereits eine Markierung und es soll eine weitere vorgenommen werden, erscheint auf der Hinweiszeile die Fehlermeldung:

# Block ist bereits markiert

Siehe auch die Funktionen [UNMARK], [DELETE MARK] und [COPY MARK]!

# 2.4.37. MARK\_LINE\_\_\_Einstellen\_Zeilenmerkierungen

## Eucktion

In der aktuellen Datei wird eine Zeile bzw. einen Zeilenbereich markiert.

#### Format [MARK LINE]

Taste <ALT>+<L>

# Anwendungi

Diese Funktion wird zum Markieren von Zeilen verwendet, die durch eine andere Funktion behandelt werden koennen. Der markierte Bereich wird hervorgehoben angezeigt. Die Stellung des Kursors 'in der Zeile ist beliebig. Es wird immer die gesamte Zeile von der Position 1 bis zur Position 255 angenommen.

Es ist nur ein markierter Bereich in den aktiven Dateien zugelassen. Ist bereits eine Markierung vorhanden, wenn diese Funktion aufgerufen wird, erscheint auf der Hinweiszeile die Fehlermeldung:

#### Block ist bereits markiert

- 69 -

# 2.4.43.\_PAGE\_UP\_\_\_Blaettern\_eine\_Seite\_rueckwaerts

## Evoktion

Der angezeigte Textbereich wird um ein Bildschirmbild nach unten gerollt.

Format [PAGE UP]

Taste <PgUp>

# Anwendungi

Diese Funktion wird verwendet, um die Datei seitenweise zurueckzublaettern. Das Textfenster umfasst 22 Zeilen. 20 Zeilen davon werden nach unten aus dem Textfenster herausgerollt und 20 vorhergehende Zeilen aus der Datei eingelesen und angezeigt. Die Kursorposition in der Zeile wird nicht veraendert.

Siehe auch die Funktion [PAGE DOWN]!

# 2.4.44.\_BEDBAW\_=\_Beorganisation\_Bildschirm\_nach\_Aenderung\_der Bildschirmparameter

## Eucktion

Der Bildschirm wird geloescht und der Inhalt im neuen Format angezeigt.

Format [REDRAW]

Taste <ALT>+<R>

## Anwendungi

Diese Funktion wird benoetigt, wenn waehrend der Arbeit die Bildschirmparameter mit dem SET DISPLAY-Kommando geaendert werden. Durch Aufruf dieses Kommandos wird der Bildschirminhalt entsprechend der neu eingestellten Parameter angezeigt.

Siehe auch das Kommando SET DISPLAY!

- 72 -

# 2.4.45.\_BEELOW\_\_\_Newformetiereo\_eines\_markierten\_Bereiches

### Eucktion:

Diese Funktion reformiert einen mit Zeilenmarkierungen markierten Textbereich.

Format [REFLOW]

Taste <SHIFT>+<F3>

# Auwendung:

Sie wird verwendet, um einen mit Zeilenmarkierungen versehenen Textbereich neu zu formatieren. Ueberschreitet ein Wort den rechten eingestellten Rand, wird es an den Anfang der folgenden Zeile uebernommen. Sollte ein Wort nicht in eine Zeile passen, wird das Wort am rechten Rand abgetrennt und auf der Folgezeile fortgesetzt. Es wird keine automatische Rechtsausrichtung durchgefuehrt. Fuer Absatzneuformatierung sind die Tasten <ALT>+<P> zu betaetigen.

Siehe auch das SET MARGINS-Kommando!

## 2.4.46.\_REPLACE\_MODE\_\_\_Umschalten\_auf\_Ueberschreibemodus

# Euoktiooi

Der Ueberschreibemodus wird eingeschaltet.

Format [REPLACE MODE]

Taste Keine Zuordnung

# Anwendungs

Diese Funktion wird vorrangig fuer Funktionszuweisungen zu den Tasten verwendet. Der Ueberschreibemodus wird eingestellt und in der Statuszeile das Wort "Uebers." angezeigt.

Siehe auch die Funktionen (INSERT TOGGLE] und [INSERT MODE]!

# 2.4.47.\_RIGHT\_\_Kurser\_1\_Zeichen\_nech\_rechts

## Eucktion

Der Kursor wird ein Zeichen nach rechts bewegt.

Format [RIGHT]

Taste <KURSOR RECHTS>

- 73 -

# 2.4.52.\_SHIFT\_LEFT\_-\_Yerschieben\_ein\_Zeichen\_nach\_links

## Eucktion

Ein markierter Textbereich wird um eine Position nach links verschoben.

Format [SHIFT LEFT]

Taste <SHIFT>+<F7>

# Anwendung:

Diese Funktion wird zur Linksverschiebung des Textes verwendet. Beim Verschieben wird das links vor der Markierung stehende Zeichen bzw. das erste Zeichen eines markierten Bereiches, falls der Bereich ab Position 1 beginnt, geloescht. Fuer grosse markierte Bereiche benoetigt diese Funktion einen laengeren Zeitraum zur Ausfuehrung.

Siehe auch die Funktion [SHIFT RIGHT]!

# 2.4.53. SHIET\_BIGHT\_\_Verschieben\_ein\_Zeichen\_nach\_rechts

#### Eucktion

Ein markierter Textbereich wird um ein Zeichen nach rechts verschoben.

#### Format [SHIFT RIGHT]

Taste <SHIFT>+<F8>

# Apwendungi

Diese Funktion wird zur Rechtsverschiebung von Texten verwendet. Bei der Verschiebung wird ein Leerzeichen vor die erste markierte Stelle eingefuegt. Fuer grosse markierte Bereiche wird ein laengerer Zeitraum zur Ausfuehrung benoetigt.

Siehe auch die Funktion ESHIFT LEFT]!

# 2.4.54.\_SPLIT\_\_\_Oufteileo\_einec\_Zeile\_io\_zwei\_Zeileo

#### Eucktion:

Die aktuelle Zeile wird an der Kursorpositon in zwei Zeilen aufgeteilt.

#### Format [SPLIT]

Taste <ALT>+<S>

- 76 -

# Apwendung:

Diese Funktion wird benoetigt, um eine Zeile in zwei Zeilen aufzuteilen. Der Text rechts vom Kursor wird an den Anfang der nachfolgenden Zeile verschoben (eingefuegt). Diese Funktion hat keine Wirkung, wenn sich der Kursor in der Befehlszeile befindet. Bei Ausfuehrung dieser Funktion wird der Kursor nicht veraendert.

Siehe auch die Funktion [JOIN]!

# 2.4.55.\_TAB\_-\_Kursor\_zur\_paechstep\_Tabulatorposition

#### Eucktioni

Der Kursor wird auf die naechste rechts folgende Tabulatorposition transportiert.

Format [TAB]

Taste <TAB>

### Anwendung:

Diese Funktion wird verwendet, um einen spaltengerechten Aufbau des Textes zu erreichen. Standardmaessig sind die Tabulatorpositionen aller 8 Positionen (9, 17, 25...) eingestellt. Maximal koennen 20 Tabulatorpositionen gesetzt werden. Die Einstellung erfolgt mit dem SET TABS-Kommando. Die aktuell eingestellten Tabulatoren koennen mit dem Aufruf des QUESTION MARK -Kommandos abgerufen werden.

Ueberschreitet der Kursor bei einer Tabulation den rechten Rand des angezeigten Textbereiches, wird der angezeigte Textbereich horizontal nach links gerollt, so dass sich der Kursor in der Mitte des Bildschirmes befindet.

Siehe auch die Funktionen [BACKTAB] und [TAB WORD] sowie die Kommandos SET TABS und QUESTION MARK!

# 2.4.56. TAB\_WORD\_\_\_Kurser\_zum\_naeshsten\_Wort

# Eucktion:

Der Kursor wird nach rechts unter das erste Zeichen des folgenden Wortes auf der Zeile gesetzt.

## Format [TAB WORD]

Taste Keine Zuordnung

- 77 -
$\tilde{v}$ 

# 2.4.61.\_UP\_\_\_Kucsor\_1\_Zeile\_cach\_obec

## Eucktien.

Der Kursor wird eine Zeile nach oben gesetzt.

Format [UP]

Taste <KURSOR UP>

# Acwendungs

Diese Funktion wird benoetigt, um den Kursor um eine Zeile nach oben zu transportieren. Befindet sich der Kursor in der ersten Zeile der Datei, erfolgt keine Positionierung mehr. Befindet sich der Kursor in der ersten Zeile des angezeigten Textbereiches und es ist nicht der Dateianfang, wird der Textbereich um eine Zeile nach unten gerollt. Der Kursor bleibt dabei stationaer.

Befindet sich der Kursor beim Aufrufen dieser Funktion in der Befehlszeile, wird der Kursor auf die letzte Zelle des angezeigten Textbereiches positioniert.

Siehe auch die Funktionen (DOWN) und (UP4)!

# 2.4.42. UPPERCASE \_\_\_Wandeln\_Klein\_\_in\_Grossbuchstaben

# Evoktioor

Alle Kleinbuchstaben eines markierten Bereiches werden in Grossbuchstaben gewandelt.

### Format [UPPERCASE]

Taste Keine Zuordnung

### Anwendungi

Diese Funktion wird verwendet, um einen zusammenhaengenden Bereich komplett in Grossbuchstaben zu wandeln. Dieser Bereich ist in Markierungen einzuschliessen, bevor diese Funktion angewendet werden kann.

Siehe auch die Funktion [LOWERCASE]!

- 80 -

# 2.4.63. UP4 -\_ Kursor\_4\_Zeilen\_nach\_oben

# Eunktion

Diese Funktion setzt den Kursor jeweils um 4 Zeilen nach oben (in Richtung Dateianfang).

# Format [UP4]

Taste Keine Zuordnung

### Anwendungi

Mit dieser Funktion wird der Kursor in 4-er Zeilenschritten in Richtung Dateianfang verschoben. Die Verschiebung endet am Dateianfang. Verlaesst der Kursor durch die Verschiebung den sichtbaren Textbereich, wird der angezeigte Text um die entsprechende Anzahl von Zeilen nach unten gerollt. Der Kursor bleibt dabei in der ersten angezeigten Textzeile auf dem Bildschirm. Die Verschiebung des Kursors erfolgt in der Spalte vertikal.

Siehe auch die Funktionen [DOWN4] und [UF]!

# 2.5.\_\_\_Standardtastaturzuweisung\_in\_BE.PRO

Die folgende Tastaturzuordnung ist fuer die Anwendung bei Progammerfassungen vorgesehen.

| i<br>ITasten-<br>iname<br>i | i<br>zugeordnete<br>i Kommandos und<br>i Funktionen | i Bedeutung<br>i<br>i                                                   | Taste i                             |
|-----------------------------|-----------------------------------------------------|-------------------------------------------------------------------------|-------------------------------------|
| IUP                         | I CUP 3                                             | Kursor i Zeile nach oben                                                | i < † > i                           |
| DOWN                        | I EDOWN3                                            | iKursor i Zeile nach unten                                              | <b>、</b> •>                         |
| LEFT                        | ILLEFT]                                             | Kursor I Zeichen nach links                                             | < <b>(</b> - ) (*)                  |
| RIGHT                       | <br>  [RIGHT]                                       | Kursor I Zeichen nach rechts I                                          | < -> >                              |
| PGUP<br> <br>               | I [PAGE UP]<br>I                                    | IAngezeigten Textbereich um 1<br>IBildschirmseite nach unten<br>Irollen | <page up=""></page>                 |
| I PGDN                      | ICPAGE DOWN]<br>I<br>I<br>I                         | Angezeigten Textbereich um 1<br>IBildschirmseite nach oben<br>Frollen   | <page down=""> I<br/>I<br/>I</page> |

(\*) Taste im Block der Kursorsteuertasten

- 81 -

|                                       | ******                                                                          |                                                                                                    |               |
|---------------------------------------|---------------------------------------------------------------------------------|----------------------------------------------------------------------------------------------------|---------------|
| <br> Tasten~<br> name<br> <br> ====== | 1<br>  zugeordnete<br>  Kommandos und<br>  Funktionen                           | )<br>  Bedeutung<br> <br> <br>                                                                        | Taste         |
| HOME                                  | ICBEGIN LINE)                                                                   | Kursor an den Beginn einer<br>Imarkierten Stelle                                                      | < 7` >        |
| IEND                                  | ICEND LINE]                                                                     | Kursor ans Zeilenende                                                                                 | ° <end></end> |
| INS                                   | LINSERT TOGGLEJ                                                                 | lEingabemodus umschalten                                                                              | <ins></ins>   |
| I DEL                                 | ICDELETE CHARJ                                                                  | lZeichen, unter dem der Kursor i<br>Isteht, loeschen                                                  | <del></del>   |
| ENTER<br> <br> <br>                   | IEBEGIN LINE]<br>IEDOWNJ<br>IEINDENTJ                                           | Kursor auf den Anfang der<br>Ineuen Zeile; bei Absatzein-<br>Irueckung auf entsprechende<br>IPosition | <             |
| I BACK-<br>I SPACE                    | CRUBOUT J                                                                       | 1 Zeichen links vom Kursor  <br> loeschen                                                             | < < > (**)    |
| ESC                                   | [COMMAND TOGGLE]                                                                | lUmschalten zwischen Editier- I<br>lund Kommandoeingabemodus                                          | <esc></esc>   |
| TAB                                   | [TAB]                                                                           | Tabulatorsprung nach rechts                                                                           | < 1<- >       |
| F1<br> <br> <br>                      | (CURSOR COMMAND)<br>(Begin Line)<br>(Erase End Line)<br>'E PE.HLP'<br>(Execute) | Help-Menue aufrufen  <br> <br> <br> <br>                                                              | <f1></f1>     |
| F2                                    | (CURSOR COMMAND)<br>(Begin Line)<br>(Erase end Line)<br>'Save'                  | Aktuelle Datei zwischen-  <br> speichern  <br> <br>                                                   | <f2></f2>     |
| 1F3                                   | CCURSOR COMMAND)<br>Ibegin Linej<br>Cerase End Linej<br>'file'                  | Aktuelle Datei abspeichern und<br>labschliessen<br>l<br>l                                             | <f3></f3>     |
| <b>F4</b>  <br>     <br>              | [CURSOR COMMAND]<br>[BEGIN LINE]<br>[ERASE END LINE]<br>'QUIT'<br>[EXECUTE]     | Aktuelle Datei verwerfen                                                                              | <f4></f4>     |
| F5                                    | [BEGIN LINE]<br>[ERASE END LINE]                                                | Aktuelle Zeile loeschen                                                                               | <f5></f5>     |

(\*\*) Oberste Zeile der Alphatastatur, rechts

3

| *****                     |                                                                             |                                                                                   | ~~~~~~                                                                         |
|---------------------------|-----------------------------------------------------------------------------|-----------------------------------------------------------------------------------|--------------------------------------------------------------------------------|
| <br> Tasten-<br> name<br> | <br>  zugeordnete<br>  Kommandos und<br>  Funktionen                        | <br>  Bedeutung<br> <br>                                                          |                                                                                |
| F6                        | IERABE END LINE)                                                            | Ab Kursorposition bis Zeilen-<br>lende loeschen                                   | <f6>  <br/>   </f6>                                                            |
| F7<br> <br>               | ICCURSOR COMMAND]<br>ICBEGIN LINE)<br>ICERASE END LINE]<br>I'PRINT'         | lAktuelle Datei drucken<br> <br> <br>                                             | <f7></f7>                                                                      |
| F8<br> <br> <br> <br>     | ICURBOR COMMAND)<br>ICBEBIN LINEJ<br>ICERASE END LINEJ<br>ICE<br>ICEXECUTEJ | Datei eroeffnen<br> <br> <br> <br>                                                | <f8>  <br/> <br/> <br/> </f8>                                                  |
| IF9                       | ICINSERT LINED                                                              | li Leerzeile einfuegen                                                            | <f9></f9>                                                                      |
| iF10<br> <br>             | ICINSERT LINEJ<br>ICUPJ<br>ICFIRST NONBLANKJ<br>ICDOWNJ                     | li Zeile einfuegen und Kursor<br>lan Absatzeinrueckung<br>l                       | <f18></f18>                                                                    |
| IC-LEFT                   | ILLEFT401                                                                   | Kursor 40 Zeichen nach links                                                      | <ctrl>+&lt; &lt;- &gt; (*)</ctrl>                                              |
| C-RIGHT                   | ICRIGHT40]                                                                  | Kursor 40 Zeichen nach rechts I                                                   | <ctrl>+&lt; -&gt; &gt;</ctrl>                                                  |
| IC-POUP                   | ICTOP EDGE1                                                                 | Kursor auf 1. Zeichen des  <br> angezeigten Textbereiches                         | <pre><ctrl>+ <pre>/ <pre>/ <pre>/ <pre>/ </pre></pre></pre></pre></ctrl></pre> |
| C~PGDN                    | IEBOTTOM EDGED                                                              | Kursor auf letzte Zeile des  <br> angezeigten Textbereiches                       | <ctrl>+ I<br/><page down=""> i</page></ctrl>                                   |
| C-HOME                    | (TOP)                                                                       | Kursor in die 1. Zeile der  <br> Datei                                            | <ctrl>+&lt; 'T &gt;  <br/>* </ctrl>                                            |
| I C-END                   | I CBOTTOM 3                                                                 | Kursor auf die letzte Zeile  <br> der Datei                                       | <ctrl>+<end></end></ctrl>                                                      |
| C-ENTER                   | I CEXECUTE )                                                                | Wiederholte Abarbeitung eines  <br>lin der Befehlszeile stehenden  <br> Kommandos | <ctrl>+&lt; &lt;_I &gt;</ctrl>                                                 |
| C-BACK-                   | CDELETE LINE)                                                               | Aktuelle Zeile loeschen<br>I                                                      | <ctrl>+<br/>&lt; &lt;- &gt; (**)</ctrl>                                        |
| IC-F1                     |                                                                             |                                                                                   | <ctrl>+<f1></f1></ctrl>                                                        |
|                           | *****************                                                           | ***************************************                                           | ***************************************                                        |

(\*) Taste im Block der Kursorsteuertasten (\*\*) Oberste Zeile der Alphatastatur, rechts

- 83 -

|                               |                                                                           |                                                                   | ,                                                |
|-------------------------------|---------------------------------------------------------------------------|-------------------------------------------------------------------|--------------------------------------------------|
| <br> Tasten-<br> name<br>     | I<br>I zugeordnete<br>I Kommandos und<br>I Funktionen                     | I<br>Bedeutung<br>I<br>I                                          | I Taste I<br>I I I I I I I I I I I I I I I I I I |
| IC-F2                         |                                                                           | .                                                                 | <ctrl>+<f2>  </f2></ctrl>                        |
| 1C-F3                         |                                                                           |                                                                   | <ctrl>+<f3></f3></ctrl>                          |
| IC-F4                         |                                                                           | <br> <br>                                                         | <ctrl>+<f4></f4></ctrl>                          |
| IC-F5                         |                                                                           |                                                                   | <ctrl>+<f5></f5></ctrl>                          |
| IC-F6                         | l                                                                         |                                                                   | <ctrl>+<f6></f6></ctrl>                          |
| C-F7                          |                                                                           |                                                                   | <ctrl>+<f7></f7></ctrl>                          |
| C-F8                          |                                                                           |                                                                   | <ctrl>+<f8></f8></ctrl>                          |
| 1C-F9                         |                                                                           |                                                                   | <ctrl>+<f9></f9></ctrl>                          |
| C - F 1 8<br>                 | ,<br>                                                                     |                                                                   | <ctrl>+<f10></f10></ctrl>                        |
| IS-TAB                        | I CBACKTAB J                                                              | Tabulatorsprung nach links                                        | <pre></pre>                                      |
| S-F1<br> <br> <br>            | ICPAGE DOWNJ<br>ICBOTTOM EDGEJ<br>ICDOWNJ<br>ICDOWNJ<br>ICCURSOR COMMANDJ | Help-Menue nach unten rollen<br> <br> <br> <br>                   | < >+ <f1> (***)</f1>                             |
| <br>  S-F2<br> <br> <br> <br> | ICPAGE UPJ<br>ICTOP EDGEJ<br>ICUP I<br>ICUPJ<br>ICCURSOR COMMANDJ         | Help-Menue nach oben rollen<br>I<br>I<br>I<br>I                   | < >+ <f2> (***)</f2>                             |
| 18-F3<br>1                    | <br>  [REFLOW]<br>                                                        | Mit Zeilenmarkierungen verse- !<br>Ihenen Text formatieren        | < >+ <f3> (***)  <br/> </f3>                     |
| S-F4<br>                      | I CUNDO 3<br>{                                                            | IVeraenderungen in einer Zeile<br>Istornieren                     | < >+ <f4> (***)  <br/> </f4>                     |
| S-F5                          | [CONFIRM CHANGE]                                                          | Austauschen                                                       | <pre>&lt; &gt;+<f5> (***)  </f5></pre>           |
| IS-F6                         | 1                                                                         |                                                                   | <pre>&lt; &gt;+<f6> (***)  </f6></pre>           |
| 8-F7                          | ICSHIFT LEFT]                                                             | Markierten Textbereich 1 Posi-l<br>ltion nach links verschieben   | < >+ <f7> (***)  <br/> </f7>                     |
| S-F8                          | I(SHIFT RIGHT)                                                            | Markierten Textbereich 1 Posi-I<br>tion nach rechts verschieben I | < >+ <f8> (***)  <br/> <br/> </f8>               |
|                               |                                                                           |                                                                   |                                                  |

(\*\*\*) < >-Umschalttaste; Taste ohne Beschriftung

- 84 -

| <br> Tasten-<br> name<br>      | <br>  zugeordnete<br>  Kommandos und<br>  Funktionen<br>                           | l<br>Bedeutung<br>I                                           | Taste I                                              |
|--------------------------------|------------------------------------------------------------------------------------|---------------------------------------------------------------|------------------------------------------------------|
| <b>S-F9</b><br> <br> <br> <br> | ICCURSOR COMMAND]<br>ICBEGIN LINEJ<br>ICERASE END LINEJ<br>I'DIR A:'<br>ICEXECUTEJ | lVerzeichnis vom Laufwerk A  <br> anzeigen  <br> <br> <br>    | < >+ <f9> (***)  <br/> <br/> <br/> <br/> <br/> </f9> |
| S-F10<br> <br> <br> <br>       | ICCURSOR COMMAND]<br>ICERSOR LINEJ<br>ICERASE END LINEJ<br>I'DIR B:'<br>ICERECUTEJ | Verzeichnis vom Laufwerk 1)<br>   <br> <br> <br> <br>         | < >+ <f10> (***)  <br/> <br/> <br/> </f10>           |
| A-A                            | =                                                                                  |                                                               | <alt>+<a></a></alt>                                  |
| A-B                            | ICMARK BLOCKI                                                                      | iBlock markieren                                              | <pre><alt>+<b></b></alt></pre>                       |
| IA-C                           | ICMARK CHARJ                                                                       | Zeichenbereich markieren                                      | <alt>+<c></c></alt>                                  |
| IA-D                           | ICDELETE MARKJ                                                                     | Markierten Bereich loeschen                                   | <pre><alt>+<d></d></alt></pre>                       |
| A-E                            | ICEND MARK]                                                                        | IKursor auf letztes Zeichen I<br>leines markierten Bereichs I | <alt>+<e></e></alt>                                  |
| A-F                            | ICFILL MARK]                                                                       | Markierten Bereich mit angege- <br> benem Zeichen fuellen     | <pre><alt>+<f>               </f></alt></pre>        |
| IA-6                           |                                                                                    |                                                               | <pre><alt>+<b></b></alt></pre>                       |
| ,<br> A→H<br>                  |                                                                                    |                                                               | <alt>+<h></h></alt>                                  |
| A-1                            |                                                                                    |                                                               | <alt>+<i></i></alt>                                  |
| A-J                            | [ JOIN ]<br>                                                                       | IZwei benachbarte Zeilen ver-  <br> binden                    | <pre><alt>+<j>   </j></alt></pre>                    |
| I AK                           |                                                                                    |                                                               | <alt>+<k></k></alt>                                  |
| A-L                            | ICMARK LINE]                                                                       | lZeilenbereich markieren                                      | <pre> (ALT&gt;+<l>  </l></pre>                       |
| 1A-M                           | ICMOVE MARKJ                                                                       | lmarkierten Bereich verschiebenl                              | <alt>+&lt;#&gt;</alt>                                |
| A-N                            | · · · · · · · · · · · · · · · · · · ·                                              |                                                               | <pre><alt>+<n>  </n></alt></pre>                     |
| A-0                            | COVERLAY BLOCK]                                                                    | Textbereich durch markierten  <br> Block ueberschreiben       | <alt>+<d></d></alt>                                  |
|                                | *****************                                                                  |                                                               |                                                      |

(\*\*\*) < >-Umschalttaste; Taste ohne Beschriftung

- 85 -

|                        | , <b></b>                                                 |                                                                                                    |                                  |
|------------------------|-----------------------------------------------------------|----------------------------------------------------------------------------------------------------|----------------------------------|
| I<br>ITasten~<br>Iname | l<br>I zugeordnete<br>I Kommandos und                     | f<br>I Bedeutung<br>I                                                                                                    | l<br>  Tastë<br>                 |
| <br> =======<br> A-P   | Funktionen<br> ========================<br> [CURSOR DATA] | <br> ===================================                                                                                                    |                                  |
| 1                      | ICUNMARKJ<br>ICMARK LINEJ                                 | Istellten Raender formatieren<br>I                                                                                                    |                                  |
| 1                      | ICUP)<br>ICUP)<br>ICMARK LINEI                            | r · · · · · · · · · · · · · · · · · · ·                                                                                                    | f ·  <br>f                       |
| 1                      | ICREFLOW]<br>ICEND MARKJ                                  | 1<br>1                                                                                                    |                                  |
| 1 5 -<br>1 5 -<br>1    | I E DOWN 3<br>I E DOWN 3<br>I E UNMARK 3                  | <br> <br>                                                                                                    |                                  |
| <br> A-0               | <br>                                                      |                                                                                                    | <alt>+&lt;0&gt;</alt>            |
| I A-R                  | I [REDRAW]                                                | )Text in neuer Form nach Aende-<br>Irung der Bildschirmparameter<br>Lanzeigen                                                                                                    | <alt>+<r></r></alt>              |
| IA-5                   | [SPLIT]<br>                                               | IZeile an der Kursorposition<br>Iteilen                                                                                                    | <alt>+&lt;\$&gt;</alt>           |
| IA-T                   |                                                           |                                                                                                    | <alt>+<t></t></alt>              |
| A-U<br>                | CUNMARK1                                                  | Markierungen loeschen  <br>                                                                                                    | <alt>+<u></u></alt>              |
| A-V<br>                | ~~~~~~~~~~~~~~                                            | <br>                                                                                                    | <alt>+<v></v></alt>              |
| A-W -                  |                                                           |                                                                                                    | <alt>+<n></n></alt>              |
| IA-X                   | LESCAPE]                                                  | Eingeben nicht auf der Tasta- I<br>tur vorhandenes Sonderzeichen I                                                                                                    | <alt>+<x></x></alt>              |
| IA-Y I                 | (BEGIN MARK)                                              | Kursor an Beginn eines mar- I<br>kierten Bereichs                                                                                                    | <alt>+<y></y></alt>              |
| IA-2                   | CCOPY MARK1                                               | Markierten Bereich kopieren                                                                                                    | <alt>+<z></z></alt>              |
| A-F1                   |                                                           |                                                                                                    | <alt>+<f1></f1></alt>            |
| A-F2                   | ,<br> <br>                                                | we set with the set of the set of the set o | <alt>+<f2></f2></alt>            |
| A-F3  <br>             | ,<br> <br>  س س ه ه م م ه م ش ش ش م م م ه م م م           | ,<br> <br>                                                                                                    | <alt>+<f3></f3></alt>            |
| A-F4  <br>             |                                                           | ,<br>,<br>,<br>,<br>,<br>,<br>,<br>,<br>,<br>,<br>,<br>,<br>,<br>,<br>,<br>,<br>,<br>,<br>,                                                                                                    | <pre><alt>+<f4></f4></alt></pre> |
| A-F5  <br>             |                                                           | <br> <br>                                                                                                    | <alt>+<f5>  </f5></alt>          |
| IA-F6 I                | <br>                                                      | · · · · · · · · · · · · · · · · · · ·                                                                                                    | <alt>+<f6></f6></alt>            |
|                        |                                                           |                                                                                                    |                                  |

- 86 -

| Tasten-<br>name | zugeordnete<br>Kommandos und<br>Funktionen | Bedeutung                             | Taste                              |
|-----------------|--------------------------------------------|---------------------------------------|------------------------------------|
| A-F7            |                                            |                                       | <pre><alt>+<f7></f7></alt></pre>   |
| A-F8            | 1                                          |                                       | <alt>+<f8></f8></alt>              |
| A-F9            |                                            |                                       | <alt>+<f9></f9></alt>              |
| A-F10           |                                            |                                       | <pre><alt>+<f10></f10></alt></pre> |
| A-8             |                                            |                                       | (ALT)+(0)                          |
| A-1             |                                            |                                       | <alt>+&lt;1&gt;</alt>              |
| A-2             |                                            |                                       | <pre><alt>+&lt;2&gt;</alt></pre>   |
| A-3             | <br> <br>                                  |                                       | <alt>+&lt;3&gt;</alt>              |
| A-4             |                                            |                                       | <pre><alt>+&lt;4&gt; /</alt></pre> |
| A-5             |                                            |                                       | <pre></pre>                        |
| A-6             |                                            | · · · · · · · · · · · · · · · · · · · | <pre><alt>+&lt;6&gt;</alt></pre>   |
| A-7             |                                            |                                       | <pre></pre>                        |
| A-8             |                                            |                                       | <pre><alt>+&lt;8&gt;</alt></pre>   |
| A-9             | (  <br> <br>!                              |                                       | <alt>+&lt;9&gt;</alt>              |

Durch Modifizieren der Standardzuweisungen mit folgenden Veraenderungen ist der Editor auch fuer die Textverarbeitung einsetzbar. Es ist dabei die Datei BE.PRO wie folgt zu korrigieren:

DEF HOME = [BEGIN LINE] [FIRST NONBLANK] DEF ENTER = LINSERT LINEJ [INDENT] DEF TAB = [TAB WORD] DEF F1 = [CURSOR COMMAND] [BEGIN LINE] [ERASE END LINE] 'SAVE' DEF F2 = [UP4]DEF F3 = [UND0]DEF F4 = [DOWN4]DEF F5 = [LEFT8]DEF F6 = [RIGHT8]DEF F7 = [UNMARK] [MARK CHAR] [TAB WORD] [LEFT] [MARK CHAR] CBEGIN MARKJ [DELETE MARK] DEF F8 = (CURSOR COMMAND) [BEGIN LINE] [ERASE END LINE] 'E' [EXECUTE] DEF F9 = LERASE BEGIN LINE] DEF F10 = [ERASE END LINE] DEF S-TAB = [BACKTAB WORD]

- 87 -

DEF A-A = [BEGIN MARK] DEF A-F = (CURSOR COMMAND] [BEGIN LINE] [ERASE END LINE] 'FILE' DEF A-Q = [CURSOR COMMAND] [BEGIN LINE] [ERASE END LINE] 'Q' [EXECUTE] DEF A-Y = [COPY MARK] DEF A-Z = [END MARK]

# Beachter

Alle Funktionen und Kommandos, die einer Taste zugewiesen werden sollen, muessen auf einer Zeile stehen.

### 2.6.\_\_\_Eebleranzeigen

Abbruch ? y/n

Diese Ausschrift erfolgt beim Aufruf des QUIT-Kommandos.

### Blockmarkierung fehlt

Diese Ausschrift erfolgt beim Aufruf der [OVERLAY BLOCK]-Funktion. Es sind keine Marken gesetzt.

Keine Erceffnung TMP-Datei

Diese Meldung erfolgt, wenn eine Operation aufgerufen wird, die mehr Speicherplatz beansprucht als aktuell zur Verfuegung steht. Der Editor versucht eine sogenannte TMP-Datei auf dem aktuellen Laufwerk zu eroeffnen, um in diese Datei Teile auszulagern. Diese Eroeffnung war nicht erfolgreich, da das Laufwerk nicht bereit war.

Kein RENAME fuer ".UNNAMED"

Diese Meldung erfolgt, wenn versucht wird, die interne Datei ".UNNAMED" umzubenennen. Interne Dateien koennen nicht umbenannt werden. Wenn der Inhalt dieser Dateien gespeichert werden soll, muss mit der [MARK LINE]-Funktion der Text markiert und mit der [COPY MARK]-Funktion dieser Text in eine andere Datei uebernommen werden. Erst dann kann er wie eine normale Datei behandelt werden.

### Kein SAVE fuer interne Datei

Diese Meldung erfolgt, wenn in den Kommandos SAVE bzw. FILE eine der internen Dateien angegeben wurde. Die drei internen Dateien ".DIR", ".UNNAMED" und ".KEYDEFS" koennen nicht mit den Kommandos SAVE oder FILE behandelt werden. Die Dateien ".DIR" und ".KEYDEFS" koennen mit dem Kommando RENAME umbenannt, und danach wie normale Dateien behandelt werden. Das Umbenennen der Dateien kann dann explizit mit dem Kommando NAME oder implizit durch Eingabe eines neuen Dateinamens beim SAVE- oder FILE-Kommando vorgenommen werden.

### Keine Ausfuehrung - Speicher voll

Diese Meldung erfolgt, wenn eine Funktion aufgerufen wurde, diese aber nicht ausgefuehrt werden kann, weil nicht genug Speicherplatz vorhanden ist. Mit dem QUESTION MARK-Kommando kann der noch verfuegbare Speicherbereich angezeigt werden. Es ist Speicherplatz durch Abschluss einer anderen aktiven Datei zu schaffen.

### Farb/Grafikadapter nicht installiert

Diese Meldung erfolgt, wenn in der Betriebsart Color gearbeitet werden soll, aber nur ein Schwarz/Weiss-Bildschirm angeschlossen ist. Es ist mit dem SET DISPLAY-Kommando die Betriebsart Schwarz/Weiss einzustellen (mono).

### Kommandodatei nicht gefunden

Diese Meldung erfolgt, wenn beim ersten Aufruf des Editors BE die Datei BE.PRO nicht im aktuellen Laufwerk gefunden wurde und wenn die angegebene Datei in einem Makrokommando nicht gefunden wurde.

### Kommandodatei fehlerhaft

Diese Meldung erfolgt, wenn in der Kommandodatei BE.PRO eine Makroanweisung angegeben wurde. In der Kommandodatei darf keine Makroanweisung enthalten sein. Wurde ein Syntaxfehler erkannt, erfolgt ebenfalls diese Meldung.

#### CONFIRM CHANGE

Diese Meldung erfolgt, wenn mit dem CHANGE-Kommando eine Zeichenkette gefunden wurde und die Bestaetigung fuer den Austausch dieser Zeichenkette abverlangt wird. Diese Meldung ist keine Fehlermeldung, sondern ein Hinweis fuer die Weiterarbeit.

### Markierungsfehler

Diese Meldung erfolgt, wenn die zweite Markierung (das Ende eines markierten Bereiches) in einer anderen Datei als der die den Beginn des markierten Bereichs enthaltenden eingeben wird. Beide Markierungen muessen in der selben Datei sein. Das trifft fuer alle Markierungsarten zu.

### Diskfehler im Verzeichnis

Diese Meldung erfolgt, wenn auf eine nichtinitialisierte Diskette zugegriffen wird. Die Diskette ist erst zu formatieren, bevor mit ihr gearbeitet werden kann.

#### Diskette voll

Diese Meldung erfolgt, wenn nicht mehr genug Platz auf der

- 89 -

Diskette ist, um die gesamte Datei abzuspeichern. Es ist Platz zu schaffen durch Loeschen von Dateien mittels des ERASE-Kommandos oder die Diskette zu wechseln. Danach ist erneut das SAVEbzw. FILE-Kommando aufzurufen.

### Dateiabschlussfehler

Diese Meldung erfolgt, wenn eine abgespeicherte Datei nicht ordnungsgemaess abgeschlossen werden kann, weil ein Disketten-Fehler vorlag oder das Verzeichnis voll ist. Die Datei sollte auf eine andere Diskette oder ein anderes Laufwerk ausgeben werden.

### Eingabefehler in SET DISPLAY

Diese Meldung erfolgt, wenn im SET DISPLAY-Kommando eine unzulaessige Parametereinstellung vorgenommen wurde bzw. ein Syntaxfehler vorlag. Als Parameter sind folgende Typen zugelassen:

"mono", "color 40", "color 80", "b/w 40" oder "b/w 80".

### Randeinstellungsfehler

Diese Meldung erfolgt, wenn im SET MARGINS-Kommando eine unzulaessige Parametereinstellung vorgenommen wurde. <ni> bestimmt den linken, <n2> bestimmt den rechten Rand und <n3>, falls benoetigt, die Absatzeinrueckung. Es sind Ziffern von 1 bis 254 (dezimal) zugelassen. <ni> muss kleiner sein als n2.

#### Fehler in NOTABS-Angabe

Diese Meldung erfolgt, wenn das Wort "NOTABS" nicht korrekt eingegeben wurde, bzw. wenn ein Leerzeichen zwischen einer Laufwerksspezifikation und dem Dateinamen eingegeben wurde. Das Kommando ist erneut einzugeben.

#### Fehler im Austauschbegriff

Diese Meldung erfolgt, wenn eine Such- bzw. Ersatzzeichenfolge nicht exakt durch die gleichen Begrenzer eingeschlossen ist. In einem CHANGE-Kommando muss der Suchbegriff und der Ersatzbegriff in die gleichen Begrenzungszeichen eingeschlossen sein. Der Ersatzbegriff wurde nicht korrekt eingegeben. Das erste Zeichen, das dem Wort "CHANGE" folgt, wird als Begrenzer der nachfolgenden Zeichenfolge verwendet und muss zur Begrenzung dieser Zeichenfolge erneut eingegeben werden.

#### Fehler im Suchbegriff

Diese Meldung erfolgt, wenn in einem CHANGE- oder LOCATE-Kommando der Suchbegriff nicht korrekt angegeben wurde. Die Begrenzer der Zeichenfolge fehlen. Das Kommando ist zu wiederholen. Siehe auch Erlaeuterung der vorhergehenden Meldung.

### Tab - Einstellungsfehler

Diese Meldung erfolgt, wenn die aufsteigende Folge bei der Tabulatoreinstellung nicht eingehalten wurde bzw. eine Tabulatorposition groesser 255 war.

### Dateieroeffnungsfehler

Diese Meldung erfolgt, wenn ein nicht zugelassener DCP-Dateiname eingegeben wurde, bzw. das Laufwerk die Diskette nicht verarbeiten kann oder eine unformatierte Diskette in das Laufwerk eingelegt wurde.

### Schreibfehler Datei

Diese Meldung erfolgt, wenn eine Datei nicht komplett auf die Diskette geschrieben werden kann. Die Ursache kann sein:

- die Diskette ist voll
- ein Schreibfehler
- Laufwerk ist nicht bereit.

Die Datei ist auf eine andere Diskette auszugeben oder ein anderes Laufwerk ist zu verwenden.

### Datei nicht gefunden

Diese Meldung erfolgt, wenn in einem ERASE- oder RENAME-Kommando die spezifizierte Datei nicht im aktuellen Laufwerk gefunden werden konnte.

### Falsche Funktion

Diese Meldung erfolgt, wenn ein nicht zugelassener Funktionsname in einer DEFINE-Anweisung oder in einer Makroanweisung verwendet würde. Siehe Abschnitt 5 fuer das Einstellen der Funktionen!

### Falsche Taste

Diese Meldung erfolgt, wenn ein nicht zugelassener Tastenname in einer DEFINE- oder Makroanweisung eingegeben wurde. Siehe Abschnitt 5 fuer die Tastenbezeichnung!

### Taste 7

Diese Meldung erfolgt, wenn eine Taste bedient wurde, fuer die es keine Funktionszuordnung gibt.

### Zeilenmarkierung fehlt

Diese Meldung erfolgt, wenn die [REFLDW]-Funktion aufgerufen wurde und der neu zu formatierende Bereich nicht mit Zeilenmarklerungen versehen war. Fuer diese Funktion sind nur Zeilenmärklerungen zugelassen. Alte Markierungen sind mit der [UNMARK]-Funktion zu loeschen und die neuen Markierungen mit der [MARK] LINE]-Funktion einzustellen.

- 91 -

## Zeilenueberlauf

Der Editor loescht alle Zeichen, die bei der [JOIN]-Funktion ueber die Position 254 hinaus gehen. Die interne Datei .UNNAMED ist zum Wiederherstellen der Zeile zu verwenden.

#### Makro Zeilenueberlauf

Diese Meldung erfolgt, wenn in einem DEFINE-Kommando oder in einem Makro eine Definitionszeile zu lang ist. Es sind maximal 120 Zeichen zugelassen.

### Block ist bereits markiert

Diese Meldung erfolgt, wenn bereits ein Bereich markiert wurde und erneut eine Markierung eingestellt werden soll. Die alte Markierung ist erst mit der [UNMARK]-Funktion zu loeschen, bevor eine neue Markierung eingestellt werden kann.

### Maximale TMP-Dateigroesse erreicht

Diese Meldung erfolgt, wenn die TMP-Datei groesser als 128 KB wird. Die Dateien sind aus dem Speicher auszulagern, um die Laenge zu verkleinern.

### Speicher voll - Aúfruf beendet

Diese Meldung erfolgt, wenn der Speicherplatz nicht mehr ausreicht. Dateien sind auszulagern bzw. abzuschliessen, um Flatz zu schaffen. Eine Kontrolle des zur Verfuegung stehenden Speichers ist mittels des QUESTION MARK-Kommandos vorzunehmen.

### Speicher voll - entferne Dateien

Diese Meldung erfolgt, wenn beim Einlesen der aufgerufenen Datei nicht genug Speicherplatz zur Verfuegung steht, um die Datei komplett aufzunehmen. Andere aktive Dateien sind mit dem QUIToder FILE-Kommando zu entfernen, um Platz im Speicher zu schaffen. Das Zeichen "W"in der Statuszeile informiert, ob noch Dateien aus dem Speicher auszulagern sind. Erst, wenn dieses Zeichen vom Bildschirm verschwunden ist, reicht der Speicherplatz aus, um die Datei aufzunehmen.

### Dateiname fehlt

Diese Meldung erfolgt, wenn beim SAVE- oder FILE-Kommando eine Datei ohne Namen angegeben wurde bzw. im NAME-Kommando das Leerzeichen zwischen Kommando und Dateinamen vergessen wurde.

### Es fehlt oder ]

Diese Meldung erfolgt, wenn in einer DEFINE-Zuweisung das "'" bei einer Literalzuweisung bzw. die schliessende "]" fuer einen Funktionsabschluss fehlt.

- 92 -

### Monochrombildschirm nicht installiert

Diese Meldung erfolgt, wenn mit dem SET DISPLAY-Kommando ein Monochrombildschirm zugewiesen wurde, aber dieser am Geraet nicht angeschlossen ist. Diese Einstellung ist fuer den angeschlossenen Bildschirm vorzunehmen.

### Name bereits im Zugriff

Diese Meldung erfolgt, wenn mit dem NAME-Kommando der aktuellen Datei der Name einer bereits aktiven Datei zugewiesen wird. Es ist ein anderer Name zu verwenden.

### Neue Datei

Diese Meldung erscheint, wenn eine Datei mit dem EDIT-Kommando zur Bearbeitung aufgerufen wird und diese Datei noch nicht im aktuellen Verzeichnis enthalten ist.

### = fehlt in Definition

Diese Meldung erfolgt, wenn bei Funktionszuordnungen zu den Tasten das Zuweisungszeichen "=" vergessen wurde. Die Einstellung ist zu korrigieren.

### Kein Austausch

Diese Meldung erfolgt bei der Nichtausfuehrung der Funktion Iconfirm changel in einem vorher aufgerufenen CHANGE-Kommando. Diese Meldung ist kein Fehler, sondern nur ein Hinweis.

### Keine Makrodefinition

Diese Meldung erfolgt, wenn in einem DEFINE-Kommando die Reihenfolge der Zuweisungen nicht eingehalten wurde. Das Kommando erwartet zur Zuweisung einen Tastennamen, danach das Zuweisungszeichen und im Anschluss eine Funktion oder ein Literal und eine Funktion.

### Markierung fehlt

Diese Meldung erfolgt, wenn eine Funktion aufgerufen wurde, die auf einen markierten Bereich wirkt, aber kein markierter Bereich eingestellt wurde.

### Kein Drucker; r/c (Wiederh./Abbruch)

Diese Meldung erfolgt, wenn eine Datei gedruckt werden soll, aber kein Drucker angeschlossen bzw. nicht bereit ist. Durch Eingabe von "r" erfolgt die Wiederholung der Druckausgabe. Die Eingabe von "c" bewirkt den Abbruch des Druckkommandos.

#### Zu wenig Speicher - druecke eine Taste

a

Diese Meldung erscheint, wenn nicht ausreichend Speicherplatz zur Verfuegung steht, um eine aufgerufene Operation auszufueh-

- 93 -

ren. Durch Druecken einer Taste wird wieder zum Systemgrundzustand zurueckgekehrt.

### Nicht gefunden

Diese Meldung erscheint, wenn nach einem LOCATE- oder CHANGE-Kommando der Suchbegriff nicht mehr gefunden wird, bzw. wenn Absaetze umformatiert werden sollen und das Ende der Datei erreicht wurde.

### SET Parameter fehlen

Diese Meldung erscheint, wenn ein SET-Kommando eingegeben wurde, aber die Liste der zu setzenden Parameter fehlt bzw. unvollstaendig ist.

### Fehler Quelle und Ziel

Diese Meldung erfolgt, wenn ein markierter Bereich kopiert oder verschoben werden soll und sich Quell- und Zielbereich ueberlappen. Das ist nicht zugelassen.

### TMP-Disk ist voll

Diese Meldung erscheint, wenn die TMP-Datei nicht mehr komplett auf die Diskette ausgegeben werden kann. Die maximale Laenge dieser Datei kann 128 K Byte betragen. Es sind unter Verwendung der Kommandos OUIT oder FILE Dateien abzuschliessen, um Flatz im Speicher zu schaffen und damit die Groesse der TMP-Datei zu verkleinern. Diese Meldung erfolgt auch, wenn die aktive Datei geladen wird, aber nicht genug Speicherplatz zur Verfuegung steht, um die Datei in den Speicher aufzunehmen.

### TMP Fehler; r/c (Wiederh./Abbruch)

Diese Meldung erfolgt, wenn eine TMP-Datei auf dem aktuellen Laufwerk angelegt werden soll, die Diskette aber schreibgeschuetzt ist bzw. bereits eine TMP-Datei enthaelt. Die Diskette ist zu wechsein und "r" einzugeben, um einen neuen Versuch zu starten. Die Eingabe von "c" bricht das Kommando ab.

### TMP-Datei angelegt

Dieser Hinweis erfolgt, wenn eine TMP-Datei (BE.TMP) auf die Diskette erfolgreich ausgegeben wurde.

### Letzte TMP Zeilen - Leer ersetzt

Diese Meldung erfolgt, wenn beim Schreiben der TMP-Datei ein Schreibfehler auftritt. Es werden dann Leerzeichen ausgegeben und die Ausgabe abgebrochen. Die letzte vorherige abgespeicherte Dateiversion ist fuer die Weiterarbeit zu verwenden.

# Zu viele Dateien

Diese Meldung erfolgt, wenn mehr als 20 Dateien aktiviert werden. Mittels Kommando QUIT oder FILE ist die Anzahl der aktiven Dateien zu verringern.

### Zu viele Tabs

Diese Meldung erfolgt, wenn beim SET TABS-Kommando mehr als 20 Tabulatorpositionen eingegeben wurden. Die Anzahl ist einzugrenzen.

### Druecke ein Zeichen

Dieser Hinweis erfolgt, wenn die Funktionen [FILL MARK] oder [ESCAPE] aufgerufen wurde. Ein Hinweis, dass der Editor nun die Eingabe eines Zeichens von der Tastatur erwartet.

### Parameterfehler

Diese Meldung erfolgt, wenn die Wahlparameter "KEY", "MARGINS", "TABS" oder "MEMORY" nicht korrekt eingegeben wurden.

#### Kommandofehler

Diese Meldung erfolgt, wenn in der Befehlszeile ein unkorrektes Kommando eingegeben wurde.

### Schreibgeschuetzt

Diese Meldung erscheint, wenn eine Datei gespeichert werden soll, die Diskette aber schreibgeschuetzt ist.

Aobaog

<u>Vebersicht\_der\_Tastaturzuprdnung\_fuer\_Kursprbewegungen\_und\_der</u> Arbeit\_mit\_Markierungen

# Vebersicht\_weber\_Kursortastenbewegungen

| {<br> Taste<br> =================================<br>  < ↑ ><br>  < ∳ > | <br> Kursorfunktion  /<br> =================================== |
|-------------------------------------------------------------------------|----------------------------------------------------------------|
| < <- >                                                                  | Kursor 1 Zeichen nach links                                    |
| < -> >                                                                  | Kursor 1 Zeichen nach rechts                                   |
| <ctrl>+&lt; &lt;- &gt;</ctrl>                                           | Kursor 40 Zeichen nach links                                   |
| <ctrl>+&lt; -&gt; &gt;</ctrl>                                           | Kursor 40 Zeichen nach lechts                                  |
| < '\ >                                                                  | Kursor auf 1.Zeïchen in der Zeile                              |
| <end></end>                                                             | Kursor nach letztes Zeichen auf der Zeile                      |
| <ctrl>+&lt; '\ &gt;</ctrl>                                              | Kursor auf 1. Zeile in der Datei                               |
| <ctrl>+<end></end></ctrl>                                               | Kursor auf letzte Zeile in der Datei                           |
| <page up=""></page>                                                     | IBlaettern eine Seite nach oben                                |
| <page down=""></page>                                                   | Blaettern eine Seite nach unten                                |
| <ctrl>+<page up=""></page></ctrl>                                       | Kursor 1. Zeile des Bildschirmes                               |
| <ctrl>+<page down=""></page></ctrl>                                     | Kursor auf letzte Zeile des Bildschirmes                       |
|                                                                         |                                                                |

# Vebersicht\_ueber\_Markierungen\_und\_Stellung\_des\_Kursors

| ****                     |                                 |                           |                           |
|--------------------------|---------------------------------|---------------------------|---------------------------|
| /<br>  Operation         | Markierungsart                  |                           |                           |
| <br> <br>                | Zeilen<br>ALT+L                 | Block ALT+B               | Zeichen I<br>ALT+C I      |
| Kopieren<br>  ALT+Z      | Zeile<br>I danach               | auf Zeile                 | auf Zeile                 |
| Loeschen<br>  ALT+D      | beliebige<br>Position           | beliebige<br>Position     | beliebige  <br>Position   |
| Ueberlagerung<br>  ALT+0 | _                               | linke obere  <br>Position | - 1                       |
| / Verschieben<br>/ ALT+M | Zeile<br>danach                 | linke obere  <br>Position | linke obere  <br>Fosition |
| I ALT+U                  | F+U I loescht alle Markierungen |                           | ungen l                   |

# IV.\_BIBLIOTHEKSVERWALTER\_LIB

# 1.\_Einleitung

Der Bibliotheksverwalter LIB erstellt und pflegt Programmbibliotheken, die aus einem oder mehreren Objektmodulen bestehen. Objektmodule sind assemblierte oder compilierte Befehle und Daten. Eine Bibliothek speichert die Objektmodule, die von anderen Programmen zur Ausfuehrung benoetigt werden. Sie wird vom Programmbinder (LINK) zum Einfuegen der Routinen und Variablen verwendet, die nicht im Quellcode des Programmes definiert sind.

LIB erstellt eine Bibliothek durch Kopieren des Inhaltes einer oder mehrerer Objektdateien in die Bibliotheksdatei. Eine Objektdatei enthaelt einen Objektmodul, der durch den Makroassembler MASM oder durch einen Sprachcompiler einer hoeheren Programmiersprache erstellt wurde.

Fuegt LIB einen Objektmodul zu einer Bibliothek hinzu, wird der Modulname in das Verzeichnis der Bibliothek geschrieben. Sucht LINK in der Bibliothek nach den Namen der Routinen und Variablen, die fuer ein Programm benoetigt werden, wird das Verzeichnis der Bibliothek gelesen. Ist die Routine enthalten, wird eine Kopie des Inhaltes dieses Moduls zum Programm gebunden.

Die Aufgaben des LIB sind:

- Erstellen einer neuen Bibliothek
- Pflege einer Bibliothek
- Pruefen des Inhaltes eine Bibliothek
- Erstellen einer Bibliotheks-Referenz-Datei

Das Pflegen einer Bibliothek wird am haeufigsten verwendet, folgende Befehlssymbole sind dazu notwendig:

| I |        | ľ   | I                          |
|---|--------|-----|----------------------------|
| ١ | Symbol | 1   | Bedeutung I                |
| I |        | === |                            |
| l |        | 1   | × 1                        |
| I | +      | 1   | Hinzufuegen eines Moduls ( |
| I | -      | 1   | Loeschen eines Moduls      |
| ł | -+     | 1   | Ersetzen eines Moduls I    |
| I | *      | 1   | Kopieren eines Moduls      |
| ł | -*     | l – | Transport eines Moduls     |
| ۱ |        | I   |                            |

Die Befehle zum LIB koennen eingegeben werden:

- nach Prompts (Eingabeaufforderung),
- in einer Befehlszeile,

- in einer Antwortdatei oder

- mit einer Kombination der drei Methoden.

- 97 -

# 2.\_Starten\_yon\_LIB

Der Name der zu bearbeitenden Bibliothek sowie Befehle, die spezifizieren, was LIB ausfuehren soll, sind einzugeben.

# 2.1.\_Starteo\_oit\_Propets

- Eingabe LIB

LIB startet und zeigt die Aufforderung an:

Library name:

folgt die Anzeige:

 Eingabe <bibliotheksname> der Bibliothek, mit der gearbeitet werden soll.
 Wird keine Dateierweiterung eingegeben, fuegt LIB die Erweiterung .LIB an. LIB sucht die spezifizierte Datei. Wird sie gefunden, zeigt LIB das naechste Prompt an, wenn nicht, er-

Library file does not exist. Create? (Bibliotheksdatei existiert nicht. Erstellen?)

Eingabe Y: Datei erstellen Eingabe N: Beenden LIB

Soll die Standard-Seitengroesse geaendert werden, kann der Schalter /PAGESIZE:<zahl> nach dem Bibliotheksnamen eingegeben werden. <zahl> ist die gewuenschte Seitengroesse. Danach erfolgt die Anzeige:

### Operations:

- Eingabe **<befehle>** 

(Modul Loeschen, Hinzufuegen, Ersetzen, Kopieren, Transportieren)

Sind mehr Befehle erforderlich, als auf eine Zeile passen, ist & als letztes Zeichen der Zeile einzugeben und ENTER zu bedienen. Danach wird "**Operations**" fuer weitere Eingaben angezeigt. Sind alle Befehle eingegeben, ist ENTER zu bedienen. Das naechste Prompt wird angezeigt:

### List file:

- Eingabe <protokolldateiname> (Bibliotheks-Referenzdatei)

Wenn gewuenscht, ist die Dateierweiterung mit einzugeben, LIB legt hier keine Dateierweiterung fest. Soll diese Datei nicht erstellt werden, ist hier nur ENTER einzugeben. Wurde bei "Operations" kein Befehl eingegeben, erstellt LIB die Protokolldatei und beendet das Programm. Anderenfalls zeigt LIB die naechste Eingabeaufforderung an:

### **Output librarys**

- Eingabe <neuer bibliotheksname>

Wird keine Dateierweiterung eingegeben, haengt LIB die Erweiterung .LIB an. Soll der Name der bestehenden Bibliotheksdatei nicht geaendert werden, ist nur ENTER zu bedienen. In diesem Fall erstellt LIB eine "Backup-Kopie" der alten Bibliothek durch Ersetzen der Dateierweiterung .LIB durch .BAK.

LIB fuchrt nun die eingegebenen Befehle aus.

Man kann ein Semikolon nach jeder Eingabe (ausser nach LIB) als Standardantwort fuer die restlichen Eingaben verwenden. Dabei wird keine Protokolldatei erstellt, die modifizierte Bibliothek wird unter dem gleichen Namen abgelegt.

Beispiel:

Library name: MAT Operations: +CHAR +TEST List file: MAT.LST Output library: MAT1

Aus der Bibliothek MAT.LIB, den Dateien CHAR.OBJ und TEST.OBJ wird die neue Bibliothek MAT1.LIB und die Protokolldatei MAT.LST erstellt. Die Bibliothek MAT.LIB bleibt unveraendert.

# 2.2. Starten\_mit\_Befeblszeile

LIB kann auch gestartet werden, indem alle Befehle und Dateien in einer Befehlszeile aufgefuehrt werden.

Eormat:

LIB <bibliotheksname>[/PAGESIZE:<zahl>][<befehle>][,[<protokolldateiname>][,[<neuer bibliotheksname>]]][;]

| <bibliotheksname></bibliotheksname>               | Bibliotheksdatei, mit der gearbeitet werden<br>soll. Wird keine Dateierweiterung eingegeben,<br>fuegt LIB die Erweiterung .LIB an. |
|---------------------------------------------------|----------------------------------------------------------------------------------------------------|
| /PAGESIZE: <zahl></zahl>                          | Definiert die Seitengroesse der Bibliothek.<br>Standard: 16 Bytes                                                                  |
| <befehle></befehle>                               | Spezifizieren der auszufuehrenden Operationen<br>(Modul Loeschen, Hinzufuegen, Ersetzen, Ko-<br>pieren, Transportieren),           |
| <protokolldatei-<br>name&gt;</protokolldatei-<br> | Name der Bibliotheks-Referenz-Datei (Proto-<br>kolldatei). Wird kein Name eingegeben, wird<br>diese Datei nicht erstellt.          |

<neuer Bibliotheksname> Name fuer die modifzierte Bibliotheksdatei, wird kein Name eingegeben, verwendet LIB den <bibliotheksnamen> und bezeichnet die alte Bibliothek mit der Dateierweiterung .BAK.

Befindet sich eine der spezifizierten Dateien in einem anderen Verzeichnis oder anderen Laufwerk oder soll sie dorthin geschrieben werden, dann ist der entsprechende Pfadname vor den Dateinamen zu schreiben.

Soll eine Protokolldatei erstellt werden, ist diese vom letzten Befehl durch ein Komma zu trennen.

Wird ein neuer Bibliotheksname eingegeben, ist dieser von der Protokolldatei ebenfalls durch ein Komma zu trennen bzw. vom letzten Befehl durch zwei Kommas.

Man kann ein Semikolon nach jeder Eingabe (ausser nach LIB) als Standardantwort fuer die restlichen Eingaben verwenden. Das Semikolon muss das letzte Zeichen auf der Zeile sein. Standardmaessig wird keine Protokolldatei erstellt, die modifizierte Bibliothek wird unter dem gleichen Namen abgelegt.

### Beispiele:

### LIB MAT +MULT

Die Datei MULT.OBJ wird zur Bibliothek MAT.LIB hinzugefuegt, es wird keine Protololldatei erstellt, die Erweiterung wird unter dem gleichen Dateinamen aufgezeichnet und die alte Datei in MAT.BAK umbenannt.

### LIB MAT +DIV, MAT1.LST, MAT1

Die Bibliothek MAT1.LIB wird aus dem Inhalt der Dateien MAT.LIB und DIV.OBJ erstellt, eine Protokolldatei MAT1.LST wird aufgezeichnet, die Datei MAT.LIB bleibt unveraendet.

# 2.3\_Starten\_mit\_Antwortdatei

LIB wird durch Lesen der Antwortdatei die die Befehle und Dateinamen enthaelt, abgearbeitet.

# Eormat:

### LIB @<antwortdatei>

Die Antwortdatei kann bei einem beliebigen Prompt oder in einer Befehlszeile spezifiziert werden. Das Starten mit einer Antwortdatei wird genauso behandelt, als haette man zu den Prompts oder in einer Befehlszeile die Eingaben getaetigt.

Zu beachten ist:

- ENTER in der Antwortdatei entspricht ENTER bei einem Prompt bzw. Komma in der Befehlszeile.
- <antwortdatei > muss exakt die Bezeichnung der Antwortdatei

sein. Befindet sich diese Datei in einem anderen Laufwerk oder Verzeichnis, sind Laufwerks- und Pfadname mit einzugeben.

Die Antwortdatei kann beliebig bezeichnet werden.

Eorm\_der\_Datei:

<bibliotheksname>[/PAGESIZE:<zahl>][;]
[<befehle>][;]
[<protokolldateiname>][;]
[<neuer bibliotheksname>]

Elemente, die bereits durch Prompts oder eine Teilbefehlszeile bestimmt sind, sind wegzulassen.

Jeder Dateiname muss auf einer separaten Zeile erscheinen. Mehrere Befehle koennen in einer Zeile eingegeben werden. Sind mehr Befehle notwendig, als auf eine Zeile passen, ist & am Zeilenende einzugeben.

Das Semikolon kann auf eine beliebige Zeile gesetzt werden, danach werden dann die Standardantworten eingesetzt. Der Rest der Datei wird ignoriert.

Wird mit Antwortdatei gearbeitet, zeigt LIB jede Antwort aus der Datei auf dem Bildschirm in Form der Prompts an.

Enthaelt die Antwortdatei nicht die notwendigen Eingaben, fordert LIB die fehlenden Angaben und wartet auf eine Tastatureingabe.

Die Antwortdatei muss mit Semikolon oder ENTER enden. Fehlt diese Endebedingung, zeigt LIB die letzte Zeile der Antwortdatei an und wartet, bis ENTER bedient wird.

Beispiel:

LIB @BSP

Inhalt BSP: MAT2 +DIV +UP MAT2.LST:

Zur Datei MAT2.LIB werden DIV.OBJ und UP.OBJ hinzugefuegt, die Protokolldatei MAT2.LST wird erstellt.

### 2.4. Setzen\_Schalter\_"PAGESIZE"

Durch Hinzufuegen des Schalters "/PAGESIZE" nach dem Bibliotheksnamen kann die Seitengroesse der Bibliothek geaendert werden.

Eormat:

/PAGESIZE:<zahl> oder /P:<zahl>

- 101 -

<zahl>: Spezifiziert die neue Seitengroesse, = Potenz von 2 zwischen 16 und 32768

Die Seitengroesse einer Bibliothek beeinflusst die Stellung der Module, wie sie in der Bibliothek gespeichert sind. Die Module beginnen immer am Anfang eines Bereiches, der ein

Vielfaches der Seitengroesse (in Bytes) ist, berechnet vom Anfang der Datei.

Die Seitengroesse fuer eine neue Bibliothek ist standardmaessig 16 Bytes bzw. fuer eine existierende Bibliothek die zuletzt definierte Groesse.

LIB verwendet die Indextechnik zum Suchen der Module in der Bibliothek.

Fuer jeden Modul einer Bibliothek geht durchschnittlich eine halbe Seitengroesse Speicherplatz verloren.

Beispielı

LIB TAB/PAGESIZE:256 +EXP +ZINS; oder LIB TAB/P:256 +EXP +ZINS;

Eine Bibliothek TAB.LIB wird aus den Dateien EXP.OBJ und ZINS.OBJ mit einer Seitengroesse von 256 erstellt.

# 3.\_Schaffeo\_einec\_neueo\_Bibliothek

Die Befehlseingaben fuer eine neue Bibliothek erfolgen genauso als ob eine vorhandene Bibliothek modifiziert werden soll. Nach der Eingabe des Namens sucht LIB nach dieser Datei. Existiert die Bibliotheksdatei nicht, erscheint die Anzeige:

Library file does not exist. Create? (Bibliotheksdatei existiert nicht. Erstellen?)

Eingabé: Y: Datei eroeffnen Eingabe: N: Beenden LIB

LIB erstellt die neue Bibliothek und fordert zur naechsten Befehlseingabe auf bzw. fuehrt die bereits eingegebenen Befehle aus.

# 4. Pflege\_einer\_Bibliothek

Bibliotheken koennen durch Hinzufuegen, Loeschen, Ersetzen und/ oder Transportieren von Modulen veraendert werden. Die hierfuer notwendigen Befehle koennen bei der Eingabeaufforderung "Operations:", in der Befehlszeile bei <befehle> oder in einer Antwortdatei eingegeben werden.

Vor dem Start von LIB ist abzusichern, dass auf der Diskette genuegend Platz fuer weitere Dateien (Protokolldatei, neue Bibliotheksdatei) vorhanden ist. Reicht der Platz nicht aus, wird eine Fehlermeldung angezeigt.

# 4.1.\_Hinzufuegen\_eines\_Moduls

Syntax:

### +<objektdatei>

Dieser Befehl fuegt den Objektmodul der spezifizierten <objektdatei> an die aktuelle Bibliothek an. Wird keine Dateierweiterung spezifiziert, ergaenzt LIB den Standard .OBJ. Befindet sich die Datei in einem anderen Laufwerk bzw. in einem anderen Verzeichnis ist der gueltige Pfadname zu ergaenzen.

Es sind keine Leerzeichen zwischen dem Pluszeichen und dem Dateinamen einzugeben.

LIB sucht nach der bezeichneten Datei und fuegt den Inhalt der Objektdatei an das Ende der aktuellen Datei an. Danach entfernt LIB Laufwerkname, Pfadname (wenn definiert) und die Dateierweiterung und schreibt den Rest des Namens in die Inhaltstabelle der Bibliothek.

Beispiel:

### LIB MAT +A:\TAB\SIN:

SIN.OBJ wird zur Bibliothek MAT.LIB hinzugefuegt, die Objektdatei befindet sich im \TAB-Verzeichnis im Laufwerk A. Die alte Bibliothek MAT.LIB wird in MAT.BAK umbenannt, es wird keine Protokolldatei erstellt.

### 4.2. Loeschen\_eines\_Moduls

Syntax:

#### -<modulname>

Ein Objektmodul mit der Bezeichnung <modulname> wird aus der aktuellen Bibliothek geloescht.

LIB fuchrt zuerst alle Loeschbefehle aus bevor Module hinzurefuegt werden. Dies ist unabhaengig von der Eingabeanordnung er Befehle. Soll eine neue Version eines Moduls eine bereits in er Bibliothek vorhandene ersetzen, wird durch diese Reihenfolge er Ausfuchrung eine Verwechslung verhindert.

ispiel:

### LIB MAT -COS, MULT;

Bibliothek MULT.LIB wird durch Kopieren des Inhaltes von LIB ohne COS.OBJ erstellt.

## 4.3.\_Ersetzen\_eines\_Moduls

Syntax:

### -+<modulname>

Der durch <modulname> bezeichnete Modul wird durch eine Objektdatei gleichen Namens ersetzt. LIB loescht zuerst den Modul. Dann sucht es im aktuellen Verzeichnis nach einer Datei mit gleichem Namen und der Dateierweiterung .OBJ und fuegt diese Datei an das Ende der aktuellen Bibliothek an. Wird der zu ersetzende Modul oder die Objektdatei nicht gefunden, erfolgt eine Fehlermeldung.

## Beispiel:

#### LIB MAT -+ TAN, MAT, LST:

Der Modul TAN wird in der Bibliothek geloescht, die Objektdatei TAN.OBJ im aktuellen Verzeichnis gesucht und zum Inhalt der Bibliothek hinzugefuegt. Eine Protokolldatei MAT.LST wird erstellt.

### 4.4.\_Kopieren\_eines\_Moduls

### Syntax:

### \*<modulname>

Der Befehl kopiert einen mit <modulname> benannten Modul aus der Bibliothek und schreibt ihn als eine Objektdatei mit gleichem Namen und der Dateierweiterung .OBJ in das aktuelle Verzeichnis. Befindet sich der Modul nicht in der Bibliothek, erfolgt eine Fehlermeldung.

### Beispiel:

#### LIB MAT \*ALG1:

Eine Datei mit der Bezeichnung ALG1.OBJ, die aus dem Modul ALG1 besteht, wird im aktuellen Verzeichnis abgelegt. Die Bibliothek MAT.LIB bleibt unveraendert.

# 4.5. Transport\_eiges\_Moduls

Syntax:

#### ~\*<modulname>

Der Transportbefehl schreibt den mit <modulname> benannten Modul als Objektdatei gleichen Namens mit der Erweiterung .OBJ ins aktuelle Verzeichnis und loescht ihn in der Bibliothek. Befindet sich der Modul nicht in der Bibliothek, wird eine Fehlermeldung angezeigt.

- 104 -

# Beispiel:

### LIB MAT -\*ALG2;

Der Modul ALG2 wird in der Bibliothek MAT.LIB geloescht und als Objektdatei ALG2.OBJ im aktuellen Verzeichnis abgelegt.

# 4.6.\_Yerbinden\_von\_Bibliotheken

Syntax:

### +<bibliotheksname>.LIB

Der Anfuegebefehl kann auch verwendet werden, um den Inhalt einer anderen Bibliothek zur aktuellen Bibliothek hinzuzufuegen. <bibliotheksname> ist der Name der Bibliotheksdatei, die angefuegt werden soll.

Die Dateierweiterung ist anzugeben. Anderenfalls sucht LIB eine Objektdatei dieses Namens.

LIB haengt die Module der bezeichneten Bibliothek an das Ende der aktuellen Bibliothek an, ohne die benannte Bibliothek zu zerstoeren bzw. die Module zu loeschen.

# Beispiel:

### LIB MAT +TABELLE.LIB

Die Module der Bibliothek TABELLE.LIB werden zur Bibliothek MAT.LIB hinzugefuegt.

# 5.\_Pruefen\_des\_Inbaltes\_einer\_Bibliothek

Der Inhalt einer Bibliothek kann geprueft werden, um das ordnungsgemaesse Abarbeiten von LINK zu abzusichern.

Format:

## LIB <bibliotheksname>;

Sicherheit durchgefuehrt werden.

Bei der zeilenweisen Eingabe ist ein Semikolon nach dem Bibliotheksnamen bzw. bei "Operations" einzugeben. Bei fehlerhafter Bibliothek zeigt LIB die entsprechende Meldung an. Diese Pruefung kann nach dem Kopieren einer Bibliothek zur

Beispiel:

### LIB MAT;

Die Bibliothek MAT.LIB wird geprueft.

- 105 -

## 6.\_Ecstelled\_eiger\_Bibliotbeks\_Referenz=Datei\_(Protokolldatei)

LIB erstellt eine Bibliotheks-Referenz-Datei, wenn beim Prompt "List file" oder in der Befehlzeile an der Position <protokolldateiname> ein Dateiname eingegeben wird.

Diese Protokolldatei besteht aus zwei Listen, einer Liste aller PUBLIK-Symbole, die sich in der Bibliothek befinden, und einer Liste aller Module der Bibliothek.

Liste 1 - PUBLIKSYMBOLE:

Alle Symbole werden alphabetisch geordnet aufgefuehrt, jedem Symbolnamen folgt der Name des Moduls, in dem das Symbol vorkommt.

Liste 2 - MODULE:

Alle Module werden in der Reihenfolge aufgefuchrt, wie sie in der Bibliothek stehen, dem Modulnamen folgen die PUBLIK-Symbole, die in dem jeweiligen Modul vorkommen.

Beispiel:

LIB Library name: anz Operations: List file: anz;

Die Bibliothek ANZ.LIB besteht aus den Modulen char, test und moni. Es wird eine Protokolldatei mit der Bezeichnung ANZ mit folgendem Inhalt erstellt:

PUBLIKSYMBOLE:

| CALC_POINTERmoni | CHECKmoni       |
|------------------|-----------------|
| CHECK_PARMmoni   | DISPLAYmoni     |
| DO_ITmoni        | INIT_SCREENmoni |
| MAIN             | NEXTmoni        |
| ND_PARMmoni      | READ_PARMmoni   |
| RETURNmoni       | STORE_PARMmoni  |
| TEST_PARMmoni    | VALID_CHECKmoni |

MODULE:

char Offset: 00000010H Code and data size: 106H test Offset: 00000050H Code and data size: 108H Offset: 000000b0H Code and data size: 659H moni CALC\_POINTER CHECK CHECK\_PARM DISPLAY DO\_IT INIT\_SCREEN MAIN NEXT NO PARM READ PARM RETURN STORE PARM TEST PARM VALID\_CHECK

Die Protokolldatei kann mit folgender Zeile auf den Bildschirm ausgegeben werden, anstatt sie auf Diskette aufzuzeichnen:

LIB anz.con;

# Z.\_Eebleraozeigeo

Vom Programm LIB koennen folgende Fehlermeldungen angezeigt werden:

filename: cannot acces file
 filename ist kein queltiger Objektmodul.

\*\* Error: cannot create extract file filename; cannot continue Status: 1

Die Diskette oder das Stammverzeichnis ist voll, oder die durch filename bezeichnete Datei existiert bereits mit dem Attribut "read only". Auf der Diskette ist Platz zu schaffen bzw. das Dateiattribut zu aendern.

\*\* Error: cannot create new library; cannot continue Status: 1

Die Diskette oder das Stammverzeichnis ist voll, oder die Bibliotheksdatei existiert bereits mit dem Attribut "read only". Auf der Diskette ist Platz zu schaffen bzw. das Attribut "read only" zu aendern.

\*\* Error: cannot create listing; cannot continue
Status: 1
Die Diskette oder das Stammverzeichnis ist voll. Auf der
Diskette ist Platz zu schaffen.

\*\* Error: cannot open response file; cannot continue Status: 1

Die angegebene Antwortdatei wurde nicht gefunden.

cannot open VM.TMP

Die Diskette oder das Verzeichnis ist voll, Dateien loeschen oder auf andere Diskette schreiben, um Platz zu schaffen.

cannot read from VM Programmfehler

\*\* Error: cannot rename old library; cannot continue Status: 1

LIB konnte die alte Bibliotheksdatei nicht in die Dateierweiterung .BAK umbenennen, weil eine .BAK-Version bereits mit dem "read only" Attribut existiert. Das "read only" Attribut der alten .BAK-Version ist zu aendern.

cannot reopen library

Die alte Bibliotheksdatei konnte nicht wiedereroeffnet werden, nachdem sie in eine .BAK-Erweiterung umbenannt wurde.

cannot write to VM Programmfehler

- 107 -

\*\* Error: comma or newline expected; cannot continue Status: 1 Ein Komma oder ENTER wurde in der Befehlszeile an falscher Stelle eingegeben bzw. ein Komma wurde vergessen einzugehen. Z.B. LIB MAT, -DIV +POT: Die Zeile muss richtig heissen: LIB MAT -DIV +POT; \*\* Error: error writing to new library; cannot continue Status: 1 Die Diskette oder das Stammverzeichnis ist voll, Dateien loeschen oder auf andere Diskette schreiben, um Platz zu schaffen. \*\* Error: error writing to cross referece file; cannot continue Status: 1 Die Diskette oder das Stammverzeichnis ist voll, Dateien loeschen oder auf andere Diskette schreiben, um Platz zu schaffen. free: not allocated Programmfehler insufficient memory LIB hat nicht genug Speicher zur Verfuegung, einige Shells oder residente Programme entfernen oder mehr Speicher hinzufuegen. internal failure Programmfehler filename: invalid library header Die Bibliothek stimmt nicht mit dem Format ueberein, das von LIB erwartet wird. \*\* Error: invalid library, cannot continue Status: 1 Die Bibliothek stimmt nicht mit dem Format ueberein, das von LIB erwartet wird. invalid object module name near location in file libraryname Der durch Name spezifizierte Modul ist kein gueltiger Objektmodul. mark: not allocated Programmfehler missing terminator Die Antwort zu einer Ausgabebibliothek wurde nicht mit ENTER beendet. filename: modul not in library Der spezifizierte Modul befindet sich nicht in der Bibliothek.

- 108 -

no more virtual memory Programmfehler

- xxx: page size too smal~-ignored Die mit /Pagesize spezifizierte Seitengroesse muss 16 oder groesser sein.
- filename: modul redefinition in file filename ignored.
   Der angegebene Modul befindet sich bereits in der Biblio thek.
- too many symbols Die maximale Anzahl der Symbole in einer Bibliothek ist 4609.

\*\* Error: syntax error, cannot continue Status: 1

Der eingegebene Befehl entspricht nicht der LIB-Syntax.

\*\* Error: syntax error (bad input), cannot continue Status: 1

Das eingegebene Befehl entspricht nicht der LIB-Syntax.

\*\* Error: syntax error (bad file spec), cannot continue Status: 1

Ein Befehlsoperator wie z.B. das Minus-Vorzeichen wurde ohne nachfolgenden Modulnamen eingegeben.

\*\* Error: syntax error (switch name expected), cannot continue Status: 1

Eingabe / ohne Pagesize-Option

\*\* Error: syntax error (switch val expected), cannot continue Status: 1

Eingabe /Pagesize ohne nachfolgenden Wert

unexpected EOF on command input

Ein Dateiendezeichen wurde vorzeitig als Antwort zu einem Frompt eingegeben.

\*\* Error: unknown switch, cannot continue
Status: 1

Eine falsche Option wurde eingegeben, /Pagesize ist die einzige gueltige Option.

\*\* Error: write to extact file failed, cannot continue Status: 1

Die Diskette oder das Stammverzeichnis ist voll, Dateien loeschen oder auf andere Diskette schreiben, um Platz zu schaffen.

\*\* Error: write to library file failed, cannot continue Status: 1

Die Diskette oder das Stammverzeichnis ist voll, Dateien loeschen oder auf andere Diskette schreiben, um Platz zu schaffen.

# 8.\_EXIT=Codes

Dieser Code, auch "errorlevel"-Code genannt, kann mit Hilfe von BATCH-Dateien (siehe "Anleitung fuer den Bediener" 14. Stapelverarbeitung) oder MAKE abgefragt werden.

Der. Exit+Code Ø zeigt an, dass das Programm ohne Fehler ausgefuehrt wurde.

LIB gibt beim Auftreten von Fehlern verschiedene Codes zurueck, die die unterschiedlichen Fehlerarten anzeigen:

| I Code I Bedeutung                      | 1                                     |
|-----------------------------------------|---------------------------------------|
|                                         |                                       |
|                                         | 1                                     |
| / Ø   kein Fehler                       | · · · · · · · · · · · · · · · · · · · |
| t t i i i i i i i i i i i i i i i i i i | . 1                                   |
| 1   LIB-Fehler werden nich              | nt aufgelistet 🛛 🛔                    |
|                                         | I                                     |
| 4   interner Fehler                     | 1                                     |
| I I                                     | 1                                     |
| 1 3 1 zu/viele Symbole                  | 1                                     |
|                                         |                                       |

### \*\*\* LINK \*\*\*

# V.\_BINDER\_LINK

# 1.\_Einleitung

Der Binder (LINK) erstellt ausfuehrbare Programme, die in Objektmoduln, generiert durch den Makroassembler MASM oder durch hoehere Programmiersprachen, vorliegen muessen. Das Programm LINK liefert als Ergebnis eine ausfuehrbare Datei mit der Dateierweiterung .EXE.

Diese Datei kann in der DCP-Befehlszeile durch Eingabe des Dateinamens aufgerufen und abgearbeitet werden

Um das Programm LINK verwenden zu koennen, muessen vorher ein oder mehrere Objektmoduln erstellt werden. Diese Moduln koennen auch in speziellen Bibliotheken, die mit dem Programm LIB erzeugt wurden, enthalten sein. LINK verbindet Kode und Daten in dem Objektmoduln und durchsucht die angegebenen Bibliotheken, um externe Bezugnahmen in Routinen aufzuloesen.

Durch Erzeugung von Verschiebeinformationen kann DCPX das Frogramm an jede geeignete Speicherposition laden und abarbeiten. LINK kann Programme bis zu 1 MByte binden.

# 2.\_Bedienung\_von\_LINK

In diesem Kapitel werden die unterschiedlichen Moeglichkeiten der Bedienung des Programmes nacher erlaeutert. Es werden 3 Moeglichkeiten in der Bedienung unterschieden:

- durch Beantworten einer Serie von Anzeigen auf dem Bildschirm (Bedienerfuehrung durch das Programm)
- in einer Befehlszeile von DCP
- durch Nutzung einer vorbereiteten Antwortdatei

Alle 3 Methoden koennen auch kombiniert angewendet werden. Der Binder kann waehrend der Arbeit jederzeit durch das Eingeben von CTRL-C verlassen werden.

# 2.1.\_Nutzung\_der\_Bedienerfuebrung\_durch\_das\_Programm

In der Befehlszeile von DCP wird LINK <ENTER> eingegeben. Damit wird das Programm in den Speicher geladen. Es erfolgt die Anzeige aller notwendigen/Informationen auf dem Bildschirm. Folgende Schritte sind durch den Bediener auszufuehren:

- Object Modules [.OBJ]:

Diese Anzeige fordert zur Eingabe der Objektmoduln auf. Es erfolgt die Eingabe der Dateibezeichnungen der zu bindenden Moduln. Wird keine Dateierweiterung mit eingegeben, so verwendet LINK die Standarddateierweiterung OBJ.

Sind mehrere Moduln zu binden, so sind sie mit Leerzeichen oder dem Zeichen "+" zu trennen.

Wird zur Eingabe der Moduln mehr als eine Zeile benoetigt, dann muss als letztes Zeichen in der Zeile ein "+" stehen. Anschliessend wird <ENTER> betaetigt. Die Anzeige "Objekt Modules

- 111 -

[.OBJ]: " erscheint erneut und es koennen weitere Moduln eingegeben werden.

Sind alle Objektmoduln eingegeben, dann ist die Eingabe mit <ENTER> abzuschliessen.

Auf dem Bildschirm erscheint die naechste Anzeige.

- Run File [filename.EXE]:

Es gibt zwei Antwortmoeglichkeiten:

- a) Eingabe von <ENTER>: Als Dateiname wird der Name des ersten Objektmoduls verwendet und die Dateierweiterung .EXE eingefuegt.
- b) Eingabe Dateiname und <ENTER>: Die ausfuehrbare Datei erhaelt diesen Namen und die Erweiterung .EXE.
- Es folgt die Anzeige:

List File [NUL.MAP]:

Soll eine Listdatei erstellt werden, ist der Name der Datei einzugeben und <ENTER> zu bedienen. LINK erzeugt standardmaessig die Dateierweiterung "MAP. Wird keine Listdatei gewuenscht, so wird die Anzeige nur durch <ENTER> quittiert.

- Die naechste Anzeige lautet:

Libraries [.LIB]:

Es sind die Namen der Bbliotheken einzugeben, die zum Erstellen der ausfuchrbaren Datei notwendig sind. Wird mehr als ein Name eingegeben, sind diese durch Leerzeichen oder Plus (+) zu trennen. Wird keine Dateierweiterung angegeben, so setzt der Binder .LIB als Standard voraus. Sollen mehr Bibliotheken eingegeben werden, als in eine Zeile passen, ist als letztes Zeichen der Zeile ein Plus (+) einzugeben und <ENTER> zu betaetigen. Damit erscheint die Anzeige "Libraries [.LIB]:" auf der naechsten Zeile noch einmal, und es koennen weitere Bibliotheken eingegeben werden. Werden fuer den Bindelauf keine Bibliotheken benoetigt, dann ist die Anzeige nur mit <ENTER> zu quittieren. Danach erstellt LINK die ausfuehrbare Datei.

Bei der Eingabe der Dateinamen ist zu beachten, dass fuer jede Datei, die sich nicht im aktuellen Laufwerk und im aktuellen Verzeichnis befindet, ein Pfad einzugeben ist. Die LINK-Schalter koennen nach den Dateibezeichnungen nach jeder Anzeige eingegeben werden.

Findet der Binder einen Objektmodul nicht, so gibt er eine Fehlermeldung aus und wartet, dass die Diskette gewechselt wird, falls dies notwendig ist. Nach jeder Anzeige ist es moeglich, die fehlenden Dateibezeichnungen in Form einer Befehlszeile einzugeben, wie es im Punkt 2.2. beschrieben wird. Weiterhin kann durch die Eingabe eines Semikolon (;) nach einer beliebigen Anzeige LINK veranlasst werden, fuer alle uebrigen Eingaben die Standardantworten zu generieren. Wird ein Semikolon nach der Anzeige "Object Modules" eingegeben, muss vorher mindestens eine Objektmodulbezeichnung eingegeben worden sein. Erkennt der Binder ein Semikolon, dann erzeugt er selbst die Standardantworten und Dateien ohne Anzeige auf dem Bildschirm. Weiterhin ist die Eingabe von Kommas (,) moeglich, um verschiedene Dateien zu erstellen.

Beispiel:

LINK Object Modules [.OBJ]: mod1+mod2+mod3 Object Modules [.OBJ]: mod4+modup/PAUSE Run File [mod1.exe] : List File [NUL.MAP] : listdat Libraries [.LIB] : b:\bib\updat

Dieses Beispiel bindet die Objektmöduln mod1.obj, mod2.obj. mod3.obj, mod4.obj und modup.obj. Es wird die Bibliothek updat.lib im Laufwerk B und dem Verzeichnis bib nach Routinen und Daten durchsucht, die im Programm verwendet werden.

Anschliessend werden die ausfuehrbare Datei modl.exe, sowie die Listdatei listdat.map erstellt und auf der Diskette im aktuellen Laufwerk abdesoeichert.

Der Schalter /PAUSE in der Zeile der Objektmoduln veranlasst den Binder anzuhalten, weil Disketten gewechselt werden sollen. Danach wird die ausfuehrbare Datei erstellt (siehe Punkt 3.2.).

### 2.2. Vewendung\_der\_Befehlszeile\_zum\_Spezifizieren\_der\_LINK-Dateien

Die ausfuehrbare Datei kann auch durch Eingabe in der Befehlszeile erstellt werden. Die Befehlszeile besitzt folgende allgemeine Form:

LINK <objektmodulbezeichnungen>[;[<bezeichnung der ausfuehrbaren datei>][ , [<listdateibezeichnung>] [, [<bibliotheksdateibe-</pre> zeichnungen>] ] ] [</schalter>] [;]

- <objektmodulbezeichnungen>:

Sie enthalten den oder die Namen der Objektmoduln, die eingegeben werden sollen. Sie muessen durch MASM oder Compiler hoeherer Programmiersprachen erstellt worden sein.

Der Binder fordert als Eingabe mindestens einen Objektmodul. Wird keine Dateierweiterung angegeben, setzt LINK standardmaessig .OBJ ein.

### Alle folgenden Eingaben sind optional.

- <bezeichnung der ausfuehrbaren datei>:

Es kann hier eine Dateibezeichnung fuer die ausfuehrbare Datei

- 113 -

eingegeben werden. Wird die Eingabe freigelassen, so erhaelt die ausfuehrbare Datei den Namen des ersten in der Liste stehenden Objektmoduls und die Dateierweiterung EXE.

### - <listdateibezeichnung>:

Eine Eingabe einer Dateibezeichnung ist nur notwendig, wenn eine entsprechende Listdatei durch den Binder erzeugt werden soll. Mit dem Schalter /MAP oder /LINENUMBERS kann ebenfalls eine Listdatei erzeugt werden, ohne dass in der Befehlszeile eine derartige Datei spezifiziert wurde.

#### - <bibliotheksdateibezeichnungen>;

Wenn Bibliotheken zum Binden verwendet werden sollen, so muessen die Dateibezeichnungen an dieser Stelle eingegeben werden. Wird keine Dateierweiterung angegeben, so wird von LINK standardmaessig .LIB verwendet. Die Eingabe ist nur notwendig, wenn Bibliotheken fuer den Bindelauf benoetigt werden.

- </schalter>:

Die Schalter steuern die Operationen des Binders. Sie sind im Gliederungspunkt 3.3. aufgefuehrt. Sie koennen an jeder beliebigen Stelle innerhalb der Befehlszeile stehen.

Die Kommas werden zur Trennung der einzelnen unterschiedlichen Dateien gesetzt. Sie werden auch an den Stellen gefordert, wo kein Dateiname eingegeben wurde. Semikolon kann nach der Eingabe der Objektmoduln eingegeben werden, um die Befehlszeile vorzeitig zu beenden.

Wird Semikolon gleich nach den Objektmoduln geschrieben, dann setzt LINK standardmaessig den Namen des ersten Moduls fuer die ausfuehrbare Datei ein, es wird keine Listdatei erstellt und keine Bibliothekdatei verwendet.

Wenn nicht alle Eingaben in der Befehlszeile getaetigt wurden und sie nicht mit Semikolon abgeschlossen wurden, dann bringt der Binder die weiteren Anzeigen, wie im Gliederungspunkt 2.1. beschrieben.

Soll mehr als ein Objektmodul oder Bibliothek gebunden werden, sind sie mit Leerzeichen oder Plus (+) zu trennen. Die entsprechende Datei wird dem aktuellen Laufwerk und Verzeichnis zugewiesen, falls kein Laufwerk oder Verzeichnis spezifiziert wurde. Das zugewiesene Laufwerk oder Verzeichnis gilt dabei immer nur fuer die darauffolgende Datei. Die Position jeder Datei muss extra spezifiziert werden.

Weiterhin ist zu beachten, wenn Objektmoduln, die mit einem Compiler von hoeheren Programmiersprachen erzeugt wurden, Ueberlagerungsstrukturen enthalten, dann muessen die Ueberlagerungsmoduln in runde Klammern geschrieben werden. MASM kann keine solche Ueberlagerungsmoduln erzeugen.

### Beispiele:

- LINK datei1.obj, datei1.exe, datei1.map, upbib.lib

# Dieses Beispiel hat die gleiche Wirkung wie die folgende Zeile: LINK datei1,,,upbib

Der Dateiname des Objektmoduls dateil wird verwendet, um die ausfuehrbare Datei dateil.exe zu erstellen. LINK durchsucht die Bibliothek upbib nach Rdutinen und Variablen, die im Programm verwendet werden. Weiterhin wird die Listdatei dateil.map erstellt, deren Inhalt eine Liste der Segmente und Gruppen des Programms enthaelt.

### - LINK datmod1 + prog1,b:prog1,\map\prog1;

Der Binder nimmt die Objektmoduln datmod1.obj und prog1.obj vom aktuellen Laufwerk und erstellt auf der Diskette im Laufwerk B die ausfuehrbare Datei prog1.exe. Die Listdatei prog1.map wird im aktuellen Laufwerk im Verzeichnis map abgelegt. Die Kommandozeile wird mit Semikolon abgebrochen, d.h. es werden keine Bibliotheken fuer den Bindelauf verwendet.

### - LINK mod1 mod2 mod3 modup/PAUSE,,list,b:bib\upbib

Es werden die Objektmoduln mod1.obj, mod2.obj,mod3.obj und modup.obj gebunden. Weiterhin durchsucht LINK die Bibliothek upbiblib im Laufwerk B, Verzeichnis bib nach Routinen und Daten, die im Programm benoetigt werden. Sie werden mit eingebunden. Anschliessend veranlasst der Schalter /FAUSE den Binder zu einem Halt. Damit ist das Wechseln der Diskette moeglich, bevor die ausfuehrbare Datei ausgegeben wird (siehe Gliederungspunkt 3.2.). Danach wird die ausfuehrbare Datei modi.exe und die Listdatei List.map ausgegeben.

# 2.3.\_Verwendung\_einer\_Antwortdatei\_zum\_Spezifizieren\_der\_LINK-Dateien

Die Antwortdatei ist eine Datei, die alle notwendigen Eingaben fuer den Bindelauf enthaelt. Sie muss vorher erzeugt werden. Der einfachste Weg, eine Antwortdatei zu yerwenden, besteht in einer Befehlszeile in der Form:

#### LINK @<antwortdatei>

Eine Antwortdatei kann auch nach jeder Anzeige oder in jeder Position in der Befehlszeile aufgerufen werden. Die Antworten von der Antwortdatei muessen exakt so sein, als wuerden sie bei jeder Anzeige oder in der Befehlszeile eingegeben. Soll eine Antwortdatei aufgerufen werden, dann muss der Dateiname mit dem Zeichen @ beginnen. Befindet sich die Datei in einem anderen Laufwerk oder Verzeichnis, so muss der entsprechende Pfad mit eingegeben werden.

Der Name der Antwortdatei ist dem Nutzer ueberlassen.

Eine Antwortdatei hat folgende allgemeine Form:

[bezeichnung der zu bindenden objektmoduln] [bezeichnung der ausfuehrbaren datei]
#### [dateibezeichnung der listdatei] [dateibezeichnung der bibliotheken]

Elémente, die bereits auf Anzeigen oder in der Befehlszeile eingegeben wurden, koennen weggelassen werden.

Jede Gruppe von Dateibezeichnungen muss in einer separaten Zeile beginnen. Sind mehr Dateibezeichnungen vorhanden, als in eine Zeile passen, dann koennen weitere Dateibezeichnungen in der naechsten Zeile eingegeben werden, wenn in der vorherigen Zeile als letztes Zeichen ein Flus (+) eingegeben wurde.

Soll fuer eine Gruppe keine Dateibezeichnung eingegeben werden, dann ist eine Leerzeile einzugeben. Die Eingabe von Schaltern ist in jeder Zeile moeglich. Ein Semikolon ist in jeder Zeile der Antwortdatei moeglich. Erkennt LINK das Semikolon, werden automatisch die Standarddateibezeichnungen fuer alle Dateien erzeugt, die nicht in der Antwortdatei benannt wurden.

Der Rest der Antwortdatei (nach dem Semikolon) wird dann durch den Binder ignoriert.

Wird eine ausfuehrbare Datei mit einer Antwortdatei erstellt, zeigt der Binder jede Antwort von der Datei auf dem Bildschirm an. Sind in der Antwortdatei die notwendigen Dateien nicht enthalten, wartet LINK auf die manuelle Eingabe dieser Dateibezeichnungen.

Eine Antwortdatei ist immer mit Semikolon oder <ENTER> abzuschliessen. Fehlt das letzte <ENTER> am Ende der Antwortdatei, zeigt der Binder die letzte Zeile dieser Datei auf dem Bildschirm an und wartet, dass <ENTER> betaetigt wird.

#### Beispiele:

- Antwortdatei ANTW

mod1 mod2 mod3 mod4/PAUSE

listdat b:\bib\upprog

Diese Antwortdatei fordert den Binder auf, die Objektmoduln mod1, mod2, mod3 und mod4 zu binden. Danach haelt der Binder an, um einen Diskettenwechsel zu ermoeglichen, bevor die ausfuehrbare Datei mod1.exe erzeugt wird.

Weiterhin erstellt LINK die Listdatei listdat.map und durchsucht die Bibliotheken upprog.lib im Laufwerk B im Verzeichnis \bib. Aufruf der Antwortdatei erfolgt mit: LINK @antw

 In diesem Beispiel werden alle 3 Moeglichkeiten kombiniert angewendet. Dazu existiert die Antwortdatei bibl, die folgende Zeile enthaelt:

bib1+bib2+bib3+bib4

Nun wird LINK mit einem Teil der Befehlszeile gestartet:

LINK omod1 omod2

- 116 -

Der Binder nimmt die Objektmoduln omod1.obj und omod2.obj an und bringt die Anzeige fuer die naechste Datei, da die Befehlszeile nicht mit Semikolon beendet wurde:

Run File [omod1.exe]:aprog List File [NUL.MAF]: Libraries [.LIB] : @bibl

Durch die Eingabe von aprog wird die ausfuehrbare Datei aprog.exe erzeugt. Fuer die Listdatei wurde nur <ENTER> eingegeben, so dass diese Datei nicht erzeugt wird. Die Eingabe Gbibl veranlasst den Binder, die Antwortdatei bibl abzuarbeiten und die dort enthaltenen Bibliotheken in den Bindevorgang mit einzubeziehen.

# 2.4.\_Suchefede\_in\_Bibliotheken

Mit dem Programm LINK ist es moeglich Verzeichnisse und Laufwerke fuer Bibliotheken zu suchen, die in einem Befehl in Suchpfaden mit Bibliotheksnamen spezifiziert wurden bzw. durch Zuweisung von Suchpfaden in der Umgebungsvariablen LIB, bevor LINK aktiviert wird. Umgebungsvariable sind unter dem Kommando SET im DCP-Handbuch erklaert.

Ein Suchpfad ist eine Pfadspezifizierung eines Verzeichnisses oder eines Laufwerkes. Suchpfade koennen gemeinsam mit dem Bibliotheksnamen in der LINK-Befehlszeile oder als Antwort zu der "Libraries"-Anzeige eingegeben werden.

Es koennen maximal 16 Suchpfade spezifiziert werden. Suchpfade koennen ebenfalls zur LIB-Umgebungsvariablen zugewiesen werden. Dazu muss das DCPX-Kommando SET verwendet werden. Die Suchpfade sind durch Semikolon zu trennen.

Wenn ein Laufwerks- oder Verzeichnisname in der Dateibezeichnung fuer eine Bibliothek in der LINK-Befehlszeile enthalten ist, sucht der Binder nur nach diesem. Wurde kein Laufwerks- oder Verzeichnisname eingegeben, sucht LINK in der folgenden Reihenfolge nach den Bibliotheksdateien:

1. Der Binder durchsucht das aktuelle Laufwerk und Verzeichnis

- Wird die Bibliothek nicht gefunden, sind aber ein oder mehrere Suchpfade in der Befehlszeile angegeben, durchsucht der Binder die spezifizierten Pfade in der angegebenen Reihenfolge.
- 3. Ist die Bibliothek immer noch nicht gefunden und ein Suchpfad ist mit der LIB-Umgebungsvariablen vorgegeben, durchsucht ihn der Binder.
- Wurde die Bibliothek immer noch nicht gefunden, so wird eine Fehlermeldung ausgegeben.

#### Beispiele:

#### - LINK datei,,datei,A:\altbib\upprog.LIB+common+B:+D:\neubib\

Der Binder durchsucht nur das Verzeichnis altbib im Laufwerk A, um die Bibliothek upprog.LIB zu finden. Bei common.LIB wird das

- 117 -

aktuelle Verzeichnis im aktuellen Laufwerk, sowie das aktuelle Verzeichnis im Laufwerk B und zuletzt das Verzeichnis neubib im Laufwerk D durchsucht.

#### - SET LIB=C:\lib;D:systemlib LINK datei,,datei.map,upprog+upmath

Der Binder durchsucht das aktuelle Verzeichnis, das Verzeichnis Nlib im Laufwerk C und das Verzeichnis \system\lib im Laufwerk D, um die Bibliotheken upprog.lib und upmath.lib zu finden.

# 2.5.\_Die\_Listdatei

Die Listdatei mit der Dateierweiterung .MAP, listet alle Namen, Ladeadressen und Laengen aller Segmente eines Programmes auf. Es werden die Namen und Ladeadressen von Gruppen im Programm, die Startadresse und Fehlermitteilungen, sofern sie auftreten, aufgelistet. Bei Anwendung des Schalters /MAP in der LINK-Befehlszeile werden die Namen und Adressen aller Eintritts-(Public-) Symbole aufgelistet.

Die Segmentinformation hat folgende Form:

| Start  | Stop   | Length | Name | Class |
|--------|--------|--------|------|-------|
| 00000H | Ø165CH | Ø165CH | TEXT | CODE  |
| Ø1660H | Ø1799H | ØØ139H | DATA | DATA  |

Die Start- und Stop-Spalten zeigen die 20-Bit-Adressen (hexadezimal) des ersten und letzten Bytes in jedem Segment. Diese Adressen werden relativ zum Beginn des Lademoduls, der mit der Adresse 00000H beginnt, angegeben.

Das Betriebssystem<sup>®</sup> legt die Startadresse dann fest, wenn das Programm geladen wird.

Die Spalte Length gibt die Groesse des Segments in Byte (hexadezimal) an, waehrend die Spalte Name den Namen des Segments angibt. Die Spalte Class enthaelt den Klassennamen des Segments.

Die Gruppeninformation hat folgende Form:

Origin Group

| 0000: | Ø | CGROUP |
|-------|---|--------|
| 0166: | Ø | DGROUP |

In diesem Beispiel ist CGROUP der Name einer Kodegruppe und DGROUP ist der Name einer Datengruppe.

Am Ende der Listdatei teilt der Binder den Programmeintrittspunkt mit. Wurde in der LINK-Befehlszeile der Schalter /MAP eingegeben, dann haengt der Binder eine Liste aller PUBLIC-Symbole an.

- 118 -

\*\*\* LINK \*\*\*

Die Symbole werden zweimal aufgelistet:

a) in alphabetischer Reihenfolge b) in der Reihenfolge ihrer Adressen

Die Form der Liste wird im folgenden Beispiel anschaulich gemacht:

Address

Publics by Name

0000:160A 0000:01AC 0000:12C1 0000:16FC 0153:00B1 BPOINT CALLUP1 CLERR CMOD1 FMUL

CALLUP1

CLERR

CMOD1

FMUL

BPOINT

Address

Publics by Value

0000:01AC 0000:12C1 0000:160A 0000:16FC 0153:00B1

Die Adressen der Eintrittssymbole sind im Segment:Offset-Format dargestellt. Sie zeigen die Positionen relativ zum Beginn des Lademoduls, der auf die Adresse ØØØØ:00000 festgelegt ist. Wenn die Schalter /HIGH und /DSALLOCATE (Punkt 3.10 und 3.11) verwendet wurden und das Programm, Kode und Daten zusammen nicht 64 KByte ueberschreiten, dann zeigt die Listdatei die Symbole mit ungewoehnlich grossen Segmentadressen an. Diese Adressen zeigen auf ein Symbol, dessen Position unterhalb der Startädresse des Programmkodes und der -daten liegt.

# Beispiel:

#### EEE0:0A20 PROG1

PROG1 ist in diesem Beispiel unterhalb des Programmstarts positioniert. Damit ergibt sich die 20-Bit-Adresse von PROG1: 00920H.

# 2.6. Die temporaere Diskettendatei YM. TMP

LINK nutzt fuer den Bindevorgang normalerweise den zur Verfuegung stehenden Speicherplatz. Wird jedoch mehr Speicherplatz benoetigt, dann erstellt der Binder die temporaere Datei VM.TMP im aktuellen Verzeichnis. Sobald diese Datei eroeffnet wird, erscheint auf dem Bildschirm folgende Anzeige:

VM.TMP has been created Do not change diskette in drive X

# X: Laufwerksbuchstabe

Die Ausschrift lautet: VM.TMP wurde eroeffnet. Die Diskette im Laufwerk X darf nicht gewechselt werden, solange der Bindevorgang nicht beendet ist.

Der Schalter /PAUSE kann nicht genutzt werden, wenn diese temporaere Datei eroeffnet wurde. Diese Datei wird automatisch geloescht, wenn LINK mit der Ausgabe der ausfuehrbaren Datei begonnen hat.

Es ist grundsaetzlich zu beachten, dass die Dateibezeichnung VM.TMP nie fuer Nutzerdateien verwendet werden darf! Eroeffnet der Binder die temporaere Datei, werden alle Informationen der Datei gleichen Namens geloescht.

# 3.\_Yerwendung\_der\_LINK-Schalter

Die Schalter des Binders spezifieren und steuern bestimmte Abschnitte des Bindelaufes. Alle Schalter beginnen mit Schraegstrich (/). Die Schalter koennen an beliebiger Stelle in einer LINK-Befehlszeile verwendet werden.

| Schalter                | Kurz-<br>Schreibweise | Bedeutung                                                                                                    |
|-------------------------|-----------------------|----------------------------------------------------------------------------------------------------|
| /HELP                   | /HE                   | Alle Schalter werden an-<br>gezeigt                                                                                                    |
| /PAUSE                  | /P                    | Pause im LINK-Lauf zum<br>Wechsel Diskette, bevor<br>die ausfuehrbare Datei<br>geschrieben wird.                                                  |
| /EXEPACK                | /E                    | Packt (verdichtet) die<br>ausfuehrbare Datei.                                                                                                    |
| /MAP                    | /M                    | Auflisten aller Ein-<br>trittspunkte (Public-<br>Symbole).                                                                                        |
| /LINENUMBERS            | /LI                   | Kopiert Zeilennummern in<br>die Listdatei. Wirkung<br>nur auf Listdatei.                                                                          |
| /NOIGNORECASE           | /NOI                  | Interpretiert Gross- und<br>Kleinbuchstaben in Sym-<br>bolen als unterschiedli-<br>che Buchstaben.                                                |
| /NODEFAULTLIBRARYSEARCH | /NOD                  | Ignoriert alle Biblio-<br>  theksnamen, die in Ob-<br>  jektmoduln auftreten.<br>  Angabe nur explizit ue-<br>  ber Befehlszeile moeg-<br>  lich. |

- 120 -

\*\*\* LINK \*\*\*

| Schalter                            | Kurz-<br>  schreibweise              | Bedeutung                                                                                                    |
|-------------------------------------|--------------------------------------|----------------------------------------------------------------------------------------------------|
| /STACK: <zahl></zahl>               | /ST: <zahl><br/> <br/> <br/> </zahl> | Setzt Stackgroesse auf<br>  den im Schalter vorgege<br>  benen hexadezimalen po-<br>  sitiven Zahlenwert.                      |
| /CPARMAXALLOC                       |                                      | Setzen der maximalen An-<br>  zahl ∨on 16-Byte-Para-<br>  graphen.                                                             |
| /НІСН                               | /H                                   | Setzt hoechstmoegliche<br>Ladeadresse fuer das<br>Programm im Speicher.                                                        |
| /DSALLOCATE                         | /D                                   | Daten werden im Spei-<br>chersegment so hoch wie<br>moeglich eingeschrieben.<br>Wird meist in Verbindung<br>mit /HIGH genutzt. |
| /NOGROUPASSOCIATION                 | /NOG                                 | Ignorieren von Gruppen<br>in einem Programm.                                                                                   |
| /OVERLAYINTERRUPTS<br><zahl></zahl> | /0: <zahl></zahl>                    | Setzt Interruptnummer<br>der Ueberlagerungsrouti-<br>ne auf die eingegebene<br>Zahl.                                           |
| /SEGMENTS: <zahl></zahl>            | /SE: <zahl></zahl>                   | Setzt Maximalzahl von<br>Segmenten auf die einge-<br>gebene Zahl.                                                              |
| /DOSSEG                             | <br>סע/                              | Ordnen der Segmente ge-<br>maess der DCPX-Segment-<br>ordnung.                                                                 |

Die Schalter koennen sowohl in voller Schreibweise, als auch in der Kurzschreibweise eingegeben werden. Viele der Schalter setzen Werte im DCPX-Programmkopf (header). Deshalb werden diese Schalter besser verstanden, wenn das Wissen vorhanden ist, wie dieser Kopf aufgebaut ist.

# 3.1. Anzeigen\_der\_Schalterliste

Syntax:

/HELP Kurzschreibweise: /HE

Der Schalter veranlasst den Binder, eine Liste aller moeglichen Schalter auf dem Bildschirm anzuzeigen. Es muss auch vorher keine Dateibezeichnung eingegeben zu werden, wenn dieser Schalter verwendet werden soll. Beispiel: LINK/HELP

- 121 -

# 3.2.\_Pause\_zum\_Wechselo\_von\_Disketten

Syntax:

#### /PAUSE Kurzschreibweise: /P

Der Schalter /P veranlasst den Binder, den Bindelauf vor der Ausgabe der ausfuehrbaren Datei (.EXE) zu unterbrechen, um Disketten wechseln zu koennen. Dabei erscheint auf dem Bildschirm folgende Anzeige:

#### About to generate .EXE file Change diskette in drive x and press <ENTER>

X ist der Laufwerksname. Die Anzeige erscheint, nachdem der Binder alle Daten von den Objektmoduln und Bibliotheken eingelesen und, wenn spezifiziert, die Listdatei ausgegeben hat LINK setzt die Arbeit fort, wenn die Taste <ENTER> bedient wurde. Nachdem der Binder die ausfuehrbare Datei auf die Diskette geschrieben hat, kommt die Aufforderung, dass die vorhergehende Diskette wieder in das Laufwerk × einzulegen ist:

Please replace original diskette . in drive x and press <ENTER>

Beim Anwenden des Schalters /P ist Folgendes zu beachten:

- Es darf keine Diskette gewechselt werden, wenn der Binder bereits die temporaere Datei VM.TMP eroeffnet hat.
- Erscheint die Anzeige zum Erstellen von VM.TMP auf dem Bildschirm und es war der Schalter /P spezifiert, muss CTRL-C bedient werden, um den Bindelauf abzubrechen.
   Die Diskette muss so regeneriert werden, dass sowohl die

temporaere Datei als auch die zu erstellende Datei auf die gleiche Diskette passen.

Danach kann der LINK-Lauf, erneut gestartet werden.

Beispiel:

#### LINK prog1/PAUSE.prog.,\bib\upprog <ENTER>

Das Kommando /PAUSE veranlasst den Binder zu einem Halt, bevor die ausfuehrbare Datei prog.exe generiert wird. Nach der Generierung dieser Datei haelt LINK erneut an, damit die Originaldiskette wieder eingelegt werden kann.

# 3.3.\_Packen\_der\_ausfuehrbaren\_Datei

Syntax:

#### /EXEPACK Kurzschreibweise: /E

Der Schalter /EXEPACK veranlasst den Binder, Folgen sich wiederholender Bytes (meistens Nullen) zu annullieren und die Ladezeit-Verschiebungs-Tabelle zu optimieren, bevor die ausfuehrbare Datei erzeugt wird. Die ausfuehrbaren Dateien werden dadurch kuerzer und sind somit auch schneller zu laden. Der symbolische Debugger (SYMDEB) kann aber fuer gepackte Dateien nicht verwendet werden.

Der Schalter /E fuehrt jedoch nicht immer zu mehr Flatz auf der Diskette. Manchmäl kann sich die Datei auch vergroessern. Programme, die eine grosse Zahl Ladezeit-Verschiebungen (etwa 500 und mehr) und viele sich wiederholende Zeichen haben, koennen kuerzer sein, als die gepackten.

Um herauszufinden, ob das Programm den Schalter /E benoetigt, ist es guenstig, beide Varianten (mit und ohne /E-Schalter) zu probieren und die Resultate zu vergleichen.

Beispiel:

#### LINK programm /E;

Das Beispiel generiert eine gepackte Version der Datei programm.exe.

# 3.4.\_Erstellen\_der\_Liste\_aller\_Eintrittspunkte

Syntax:

#### /MAF

# Kurzschreibweise: /M

Der Schalter /MAP veranlasst den Binder die Liste aller Eintrittspunkte (FUBLIC-Symbole), die im Programm definiert wurden, auszugeben. Die Liste wird auf die Datei mit der Dateierweiterung .MAP geschrieben, die der Binder erstellt. Das Format der Listdatei wurde im Gliederungspunkt 2.5. beschrieben. Der Schalter /M ist fuer das Testen mit dem Programm SYMDEB notwendig (siehe unter 2. in der Beschreibung von SYMDEB). Wurde keine Listdatei im LINK-Befehl spezifiert, kann mit dem Schalter /M eine solche erstellt werden. Der Binder gibt der Listdatei dann den Namen des ersten Objektmoduls und die Stan-

Beispielt

LINK datei,,/MAP;

darddateierweiterung .MAP.

Dieses Kommando erzeugt die Listdatei datei.map, die alle Eintrittspunkte des Programms enthaelt.

# 3.5. Kopieren\_der\_Zeilennummern\_in\_die\_Listdatei

Syntax:

/LINENUMBERS

#### Kurzschreibweise: /LI

Der Schalter /LI veranlasst den Binder, die Startadresse jeder Frogrammquellzeile in die Listdatei zu uebernehmen. Die Startadresse ist die Adresse des ersten Befehls, der in der entspre-

- 123 -

chenden Quellzeile steht.

Das Programm MAPSYM kopiert Zeilennummern zu einer Symboldatei, die mit SYMDEB verwendet werden kann.

Der Binder kopiert diese Zeilennummern nur, wenn eine Listdatei in der LINK-Befehlszeile angegeben wurde und wenn der angegebene Objektmodul Informationen ueber Zeilennummern enthaelt. Diese Zeilennummern sind in einigen Compilern hoeherer Programmiersprachen enthalten. MASM uebernimmt keine Informationen ueber Zeilennummern in den Objektmoduln. Besitzt ein Objektmodul keine Zeilennummerninformation, ignoriert der Binder den Schalter /LI. Eine Anwendung beim Binden von Objektmoduln, die ausschliesslich von MASM erzeugt werden, ist sinnlos.

Wird im LINK-Befehl keine Listdatei spezifiert, kann der Schalter /LI zum Erstellen einer Listdatei genutzt werden. Der Schalter muss an oder vor der Listdateiposition stehen. LINK gibt dieser Listdatei den Namen des Objektmoduls und fuegt die Standarddateierweiterung .MAP an.

Beispiel:

LINK datei/LI,,dat1 + bibn

Dieses Beispiel kopiert die Zeilennummern im Objektmodul datei.obj in die Listdatei datei.map.

# 3.6.\_Unterscheiden\_Gross-\_und\_Kleinbuchstaben

Syntax:

#### /NOIGNORECASE Kurzschreibweise: /NOI

Der Schalter /NOI veranlasst den Binder Gross- und Kleinbuchstaben in Symbolen als unterschiedliche Buchstaben zu betrachten. Normalerweise betrachtet der Binder Gross- und Kleinbuchstaben als gleich.

Beispielsweise werden die Namen MARKE, marke und Marke durch den Binder standardmaessig als gleiche Symbole bewertet. Beim Anwenden von /NOI werden diese Symbole als drei verschiedene interpretiert.

Der Schalter /NOI wird meist in Verbindung mit Objektmoduln verwendet, die mit Compilern hoeherer Programmiersprachen erstellt wurden. Einige dieser Compiler interpretieren Gross- und Kleinbuchstaben als unterschiedliche Buchstaben und verlangen vom Binder eine gleichartige Interpretation. Fuer das Binden von Moduln, die mit MASM erstellt werden, hat der Schalter nur dann Bedeutung, wenn in MASM die Schalter /ML oder /MX verwendet und sie mit Moduln hoeherer Sprachen gebunden werden. Dann ist der Schalter /NOI notwendig.

Beispiel:

#### LINK datei1 + datei2/NDI,,, d1 + bib1

Dieses Kommando veranlasst den Binder, Gross- und Kleinbuchstaben als verschiedene Buchstaben in Symbolen zu betrachten.

- 124 -

#### \*\*\* LINK \*\*\*

# 3.7.\_lgooriereo\_yoo\_Standardbibliotheken

# Syntax:

#### /NODEFAULTLIBRARYSEARCH

Kurzschreibweise: /NOD

Dieser Schalter veranlasst den Binder, alle Bibliotheksnamen zu ignorieren, die er in einem Objektmodul findet. Ein Compiler hoeherer Programmiersprachen kann Bibliotheksnamen zu einem Objektmodul hinzufuegen, um zu sichern, dass ein standardmaessiges Binden mit dem Programm erfolgt.

Wird dieser Schalter benutzt, dann werden diese Standardbibliotheken uebergangen, und es koennen explizit die gewuenschten Bibliotheken in der LINK-Befehlszeile eingegeben werden.

#### Beispiel:

#### LINK prog + datei/NOD,,, d1 + biba + bibc

Dieses Beispiel bindet die Objektmoduln prog.obj und datei.obj mit Routinen der Bibliotheken d1, biba und bibc. Alle Standardbibliotheken, die in prog.obj oder datei.obj vorkommen, werden ignoriert.

# 3.8.\_Setzen\_der\_Stackgroesse

Syntax:

/STACK: <zahl>

Kurzschreibweise: /ST:<zahl>

Cetts

Der /STACK-Schalter setzt den Programmstack auf die Zahl Bytes; die fuer <zahl> eingegeben werden. Der Binder berechnet die Programmstackgroesse, auf der Grundlage der einzelnen Stacksegmente, die in den Objektmoduln,definiert werden, unterschiedlich. Wird der Schälter /ST verwendet, setzt der Binder die hier eingegebene Zahl von Bytes als Stackgroesse ein. Der errechnete Wert wird ignoriert. Fuer <zahl> kann jeder positive ganzzahlige Wert zwischen 1 und 65 535 eingegeben werden. Der Wert kann dezimal, oktal oder hexadezimal eingegeben werden. Oktalzahlen muessen mit einer Null beginnen, Hexadezimalzahlen dagegen mit einer fuehrenden Null und einem kleinen X (Bspl.Øx1B).

Beispiele:

- LINK date1/STACK:512,,;

Dieses Beispiel setzt den Stack auf 512 Byte.

- LINK mod1 + modb,prog/ST:0xFF,d1,\bib\uprog;

Die Stackgroesse wird auf 255 (ØFFH) Byte gesetzt.

- LINK beg + datei/ST:030,,;

Die Stackgroesse wird auf 24 (30 oktal) Byte gesetzt.

- 125 -

#### \*\*\* LINK \*\*\*

# 3.7.\_Setzen\_der\_maximalan\_Anzabl\_yon\_Leerzeichen

Syntax:

/CPARMAXALLOC:<zahl>

Kurzschreibweise: /C:<zahl>

Der /C-Schalter setzt die maximale Anzahl von 16-Byte-Paragraphen, die vom Programm benoetigt werden, um es in den Speicher zu laden.

Die <zahl> wird durch das Betriebssystem genutzt, wenn die Zuweisung von Leerzeichen vorher notwendig ist, um das Programm laden zu koennen.

LINK setzt normalerweise das Maximum von Paragraphen auf 65 535. Das Betriebssystem erkennt diese Forderung nicht an und zeigt auf den groessten angrenzenden Speicherblock, den es finden kann. Die Zahl 65 535 Paragraphen bedeutet den ganzen adressierbaren Speicher.

Wenn der Schalter /C verwendet wird, fuegt das Betriebssystem nicht mehr Leerzeichen ein, als bei dem Schalter bei <zahl> eingegeben wurde. Das bedeutet, dass im Speicher mehr Flatz fuer andere Programme entsteht. <zahl> kann ein ganzzahliger Wert im Bereich von 1 bis 65 535 sein. Sie kann dezimal, oktal oder hexadezimal eingegeben werden. Die Schreibweise ist im Gliederungspunkt 3.8. beschrieben.

Ist <zahl> kleiner als die Minimalzahl von Paragraphen, die im Programm benoetigt werden, ignoriert LINK die Eingabe und setzt den Maximalwert gleich dem Minimalwert, der benoetigt wird. Die Minimalzahl von Paragraphen, die durch das Programm benoetigt werden, ist nie kleiner als die Zahl der Paragraphen von Kode und Daten im Programm.

Der Schalter /C kann zum Binden von Dateien verwendet werden, bevor der Debugger verwendet wird. Damit kann in SYMDEB das Shell-Kommando verwendet werden (siehe SYMDEB).

#### Beispiele:

- LINK datei/C:15,,; Dieses Beispiel setzt die Maximalzahl auf 15 Paragraphen.

- LINK mod1+mod2+prog/C:0XFF,ab; Die Maximalzahl wird auf 255 Paragraphen (0FFH) gesetzt.

- LINK progst+datei,/C:030,; Die Maximalzahl wird auf 24 (30 oktal) Paragraphen gesetzt.

#### 3.10.\_Setzen\_einer\_boben\_Startadresse

Syntax:

#### /HIGH

#### Kurzschreibweise: /H

Der Schalter /HIGH setzt die Programmstartadresse an die hoechstmoegliche Adresse im freien Speicher. Wird der Schalter nicht verwendet, dann wird die Startadresse an die niedrigste Stelle im freien Speicher gesetzt.

- - 126 -

# Beispiel:

#### LINK startp+datei/H,,;

Dieses Beispiel setzt die Startadresse des Programmes startp.exe an die hoechstmoegliche Adresse im freien Speicheradressraum.

#### 3.11.\_Zuweisung\_einer\_Datengruppe

Syntax:

#### /DSALLOCATE

#### Kurzschreibweise: /D

Der Schalter /D veranlasst den Binder entgegengesetzt seiner normalen Arbeitsweise zu arbeiten, wenn Adressen bezueglich der Gruppe mit Namen DGROUP zugewiesen werden sollen. Normalerweise weisst LINK den Offset dem niedrigsten Byte einer Gruppe zu. Wird /D verwendet, weisst LINK den Offset FFFFH den hoechsten Byte in der Gruppe zu. Das Resultat ist, dass die Daten, die geladen werden sollen, so hoch wie moeglich in dem Speichersegment, das DGROUP enthaelt, eingeschrieben werden.

Werden sowohl /H als auch /D eingegeben, kann der untere Teil des DGROUP-Bereichs dynamisch von einem Anwenderprogramm durch dasselbe Segmentregister adressiert werden, wie die anderen Daten (ist nur bei Assemblerprogrammen sinnvoll).

Um die Gruppe verwenden zu koennen, muss ein Segmentregister auf die Startadresse von DGROUP gesetzt werden (mit Pseudoanweisung ASSUME in MASM).

Beispiel:

#### LINK pstart+datei/HIGH/DSALLOCATE,,,bib1+bibup

Dieses Beispiel veranlasst den Binder, das Programm so hoch wie moeglich in den Speicher zu laden und anschliessend die Offsets aller Dateibezeichnungen in DGROUP einzuordnen, so dass sie so hoch wie moeglich innerhalb der Gruppe geladen werden.

#### 3.12.\_Entfernen\_von\_Gruppen\_aus\_einem\_Programm

Syntax:

#### /NOGROUPASSOCIATION

Kurzschreibweise: /NOG

Der Schalter /NOG veranlasst den Binder Gruppenverbaende zu ignorieren, wenn Adressen zu Daten und Kode zugewiesen werden. Dieser Schalter existiert hauptsaechlich fuer die Kompatibilitaet mit aelteren Versionen der Compiler. Er darf nur dann verwendet werden, wenn solche Objektmoduln gebunden werden sollen, die mit diesen Compilern erstellt oder mit Laufzeitbibliotheken, die diese alten Compiler enthalten, gearbeitet wird.

# 3.13. Setzen\_Ueberlagerungsinterrupt

Syntax:

/OVERLAYINTERRUPT: <zahl> Kurzschreihweise: /O:<zahl>

Der Schalter /O setzt die Interruptnummer der Ueberlagerungsroutine auf die eingegebene <zahl>. Der Schalter ueberschreibt die normale Ueberlagerungsinterruptnummer (03FH).Die <zahl> kann ein ganzzahliger Wert im Bereich von Ø bis 255 sein. Sie muss eine Dezimal-, Oktal- oder Hexadezimalzahl sein. Die Schreibweise ist im Gliederungspunkt 3.8. beschrieben.

MASM besitzt keinen Ueberlagerungsmanager. Deshalb kann dieser Schalter nur verwendet werden, wenn Moduln von einem Sprachcompiler gebunden werden sollen, der Ueberlagerungsstrukturen schaffen kann.

Deshalb ist vorher die entsprechende Compilerdokumentation zu ueberpruefen, ob der Compiler diese Moeglichkeit besitzt, sonst ist dieser Schalter ungeeignet. Es duerfen auch keine Interruptnummern vergeben werden, die in Konflikt mit den DCPX-Standardinterrupts geraten koennen.

#### Beispiele:

- LINK datei/0:255,,, bib1+bib2 Die Ueberlagerungsnummer ist auf 255 gesetzt.

- LINK mod1+mod2,prog/OVERLAY:0xff,list.map,bib1+bib2 Die Ueberlagerungsnummer wird ebenfalls auf 255 (ØFFH) gesetzt. -1 V

- LINK startp+datei1/0:0377, bib1+bib2

Die Ueberlagerungsnummer wurde oktal (0377) eingegeben und entspricht dezimal 255.

# 3.14. Setzen\_der\_Maximalzahl\_von\_Segmenten

Syntax:

SEGMENTS: <zahl>

Kurzschreibweise: /SE: <zahl>

Der Segmentschalter veranlasst den Binder, nicht mehr als die eingegebene <zahl> von Segmenten im Bindelauf zu erlauben. Treten mehr Segmente auf, dann zeigt der Binder eine entsprechende Fehlermeldung an und unterbricht den Bindelauf.

Der Schalter wird verwendet, wenn das Standardlimit von 128 Segmenten ueberschrieben werden soll.

Falls der Schalter nicht angegeben wurde, hat der Binder nur soviel freien Speicherplatz zur Verfuegung, um maximal 128 Segmente verarbeiten zu koennen. Besitzt das zu bindende Programm jedoch mehr als 128 Segmente, wird der Schalter /SE unbedingt benoetigt, damit der Binder mehr als 128 Segmente verarbeiten kann.

Wird der Fehler

Segment limit set too high

- 128 -

#### \*\*\* LINK \*\*\*

angezeigt, ist im Schalter das Segmentlimit zu verringern. Die <zahl> kann jeden ganzzahligen Wert im Bereich von 1 bis 1024 annehmen. Sie muss eine Dezimal-, Oktal- oder Hexadezimalzahl sein. Die Schreibweise ist im Gliederungspunkt 3.8. beschrieben.

#### Beispiele:

- LINK datei/SE:192,,; Dieses Beispiel setzt das Segmentlimit auf maximal 192 Segmente.

- LINK mod1+mod2,prog/SEGMENTS:0xff, bib1+bib2 Das Segmentlimit wird auf maximal 255 (0FFH) Segmente heraufgesetzt.

# 3.15. Verwenden\_der\_DCP-Segmentordnung

Syntax:

/DOSSEG

Kurzschreibweise: /DO

Der Schalter /DQSSEG veranlasst den Binder, alle Segmente in der ausfuehrbaren Datei gemaess der Segmentanordnungskonvention zu ordnen. Diese Konvention beinhaltet folgende Festlegungen:

- 1. Alle Segmente, die den Klassennamen 'CODE' besitzen, werden an den Beginn der ausfuehrbaren Datei platziert.
- Alle anderen Segmente, das betrifft nicht die Gruppe, die den Namen DGROUP besitzt, werden sofort nach den 'CODE'-Segmenten abgelegt.
- 3. Alle Segmente, die in DGROUP zusammengefasst sind, werden an das Ende der Datei platziert.

Die normale Segmentordnung, wenn der Schalter /DD nicht verwendet wird, ist im Gliederungspunkt 4.3. erklaert.

Beispiel:

#### LINK stprog+datei/DOSSEG,,, bib1+bib2

Diese Befehlszeile veranlasst den Binder, eine ausfuchrbare Datei mit dem Namen stprog.exe zu generieren, deren Segmente in Uebereinstimmung mit der DCPX-Segmentanordnungskonvention gebracht wurden.

#### 4.\_Arbeitsweise\_von\_LINK

LINK erstellt eine ausfuehrbare Datei durch das Verketten von Programmkode und Datensegmenten gemaess den Befehlen und Pseudooperationen in der Guelldatei. Diese verketteten Segmente bilden ein sogenanntes "ausfuehrbares Abbild", das direkt in den Speicher uebernommen wird, soll das Programm zur Abarbeitung gebracht werden. Folglich definieren Anordnung sowie Art und Weise, in der der Binder die Segmente in die ausfuehrbare Datei

- 129 -

kopiert, auch Anordnung und Art und Weise, in der die Segmente in den Speicher gebracht werden.

Dem Binder kann durch Uebergeben von Segmentattributen mit einer Segmentpseudooperation oder durch Verwenden der GROUP-Pseudooper ration zum Bilden von Segmentgruppen, mitgeteilt werden, wie er die Segmente eines Programms binden soll.

Diese Pseudooperationen definieren Gruppenverbaende, Klassen und die Typen 'Align' und 'Combine', die die Rangfolge und die relativen Startadressen aller Segmente im Programm definieren.

#### 4.1.\_Reihenfolge\_der\_Segmente

Der Binder verwendet einen Typ der Segmentreihenfolge, um die Startadressen fuer das Segment festzulegen. Dieser Typ kann byte, word, para oder page sein. Das bedeutet, dass die Startadressen an einer Byte-, Wort-, Faragraphen- oder Seitengrenze festgelegt wird (diese sind ein Vielfaches von: Byte=1, Word=2, Paragraph=16 und Seite=256 Bytegrenze).

Der Standardtyp ist "para", d.h. an jeder 16-Byte-Grenze kann ein neues Segment beginnen.

Findet der Binder ein Segment, prueft er den Typ der Segmentreihenfolge, bevor er das Segment in die ausfuehrbare Datei einordnet. Ist der Typ "word", "para" oder "page", prueft der Binder, ob das letzte uebernommene Byte an solch einer Grenze steht. Ist das nicht der Fall, dann fuellt der Binder die Bytes bis zur entsprechenden Grenze mit Ø auf.

# 4.2. Baboenoummer

Der Binder erstellt eine Startadresse fuer jedes Segment in einem Programm. Die Startadresse basiert auf dem Segmentreihenfolgetyp und der Groesse der Segmente, die bereits in die ausfuehrbare Datei kopiert wurden. Die Adresse besteht aus einem Offset und aus einer speziellen Rahmennummer. Diese Rahmennummer spezifiert die Adresse des ersten Paragraphen im Speicher, der ein oder mehrere Bytes des Segmentes enthaelt. Die Rahmennummer ist immer ein Mehrfaches von 16 (eine Paragraphenadresse). Der Offset ist die Zahl der Bytes vom Start des Paragraphen zum ersten Byte in dem Segment. Fuer Byte- und Worttypen kann der Offset auch nicht Null sein. Er ist immer Null fuer para- und page-Typen. Die Rahmennummer eines Segmentes kann von einer LINK-Datei erhalten werden. Es sind die ersten 5 Hexastellen der Startadresse, die fuer das Segment spezifiert werden.

#### 4.3.\_Apordnung\_der\_Segmente

LINK kopiert die Segmente in der gleichen Reihenfolge, wie sie in den Objektmoduln stehen, in die ausfuehrbare Datei. Diese Anordnung wird im Programm aufrechterhalten, wenn der Binder auf zwei oder mehrere Segmente trifft, die den gleichen Klassennamen besitzen. Segmente, die identische Klassennamen in Bezug auf den gleichen Klassentyp haben, werden in die ausfuehrbare Datei als

- 130 -

benachbarte Bloecke kopiert.

# 4.4.\_Kombinierte\_Segmente

Die entsprechenden Typen, die entscheiden, ob zwei oder mehrere Segmente mit gleichen Segmentnamen in einem einzelnen grossen Segment abgelegt (kombiniert) werden, sind: public, stack, common, memory, at und private.

Hat ein Segment den Typ "public", dann kombiniert der Binder automatisch dieses Segment mit allen anderen Segmenten, die den gleichen Segmentnamen haben und der gleichen Klasse angehoeren. Kombiniert der Binder Segmente, sichert er, dass die Segmente aufeinanderfolgen und dass auf alle Adressen in den Segmenten ueber einen Offset von der Anfangsadresse zugegriffen werden kann. Das Resultat ist das Gleiche, als waeren die Segmente als Ganzes in der Guelldatei definiert worden. Der Binder bewahrt somit jeden individuellen Segmentreihenfolgetyp.

Die Segmente werden lediglich zu einem grossen Segment zusammengefasst, der Kode und die Daten in den Segmenten behalten ihren originalen Reihenfolgetyp. Ueberschreitet ein solches kombiniertes Segment 64 KByte, dann zeigt LINK eine Fehlermeldung an.

Hat ein Segment den Typ "stack", fuehrt der Binder die gleiche Operation aus, wie fuer Segmente mit "public". Der einzige Unterschied ist, dass die Stacksegmente den Binder veranlassen, einen Stackpointeranfangswert in die ausfuehrbare Datei zu kopieren. Dieser Stackpointerwert ist der Offset bis zum Ende des ersten Stacksegments. Beim Verwenden des Types "stack" fuer Stacksegmente sind keine Befehle zum Laden des Segments in das SS-Register notwendig.

Hat ein Segment den Typ "common", kombiniert der Binder dieses Segment automatisch mit allen anderen Segmenten, die den gleichen Namen und die gleiche Klasse haben. Werden LINK "Common"-Segmente kombiniert, setzt er die Startadresse eines jeden Segmentes auf die gleiche Adresse und erzeugt damit eine Serie von sich ueberlappenden Segmenten. Das Ergebnis ist ein Segment, das nicht groesser als das groesste Segment der kombinierten Segmente ist.

Die Segmente mit dem Typ "memory" werden vom Binder wie Segmente des Types "public" behandelt.

Ein Segment hat den Typ "private", wenn kein anderer Typ in der Quelldatei definiert wurde.

# 4.5.\_Gruppen

Gruppen erlauben nur das Adressieren benachbarter Segmente, gleicher Klasse, relativ zur Anfangsadresse des ersten Segmentes. Erkennt der Binder eine Gruppe, ordnet er alle Speicherbezugnahmen zu Ausdruecken in der Gruppe so, dass sie relativ zur Anfangsadresse stehen. Segmente in einer Gruppe brauchen nicht aufeinanderfolgen und nicht die gleiche Klasse und Typ zu besitzen. Die einzige Bedingung ist, dass alle Segmente einer Gruppe zusammen nicht mehr als 64 KByte Speicherplatz belegen duerfen.

Gruppen beeinflussen nicht die Reihenfolge, in der die Segmente geladen werden. Werden jedoch Klassennamen verwendet und die

Objektmoduln in der richtigen Reihenfolge eingegeben, ist das keine Garantie dafuer, dass die Segmente aufeinanderfolgend geladen werden. Daraus ergibt sich, dass der Binder auch Segmente, die nicht zur Gruppe gehoeren, in die gleichen 64 KByte Speicherplatz einordnet.

Er ueberprueft nicht, ob alle Segmente einen 64 KByte Speicherplatz fuellen, er bringt lediglich den Fehler "fixup-overflow", wenn diese Forderung nicht erfuellt wird.

Die Erklaerung ueber Gruppen erfolgt in der Beschreibung MASM.

# 4.6. Finden\_nicht\_aufgeloester\_Bezugsnabmen

Sobald die Startadressen eines jeden Segments ermittelt und alle Segmentkombinationen und Gruppen eingeordnet sind, kann der Binder alle nicht aufgeloesten Bezugsnahmen zu Marken und Variablen finden. Um diese Bezugsnahmen festzustellen, berechnet LINK ein entsprechendes Offset und eine Segmentadresse und ersetzt die vorlaeufigen Werte, die durch den Assembler generiert wurden, durch die neuen Werte.

LINK berechnet die Bezugsnahmen durch 4 verschiedene Moeglichkeiten:

- . Kurzdistanz (short)
- . im Segment selbst relativ (near self-relative)
- . im Segment relativ (near segment-relative)
- . Langdistanz, ueber die Segmentgrenze hinaus (long)

Die Groesse des errechneten Wertes, ist abhäengig vom Typ der Bezugsnahme. Findet der Binder einen Fehler in der Groesse einer Bezugsnahme, zeigt er den Fehler "fixup-overflow" an.

Dieser Fehler kann auftreten, wenn in einem Programm mit einem 16-Bit-Offset versucht wird, einen Befehl in einem anderen Segment (ueber die Segmentgrenze hinaus) zu erreichen. Passen alle Segmente einer Gruppe nicht in einen 64 KByte Speicherblock, wird der Fehler ebenfalls angezeigt.

Eine Kurzdistanzbezugnahme kommt in Sprungbefehlen und Schleifenbefehlen vor. Der Zielbefehl darf nicht mehr als 128 Byte von der Bezugnahme entfernt sein. Der Binder erzeugt fuer diese Bezugnahme eine vorzeichenbehaftete 8-Bit-Zahl. Es wird eine Fehlermeldung angezeigt, wenn sich der Zielbefehl in einem anderen Segment oder in einer anderen Gruppe befindet, oder wenn er mehr als 128 Byte (Distanz) entfernt ist.

Eine "im Segment selbst relative Bezugnahme" kommt bei Befehlen vor, deren Datenzugriff relativ zum gleichen Segment oder der gleichen Gruppe durchgefuehrt wird. Der Binder erzeugt einen 16-Bit Offset fuer diese Bezugnahme.

Befinden sich die entsprechenden Daten nicht im gleichen Segment oder der gleichen Gruppe, erfolgt durch LINK eine Fehleranzeige. "im Segment relative Bezugnahme" kommt bei Befehlen vor, Fine die auf Daten in einem spezifierten Segment, einer Gruppe oder relativ zu einem spezifierten Segmentregister zugreifen. Der Binder erzeugt einen 16-Bit-Offset fuer diese Bezugnahme. Es

wird eine Fehlermeldung angezeigt, wenn der Zieloffset groesser als 64 KByte oder kleiner als Null oder das Ziel nicht adressierbar ist. Eine "Langdistanzbezugnahme" kommt bei CALL- und JMP-Befehlen

# \*\*\* LINK \*\*\*

vor, die auf einen Befehl in einem anderen Segment oder einer anderen Gruppe zugreifen. Der Binder erzeugt eine 16-Bit-Anfangsadresse (fuer das entsprechende Segment) und einen 16-Bit-Offset fuer die Bezugnahme. LINK meldet einen Fehler, wenn der Offset groesser als 64 KByte oder kleiner als Null bzw. der Zielbefehl nicht adressierbar ist.

# 5.\_Feblermeldungen\_von\_LINK

In diesem Kapitel sind alle Fehlermeldungen aufgefuehrt, die beim Binden von Objektmoduln auftreten koennen. 'Die Meldungen sind alphabetisch geordnet.

- Ambiguos switch error: "schalter"

Es wurde keine oder nur eine unvollstaendige Bezeichnung eines Schalters nach dem Schraegstrich eingegeben.

Beispiel: LINK /N prog;

Der Fehler wird angezeigt, weil der Binder nicht weiss, welcher der drei moeglichen Schalter, die mit "N" beginnen, verwendet werden soll.

- Array element size mismatch

Dieser Fehler kann nur auftreten, wenn die Objektmoduln mit Compilern erzeugt wurden, die gemeinsame Felder enthalten. Der Fehler kann bei Objektmoduln, die mit MASM erstellt wurden, nicht auftreten.

Beispiel: Das Feld wurde einmal als Zeichenkettenfeld und ein weiteres Mal als numerisches Feld deklariert.

- Attempt to put segment <name> in more than one group in file <dateiname>

Ein Segment wurde als Bestandteil von zwei verschiedenen Gruppen definiert. Das Quellprogramm muss korrigiert und ein neuer Objektmodul erstellt werden.

- Bad value for CparMaxAlloc

Die beim Schalter /CPARMAXALLOC spezifierte Zahl ist nicht im Bereich von 1 bis 65 535.

- Cannot find library: dateiname.lib Enter new file spec:

Der Binder kann den eingegebenen Bibliotheksnamen (dateiname.lib) nicht finden. Der Nutzer wird aufgefordert, eine neue Dateibezeichnung fuer die Bibliothek einzugeben.

- Cannot open list file

Die Diskette oder das Stammverzeichnis ist voll. Es muessen

- 133 -

Dateien geloescht oder eine neue Diskette verwendet werden.

- Cannot open response file

Der Binder kann die Antwortdatei, die durch den Nutzer spezifiert wurde, nicht finden. Wahrscheinlich liegt hier meist ein Eingabefehler vor.

- Cannot nest response files

Eine Antwortdatei in einer Antwortdatei darf nicht verwenden werden (keine Verschachtelung!).

- Cannot open run file

Die Diskette oder das Stammverzeichnis ist voll. Es' muessen Dateien geloescht oder eine neue Diskette eingelegt werden.

- Cannot open temporary file

Die Diskette oder das Stammverzeichnis ist voll. Es muessen Dateien geloescht oder eine neue Diskette eingelegt werden.

- Cannot reopen list file

Die Originaldiskette wurde trotz Aufforderung nicht wieder eingelegt. Der Bindelauf ist von vorn zu beginnen.

- Common area larger than 65 535 bytes

Das Nutzerprogramm hat mehr als 64 KByte gemeinsame Variablen. Dieser Fehler kann bei Objektmoduln, die durch MASM generiert wurden, nicht auftreten. Er ist nur moeglich, wenn zum Generieren der Objektmoduln Compiler hoeherer Programmiersprachen verwendet wurden, die gemeinsame Variablen erlauben.

Data record too large

Der LEDATA-Satz (in einem Objektmodul) enthaelt mehr als 1024 Byte Daten. Dies ist ein Uebersetzungsfehler. Es ist zu beachten, dass der Uebersetzer (Compiler oder Assembler) den nicht korrekten Objektmodul und damit den Fehler produziert hat. LE-DATA ist ein DCP-Ausdruck.

- Dup record too large

Der LIDATA-Satz (in einem Objektmodul) enthaelt mehr als 512 Bytes Daten. Das geschieht, wenn ein Assemblermodul eine Strukturdefinition enthaelt, die sehr komplex ist und eine Serie von verschachtelten DUP-Operatoren enthaelt.

Beispiel: FELD DB 10DUP(11DUP(12DUP(13DUP(...))))

Die Beseitigung ist nur durch Entflechten und Vereinfachen in der Quelldatei moeglich. Anschliessend muss neu assembliert werden. LIDATA ist ein DCP-Ausdruck.

- 134 -

- Filename is not a valid library

Die spezifierte Datei als Bibliotheksdatei ist falsch. Der Binder bricht ab.

- Fixup overflow near number in Segment name in filename offset number

Dieser Fehler tritt in folgenden Faellen auf:

- 1. Eine Gruppe ist groesser als 64 KByte.
- 2. Das Nutzerprogramm enthaelt einen kurzen Sprung oder UP-Aufruf in ein anderes Segment.
- Der Nutzer hat in einem Objektmodul einen Datenausdruck, dessen Name mit einem Unterprogrammnamen in Konflikt geraet, der zum Binden mit genutzt wird.
- 4. Es wurde eine EXTRN-Pseudooperation innerhalb der Grenzen eines Segmentes spezifiert.

Beispiel:

| CODE<br>BEG | SEGMENT<br>EXTRN<br>PROC<br>CALL<br>RET | PUBLIC<br>HAUPT:<br>FAR<br>HAUPT | 'CODE'<br>FAR |  | <b>A</b> |
|-------------|-----------------------------------------|----------------------------------|---------------|--|----------|
| BEG<br>CODE | ENDP<br>ENDS                            |                                  |               |  |          |

Richtig muesste dieses Programmstueck lauten:

| CODE<br>BEG | EXTRN<br>SEGMENT<br>PROC | HAUPT:<br>PUBLIC<br>FAR | FAR<br>'CODE' |
|-------------|--------------------------|-------------------------|---------------|
|             | ,                        | ζ.                      |               |
|             | ,                        |                         |               |
| BEG         | RET                      |                         | •             |
| CODE        | ENDS                     |                         |               |

Der Fehler muss in der Quelldatei korrigiert werden. Danach ist neu zu uebersetzen.

- Incorrect DCPX version, use DCP 2.0 or later

p,

Der Binder laeuft nur ab Betriebssystemversion 2.0 und hoeher. Es muss ein geeignetes Betriebssystem geladen und der Lauf wiederholt werden.

- Insufficient stack space

Es ist nicht mehr genug Speicherplatz vorhanden, um den Bindelauf durchfuehren zu koennen.

- 135 -

- Interrupt number exceeds 255

Es wurde eine Zahl groesser 255 als Wert beim Schalter /OVER-LAYINTERRUPT eingegeben. Der Lauf muss mit einem Wert im Bereich von 0 bis 255 wiederholt werden.

- Invalid numeric switch specification

Es wurde ein unkorrekter Wert fuer einen der Schalter des Binders eingegeben.

Beispiel:

Eingabe eines Zeichens, der Schalter erwartet einen numerischen Wert.

- Invalid object module

Einer der Objektmoduln in der Liste ist nicht korrekt.

- NEAR/HUGE conflict

Widersprueche bei gemeinsamen Variablen bei "nahen" und "grossen" Definitionen sind vorhanden. Dieser Fehler kann bei Objektmoduln, die mit MASM generiert wurden, nicht auftreten. Er kann nur bei Moduln auftreten, die mit Compilern hoeherer Programmiersprachen erstellt wurden, die gemeinsame Variablen erlauben.

- Nested left parentheses

Es tritt ein Eingabefehler waehrend des Spezifizierens einer Ueberlagerung in der Befehlszeile auf. Deshalb ist es guenstig, bei diesem Fehler im entsprechenden Compilerhandbuch nachzulesen, wie Ueberlagerungen fuer den Binder erstellt werden muessen. Beim Binden von Objektmoduln, die mit MASM generiert wurden, kann dieser Fehler nicht auftreten.

- No object module specified

In der Befehlszeile ist mindestens ein Objektmodul einzugeben.

- Out of space on list file

Die Diskette, auf der die Listdatei geschrieben werden soll, ist voll. Es muss Platz auf der Diskette geschaffen (loeschen von Dateien) oder eine neue Diskette eingelegt werden. Anschliessend wird der Lauf wiederholt.

- Out of space on run file

Die Diskette, auf der die ausfuehrbare Datei geschrieben werden soll, ist voll. Die Fehlerbeseitigung erfolgt wie beim vorherigen Fehler.

g

- Out of space on scratch file

Dei Diskette im Standardlaufwerk ist voll. Fehlerbeseitigung erfolgt analog dem Fehler "Dut of space on list file".

- Overlay manager symbol already defined: name

Es wurde ein Symbolname definiert, der sich mit einem Spezialueberlagerungsmanagernamen widerspricht. Der unkorrekte Name ist auszutauschen und der Bindelauf zu wiederholen. MASM besitzt keinen Ueberlagerungsmanager. Dieser Fehler kann nur auftreten, wenn eine Bibliothek, die mit Compilern hoeherer Frogrammiersprachen (die Ueberlagerungen erlauben) erstellt wurde, mit eingebunden wird.

- Relocation table overflow

Im Programm sind mehr als 32 768 UP-Aufrufe und Spruenge in andere Segmente (long call, long jump) oder andere Zeiger in solche Segmente enthalten. Das Programm muss neu gestaltet werden und solche "langen Bezugnahmen", wenn moeglich, durch Kurze zu ersetzen. Dann kann ein neuer Objektmodul erstellt werden.

Es muss weiterhin beachtet werden, dass PASCAL- und FORTRAN-Nutzer zuerst den Testschalter einschalten muessten.

- Segment limit set too high

Das Limit der maximalen Anzahl der Segmente im Programm wurde beim Schalter /SEGMENTS zu hoch gesetzt (ueber 1024).

- Segment limit too high

Fuer den Binder ist nicht mehr genug Speicherplatz vorhanden, um die Tabellen zu durchlaufen, die die Anzahl der Segmente fordert (Standard ist 128 oder es wurde mit /SEGMENTS ein neuer Wert eingegeben). Es muss mit dem Schalter /SEGMENTS eine kleinere Zahl angegeben oder freier Speicherplatz durch das Loeschen von residenten Programmen oder Shells geschaffen werden. Anschliessend ist der Bindelauf zu wiederholen.

- Segment size exceeds 64 K

Der Nutzer hat ein kleines Modellprogramm mit mehr als 64 KByte Kode oder ein mittleres Modellprogramm mit mehr als 64 KByte Daten. Es muss versucht werden ein mittleres oder grosses Modellprogramm zu compilieren und zu binden.

- Stack size exceeds 65 536 byte

Die Stackgroesse, durch den Schalter /STACK festgelegt, ist groesser als 65 536 Byte. Es muss mit Stack eine erlaubte Groesse eingegeben werden.

- 137 -

- Symbol table overflow

Symboltabellenueberlauf

Das Nutzerprogramm hat mehr als 256 KByte symbolische Informationen (Eintrittspunkte, externe Bezugsnahmen, Gruppen, Klassen, Dateien usw.). Zur Fehlerbeseitigung muessen Moduln oder Segmente kombiniert oder so viele Symbole wie moeglich, eleminiert werden. Anschliessend sind neue Objektmoduln zu erstellen und der Bindelauf kann wiederholt werden.

- Terminated by user

Der Bediener hat CTRL-C betaetigt, was zum Abbruch des Bindelaufes fuehrt.

- Too many external symbols in one module

Es wurden mehr als 1024 externe Symbole in einem Modul spezifiert.

- Too many group-, segment- and class-names in one module

Das Programm enthaelt in einem Modul zu viele Gruppen-, Segment- und Klassennamen. Die Anzahl dieser Namen ist zu reduzieren und anschliessend kann der Bindelauf wiederholt werden.

- Too many groups

Es wurden mehr als 9 Gruppen im Programm definiert. Die Anzahl der Gruppen muss reduziert werden.

- Too many GRFDEFS in one module

LINK stellt mehr als 9 Gruppendefinitionen in einem einezelnen Modul fest. Zur Fehlerbeseitigung ist die Gruppenanzahl zu verringern oder der Modul zu teilen.

- Too many libraries

Es wurde versucht mehr als 16 Bibliotheken zu binden. Zur Fehlerbeseitigung muessen die Bibliotheken kombiniert oder Moduln veraendert werden, damit weniger Bibliotheken notwendig sind.

- Too many overlays

Es wurden mehr als 63 Ueberlagerungen definiert. Die Anzahl der Ueberlagerungen muss reduziert werden. Bei mit MASM erstellten Moduln kann dieser Fehler nicht auftreten.

- Too many segments

Das Programm hat mehr Segmente, als erlaubt sind (standardmaessig 128). Der Bindelauf ist mit dem Schalter /SEGMENTS, der eine hoehere Anzahl von Segmenten gestattet, zu wiederholen.

- 138 -

- Too many segments in one module

Ein Objektmodul hat mehr als 255 Segmente. Zur Fehlerbeseitigung muss der Modul geteilt oder Segmente kombiniert werden.

- Too many TYPDEFs

Ein Modul enthaelt zu viele TYPDEF-Saetze. Diese Saetze beschreiben gemeinsame Variablen. Dieser Fehler tritt bei Moduln, die mit MASM generiert wurden, nicht auf. Er kann nur bei Programmen auftreten, die durch Compiler hoeherer Programmiersprachen, die gemeinsame Variablen erlauben, generiert wurden.

- Unexpected end-of-file on scratch file

Die Diskette mit der Datei VM.TMP wurde aus dem Laufwerk entnommen (siehe Punkt 2.6).

- Unmatched left parenthesis

Der Inhalt einer Ueberlagerung wurde in der Befehlszeile spezifiert. Es muss im jeweiligen Compilerhandbuch nachgelesen werden, wie solche Ueberlagerungen fuer LINK spezifiert werden muessen.

MASM enthaelt keinen Ueberlagerungsmanager, so dass dieses Problem nur beim Einbinden von Bibliotheken hoeherer Programmiersprachen auftreten kann.

- Unmatched right parenthesis

Fehlerart und Auftreten, wie beim Fehler "Unmatched left parenthesis".

- Unrecognized switch error: "schalter"

Es wurden nach dem Schraegstrich Buchstaben eingegeben, diese sind keine gueltigen Schalter.

Beispiel: LINK /XYZ main;

- Unresolved externals

Ein Symbol wurde in einem Modul als extern deklariert, jedoch in dem definierten Modul nicht als "PUBLIC". Ein solches Symbol muss mit der Pseudooperation "PUBLIC" in dem Modul deklariert werden, wo es definiert wird, bevor es als externes Symbol in anderen Moduln mit der Pseudooperation "EXTRN" verwendet werden kann.

- VM.TMP is an illegal file name and has been ignored

Der nichterlaubte Modulname VM.TMP wurde vergeben. Dieser Modul ist umzubenennen und der Bindelauf kann wiederholt werden.

- 139 -

- Warning: no stack segment

Das Programm enthaelt kein Stacksegment, das durch den Typ "stack" definiert wurde. Diese Meldung kann jedoch ignoriert werden, wenn ein Stack ohne diesen "Stack"-Typ definiert wurde oder eine besondere Programmversion vorliegt.

- Warning: too many public symbols

Der Schalter /MAP wurde verwendet, um eine sortierte Liste aller Public-Symbole in der Listdatei aufzustellen. Das Programm enthaelt aber zu viele Symbole fuer die Sortierung. Der Binder erzeugt in diesem Falle eine unsortierte Liste dieser Symbole.

# VI.\_DEBUGGER\_\_SYMDEB

# 1.\_Einfuebrung

SYMDEB ist ein Dienstprogramm zum Testen von ausfuehrbaren Dateien. Das Anzeigen und Ausfuehren von Instruktionen, das Setzen von Unterbrechungspunkten und das Anzeigen und Aendern von Werten im Speicher sind einige Funktionen von SYMDEB. SYMDEB kann auf Frogrammpunkte durch Adressen oder globale Symbole Bezug nehmen.

Bei der Syntaxbeschreibung gilt folgende Notation:

| BE                  | Grossbuchstabe fuer Schluess                                           | elwoerter |        |
|---------------------|------------------------------------------------------------------------|-----------|--------|
| <bereich></bereich> | Kleinbuchstaben in spitze                                              | Klammern  | einge- |
| C 3                 | schlossen fuer zu ersetzende<br>wahlweise Angabe<br>alternative Angabe | Begriffe  | ,      |

# 2.\_Symbolisches\_Testen

Um die Moeglichkeit des symbolischen Testens von SYMDEB nutzen zu koennen, muss eine spezielle Symboldatei erzeugt werden. Dies geschieht in folgenden Schritten:

- Alle Symbole, die in SYMDEB benutzt werden sollen, muessen als PUBLIC deklariert werden( Segment- und Gruppennamen gelten automatisch als PUBLIC).
- b) Das Quellprogramm wird mit dem Assembler MASM uebersetzt. Zweckmaessigerweise erstellt man zur Testerleichterung eine Uebersetzungsliste, z.B.:

MASM test ,,;

c) Durch den Bindelauf wird eine ausfuehrbare Version des Programmes erzeugt. Es muessen eine MAP-Datei gebildet und die IMAP-Option in der Link-Kommandozeile benutzt werden, z.B.:

#### LINK test ,, /MAP;

d) Das Programm MAPSYM liefert eine von SYMDEB verarbeitbare Symboldatei:

#### MAPSYM test

#### 3.\_MARSYM

Symboldateien, die Daten fuer den symbolischen Test enthalten, werden mit dem Programm MAPSYM erstellt. Das Programm wandelt den Inhalt der MAP-Symboldatei in die von SYMDEB benoetigte Form um. Die erzeugte Symboldatei kann bis zu 10 000 Symbole je Segment enthalten und so viele Segmente, wie es der verfuegbare Speicherplatz der Anlage erlaubt. Das entsprechende Quellprogramm darf jedoch nicht mehr als 10 000 Quellzeilen besitzen.

Die MAPSYM-Kommandozeile hat die Form:

#### MAPSYM [/L]-L]<mapdateiname>

Der <mapdateiname> ist der Dateiname (wahlweise auch Pfadname) einer Symboldatei (.MAP), die durch den Binder erzeugt wurde. Ist keine Erweiterung angegeben, wird .MAF angenommen. Es ist zu beachten, dass beim Binden die /MAP-Option angenommen werden muss.

Die /L-Option bei MAPSYM bewirkt die Anzeige der Gruppennamen, der Programm-Startadresse, der Anzahl der Segmente und der Symbole je Segment auf dem Bildschirm. Die /L-Option kann auch als -L, 1 oder -1 angegeben werden.

#### Beispiel:

MAPSYM /L datei

MAPSYM wandelt die in datei.map enthaltenen Daten um und erzeugt die Datei datei.sym, dabei erfolgt eine Anzeige von Informationen auf dem Bildschirm.

# Beachte:

Die Symboldatei (.SYM) wird stets im aktuellen Laufwerk und aktuellen Verzeichnis erzeugt. Man kann in der Kommandozeile weder ein Ziel-Laufwerk noch ein Verzeichnis angeben.

Soll zum Beispiel test.sym auf Laufwerk B erzeugt werden, MAPSYM steht in Laufwerk A zur Verfuegung und test.map in Laufwerk B, so muessen

#### A>B: B>A: MAPSYM test

eingegeben werden.

# 4.\_Start\_von\_SYMDEB

Die SYMDEB-Kommandozeile hat die allgemeine Form:

SYMDEB [<option>][<symboldateien>][<ausfuehrbares programm>]
 [<argumente>]

Als <option> koennen eine oder mehrere angegeben werden, <symboldateien> sind die Namen von Symboldateien und <ausfuehrbares Programm> der Name einer COM- oder EXE-Datei. Die <argumente> sind Parameter des ausfuehrbaren Programms. Nach dem Start erfolgt eine Programmanzeige, und das Promptzeichen (-) kennzeichnet die Bereitschaft zur Kommandoeingabe.

# 4.1.\_Start\_mit\_mur\_einer\_ausfuebrbaren\_Datei

Man kann eine ausfuehrbare Datei (.COM, .EXE) durch Angabe ihres Namens in der SYMDEB-Kommandozeile laden.

Nach dem Laden einer ausfuehrbaren Datei bildet SYMDEB einen 256-Byte-Kennsatz im niedrigsten verfuegbaren Speichersegment und kopiert den Dateiinhalt unmittelbar nach dem Kennsatz in den Speicher. Die Publilaenge (in Bytes) wird im BX:C" Registerpaar (in CX niederwertiger Teil) abgelegt und entsprechend dem Dateiinhalt Segment- und andere Register initialisiert.

# Beachte:

Ist die Datei eine EXE-Datei, so wird der in der Datei enthaltene Kennsatz von SYMDEB zwar ausgewertet, aber nicht mit in den Speicher uebernommen. Daher stimmt die in BX:CX angegebene Laenge nicht mit der Gesamt-Dateilaenge ueberein.

# 

# 4.2. Start\_fuer\_symbolisches\_Testen

Beim Entwickeln und Testen von Programmen ist es meist bequemer, auf Daten und Instruktionen durch Namen als durch Adressen zuzugreifen. Das erfordert aber die Angabe einer oder mehrerer Symboldateien zusammen mit einer ausfuehrbaren Datei in der Kommandozeile.

Die Angabe nicht nur einer, sondern mehrerer Symboldateien ist typisch fuer Programme, die aus mehreren ausfuehrbaren Dateien bestehen (z.B. Programme, die andere Programme aufrufen oder Geraetetreiber verwenden). Die Namen aller Symboldateien muessen vor dem Namen der ausfuehrbaren Datei angegeben werden.

Werden mehrere Symboldateien geladen, so wird nur eine als Symboltabelle eroeffnet, besitzt eine der Symboldateien den gleichen Namen wie die ausfuehrbare Datei, dann diese. Sonst wird die erste in der Kommandozeile angegebene Symboldatei eroeffnet.

Waehrend eines SYMDEB-Laufes kann mit einem Kommando (XD) eine andere Symboldatei (Symboltabelle) eroeffnet werden, die vorher eroeffnete Symboldatei wird geschlossen, weil nur jeweils eine aktiviert werden kann.

Man braucht nicht unbedingt eine ausfuehrbare Datei zusammen mit Symboldateien zu laden, z.B. wenn das zu lesende Programm bereits im Speicher resident ist oder spaeter waehrend des SYMDEB-Laufes mit den Kommandos N und L geladen werden soll.

- 143 -

#### Beachte:

Um eine falsche Adresszuordnung zu vermeiden, sollten Symboldateien vor dem Laden nicht umbenannt werden.

#### Beispiel:

#### SYMDEB test1.sym test.sym test.exe

SYMDEB laedt die Symboldateien test1.sym und test.sym, erzeugt einen Kennsatz im Speicher und laedt danach test.exe. Die Symboldatei (Symboltabelle) test.sym wird anstelle test1.sym eroeffnet, da sie den gleichen Namen wie die ausfuehrbare Datei hat.

#### 4.3. Programmargumente

Man kann durch Angabe unmittelbar nach dem Programmnamen in der Kommandozeile das Programm mit Argumenten versehen. Diese Argumente werden in der eingegebenen Form in den Programm-Kennsatz uebernommen.

Beispiel:

SYMDEB test.exe param1 param2 param3 param4

- D 5d 9f

 2689:0050
 50
 41
 52

 PAR
 2689:0060
 41
 40
 31
 20
 20
 20
 20
 00
 00
 00
 00
 50
 41
 52

 AM1
 PAR
 2689:0070
 41
 40
 32
 20
 20
 20
 20
 00
 00
 00
 00
 50
 41
 52

 AM1
 PAR
 2689:0070
 41
 40
 32
 20
 20
 20
 00
 00
 00
 00
 00
 00
 00
 00
 00
 00
 00
 00
 00
 00
 00
 00
 00
 00
 00
 00
 00
 00
 00
 00
 00
 00
 00
 00
 00
 00
 00
 00
 00
 00
 00
 00
 00
 00
 00
 00
 00
 00
 00
 00
 00
 00
 00
 00
 00
 00
 00
 00
 00
 00
 00
 00
 00
 00
 00
 00
 00
 <td

Im Beispiel wurde das D-Kommando benutzt, um den Inhalt des Programm-Kennsatzes nach dem Laden zu zeigen. Die ersten beiden Argumente werden als Dateinamen in die Standard-Dateisteuerbloecke eingetragen. Diese Bloecke beginnen ab Byte 5Dh und 6Dh des Programm-Kennsatzes. Die Laenge der Argumenten-Liste enthaelt das Byte an 80h, eine genaue Kopie der Liste beginnt ab Byte 81h des Kennsatzes (weitere Details ueber den Programm-Kennsatz siehe N-Kommando).

- 144 -

# 4.4.\_Start\_oboe\_Datei

Beim Start von SYMDEB ohne Dateinamen in der Kommandozeile wird ebenfalls ein Programm-Kennsatz im Speicher erzeugt. Man kann dann entweder ein Programm mit dem A- oder E-Kommando erzeugen oder mit dem Kommando N und L eine beliebige Datei nachladen.

Beim Start von SYMDEB ohne Datei werden die Segment-Register auf die Anfangsadresse des freien Speicherbereiches gesetzt, der Befehlszachler (IP) enthaelt den Wert Ø100h, alle Flags werden geloescht und die restlichen Register enthalten den Wert Ø.

Beispiel:

SYMDEB

- R

AX=0000 BX=0000 CX=0000 DX=0000 SP=FFEE BP=0000 SI=0000 DI=0000 DS=26B2 ES=26B2 SS=26B2 CS=26B2 IP=0100 NV UP DI PL NZ NA PO NC

Im Beispiel wurde nach dem Laden das R-Kommando eingegeben, um die Register-Initialisierung anzuzeigen.

#### 5.\_SYMDEB-Optionen

Folgende Optionen koennen in der SYMDEB-Kommandozeile angegeben werden:

| Option                      | I   | Wirkung                   |
|-----------------------------|-----|---------------------------|
|                             | ~ 1 |                           |
| ZK                          | 1   | Unterbrechungstaste       |
| /S                          | ł   | Bildschirm-Anzeigewechsel |
| /" <kommandos>"</kommandos> | 1   | Startkommandos            |

Als Kennzeichen koennen zusaetzlich Schraegstrich (/) oder Minuszeichen eingegeben werden, die Buchstaben koennen Grossoder Kleinbuchstaben sein.

\_\_\_\_\_

#### Beachte:

Dateien, deren Name ein Minuszeichen enthaelt, muessen vor dem Benutzen durch SYMDEB umbenannt werden, weil das Minuszeichen als Kennzeichen fuer eine Option interpretiert wird.

\_\_\_\_\_

# 5.\_1.\_Interaktive\_Unterprechungstaste

Syntax:

/K I -K

- 145 -

Die /K-Operation bewirkt, dass die SCROLL-LOCK-Taste als interaktive Unterbrechungstaste genutzt werden kann. Damit kann durch ihre Betaetigung die Programmausfuehrung unterbrochen werden, beispielsweise bei Endlos-Schleifen, die mit dem Kommando G gestartet werden.

Wartet allerdings das Programm auf eine Eingabe, kann durch CONTROL-C stets (auch ohne /K-Option) die Programmausfuehrung unterbrochen werden.

Beispiel:

SYMDEB /K test.sym test.exe

# 5.2. Bildschicg-Anzeigewechsel

Syntax:

/8 | -5

Die /S-Option erlaubt das Umschalten zwischen der Anzeige von SYMDEB und der Anzeige des zu testenden Programms. Diese Moeglichkeit ist besonders nuetzlich bei Grafikprogrammen und solchen, die viele Daten auf dem Bildschirm anzeigen.

Jedoch belegt die /S-Option einen Speicherbereich von 32 KByte. Sie kann nicht bei einem Grafikmodus verwendet werden, der mehr als 32 KByte benutzt.

Beispiel:

SYMDEB /S test.sym test.exe

# 5.3.\_Startkommandes

Syntax:

/"<kommados>"!-"<kommandos>"

Die Startkommando-Option veranlasst SYMDEB zur automatischen Ausfuehrung der zwischen den Anfuehrungszeichen stehenden Kommandos unmittelbar nach dem Start. Die Moeglichkeit kann zum Beispiel beim Start von SYMDEB von einer Stapelverarbeitungs-Datei (.BAT) genutzt werden. Ein Semikolon (;) trennt die einzelnen Kommandos in der Liste.

Beispiel:

SYMDEB /"d80;U;r" test.exe

- 146 -

SYMDEB laedt test.exe, zeigt den Speicherinhalt ab 80h an, reassembliert die ersten fuenf Instruktionen und zeigt den Inhalt der Register an.

# 6.\_Koomande=Parameter

SYMDEB-Kommandos haben folgende allgemeine Form:

<kommandoname> <parameter>

<kommandoname> besteht aus einem oder zwei Buchstaben und <parameter> sind Zahlen, Symbole oder Ausdruecke, die Werte oder Adressen darstellen. Die Eingabe des Kommandos kann in einer beliebigen Kombination von Gross- und Kleinbuchstaben erfolgen. In den meisten Faellen kann der erste Parameter ohne Leerzeichen unmittelbar nach dem Kommandonamen folgen.

Die Anzahl der Parameter ist abhaengig vom speziellen Kommando. Benoetigt ein Kommando zwei oder mehr Parameter, muessen sie durch Komma (,) oder Leerzeichen getrennt werden.

# 6.1. Symbole

Syntax:

<name>

Ein Symbol ist ein <name>, der ein Register, einen Absolutwert, eine Segmentadresse oder einen Segment-Offset repraesentiert. Ein Symbol besteht aus einem oder mehreren Zeichen, beginnend mit einem Buchstaben, einem Unterstreichnungsstrich (\_), einem Fragezeichen (?), einem kommerziellen a (@) oder einem Waehrungszeichen (%).

Symbole sind nur fuer den Test verfuegbar, wenn die Symboldatei geladen wurde, in der ihre Namen und Werte definiert sind.

Beachte:

SYMDEB interpretiert die entsprechenden Gross- und Kleinbuchstaben als gleiche Buchstaben. Symbole, die sich durch Gross- oder Kleinschreibung unterscheiden, werden als gleich angesehen. Symbole mit gleichem Namen wie Register, Instruktionen oder Zahlen in hexadezimaler Darstellung werden ignoriert.

Beispiele:

\_summæ wert\_1 start

Diese Symbole sind zulaessig, dagegen folgende nicht:

- 147 -

83

| ax . | 5 | Register-Name    |
|------|---|------------------|
| affe | ; | Hexadezimalzahl  |
| add  | 5 | Instruktionsname |

# 6.2\_Zebleo

Syntax:

<ziffern> Y
<ziffern> 0
<ziffern> Q
<ziffern> T
<ziffern> H

Eine Zahl repraesentiert einen ganzzahligen Wert (integer) und besteht aus einer Kombination von binaeren, oktalen, dezimalen oder hexadezimalen Ziffern und einer wahlfreien Basis. Wenn keine Basis angegeben ist, wird H (hexadezimal) angenommen. Die Basisangabe kann in Gross- oder Kleinbuchstaben erfolgen.

Die folgende Uebersicht zeigt die Ziffern, die bei der entsprechenden Basis benutzt werden koennen:

 Basis
 Typ
 Ziffern

 Y
 binaer
 0 1

 O oder Q
 oktal
 0 1 2 3 4 5 6 7

 T
 dezimal
 0 1 2 3 4 5 6 7 8 9

 H
 hexadezimal
 0 1 2 3 4 5 6 7 8 9 A B C D E F

Hexadezimalzahlen haben den Vorrang vor Symbolen. So wird EFA stets als Hexadezimalzahl interpretiert.

#### Beispiele:

010101111y 1270 63t 01Hah efa1

#### 6.3. Adcessen

Syntax:

<seqment>:<offset>

Eine Adresse ist eine Kombination von zwei 16-Bit-Werten, einer repraesentiert die Segmentadresse, der andere den Segment-Offset.

Eine vollstaendige Adresse besteht aus beiden, Segmentadresse und Offset, getrennt durch einen Doppelpunkt (:).Eine TeilAdresse besteht nur aus dem Offset.

In beiden Faellen kann <segment> oder <offset> eine beliebige Zahl, ein Registername oder ein Symbol sein. Fuer die meisten Kommandos ist die Standard-Segmentadresse der aktuelle Inhalt des DS-Registers.Fuer die Kommandos A. G. L. P. T. U und W hingegen ist dies der Inhalt des CS-Registers.

Adressen koennen als positiver oder negativer Offset eines Symbols angegeben werden.

Beispiele:

CS:0100 DS:summe puffer + 8

# 6.4.\_Adress=Bereiche

Syntax:

<anfangsadresse> <endadresse>

Ein Adress-Bereich ist ein Adresspaar, das einen zusammenhaengenden Speicherbereich begrenzt, einschliesslich <anfangsadresse> und <endadresse>.

Fordert ein Kommando eine Bereichsangabe und wird die zweite Adresse aber nicht eingegeben, so nimmt SYMDEB einen Bereich von 128 Byte an. Folgt nach dem Bereich ein weiterer Parameter, so muss stets die zweite Adresse eingegeben werden.

Beispiele:

| summe     | summe + 10 |
|-----------|------------|
| DS: 200   | 212        |
| wert_1-20 | wert_1     |
| 24a       | halt       |

#### 6.5. Objekt-Bereiche

Syntax:

<anfangsadresse> L <anzahl>

Ein Objekt-Bereich ist eine Kombination aus Speicheradresse und einer Anzahl von "Objekten", die einen susammenhaengenden Bereich von Byte, Worten, Instruktionen oder anderen Objekten im Speicher bezeichnet. Die <anfangsadresse> spezifiert die Adresse des ersten Objektes und L <anzahl> dessen Anzahl.

Ein Objekt-Bereich kann nur in den Kommandos D, F, S, und U

- 149 -

verwendet werden. Jedes Kommando legt die Groesse und die Art der Objekte fest:

DB hat Byte, DW hat Worte, U hat Instruktionen als Ob-Jekte und so weiter.

#### Beispiel:

#### segm:tabelle1 L 10

Wird obiger Bereich im DB-Kommando angegeben, werden die ersten 16 (10h) Byte ab Adresse segm:tabelle1 angezeigt, der gleiche Bereich im U-Kommando bewirkt die Anzeige von 16 Instruktionen ab dieser Adresse.

# 6.6\_Zeichenfolgen

Syntax:

```
'<zeichen>'
"<zeichen>"
```

Eine Zeichenfolge besteht aus ASCII-Zeichen und kann eine beliebige Kombination aus Zeichen sein, die in einfachen (') oder doppelten (") Anfuehrungszeichen eingeschlossen ist. Anfangs- und Ende-Begrenzungszeichen muessen gleich sein. Ein in der Zeichenfolge enthaltenes Begrenzungszeichen muss zweimal angegeben werden.

Beispiele:

'Test ist notwendig.' "Test ist notwendig." 'Dieser "Test" ist notwendig. "Dieser ""Test"" ist notwendig."

# 6.7. Ausdruecke

Ein Ausdruck ist eine Kombination aus Parametern und Operatoren und repraesentiert einem 8-, 16-, oder 32-Bit-Wert. Ausdruccke koennen als Werte in Kommandos benutzt werden. Ein Ausdruck kann Symbole, Zahlen oder Adressen mit einem unaeren oder binaeren Operator kombinieren. Unaere Adress-Operatoren nehmen DS als Standard-Segment bei Adressen an, den Registern BP und SP ist jedoch SS als Segment standardmaessig zugeordnet. Ausdruccke werden entsprechend der Prioritaet der Operatoren berechnet, bei gleicher Prioritaet von links nach rechts. Durch die Verwendung von Klammern kann diese Reihenfolge geaendert werden. \*\*\* SYMDEB \*\*\*

| Operator  | Bedeutung                               | Prioritaet                            |
|-----------|-----------------------------------------|---------------------------------------|
| +         | unaeres Plus                            | hoechste                              |
| -         | unaeres Minus                           |                                       |
| NOT       | 1'er-Komplement                         | · · · · · · · · · · · · · · · · · · · |
| BEG       | Segmentadresse eines Operanden          |                                       |
| DFF       | Offset-Adresse eines Operanden          | · · ·                                 |
| BY        | Byte an Adresse                         | -                                     |
| WU<br>Du  | Wort an Horesse<br>Deselvent as Advesse |                                       |
| DM<br>DM  | Zoiger an Adresse (wie DW)              |                                       |
| PORT      | 1 Byte van einem Port                   |                                       |
| WPORT     | 1 Wort von einem Port                   | niedrioste                            |
|           |                                         |                                       |
| Binaere O | peratoren                               |                                       |
| Operator  | Bedeutung                               | Prioritaet                            |
|           | Multiplikation                          |                                       |
| *.<br>/   | And Ciplication                         | ndechate                              |
| หกก       | Bivisionsret                            |                                       |
| :         | Segmentadresse                          |                                       |
| +         | Addition                                |                                       |
| -         | Subtraktion                             |                                       |
| AND       | logisches UND                           |                                       |
| XOR       | Exklusiv-ODER                           | 1                                     |
| JR        | logisches ODER                          | niedrigste                            |
|           |                                         |                                       |
|           |                                         | 1                                     |
| 8eisniele | 1                                       |                                       |
|           | ₽<br>                                   |                                       |

| ວທດດວ        | ;=2        |
|--------------|------------|
| 5/3          | ;=1        |
| seg 2000:100 | ;=2000     |
| 3+(4*5)      | ;=23 (17h) |

# Z.\_SYMDEB-Kommandos

Die folgende Tabelle gibt eine Uebersicht ueber die beschriebenen Kommandos:

Kommando Bedeutung

?!

Anzeige Shell Escape

- 151 -
| <(<br>>>}<br>=-<br>*<br>A<br>BC<br>BD<br>BE<br>BL<br>BP<br>C | Umlenkung Eingabe<br>Umlenkung Ausgabe<br>Umlenkung Eingabe/Ausgabe<br>Anzeigewechsel<br>Kommentar<br>Assemblieren (Assemble)<br>Loeschen Unterbrechungspunkt<br>Unterbrechungspunkt entaktivier<br>Unterbrechungspunkt aktivierer<br>Unterbrechungspunkt listen (Br<br>Vergleichen | 5<br>Breakpoint Clear)<br>eren (Breakpoint Disable)<br>h (Breakpoint enable)<br>Breakpoint list)<br>eakpoint Set) |
|--------------------------------------------------------------|----------------------------------------------------------------------------------------------------|----------------------------------------------------------------------------------------------------|
| D                                                            | Speicheranzeige                                                                                                    | (Dump)                                                                                                    |
| Ē                                                            | Tastatureingabe                                                                                                    | (Enter)                                                                                                    |
| F                                                            | Fuellen                                                                                                    | (Fill)                                                                                                    |
| G                                                            | Echtzeitabarbeitung                                                                                                    | (Go)                                                                                                    |
| Н                                                            | Hexa                                                                                                    | (Hex)                                                                                                    |
| I                                                            | Port-Eingabe                                                                                                    | (Input)                                                                                                    |
| ĸ                                                            | Stack-Trace                                                                                                    | (Stack-Trace)                                                                                                    |
| L                                                            | Laden                                                                                                    | (Load)                                                                                                    |
| M                                                            | Transport                                                                                                    | (Move)                                                                                                    |
| N                                                            | Name                                                                                                    | (Name)                                                                                                    |
| 0                                                            | Port-Ausgabe                                                                                                    | (Output)                                                                                                    |
| P                                                            | PTrace                                                                                                    | (PTrace)                                                                                                    |
| Q                                                            | Beenden                                                                                                    | (Quite)                                                                                                    |
| R                                                            | Register                                                                                                    | (Register)                                                                                                    |
| S                                                            | Suchen                                                                                                    | (Search)                                                                                                    |
| т                                                            | Trace                                                                                                    | (Trace)                                                                                                    |
| U                                                            | Reassmblieren                                                                                                    | (Unassemble)                                                                                                    |
| W                                                            | Schreiben                                                                                                    | (Write)                                                                                                    |
| х                                                            | Anzeige Symboltabelle                                                                                                    | (Examine Symbol Map)                                                                                              |
| XD                                                           | Eroeffnen Symboltabelle                                                                                                    | (Open Symbol Map)                                                                                                 |
| Z                                                            | Setzen Symbolwert                                                                                                    | (Set Symbol Value)                                                                                                |

Bei der Eingabe der SYMDEB-Kommandos koennen die speziellen Editor-Tasten benutzt werden. Mit CONTROL-C kann die Ausfuehrung eines SYMDEB-Kommandos abgebro-chen und mit CONTROL-S unterbrochen werden. CONTROL-C und CONTROL-S wirken waehrend der Ausfuehrung des G-Kommandos nur bei einer Ein- oder Ausgabe im zu testenden Programm, sonst ist ein Abbruch nur mit einer Unterbrechungstaste (s. /K) moeglich.

## Z.1.\_Assembliecen

Syntax:

A[<adresse>]

Das Assembler-Kommando (A) uebersetzt Instruktionen kompatibel den Instruktionen der 8086-Familie (8086, 8087, 8088, 80186, 80287, 80286-ungeschuetzt) und legt den entstandenen Instruktionscode ab der angegebenen Kadresse ab. Ist keine Kadresse angegeben, wird als Anfangsadresse der aktuelle Inhalt der Register CS und IP genommen. Vor der Eingabe der Instruktionsmnemonik wird die jeweilige Speicheradresse angezeigt. Die Instruktionen koennen beliebig in Gross- oder/und Kleinschreibung eingegeben werden (die Beispiele verwenden Kleinbuchstaben fuer Instruktionen und Daten und Grossbuchstaben fuer reservierte Woerter).

Um eine neue Instruktion zu uebersetzen, gibt man die gewuenschte Mnemonik ein und bestaetigt die ENTER-Taste. SYMDEB uebersetzt die Instruktion in den Speicher und zeigt die naechste verfuegbare Adresse an. Ein Betaetigen nur der ENTER-Taste beendet das Kommando.

Enthaelt die eingegebene Instruktion einen Syntaxfehler, so zeigt SYMDEB die Meldung ERROR an, wiederholt die aktuelle Assemblier-Adresse und erwartet die Eingabe einer korrekten Instruktion.

Folgende Regeln sind bei der Eingabe von Instruktionen zu beachten:

- 1. Die Mnemonik bei Rueckkehr aus einem Unterprogramm in einem anderen Codesegment (far return) ist RETF.
- Die Mnemonik der Instruktionen zur Manipulation von Zeichenfolgen muss explizit eine Groessenangabe enthalten: z.B. MOSV fuer Wort-Zeichenfolge und MOSB fuer Byte-Zeichenfolgen.
- 3. SYMDEB uebersetzt automatisch Spruenge ueber kurze Distanzen (short), innerhalb eines Segments (near) und in ein anderes Segment (far) abhaengig von der Zieladresse. Dies kann durch Angabe eines Praefix NEAR oder FAR geaendert werden, z.B.:

jmp 308 jmp NEAR 30A jmp FAR 310

Der NEAR-Praefix kann mit NE abgekuerzt werden, der FAR-Praefix muss vollstaendig angegeben werden.

4. SYMDEB kann nicht unterscheiden, ob sich bestimmte Operanden auf Worte oder Byte beziehen. In diesen Faellen müessen explizit die Praefixe WORD PTR (abgekuerzt: WO) und BYTE PTR (BY) angegeben werden.

Beispiele:

mov WORD PTR[bp],2
move Byte PTR[si-2],wert1

5. SYMDEB kann nicht unterscheiden, ob ein Operand eine Speicheradresse oder ein Direktwert ist. Deshalb werden bei SYMDEB Operanden, die sich auf Speicherplaetze beziehen, in eckige Klammern eingeschlossen.

- 153 -

Beispiele:

move ax,12 ;Wert 12h wird nach AX transportiert
move ax,[12] ;Inhalt des Wortes ab 12h wird nach
AX transportiert

 Durch die (Pseudo-) Instruktion DB werden Byte-Werte direkt in den Speicher uebersetzt, durch DW Wort-Werte.

Beispiel:

DB 1,2,3,"Beispiel" DW 1000,2000,'Test'

7. SYMDEB akzeptiert alle Darstellungsarten der Register-Indirekt-Adressierung, z.B.:

add bx,42[bp+3].[si\_2]
pop [bp+di]
push [si]

 Alle synonymen Operationsmnemoniks werden von SYMDEB akzeptiert, z.B.

loopz 200 loop 200 ja 300 jnbe 300

Beispiel

| -A        |     |        |
|-----------|-----|--------|
| 1447:0100 | mov | ah,2   |
| 1447:0102 | mo∨ | de,7   |
| 1447:0104 | int | 21     |
| 1447:0106 | mo∨ | ah,4c. |
| 1447:0108 | int | 21     |
| 1447:010A |     |        |
|           |     |        |

## 7.2. Unterbrechungsevokte

SYMDEB erlaubt das Setzen und Benutzen von "staendigen" Unterbrechungspunkten. Die fuenf folgenden Kommandos ermoeglichen eine Unterbrechungspunkt-Manipulation:

| Kommando | Name                 |               |
|----------|----------------------|---------------|
| BP       | Unterbrechungspunkt  | setzen        |
| BC       | Unterbrechungspunkt  | loeschen      |
| BD       | Unterbrechungspunkt  | entaktivieren |
| BE       | Unterbrechungspunkt  | aktivieren    |
| BL       | Unterbrechungspunkte | e listen      |

#### 7.2.1. Unterbrechungspunkte\_setzen

Syntax:

#### BPE<zahl>]<adresse>E<zaehler>]E<kommandos>"]

Mit dem BP-Kommando wird ein "staendiger" Unterbrechungspunkt an adresse definiert. Wird dieser Punkt waehrend der Programmausfuehrung erreicht, so stoppt SYMDEB die Programmausfuehrung und zeigt den aktuellen Wert der Register und die Flageinstellungen im gleichen Format wie das Kommando R an.

Staendige Unterbrechungspunkte, im Gegensatz zu temporaeren Unterbrechungspunkten beim G-Kommando, bleiben so lange wirksam, bis sie entweder geloescht (BC) oder entaktiviert (BE) werden.

Es koennen bis zu 10 Unterbrechungspunkte (0 bis ?) definiert werden. Die <zahl> definiert die Nummer des Unterbrechungspunktes. Leerzeichen zwischen BP und <zahl> sind nicht erlaubt. Wird <zahl> nicht angegeben, wird die erste verfuegbare Nummer zugeordnet. Die Adresse kann eine beliebige Instruktionsadresse sein (d.h. die Adresse des 1.Bytes des Operationscodes der Instruktion).

Der Wert von <zaehler> gibt an, wievielmal der Unterbrechungspunkt beim Erreichen ignoriert wird. Er kann ein beliebiger 16-Bit Wert sein.

Die Kommandos sind eine Folge von SYMDEB-Kommandos, die bei jedem wirksamen Unterbrechungspunkt ausgefuehrt werden. Sie koennen Parameter enthalten und werden durch ein Semikolon (;) getrennt. Die Zeichenanzahl darf 29 nicht uebersteigen.

Beispiele:

#### -BP fehler

Es wird ein Unterbrechungspunkt an der Adresse fehler gesetzt.

#### -BP2 sub

-

Es wird ein Unterbrechungspunkt 2 an Adresse sub gesetzt.

-BP 200 4

Es wird ein Unterbrechungspunkt an Adresse 200 im aktuellen CS-Segment gesetzt. Der Unterbrechungspunkt wird 4-mal vor Wirksamwerden ignoriert.

#### -BP 2871:4309 "db summe summe +3;g"

Wird die Adresse 2871:4309 erreicht, werden der Inhalt der ersten vier Bytes ab Adresse summe angezeigt und die Programmausfuehrung fortgesetzt.

## Z.2.2. Unterbrechungspunkte loeschen

Syntax:

BC <liste>|\*

Das BC-Kommando loescht einen oder mehrere vorher gesetzte Unterbrechungspunkte. Ist <liste> eingegeben, so werden die in der Liste enthaltenen Unterbrechungspunkte geloescht (ganzzahlige Werte zwischen 0 und 9).

Bei Angabe von \* erfolgt das Loeschen aller Unterbrechungspunkte.

Beispiel:

-BC 1 3 4

Es werden die Unterbrechungspunkte 1, 3 und 4 geloescht.

#### Z.2.3. Unterbrechungspunkte\_entaktivieren

Syntax:

BD <liste>!\*

Das BD-Kommando macht einen oder mehrere Unterbrechungspunkte eines Programms zeitweise unwirksam. Diese Unterbrechungspunkte sind nicht geloescht und koennen mit dem BE-Kommando zu jeder Zeit wieder aktiviert werden.

<liste> enthaelt eine Aufzaehlung von Unterbrechungspunkten (Ø bis 9), bei \* werden alle Unterbrechungspunkte entaktiviert.

## Beispielı

-BD \*

Alle Unterbrechungspunkte werden zeitweise unwirksam.

## 7.2.4.\_Unterbrechungspunkte\_aktivieren

Syntax:

BE <liste>|\*

Das BE-Kommanso macht einen oder mehrere durch das BD-Kommando zeitweise nicht wirkenden Unterbrechungspunkte wieder wirksam.

Bei Angabe von <liste> werden die enthaltenen Unterbrechungspunkte (0 bis 9) aktiviert, bei \* alle.

#### Beispiel:

-BE 3 4

Die Unterbrechungspunkte 3 und 4 werden wieder wirksam.

#### 7.2.5. Unterbrechungspunkte\_listen

Syntax:

BL.

Das BL-Kommando listet aktuelle Informationen ueber alle durch das BP-Kommando gesetzten Unterbrechungspunkte.

Das BL-Kommando zeigt die Nummer des Unterbrechungspunktes an, seinen aktuellen Status, die Adresse, den aktuellen Zaehlerstand und den Anfangszaehlerstand (in runden Klammern).

Der Status kann entweder e fuer aktiviert, a fuer entaktiviert oder v fuer virtuell sein. Ein virtueller Unterbrechungspunkt ist ein durch ein Symbol gesetzter Unterbrechungspunkt, dessen EXE-Datei noch nicht geladen wurde.

Sind keine Unterbrechungspunkte gesetzt, erfolgt keine Anzeige.

Beispiel:

#### -BL 4 e 4711:0100 0003 (0005) 6 d 4711:5A73 0002 (000A) "DB 100 102:6"

Unterbrechungspunkt 4 auf Adresse 4711:0100 ist aktiviert und wurde zweimal durchlaufen (Anfangszaehlerstand: 5).

- 157 -

Der Unterbrechungspunkt 6 auf 4711:5A73 ist zeitweilig nicht wirksam, er wurde 8-mal durchlaufen und bei seinem Erreichen wurde der Speicherinhalt von 100h bis 102h angezeigt und die Abarbeitung fortgesetzt.

## Z.J.\_Kommentar

Syntax:

\* <kommentar>

Das Kommentar-Kommando besteht aus einem Stern (\*), dem der Kommentar-Text folgt. SYMDEB wiederholt den Kommentar-Text auf dem Bildschirm oder einem anderen Ausgabegeraet. Dieses Kommando kann in Verbindung mit den Umlenkungs-Kommandos zum Abspeichern oder Drucken eines SYMDEB-Laufes verwendet werden.

Beispiel:

-R DX 100 -\* Inhalt von DX auf 100 gesetzt Inhalt von DX auf 100 gesetzt

## 7.4.\_Yergleichen

Syntax:

C <bereich>\_<adresse>

Das C-Kommando vergleicht byteweise den Inhalt des durch <br/>
<br/>
<br/>
<br/>
<br/>
<br/>
<br/>
<br/>
<br/>
<br/>
<br/>
<br/>
<br/>
<br/>
<br/>
<br/>
<br/>
<br/>
<br/>
<br/>
<br/>
<br/>
<br/>
<br/>
<br/>
<br/>
<br/>
<br/>
<br/>
<br/>
<br/>
<br/>
<br/>
<br/>
<br/>
<br/>
<br/>
<br/>
<br/>
<br/>
<br/>
<br/>
<br/>
<br/>
<br/>
<br/>
<br/>
<br/>
<br/>
<br/>
<br/>
<br/>
<br/>
<br/>
<br/>
<br/>
<br/>
<br/>
<br/>
<br/>
<br/>
<br/>
<br/>
<br/>
<br/>
<br/>
<br/>
<br/>
<br/>
<br/>
<br/>
<br/>
<br/>
<br/>
<br/>
<br/>
<br/>
<br/>
<br/>
<br/>
<br/>
<br/>
<br/>
<br/>
<br/>
<br/>
<br/>
<br/>
<br/>
<br/>
<br/>
<br/>
<br/>
<br/>
<br/>
<br/>
<br/>
<br/>
<br/>
<br/>
<br/>
<br/>
<br/>
<br/>
<br/>
<br/>
<br/>
<br/>
<br/>
<br/>
<br/>
<br/>
<br/>
<br/>
<br/>
<br/>
<br/>
<br/>
<br/>
<br/>
<br/>
<br/>
<br/>
<br/>
<br/>
<br/>
<br/>
<br/>
<br/>
<br/>
<br/>
<br/>
<br/>
<br/>
<br/>
<br/>
<br/>
<br/>
<br/>
<br/>
<br/>
<br/>
<br/>
<br/>
<br/>
<br/>
<br/>
<br/>
<br/>
<br/>
<br/>
<br/>
<br/>
<br/>
<br/>
<br/>
<br/>
<br/>
<br/>
<br/>
<br/>
<br/>
<br/>
<br/>
<br/>
<br/>
<br/>
<br/>
<br/>
<br/>
<br/>
<br/>
<br/>
<br/>
<br/>
<br/>
<br/>
<br/>
<br/>
<br/>
<br/>
<br/>
<br/>
<br/>
<br/>
<br/>
<br/>
<br/>
<br/>
<br/>
<br/>
<br/>
<br/>
<br/>
<br/>
<br/>
<br/>
<br/>
<br/>
<br/>
<br/>
<br/>
<br/>
<br/>
<br/>
<br/>
<br/>
<br/>
<br/>
<br/>
<br/>
<br/>
<br/>
<br/>
<br/>
<br/>
<br/>
<br/>
<br/>
<br/>
<br/>
<br/>
<br/>
<br/>
<br/>
<br/>
<br/>
<br/>
<br/>
<br/>
<br/>
<br/>
<br/>
<br/>
<br/>
<br/>
<br/>
<br/>
<br/>
<br/>
<br/>
<br/>
<br/>
<br/>
<br/>
<br/>
<br/>
<br/>
<br/>
<br/>
<br/>
<br/>
<br/>
<br/>
<br/>
<br/>
<br/>
<br/>
<br/>
<br/>
<br/>
<br/>
<br/>
<br/>
<br/>
<br/>
<br/>
<br/>
<br/>
<br/>
<br/>
<br/>
<br/>
<br/>
<br/>
<br/>
<br/>
<br/>
<br/>
<br/>
<br/>
<br/>
<br/>
<br/>
<br/>
<br/>
<br/>
<br/>
<br/>
<br/>
<br/>
<br/>
<br/>
<br/>
<br/>
<br/>
<br/>
<br/>
<br/>
<br/>
<br/>
<br/>
<br/>
<br/>
<br/>
<br/>
<br/>
<br/>
<br/>
<br/>
<br/>
<br/>
<br/>
<br/>
<br/>
<br/>
<br/>
<br/>
<br/>
<br/>
<br/>
<br/>
<br/>
<br/>
<br/>
<br/>
<br/>
<br/>
<br/>
<br/>
<br/>
<b

Beispiel:

-C 100,110 200 4270:101 31 00 4270:201 4270:108 0A 10 4270:208

Hier wird der Bereich von 100h bis 110h mit dem Speicherbereich 200h bis 210h verglichen. Das zweite und neunte Byte besitzen in beiden Bereichen unterschiedliche Werte.

- 158 -

## Z.S.\_Anzeige

Syntax:

? <ausdruck>

Das Anzeige-Kommando (?) berechnet den Wert von <ausdruck> und zeigt ihn in verschiedenen entsprechenden Formaten an: als vollstaendige Adresse, als 16- oder 32-Bit-Hexadezimalzahl, als Dezimalzahl (eingeschlossen in runden Klammern) und einen Zeichenfolgewert (eingeschlossen in doppelten Anfuehrungszeichen), wobei Zeichen mit einem Wert kleiner als 20h oder groesser als 7Eh als Punkt erscheinen.

Der <ausdruck> kann eine beliebige Kombination aus Zahlen, Symbolen, Adressen und Operatoren sein.

Beispiele:

-? 7\*6 002Ah 0000002A (42) "\*" Der Wert des Ausdrucks 7 \* 6 wird angezeigt.

-? DS:summe 42D4:0102h 000H2E42 (273986) "8" Der Wert der symbolischen Adresse DS:summe wird angezeigt.

-? wo ein:wert1 3150h 00003150 (12624) "1p" Hier Wird das Wort an der symbolischen Adresse ein:wert1 angezeigt.

Die Eingabe nur des Fragezeichens (?) bringt als Hilfsmenue eine Uebersicht ueber die Syntax aller Kommandos.

#### Z.6.\_Speicheranzeige

Syntax:

D[<typ>] [<adresse>l<bereich>]

Das Kommando bewirkt eine Anzeige des Speicherinhaltes auf dem Bildschirm (oder die Ausgabe auf ein anderes Geraet).

Der <typ> legt das Anzeigeformat fest:

| typ | Format |
|-----|--------|
|     |        |
| B   | Byte.  |
| A   | ASCII  |
| W   | Worte  |

- 159 -

| S | kurze  | Gloitkommarahlen   |
|---|--------|--------------------|
| L | lange  | 61eitkommazahlen   |
| т | 10-Byt | e-Gleitkommazahlen |

Wird <typ> bei der Kommandoeingabe weggelassen, so erfolgt die Anzeige im Format des zuletzt abgearbeiteten Speicheranzeige-Kommandos. Wurde kein solches Kommando abgearbeitet, erfolgt die Anzeige im Byte-Format (DB). Der Speicherinhalt wird abhaengig von <adresse> oder <bereich> in einer oder mehreren Zeilen angezeigt, am Zeilenanfang stets mit der entsprechenden Speicheradresse.

Werden weder <adresse> oder <bereich> angegeben, so beginnt die Anzeige mit dem Byte, das dem letzten Byte des zuletzt abgearbeiteten Speicheranzeige-Kommandos unmittelbar folgt. Wurde vorher kein Speicheranzeige-Kommando ausgefuehrt, so beginnt die Anzeige mit dem Byte, dessen Adresse dem aktuellen Inhalt von DS:IF entspricht.

Wurde einem vorherigen Speicheranzeige-Kommando kein Segment spezifiert, wird der Inhalt des DS-Registers als Segmentadresse genommen.

Bei der Eingabe des Kommandos ist zu beachten, das D und <typ> unmittelbar ohne Leerzeichen dazwischen aufeinander folgen muessen, dass aber zwischen DI<typ>] und den weiteren Parametern mindestens ein Leerzeichen stehen muss.

#### Z.6.1.\_Speicheranzeige\_Byte

Die Werte des spezifierten Speicherbereiches werden als Hexazahlen und ASCII-Zeichen angezeigt. Dabei werden maximal 16 Hexawerte und die entsprechenden ASCII-Zeichen in einer Zeile angezeigt. Die Hexawerte werden ausser dem achten und neunten Wert, zwischen denen ein Minuszeichen (-) als Trennzeichen angezeigt wird, durch je ein Leerzeichen getrennt. Die entsprechenden ASCII-Zeichen folgen lueckenlos aufeinander, dabei werden Bytewerte kleiner als 20h oder groesser als 7Eh als Punkt (.) dargestellt.

Das Kommando (DB) zeigt Werte und Zeichen bis zum Ende von <bereich> an oder 128 Bytes, wenn <bereich> nicht angegeben ist.

Beispiel:

-DB DS:100 108 1447:0100 3D 02 00 74 2A 3D 03 00-74 =...t\*=...t

#### 7.6.2. Speicheranzeige\_ASCII

Die Anzeige des Inhaltes des angegebenen Speicherbereiches erfolgt in ASCII-Zeichen. In einer Zeile koennen bis zu 48 Zeichen angezeigt werden. Bytes, deren Wert kleiner als 20h oder groesser als 7Eh ist, werden als Punkt (.) dargestellt.

- 160 -

#### \*\*\* SYMDEB \*\*\*

Ist <adresse> angegeben, erfolgt die Anzeige ab <adresse> bis zum Erreichen eines Bytes mit dem Wert 00h, jedoch nicht mehr als 128 Zeichen. Ist <bereich> angegeben, erfolgt die vollstaendige Anzeige des Inhaltes des Speicherbereiches.

Sind weder (adresse) noch (bereich) angegeben, erfolgt die Anzeige ebenfalls entweder bis zum ersten Bytewert 00h oder von 128 Zeichen, wenn unter ihnen kein solcher Wert auftritt.

Beispiel:

-DA D5:100 108 1447:0100 = ..t\*=..t -D L 2 1447:0109 PK

## 7.6.3.\_Speicberanzeige\_Worte

Das Kommando (DW) zeigt die hexadezimalen Werte der Worte (2-Byte- Werte) ab <adresse> oder in dem angegebenen <bereich> an, dabei werden maximal 8 Worte in einer Zeile angezeigt, die durch je ein Leerzeichen getrennt werden.

Ist <bereich> nicht angegeben, werden 64 Worte angezeigt.

Beispiel:

-DW DS:100 108 1447:0100 023D 7400 3D2A 0003 5074

## 7.6.4. Speicheranzeige Doppelworte

Das Kommando (DD) zeigt den Speicherinhalt ab <adresse> oder im <bereich> als Doppelworte (4-Byte-Werte) hexadezimal an. In einer Zeile werden maximal 4 Doppelworte angezeigt, jeweils, durch ein Leerzeichen getrennt. Zwischen den beiden Worten eines Doppelwortes erfolgt die Anzeige eines Doppelpunktes (:).

Ist <bereich> angegeben, werden 32 Doppelworte angezeigt.

Beispiele:

-DD DS:100 L 3 1447:0100 7400:023D 0003:3D2A 0FEB:5074 Hier besteht <bereich> aus drei Doppelworten.

- 161 -

## 7.6.5. Speicheranzeige\_Gleitkommazahlen

Die Anzeige des<sub>s</sub>Speicherinhaltes hexadezimal und dezimal als Gleitkommazahl erfolgt mit den Kommandos DS (4 Byte), DL (8 Byte) und DT (10 Byte).

DerDezimalwert hat die Form

+1- Ø.<dezimalziffern>E +1- <mantisse>

Das der Null folgende Zeichen ist der Dezimalpunkt (.). Daran schliessen sich maximal 16 Dezimalziffern an (beim Kommando DS sind davon nur 7 signifikant). Die Mantisse beginnt mit dem Buchstaben E, gefolgt vom Vorzeichen und den Ziffern (<mantisse>).

Je Zeile wird ein Gleitkomma angezeigt, wird kein <bereich> im Kommando angegeben, erfolgt die Anzeige von genau einer Zahl.

Beispiele:

-DS DS:100 108 1447:0100 3D 02 00 74 +0.405675900652819E+32 1447:0104 2A 3D 03 00 +0.2974480198283716E-39 1447:0108 74 50 EB 0F +0.2320377850737863E-28

-DL DS:0100 108 1447:0100 3D 02 00 74 2A 3D 03 00 +0.4504285200946604E-308 1447:0108 74 50 EB 0F E8 35 DD A3 -0.6279456170415646E-135

-DT DS:100 108 1447:0100 3D 02 00 74 2A 3D 03 00 74 50 +0.0001715233419558 E+1268

-D 1447:010A EB 0F EB 35 DD A3 12 20 0B C0 -0.1026330011769433 E+4

#### 7.7. Tastatureingabe

Syntax:

E[<typ>] <adresse> [<liste>|<wert>]

Das Kommando ermoeglicht die Eingabe von Werten in verschiedenen Formaten von der Tastatur (oder einem anderen Eingabegeraet) in den Speicher.

Das Format der Eingabewerte wird von <typ> festgelegt und entspricht dem der Speicheranzeige (D). Erfolgt keine Angabe von <typ>, wird das Format im zuletzt ausgefuehrten Eingabebefehl angenommen bzw. EB beim ersten Eingabebefehl. Durch eine syntaktisch fehlerhafte Eingabe wird der Speicherinhalt nicht veraendert.

Eine Eingabe von <liste> ist nur bei EB und EA moeglich.

Erfolgt keine Angabe von Werten (<liste> bzw. <wert>), so werden Adresse <adresse> und aktueller Wert gefolgt von einem Punkt angezeigt. Danach kann die Eingabe eines neuen Wertes im entsprechenden Format erfolgen oder das Kommando durch Druecken von ENTER ohne Werteingabe beendet werden.

## Z.Z.1.\_Eingabe\_Byte

Mit EB werden ein oder mehrere Bytewerte ab <adresse> in den Speicher geschrieben. Wurden weder <liste> noch <wert> eingegeben, koennen byteweise ein neuer Wert eingegeben, zum naechsten Byte ohne Eingabe uebergegeangen oder zu einem vorhergehenden Byte zurueckgekehrt werden.

- Die Eingabe des neuen Wertes erfolgt nach der Anzeige des aktuellen Wertes.
- Durch Betaetigen der LEER-Taste erfolgt der Uebergang zum naechsten Byte. Nach jeweils 8 Byte erfolgt die Fortsetzung der Anzeige auf der naechsten Bildschirmzeile.
- Zu einem vorhergehenden Wert kann durch Eingabe des Minuszeichens (-) zurueckgekehrt werden.

Beispiele:

-EB DS:100 12 34 0DB DS:100 L 2 1447:0100 12 34

Es werden zwei Byte in den Speicher eingegeben und der betreffende Speicherbereich mit DB angezeigt.

-EB DS:100 1447:0100 31.45 32. 00.-1447:0101 32.67 00.

-DB DS:100 L 3 1447:0100 45 67 00

Eg.

.4

Im zweiten Beispiel wird der Wert des ersten Bytes geaendert, das zweite Byte durch Betaetigen der LEER-Taste unveraendert gelassen. Dürch die Eingabe des Minus-Zeichens wird zum vorhergehenden Byte zurueckgekehrt, der Wert gesendert und das Kommando beendet.

- 163 -

## Z.Z.Z. Eingabe\_ASCII

Das EA-Kommando ist identisch mit dem EB-Kommando.

Beispiel:

-EA DS:100 "AB" -DB DS:100 L 2 1447:0100 41 42

-EA DS:100 1447:0100 41. 42.43 00.

-DB DS:100 L 3 1447:0100 41 43 00

# AC.

AB

## Z.Z.J.\_Eingabe\_Wort

Das EW-Kommando schreibt einen Wort-Wert in den Speicher. Der wahlweise angebbare <wert> besteht aus einem Wort.

Wird <wert> nicht angegeben, zeigt das Kommando den aktuellen Wert des Wortes ab <adresse> an. Es koennen ein neuer Wert eingegeben und zum naechsten Wort uebergegangen oder mit ENTER die Kommandoausfuehrung beendet werden.

Beispiel:

-EW DS: 100 1234 1447:0102 0000.5678 1447:0104 0000.

-DB DS:100 L 4 1447:0100 34 12 78 56

4. xV

## 7.7.4. Eingabe Doppelwort

Das Kommando ED wirkt wie EW, die beiden Worte eines Doppelwortes sind durch einen Doppelpunkt zu trennen.

Beispiel:

-ED D5:100 1447:0100 5678:1234.9876:5432 1447:0104 0000:0000.

-DB DS:100 L 8 1447:0100 32 54 76 98

2Tv.

#### 7.7.5.\_Eiogabe\_Gleitkommazablen

Die als Dezimalzahlen eingegebenen Werte werden in 4 Byte (ES), 8 Byte (EL) oder 10 Byte (ET) in den Speicher geschrieben. Die Anzeige des aktuellen Inhalts erfolgt hexadezimal und dezimal in Gleitkommadarstellung.

Beispiele:

-ES DS:100 3.14 -DS DS:100 1447:0100 C3 F5 48 40 +0.3140000104904175E+1 -ET DS:100 1.23456789e-1 -DT DS:100 1447:0100 89 F9 1A CB B9 E9 D6 FC FB 3F +0.123456789E+0 -

## 7.8.\_Aczeige\_Symboltabelle

Syntax:

#### X[\*] X?[<tabellenname>!] [<segmentname>:] [<symbolname>]

Das Kommando X bzw. X? zeigt die Namen und Adressen der Symbole der Symboltabellen an. SYMDEB bildet eine Symboltabelle fuer jede Symboldatei, deren Name in der SYMDEB-Kommandozeile angegeben und geladen ist.

X zeigt Namen und Segmentadressen der Segmente der aktuellen (eroeffneten) Symboltabelle an, bei X\* von allen gebildeten Symboltabellen.

X? zeigt Namen und Adressen eines oder mehrerer Symbole der aktuellen Symboltabelle an bzw. bei <tabellenname>! die der angegebenen Tabelle. Der <tabellenname> muss der Name einer geladenen Symboldatei (ohne Erweiterung) sein. Dem Namen folgt ein Ausrufezeichen (!).

Ist <segmentname>: angegeben, werden Name und Adresse dieses Segmentes angezeigt, das entweder in der aktuellen oder explizit angegebenen Symboltabelle liegen muss. Dem Segmentnamen muss ein Doppelpunkt (:) folgen.

Wird ein <symbolname> angegeben, werden Segmentadresse und Offset dieses Symbols, das im spezifierten Segment existieren muss, angezeigt.

Sollen Informationen ueber mehr als ein Segment oder Symbol angezeigt werden, kann ein Teil eines Segment- oder Symbolnamens, gefolgt von einem Stern (\*) bzw. nur ein Stern eingegeben werden. Fuer die nachfolgenden Beispiele wird vorausgesetzt, dass zwei Symboldateien mit der SYMDEB-Kommandozeile

SYMDEB test1.sym test.sym test.exe

geladen wurden.

Beispiele:

| -x    |       |        |
|-------|-------|--------|
| [3942 | TEST  | · ]    |
|       | ****  | NATCH. |
|       | 3932  | DATEN  |
|       | [3906 | CODE]  |

Hier werden der Name der aktuellen Symboltabelle und die Namen und Segmentadressen der Segmente in dieser Tabelle angezeigt. Die Klammern zeigen an, dass eine Tabelle oder ein Segment eroeffnet ist.

Ein eroeffnetes Segment wird bei einem SYMDEB-Kommando, das ein Symbol enthaelt, zuerst nach diesem Symbol durchsucht und ermoeglicht so einen schnellen Zugriff.

-X?test1! 2448 TEST1

Die Segmentadresse der Tabelle TEST1 wird angezeigt.

-X?test!daten:su\* DATEN: (3952) 3961 SUMME 3984 SUCHB

Die Adressen aller mit SU beginnenden Symbole im Segment DATEN der Tabelle TEST werden angezeigt.

## Z.2. Euelleo

Syntax:

F<bereich> <liste>

Das Kommando schreibt die in <liste> angegebenen Werte solange in den durch <bereich> definierten Speicherbereich, bis dieser gefuellt ist.

Beispiel:

-F DS:100 L 5 31 32 -DB DS:100 L 6 1447:0100 31 32 31 32 31 00 -

## 7.10.\_Echtzeitabarbeitung

Syntax:

G[=<startadresse>][<stoppunkte>]

Das G-Kommando startet die Abarbeitung des zu testenden Programmes ab der angegebenen <startadresse>, ist diese nicht explizit angegeben, bei der Adresse entsprechend dem aktuellen Inhalt der Register CS und IP. Die Abarbeitung wird beendet, wenn entweder das Programmende oder einer der angegebenen <stoppunkte> erreicht ist.

Beim Erreichen eines der durch das Kommando BP gesetzten und aktivierten Unterbrechungspunkte wird ebenfalls die Abarbeitung unterbrochen und damit die Kommandoausfuehrung beendet.

Die Stoppunkte beim G-Kommando sind temporaere Ünterbrechungspunkte, d.h. sie sind nur wirksam waehrend der Ausfuehrung des G-Kommandos, in dem sie definiert wurden. Man kann bis zu 10 Stoppunkte in beliebiger Reihenfolge im Kommando angeben.

Ist ein Stoppunkt erreicht, werden die aktuellen Inhalte der Register und Flags entsprechend dem R-Kommando angezeigt.

#### Beachte:

SYMDEB benutzt bei Ausfuehrung des G-Kommandos eine IRET-Instruktion. Deshalb werden der Inhalt des Flag-Registers und der der Register CS und IP in den Anwender-Stack gerettet. Sind dort nicht mindestens 6 Bytes verfuegbar, erfolgt ein Systemabsturz. SYMDEB schreibt eine INT-Instruktion (Interrupt mit dem Code ØCCh) an jede Stoppunkt-Adresse und ersetzt nach dem Erreichen eines Unterbrechungspunktes diese durch die vorherigen Werte. Dies erfolgt nicht, wenn das Frogrammende vor einem ge-

- 167 -

#### \*\*\* SYMDEB \*\*\*

setzten Unterbrechungspunkt erreicht wird. Daher sollte vor Testfortsetzungen mit den Kommandos N und L das zu testende Programm wieder geladen werden.

SYMDEB zeigt "Program terminated normally" an, wenn waehrend der Abarbeitung das Programmende erreicht wurde. Die Abarbeitung wird beendet und die aktuellen Flag- und Registerwerte angezeigt.

#### Beispiel:

-G = anfang druck

SYMDEB startet die Programmausfuehrung mit der an der symbolischen Adresse anfang beginnenden Instruktion und beendet das Kommando nach dem Erreichen des Programmendes oder der bei Adresse druck beginnenden Instruktion oder eines durch BP gesetzten Unterbrechungspunktes.

## 7.11.\_Hexa

Syntax:

H <wert1> <wert2>

Das H-Kommando zeigt die Summe <wert1> + <wert2> und die Differenz <wert1> - <wert2> zweier Hexadezimalzahlen an.

Beispieli

-H Ab 3 4 ØAB7 ØAAF

## Z.12.\_Poct=Eingebe

Syntax:

I<port>

Das Kommando liest ein Byte vom angegebenen port (beliebige 16-. Bit-Portadresse) und zeigt seinen Wert an.

Beispiel:

-I 2f6 E6

- 168 -

## Z.13. Laden

Syntax:

L[<adresse>[<laufwerk> <satz> <anzahl>]] -

Das Kommando kopiert den Inhalt einer Datei oder einer bestimmten Anzahl von logischen Saetzen ab Kadresse> oder, wenn keine Adresse angegeben ist, ab CS:100 in den Speicher.

Das Registerpaar BX:CX enthaelt die Anzahl der kopierten Bytes.

Vor dem Laden einer Datei muss ihr Name festgelegt werden. Das kann mit dem N-Kommando oder als Argument beim Laden von SYMDEB erfolgen. Wurde auf diese Weise kein Name festgelegt, so nimmt SYMDEB den aktuellen Inhalt des Standard-Dateikennblockes ab DS:5C als Name. Das Lesen von logischen Saetzen von einer Diskette erfordert die Angabe von Laufwerk <laufwerk>, Satz-Nummer <satz> und Anzahl der logischen Saetze <anzahl>.

Das <laufwerk> ist eine Zahl im Bereich Ø bis 3, die das Lauf--werk A(0), B(1), C(2) oder D(3) representiert.

<satz> und <anzahl> sind jeweils 1- bis 4-stellige Hexadezimalzahlen.

## Beachte:

Hat die geladenen Datei die Erweiterung EXE, kopiert das L-Kommando die Datei ab der im Dateikennsatz spezifierten Ladeadresse. Eine Angabe von <adresse> wird ignoriert.

Beispiele:

-N test.exe -L

#### \_

Die Laenge der Datei test.exe (minus Laenge des Dateikennsatzes) wird von SYMDEB in das Registerpaar BX:CX eingetragen.

-L'menue 1 12 H

Vier logische Saetze von der Diskette in Laufwerk B, beginnend ab logischer Satznummer 12h werden in den Speicher ab der symbolischen Adresse menue geladen.

- 169 -

## Z.14.\_Iransport

Syntax:

M <bereich> <adresse>

Das Kommando transportiert den durch <bereich> spezifierten zusammenhaengenden Speicherbereich in den bei <adresse> beginnenden Speicherbereich.

Der Zielbereich ist stets eine vollstaendige Kopie des Quellbereichs, auch bei Ueberlagerung beider Bereiche.

Beispiele:

-M ds:100 107 ds:204 -M summe 1 8 summe + 20

## Z.15.\_Name

Syntäx:

N [<dateiname>][<argumente>]

Mit dem N-Kommando werden ein Dateiname fuer ein nachfolgendes L- oder W-Kommando und Argumente fuer die Ausfuehrung eines geladenen Programms gesetzt.

Ist <dateiname> angegeben, benutzen alle nachfolgenden L- und W-Kommandos diesen Namen beim Disketten-Zugriff.

Werden <argumente> spezifiert, kopiert das Kommando alle Argumente einschliesslich Leerzeichen in den bei DS:81 beginnenden Speicherbereich und traegt in DS:80 die Anzahl der kopierten Zeichen ein. Die Argumente stehen dann dem zu testenden Programm zur Verfuegung.

#### Beachte:

Sind die ersten beiden Kargumente> ebenfalls Dateinamen, erzeugt das Kommando Dateisteuerbloecke (FCB's) ab DS:50 und DS:60 und kopiert die Namen in diese Bloecke. Die Dateisteuerbloecke koennen dann vom zu testenden Programm benutzt werden.

Das N-Kommando behandelt auch <dateiname> als Argument, kopiert ihn ab DS:81 und erzeugt einen Dateisteuerblock ab DS:5C. Deswegen loescht das Definieren eines neuen Dateinamens fuer die L $_{\rm T}$  und W-Kommandos vorher angegebene Programmargumente. Jedes N-Kommando aendert einen oder mehrere der folgenden Speicherbereiche:

#### Adresse Inhalt

| DS:5C | Dateisteuerblock fuer | Datei | 1 |
|-------|-----------------------|-------|---|
| DS:6C | Dateisteuerblock fuer | Datei | 2 |
| DS:80 | Zeichenanzahl         |       |   |
| DS:81 | eingegebene Zeichen   |       |   |

Beispiel:

-N test.exe -D 80 8a 4662:0080 09 20

4662:0080 09 20 74 65 73 74 2E 65 78 65 .test.exe

• 1

#### Z.16.\_Ecceffnen\_Symboltabelle

Syntax:

XO [<tabellenname>!][<segmentname>]

Das XÖ-Kommando setzt (eroeffnet) die aktuelle Symboltabelle und/oder das aktuelle Segment.

Ist <tabellenname> angegeben, eroeffnet SYMDEB die angegebene Tabelle. <tabellenname> muss der Name (ohne Erweiterung) einer in der SYMDEB-Kommandozeile angegebenen Symboldatei sein.

<segmentname> muss der Name eines Segments in der aktuellen Symboltabelle sein. Alle Segmente der Symboltabelle sind natuerlich verfuegbar, das aktuelle Segment wird aber zuerst nach einem Symbol durchsucht.

Beispiel:

SYMDEB test1.sym test.sym test.exe -X\* 2448 TEST1 2458 DATEN 2662 CODE [3942 TEST] 3952 DATEN [3906 CODE] -XO test1!daten -X\* [2448 TEST1] [2458 DATEN] 2662 CODE 3942 TEST 3952 DATEN 39D6 CODE

## Z.1Z.\_Port-Ausgabe

Syntax:

O <port> <byte>

Das angegebene <byte> wird zum festgelegten <port> (16-Bit-Port-Adresse) gegeben.

Beispiel: /

-0 2f8 4f -

## Z.18.\_PIcace

Syntax:

P[=<startadresse>][<anzah1>]

<sup>•</sup>Das P-Kommando fuehrt die an <startadresse> beginnenden Instruktionen aus und zeigt dann die aktuellen Werte aller Speicher und Flags an. Die Anzeige erfolgt im gleichen Format wie beim R-Kommando.

Ist keine <startadresse> angegeben, wird der aktuelle Inhalt der Register CS und IP genommen.

Ist {anzahl> spezifiert, fuehrt SYMDEB vor einem Stop die entsprechende Anzahl von Instruktionen aus, die Anzeige der aktuellen Register- und Flagwerte erfolgt nach jeder Instruktionsausfuehrung.

# Beachte:

Das PTrace-Kommando (P) wirkt wie das Trace-Kommando (T), ausser dass es beim Erreichen von Unterprogramm-Aufrufen (call) oder Software-Interrupts diese bis zur Rueckkehr in das aufrufende Programm im Echtzeitbetrieb abarbeitet, waehrend das T-Kommando diese Programmzeile ebenfalls schrittweise ausfuehrt.

Aber weder das P- noch das T-Kommando erlauben die schrittweise Abarbeitung des Interrupts 21h (Betriebssystem-Funktionsrufe).

Beispiele:

-P = druck AX=0400 BX=0003 CX=0400 DX=001A SP=01FE BP=0000 SI=0018 . DI=0000

#### \*\*\* SYMDEB \*\*\*

DS=1447 ES=1447 SS=1862 CS=1447 IP=0108 NV UP EI PL NZ NA PE NC 1447:0108 B745 MOV BH,45 ; 'E'

Es wird die bei der Adresse druck beginnende Instruktion ausgefuehrt und die nach der Ausfuehrung aktuellen Registerwerte und Flageinstellungen sowie Adresse, Code und Mnemonik der naechsten auszufuehrenden Instruktion angezeigt.

## Z.12.\_Beenden

Syntax:

Q

Das Q-Kommando beendet SYMDEB und kehrt zum Betriebssystem zurueck.

## Z.20.\_Uoleokuog

#### Syntax:

- < <geraetename>
- > <geraetename>
- = <geraetename>
- { <geraetename>
- > <geraetename>
- <geraetename>

Die Umlenkungs-Kommandos bewirken, dass sowohl die SYMDEB-Kommandoein- und -ausgabe als auch die EIN- und Ausgaben im zu. testenden Programm von dem bzw. auf das als <geraetename> spezifierte Geraet erfolgen:

|                  | SYMDEB-Kommandos<br> | l zu testendes Programm<br>I |
|------------------|----------------------|------------------------------|
|                  |                      |                              |
| Eingabe          | I <                  | I (                          |
| Ausgabe          | I >                  | 1 >                          |
| Ein- und Ausgabe | = _                  | -                            |
|                  |                      |                              |

<geraetename> kann ein beliebiger DCP-Geraetename oder Dateiname sein. Ein typischer Anwendungsfall der Umlenkungs-Kommandos ist der Test von Programmen, die viele Bildschirmausgaben besitzen. So kann man z.B. die Ausgaben des zu testenden Programmes auf einen Farbgrafik-Monitor umlenken, waehrend die Kommando-Anzeige auf einem Schwarz-Weiss-Monitor erfolgt.

#### \*\*\* SYMDEB \*\*\*

#### Beachte:

Werden die Eingaben auf COM1 oder COM2 umgelenkt, sind die Tastenkombinationen CONTROL-S (Unterbrechung Kommando) und CONTROL-C (Abbruch Kommando) unwirksam.

#### Beispiel:

-< symkdo.txt

Die Kommandoeingabe erfolgt nicht mehr ueber die Tastatur, sondern von der Datei symkdo.txt. Enthaelt diese Datei eine Folge von SYMDEB-Kommandos (durch ØDh: (carriage return)) getrennt, fuehrt SYMDEB diese Kommandos bis zum Dateiende aus. Die letzten Kommandos in dieser Datei sollten Q oder <CON sein, da sonst keine Moeglichkeit besteht, SYMDEB das Ende des Testlaufes mitzuteilen.

## 7.21. Begister

Syntax:

R[<registername>[[=]<wert>]]

Das Register-Kommando R zeigt die Inhalte der CPU (Central Processing Unit)-Register an und ermoeglicht ihre Aenderung.

Wird ein <registername> angegeben, zeigt das Kommando die Werte aller Register und Flags und die Instruktion an, deren Adresse dem Inhalt von CS und IP entspricht.

Das Trace (T)- und das PTrace (P)-Kommando zeigen die Register im gleichen Format wie das R-Kommando an.

Wird <registername> spezifiert, zeigt das Kommando den aktuellen Registerwert an und erwartet nach der Anzeige eines Doppelpunktes (:) die Eingabe eines neuen Wertes. Soll der Wert unveraendert bleiben, muss die ENTER-Taste gedrueckt werden. Sind <registername> und <wert> angegeben wird der Registerinhalt auf den spezifierten Wert geaendert.

Als <registername> kann einer der folgenden Namen angegeben, werden: AX, BX, CX, DX, CS, DS, SS, ES, SP, BP, SI, DI, IP, PC oder F.

IP und PC bezeichnen das gleiche Register: den Befehlszachler (Instruction Pointer).

F ist der Name des Flag-Registers. Die anderen Registernamen entsprechen denen der vom Assembler verwendeten.

Bei Angabe eines ungueltigen Registernamens erfolgt die Ausschrift "Bad Register!" durch SYMDEB. Um einen Flag-Wert zu aendern, gibt man den Registernamen F ein und erhaelt die Anzeige der aktuellen Werte als Name:

| Flag                                                                              | 1         | gee                        | etzt .                                | l g:      | eloescht                                                     |
|-----------------------------------------------------------------------------------|-----------|----------------------------|---------------------------------------|-----------|--------------------------------------------------------------|
| Ueberlauf (Overflow)<br>Richtung<br>Interrupt<br>Vorzeichen (Sign)<br>Null (Zero) |           | OV<br>DN<br>EI<br>NG<br>ZR | (abwaerts)<br>(moeglich)<br>(negativ) |           | V<br>P (aufwaerts)<br>I (nicht moeglich)<br>L (positiv)<br>Z |
| Hilfsuebertrag (Auxiliary<br>Carry )                                              | 1         | AC                         |                                       | l<br>I Ni | <b>A</b>                                                     |
| Paritaet (Parity)<br>Uebertrag (Carry)                                            | <br> <br> | ΡΈ<br>CY                   | (gerade)                              | F'(<br>N( | D (ungerade)<br>C                                            |

Am Ende der Liste zeigt das Kommando ein Minuszeichen (-) an und die Eingabe der neuen Werte kann erfolgen. Die Werte koennen in beliebiger Reihenfolge eingegeben werden, Leerzeichen zwischen ihnen sind nicht erforderlich. Die Eingabe wird durch die ENTER-Taste beendet. Werden fuer ein Flag zwei Werte eingegeben (z.B. DV NV), erfolgt die Fehleranzeige "Double Flag!" und bei einer ungueltigen Wertebezeichnung "Bad Flag!". In beiden Faellen werden nur die Flagwerte geaendert, die bis zum Fehler eingedeben wurden.

Beispiele:

-R AX AX 0000 :1234 -Der neue Wert von AX ist 1234h.

-R BX 3

Als neuen Wert erhaelt BX 0003h.

-R F NV UP EI NZ NA PD NC - pecy -R

AX=1234 BX=80003 CX=0000 DX=0000 SP=EAA8 BP=0000 SI=0000 D=00000 DS=1447 ES=1447 SS=1447 CS=1447 IP=0100 NV UP EI PL NZ NA PE CY 1447:0100 00000 ADD [BX+SI],AL DS:0002=A0

-

Bei der Anzeige des naechsten Befehls wird der dem Operanden entsprechende Speicherwert angezeigt, d.h. der Speicherplatz BX+SI als Offset des DS-Segmentes enthaelt den Wert AØh.

- 175 -

#### \*\*\* SYMDEB \*\*\*

## 7.22.\_Aozeigewechsel

Syntax:

١

Das Anzeigewechsel-Kommando (\) erlaubt den Wechsel der Anzeige (screen swap) von SYMDEB auf die des zu testenden Programmes. Durch Betaetigung einer beliebigen Taste wird zur SYMDEB-Anzeige zurueckgekehrt.

Diese Moeglichkeit ist besonders beim Test von anzeigeintensiven Programmen, zum Beispiel Grafik-Programmen, von Bedeutung.

Das Kommando ist nur wirksam, wenn die /S-Option beim Aufruf von SYMDEB angegeben wurde.

#### 7.23.\_Sucheo

Syntax:

#### S<bereich> <1dste>

Das Such-Kommando (S) durchsucht den als <bereich> angegebenen Speicherbereich nach den in <liste> angegebenen Werten. Werden die entsprechenden Werte im Speicher gefunden, erfolgt die Anzeige ihrer Speicheradresse, ansonsten wird nichts angezeigt. <liste> kann eine beliebige Zahl von Bytes enthalten, die durch ein Leerzeichen oder Komma getrennt sind. Bei mehr als einem Byte wird der Speicher nach dem Auftreten der angegebenen Bytefolge lueckenlos und in gleicher Anordnung durchsucht.

Beispiele:

-S text 1 100 "Bild" 1447:0632 1447:0708

Ab Adresse text werden 256 Bytes (100h) nach der Zeichenfolge "Bild" durchsucht. Die Speicheradressen, an denen diese Zeichenfolge im durchsuchten Speicherbereich auftritt, werden angezeigt.

#### -S cs:100 17f la 1447:0142

-

Ab CS:0100 werden 128 Byte nach dem Codezeichen 1Ah durchsucht und an Adresse CS:0142 gefunden.

- 176 -

## Z.24\_Sbell\_Escape

Syntax:

#### !E<kommando>1

Das Shell-Escape-Kommando (!) ermoeglicht das Ausfuehren von COMMAND.COM und DCP-Kommandos innerhalb von SYMDEB. Das Shell-Kommando ! allein fuehrt COMMAND.COM ohne Argumente aus, die aktuellen Werte des zu testenden Programmes werden gerettet. Nach Ausfuehrung der gewuenschten DCP-Kommandos kann mit dem DCP-Kommando EXIT an die Stelle in SYMDEB nach Eingabe des Shell-Escape-Kommandos zurueckgekehrt werden.

Zusaetzlich kann ein DCP-Kommando oder der Name eines Programmes direkt nach der Kommando-Bezeichnung ! angegeben werden. Das Kommando wird automatisch ausgefuehrt und nach Beenden zu SYMDEB zurueckgekehrt.

#### Beachte:

Um das Shell-Escape-Kommando benutzen zu koennen, muss das zu testende Programm den nicht benoetigten Speicherplatz freigeben. Ein Programm kann dies durch den DCP-Funktionsaufruf (INT 21h) 4Ah (Modify Allocate Memory). Damit steht DCP Speicherbereich zum Laden der neuen Datei COMMAND/COM zur Verfuegung. Das Gleiche kann durch die /CPARMAXALLOC-Option beim LINK-Lauf erreicht werden.

Wurde kein Speicherbereich freigegeben, so zeigt SYMDEB durch die Ausschrift "Not enough memory" an, dass das Shell-Escape-Kommando nichr ausgefuehrt werden kann.

Der gesamte Text nach der Shell-Escape-Kommandobezeichnung (!) wird als DCP-Kommandozeile interpretiert.

SYMDEB benutzt zum Abspeichern einer Kopie von COOMAND.COM die Umgebungs (Environment)-Variable COMSPEC.

Beispiel:

-!dir a:test3.\* Dskt/Platte in Laufwerk A hat keinen Namen Verzeichnis von A:\WORK TEST3.CRF 67 18.05.87 7.10 TEST3.ASM 384 18.05.87 8.30 2 Datei(en) 131072 Byte frei

Das interne DCP-Kommando DIR wird ausgefuehrt, seine Ausgabe erfolgt auf dem Bildschirm und die Steuerung wird an SYMDEB zurueckgegeben.

#### \*\*\* SYMDEB \*\*\*

## Z.25.\_Stack\_Trace

Syntax:

#### KE<anzahl>]

Das Stack-Trace-Kommando (K) ermoeglicht die Anzeige der aktuellen Stack-Struktur. Die erste Anzeigezeile enthaelt den Namen der aktuellen Frozedur und den Namen der die Frozedur aufrufenden Prozedur. Die folgenden Zeilen, falls vorhanden, tracen den Aufruf. So enthaelt z.B. die naechste Zeile Namen und Argumente der die aktuelle Prozedur aufrufenden Prozedur usf.

SYMDEB zeigt die Argumente einer Prozedur nur an, wenn ihre Anzahl bekannt ist. Das kann explizit durch die Angabe von <anzahl> erfolgen, die die Argumentanzahl als Anzahl von Werten festlegt.

#### Beachte:

Das Stack-Trace-Kommando ist nur bei solchen Assemblerprogrammen anwendbar, deren Prozedur-Aufruf bestimmten Regeln genuegt, das sind Regeln, die bei hoeheren Programmsprachen zur Anwendung kommen (Parameteruebergabe im Stack). Ein Beispiel zeigt einen solchen Prozedur-Aufruf:

|     | •             |     |                          |
|-----|---------------|-----|--------------------------|
| ÷ 1 | •             |     |                          |
|     | •             |     |                          |
|     | push ax       | ş   | 2. Argument              |
|     | push bx       | ş., | 1. Argument              |
|     | call bsp      | 5   | Aufruf Prozedur          |
|     | add sp,H      | ş   | Ruecksetzen Stackpointer |
|     | •             |     |                          |
|     |               |     |                          |
|     | •             |     |                          |
| bsp | PROC near     |     |                          |
| a1: | push bp       |     |                          |
|     | mov bp,sp     |     |                          |
|     | mov ax.[bp+H] | ş   | Laden 1. Argument        |
|     | mov bx [bp+6] |     | Laden 2. Argument        |
|     |               |     |                          |
|     | -             |     |                          |
|     | •             |     |                          |
|     | •             | 1   |                          |
|     | pop pp        |     |                          |
|     | ret           |     |                          |
| bsp | ENDP          |     |                          |

Beispiel:

-K 2 Test:A1(0002,0001) A1 wird mit zwei Argumenten, die die aktuellen Werte 2 und 1 besitzen, aufgerufen.

## 7.26.\_Setzen\_Symbolwert

Syntax:

Z<symbol> <wert>

Das Z-Kommando setzt die aktuelle Adresse des angegebenen Symbols auf den spezifierten Wert.

Beispiel:

-Z summe 9d

Die Adresse des Symbols summe erhaelt den Wert 9Dh.

## Z.2Z.\_Icase

Syntax:

T[=<startadresse>][<anzahl>]

Das Trace-Kommando wirkt wie das PTrace-Kommando (P), nur werden beim T-Kommando durch CALL aufgerufene Unterprogramme und Interrupts ebenfalls schrittweise abgearbeitet, ausser DCP-Funktionsrufe (INT 21h). Das Trace-Kommando benutzt den Hardware-Trace-Modus des Prozessors, daher koennen auch im ROM (Read-Only-Memory) gespeicherte Instruktionen mit dem Kommando abgearbeitet werden.

#### 7.28.\_Reassemblieren

Syntax:

#### UE<bereich>]

Das Reassemblier-Kommando U zeigt die Instruktionen des zu testenden Programmes im angegebenen Bereich an.

Ist kein <bereich> spezifiert, werden beginnend an der aktuellen Reassemblier-Adresse acht Instruktionen angezeigt. Die aktuelle Reassemblier-Adresse ist die Adresse des Bytes, das dem zuletzt angezeigten Byte des vorhergehenden U-Kommandos unmittelbar folgt.

SYMDEB zeigt sowohl den Hexadezimalwert (als Teil der Instruktion) als auch die ASCII-Darstellung (als Kommentar nach einem Semikolon) von 8-Bit-Direktwert (immediate)-Operanden an.

- 179 -

1'L'

Beispiel:

| -U 100 100 | 3    |     |       |
|------------|------|-----|-------|
| 1445:0100  | B402 | MOV | AH,02 |
| 1445:0102  | B207 | MOV | DL,07 |
| 1445:0104  | CD21 | INT | 21    |
| 1445:0106  | B44C | MOV | AH,4C |
| 1445:0108  | CD21 | INT | 21    |
|            |      |     |       |

7.27.\_Schreiben

Syntax:

WC<adresse>C<laufwerk> <satz> <anzahl>]]

Das W-Kommando schreibt den Inhalt eines Speicherbereiches als Datei oder logischen Satz auf Diskette.

Beim Schreiben als Datei muessen der Name der Datei mit einem N-Kommando festgelegt worden sein und das Registerpaar BX:CX die Anzahl der auszugebenden Bytes enthalten.

Die Anfangsadresse des auszugebenden Speicherbereiches wird explizit als <adresse> angegeben, ansonsten wird CS:100 als Adresse angenommen, wobei CS der aktuelle Inhalt des CS-Registers ist.

Erfolgt die Ausgabe in logischen Saetzen, muessen Adresse, Laufwerk (A=0, B=1, C=2, D=3), Nummer des ersten logischen Satzes (1- bis 4-stellige Hexadezimalzahl) und Anzahl der logischen Saetze (1- bis 4-stellige Hexadezimalzahl) angegeben werden.

Beispiel:

-N b:test.com -R BX 000 -R CX 12 -W 200

Ab Adresse 200h werden 18 Byte (12h) als Datei TEST.COM auf die sich im Laufwerk B befindliche Diskette geschrieben.

-W text1 Ø 27 2

Der Inhalt des bei Adresse text1 beginnenden Speicherbereichs wird in zwei logischen Saetzen ab Satznummer 27h auf die sich im Laufwerk A befindliche Diskette geschrieben.

#### ANHANG

## Test\_yon\_Quellerogrammen\_mit\_SYMDEB

Mit SYMDEB ist es moeglich, in hoeheren Programmiersprachen geschriebene Programme auf Quellprogramm-Ebene zu testen. Voraussetzung dafuer ist ein Compiler, der die benoetigten Quellzeilen-Informationen fuer MAPSYM und SYMDEB erzeugen kann.

Man kann die Quellanweisungen eines Programms, den reassemblierten Maschinencode oder eine Kombination aus beiden zur Anzeige bringen. SYMDEB akzeptiert Quellzeilennummern als Kommando-Argumente fuer die Anzeige und das Aendern von Daten, beim Setzen von Unterbrechungspunkten und dem schrittweise Abarbeiten der Programme.

## 1.\_Yorbereiten\_des\_Testes

Steht fuer ein in einer hoeheren Programmiersprache geschriebenes Programm ein zu SYMDEB kompatibler Compiler zur Verfuegung, erfolgt die Programmentwicklung, verbunden mit der Vorbereitung des symbolischen Testes, in folgenden Schritten:

- a) Uebersetzen des Quellprogramms mit dem Compiler. Kann der Compiler Informationen ueber die Quellzeilennummern in die Objektdatei schreiben, besteht die Moeglichkeit der Quellzeilen-Anzeige und der Verwendung von Quellzeilen als Kommando-Argumente beim spaeteren Test.
- b) Erzeugen einer ausfuehrbaren Version des Programmes mit dem Programmverbinder LINK.

Fuer das symbolische Testen ist die Angabe der /MAP-Option und fuer die Quellzeilen-Anzeige die /LINENUM-BERS-Option erforderlich.

LINK programm .,/MAP/LINE;

- c) Erzeugen Symboldatei mit MAPSYM MAPSYM programm
- d) Start SYMDEB fuer den symbolischen Test wie bei Assembler-Programmen.
- e) Man beginnt den Test zweckmaessigerweise mit dem G-Kommando, um die bei hoeheren Programmiersprachen uebliche Startroutine, die aus der Standard-Bibliothek dem Programm vorangestellt wird und die Initialisierung ausfuehrt, abzuarbeiten und zur ersten Prozedur oder Funktion des eigentlichen Programmes zu gelangen (z.B. main() bei C).

- 181 -

## 2.\_Zeileoouomero

Syntax:

.+<zahl>l-<zahl>

.[<dateiname>:]<zahl>

.<symbol>[+<zahl>]-<zahl>]

Eine Zeilennummer ist eine Kombination von Dezimalzahlen, Dateinamen und Symbolen und bezeichnet eine Textzeile in einem Quellprogramm. Sie beginnt stets mit einem Funkt (.) und kann nur benutzt werden, wenn der Compiler entsprechende Informationen in die Objektdatei schreibt. Frogramme, die mit dem Assembler (MASM) entwickelt wurden, koennen keine Zeilennummern verwenden.

Die erste Form der Syntaxdarstellunng spezifiert eine relative Zeilennummer. <zahl> ist ein Offset (in Zeilen) von der aktuellen Quellzeile zur neuen Zeile, in Vorwaertsrichtung zum Programmende (+) oder Rueckwaertsrichtung zum Programmanfang (-).

Existiert die spezifierte Zeilennummer nicht oder ist keine aktuelle Zeilennummer vorhanden, so zeigt SYMDEB eine entsprechende Fehlermeldung an.

Die zweite in der Syntaxdarstellung spezifierte Form bezeichnet eine absolute Zeilennummer. Ist <dateiname> angegeben, wird angenommen, dass die Zeilennummer in dem Quellprogramm existiert, dem die Symboldatei mit dem Namen <dateiname> entspricht.

Ist <dateiname> nicht angegeben, bestimmt die aktuelle Instruktionsadresse (die aktuellen Werte der Register CS und IP), welches Quellprogramm diese Zeile enthaelt.

Existieren <dateiname> oder spezifierte Quellzeilen nicht, zeigt SYMDEB eine Fehlermeldung an.

Die dritte Form stellt eine symbolische Zeilennummer dar. Das Symbol kann eine symbolische Adresse (Label) einer Instruktion oder Prozedur sein. <zahl> bezeichnet einen Offset (in Zeilen) zur spezifierten Adresse oder zum Prozedurnamen.

Auch hier bringt SYMDEB eine Fehlernachricht, wenn Symbol oder spezifierte Quellzeile nicht existieren.

Beispiele:

| .+3         | dritte Zahl nach der aktuellen Zeile    |
|-------------|-----------------------------------------|
| .3          | dritte Zeile im aktuellen Quellprogramm |
| .material:3 | dritte Zeile im Quellprogramm MATERIAL  |
| . SUMMe     | erste Zeile in der Routine summe        |
| . summe+3   | dritte Zeile in der Routine summe       |

Ein Symbol wie summe kann also auch zum Spezifieren einer Zei-

lennummer verwendet werden. Das Symbol summe ist aequivalent .summe, aber summe+3 bezeichnet eine Adresse. die 3 Bytes von summe entfernt liegt, waehrend .summe+3 eine Quellzeile spezifiert, die 3 Zeilen von summe entfernt ist.

#### 3.\_\_\_Spezielle\_Kommandos

## 3.1.\_Aczeigemodus

Syntax:

S-1&1+

Mit diesem Kommando wird festgelegt, wie in den jeweiligen Kommandos der Instruktionscode angezeigt wird. Wird das Plus-Zeichen angegeben (+), zeigt SYMDEB die der aktuellen Instruktion entsprechende Quellzeile an. Beim Minus-Zeichen (-) zeigt SYMDEB den reassemblierten Maschinencode an und beim Ampersand (&) sowohl Quellzeile als auch den entsprechenden reassemblierten Code.

Standardmaessig wird S& angenommen.

Beim Test von Programmen, die mit dem Assembler (MASM) oder einem nicht kompatiblen Compiler entwickelt wurden, wirken alle "drei Anzeigearten wie S-.

Wurde keine Symboldatei geladen oder die geladene Symboldatei enthaelt keine Zeilennummer-Informationen, ignoriert SYMDEB nachfolgend Anforderungen zur Anzeige von Quellzeilen. Nach dem S&-Kommando zeigt SYMDEB Quellzeilen nur an, wenn die durch CS:IP spezifierte Instruktionsadresse einer Zeilennummer entspricht.

Beim Reassemblier-Kommando (U) wird nach S- nur der reassemblierte Maschinencode angezeigt, bei S+ oder S& werden reassemblierter Maschinencode und Quellprogrammzeilen gemischt dargestellt.

Der Anzeigemodus wirkt auch auf das Register (R)-, Trace (T)und PTrace (P)-Kommando. Im S+ -Modus verarbeiten die Kommandos zu einem Zeitpunkt stets eine Quellprogrammzeile, auch wenn mehr als eine reassemblierte Instruktion dieser Zeile entspricht.

Im S- -Modus werden die reassemblierten Instruktionen angezeigt, aber keine Quellprogrammzeilen. Im S&-Modus werden die reassemblierten Instruktionen und die Quellprogrammzeilen angezeigt.

Quellprogrammzeilen haben die Form:

#### <zeilennummer>:<text>

Quellprogrammzeilen werden stets vor den reassemblierten Instruktionen angezeigt. Muss SYMDEB das aktuelle Quellprogramm wechseln um eine geforderte Zeile anzuzeigen, wird vor der

- 183 -

#### \*\*\* SYMDEB - ANHANG \*\*\*

8

Quellprogrammzeile der Name des neuen Quellprogramms angezeigt.

# Beachte:

Wenn SYMDEB zum ersten Mal auf ein Quellprogramm zugreifen muss, sucht es im äktuellen Verzeichnis nach einer Datei mit dem gleichen Namen wie die Symboldatei. Wird dort keine solche Datei gefunden, fordert SYMDEB durch die Ausschrift:

Source file name for <dateiname> (cr for none)?

die explizite Eingabe des Quellprogramm-Namens. <dateiname> ist dabei der Name der Symboldatei. Die Eingabe des Quellprogramm-Namens muss mit der Erweiterung erfolgen. Kann SYMDEB diese Datei nicht finden, wird ein neuer Name angefordert. Wird nur die ENTER-Taste bei dieser Eingabe gedrueckt, zeigt SYMDEB statt der kompletten Quellprogrammzeile nur die Zeilennummer an. Anstelle des Quellprogramm-Namens wird der Name der Symboltabelle angezeigt.

Beispiele:

-5& -S-

## 3.2. Anzeige Guellprogrammzeile

Syntax:

Ein einzelner Funkt (.) zeigt die aktuelle Quellprogrammzeile unabhaengig vom aktuellen Anzeigemodus  $(S^{-}, S\&$  oder S+) an.

Beispiel:

While (i<ENDE)

## 3.3\_Aozeige\_Quellprogramm

Syntax:

V <adresse>

Das Kommando zeigt das Quellprogramm ab der angegebenen <adresse> an. Die Symboldatei muss Zeilennummer-Informationen / ueber die anzuzeigenden Quellprogrammzeilen enthalten.

Die Anzeige erfolgt unabhaengig vom aktuellen Anzeigemodus.

Beispiel:

```
-V druck
       £
61
       int i, k;
7:
8:
       for (i=0;i<ENDE,i++)</pre>
9:
10:
       {
11:
       k=text(i);
      ∃i∓ (k<2Ø)
12:
13:
            k+≂2;
 ....
```

Es werden 8 Quellzeilen beginnend bei Adresse druck angezeigt.

## VII. MORE

## 1.\_Eioleituog

MAKE automatisiert den Prozess der Wartung von Assemblerprogrammen und Programmen, die in einer hoeheren Programmiersprache geschrieben sind. MAKE fuehrt automatisch alle notwendigen Schritte zum Aktualisieren eines Programmes durch, nachdem eine oder mehrere Quelldateien geaendert wurden.

Im Gegensatz zu anderen Batchprozess-Programmen vergleicht MAKE das letzte Aenderungsdatum der zu aktualisierenden Datei(en) mit dem Aenderungsdatum der davon abgeleiteten Dateien. MAKE fuehrt nur dann die spezifizierten Schritte aus, wenn die Zieldatei veraltet ist. Das Assemblieren und Binden zum Beispiel wird bei aktuellen Dateien nicht ausgefuehrt. Das kann bei Programmen, die aus vielen Guelldateien bestehen und mehrere Schritte zur Komplettierung erfordern, viel Zeit sparen.

## 21\_ODWenden\_yoo\_MAKE

Um mit MAKE zu arbeiten, ist eine MAKE-Beschreibungsdatei zu erstellen, die alle auszufuehrenden Aufgaben definiert und die abzuleiteten Dateien festlegt.

Wenn einmal die Beschreibungsdatei existiert, kann MAKE aufgerufen und der Dateiname wie ein Parameter ergaenzt werden. MAKE liest dann den Inhalt dieser Datei und fuehrt die erforderlichen Aufgaben aus.

## 2.1.\_Erstellen\_einer\_MAKE-Beschreibungsdatei

Eine MAKE-Beschreibungsdatei kann mit einem Texteditor erstellt werden. Sie enthaelt eine oder mehrere zielabhaengige Beschreibungen. Jede Beschreibung hat folgende allgemeine Form:

<zieldatei> ist der Name der zu aktualierenden Datei.

<u>Squelldatei</u> ist der Name der Datei, von der die Zieldatei abgeleitet ist.

<u>Skommandos</u> sind die Namen der ausfuehrbaren Programme oder der internen Kommandos.

<zieldatei> und <quelldatei> muessen gueltige Dateinamen sein. Ein Pfadname ist anzugeben, wenn sich eine Datei nicht im aktuellen Laufwerk bzw. Verzeichnis befindet.

Es koennen beliebig viele Quelldateien, aber nur eine Zieldatei angegeben werden. Quelldateinamen muessen durch mindestens ein

#### \*\*\* MAKE \*\*\*

Leerzeichen voneinander getrennt werden. Sind mehr Quelldateien notwendig als auf eine Zeile passen, koennen die Namen auf der naechsten Zeile fortgesetzt werden, vorher ist jedoch die Zeile mit einem inversen Schraegstrich (\) und einer Zeilenschaltung abzuschliessen.

Ein Kommando kann eine beliebig gueltige Befehlszeile sein, die aus einem internen DCP-Kommando oder einer ausfuchrbaren Datei besteht. Es kann eine beliebige Anzahl von Kommandos angegeben werden, aber jedes Kommando muss auf einer neuen Zeile beginnen. Es muss ein TAB vorausgehen oder mindestens ein Leerzeichen. Die Kommandos werden nur dann ausgefuchrt, wenn seit dem Erstellen der Zieldatei ein oder mehrere Quelldateien geaendert wurden.

In einer Beschreibungsdatei koennen beliebig viele zielabhaengige Beschreibungen angegeben werden. Zu beachten ist jedoch, dass die letzte Zeile in einer Beschreibung von der ersten Zeile der naechsten durch mindestens eine Leerzeile getrennt wird.

Das Nummernzeichen (#) ist ein Kommentarzeichen. Alle Zeichen nach dem Kommentarzeichen auf der gleichen Zeile werden ignoriert. Erscheinen Kommentare in einem Kommandoabschnitt, muss das Kommentarzeichen das erste Zeichen auf der Zeile sein (ohne fuehrende Leerzeichen). Auf anderen Zeilen kann dieses Zeichen an beliebiger Stelle erscheinen.

Zu beachten ist:

Die Anordnung der zielabhaengigen Beschreibungen ist wichtig. MAKE prueft jede Beschreibung der Reihe nach und entscheidet das Ausfuehren der spezifizierten Aufgaben vom aktuellen Aenderungsdatum. Hat ein Kommando in einer Beschreibungsdatei einmal eine Datei modifiziert, kann MAKE nicht wieder zum vorhergehenden Stand zurueckkehren.

Beispiel:

test.obj: test.asm MASM test,test,nul,nul

druck.obj: druck.asm MASM druck,druck,druck,druck

druck.ref: druck.crf CREF druck,druck

druck.exe: test.obj druck.obj \lib\rech.lib LINK test+druck,druck,druck/map,\lib\rech;

druck.sym: druck.map #Symboldatei fuer Debugger #1-Option zum Druck der Informationen MAPSYM -1 druck.map

Dieses Beispiel zeigt die Schritte, die zum Erstellen von fuenf Zieldateien notwendig sind. Jede Datei hat mindestens eine Quelldatei und ein auszufuehrendes Kommando. Die Zielbeschreibungen werden in der Anordnung aufgestellt, in der die Zieldateien geschaffen werden. So sind test.obj und druck.obj vor

- 187 --
druck.exe erstellt worden. Auf der Zeile der Zielbeschreibung fuer druck.sym steht ein Kommentar. Im Kommandozeilenabschnitt erscheint er jedoch auf einer separaten Zeile, das Kommentarzeichen (#) muss aber das erste Zeichen der Zeile sein.

# 2.2. Starten\_yon\_MAKE

MAKE muss mit einer Befehlszeile gestartet werden. Prompts koennen nicht verwendet werden.

Die MAKE-Befehlszeile hat folgende Form:

#### MAKE [<optionen>] [<makrodefinitionen>] <dateiname>

Die <optionen> werden im Punkt 2.3. beschrieben, die <makrodefinitionen> im Punkt 2.4. Der <dateiname> ist der Name der MAKE-Beschreibungsdatei.

Eine MAKE-Beschreibungsdatei soll sinnvollerweise den gleichen Namen (aber ohne Erweiterung) haben wie das Programm, das es beschreibt. Obwohl beliebige Dateinamen verwendet werden koennen, ist ein Name, der dem Inhalt entspricht, vorzuziehen.

Beim Starten von MAKE wird jede Zielbeschreibung der Reihe nach geprueft. Ist eine Zieldatei gegenueber der Quelldatei nicht mehr aktuell oder die Zieldatei existiert nicht, fuehrt MAKE das oder die angegebenen Kommandos aus. Anderenfalls geht es zur naechsten Zielbeschreibung ueber.

Findet MAKE eine veraltete abgeleitete Datei, werden die Kommandos der zielabhaengigen Beschreibung angezeigt und dann ausgefuehrt. Wird die spezifizierte Datei nicht gefunden, zeigt MAKE eine entsprechende Nachricht an. Ist die fehlende Datei die Zieldatei, setzt MAKE die Ausfuehrung fort, da diese Datei durch nachfolgende Befehle erstellt werden kann.

Fehlen Quelldatei oder Befehlsdatei, stoppt MAKE das Ausfuehren der Beschreibungsdatei. MAKE stoppt auch die Abarbeitung und zeigt den Exit-Code an, wenn das Kommando einen Fehler meldet. Beim Ausfuehren eines Kommandos verwendet MAKE die gleiche Umgebung wie beim Aufrufen von MAKE. So sind auch Variable wie PATH

#### 2.3.\_MAKE-Optionen

fuer Kommandos anwendbar.

Die gueltigen Optionen des MAKE-Befehles modifizieren sein Funktion wie folgt:

| ı |        |                                                     |
|---|--------|-----------------------------------------------------|
| Ì | Option | Wirkung                                             |
| I |        |                                                     |
| t |        | 1                                                   |
| ł | / D    | Diese Option veranlasst MAKE, das letzte Aende-     |
| ł |        | l rungsdatum jeder Datei anzuzeigen, waehrend die l |
| I |        | 1 Datei geprueft wird.                              |
| ł |        |                                                     |

| <br>  Option<br> ======= | <br>  Wirkung<br>  ====================================                                                                                                    |
|--------------------------|----------------------------------------------------------------------------------------------------|
|                          | MAKE ignoriert den Exit-Code (auch Rueckkehr-  <br>oder "errorlevel"-Code genannt). Dieser Code wird  <br>von den in den MAKE-Beschreibungsdatei aufgerufe-  <br>nen Programmen zurueckgegeben. MAKE setzt das  <br>Ausfuehren der naechsten Zeilen der Beschrei-  <br>bungsdatei trotz Fehler fort. |
| 1N<br>1N<br>11           | I<br>Bei dieser Option zeigt MAKE die auszufuehrenden  <br>Kommandos der Beschreibungsdatei an, aber es  <br>fuehrt sie nicht wirklich aus.  <br>                                                                                                    |
| /S<br> <br> <br>         | <br>MAKE wird im "silent"-Mode (stummen Modus) ausge-  <br>fuehrt, d.h. die Zeilen der Beschreibungsdatei  <br>werden beim Ausfuehren nicht angezeigt.  <br>1                                                                                                    |

# Beispiele:

# MAKE /N rech

Die Befehle der MAKE-Beschreibungsdatei mit dem Namen rech werden angezeigt, aber nicht ausgefuehrt.

## MAKE /D rech

MAKE wird angewiesen, die Befehle der Datei rech auszufuehren, das letzte Aenderungsdatum jeder Datei wird waehrend der Pruefung angezeigt.

# 2.4. Anwenden\_yon\_Makro-Definitionen

Makro-Definitionen lassen das Verbinden eines symbolischen Namens mit einem Teilwert zu. Durch Verwenden von Makro-Definitionen koennen die in einer Beschreibungsdatei verwendeten Werte geaendert werden, ohne dass jeder Zeile ein individueller Wert zugewiesen werden muss.

Form einer Makro-Definition:

### <name>=<wert>

Anwenden der festgelegten Makro-Definition:

#### \$\$(<name>)

Kommt \$(<name>) in einer Beschreibungsdatei vor, wird der spezifizierte Wert eingesetzt. <name> wird in Grossbuchstaben gewan-

- 189 -

delt, so sind test und TEST gleichbedeutend. Wird ein Makroname definiert aber kein <wert> angegeben, nimmt MAKE eine Null-Zeichenkette als <wert> an.

Makro-Definitionen koennen in der MAKE-Beschreibungsdatei oder in der MAKE-Befehlszeile angegeben werden. <name> gilt auch als definiert, wenn er eine Definition in der aktuellen Umgebung hat. Wird beispielsweise die Variable PATH in der aktuellen Umgebung definiert, werden die Ereignisse der \$(PATH) in der Beschreibungsdatei durch den PATH-Wert ersetzt.

In der MAKE-Beschreibungsdatei muss jede Makro-Definition auf einer separaten Zeile stehen. Leerstellen (Tab- und Leerzeichen) zwischen <name> und dem Gleichheitszeichen (=) oder zwischen dem = und <wert> werden ignoriert. Andere Leerstellen werden als Teil des <wert> betrachtet. Enthaelt eine Makro-Definition auf einer Befehlszeile Leerstellen, ist die gesamte Definition in Anfuehrungsstriche (") einzuschliessen.

Wird der gleiche Name an mehreren Stellen definiert, ist folgende Rangordnung gueltig:

- 1. Befehlszeilen-Definition
- 2. Dateibeschreibungsdefinition
- 3. Umgebungsdefinition

Beispiel:

bsp≕zei puf=/P63

\$(bsp).obj: \$(bsp).asm MASM \$(bsp) \$(puf),\$(bsp),\$(bsp),\$(bsp)

\${bsp}.exe: \${bsp}.obj \lib\math.lib LINK \${bsp},\${bsp},\${bsp} /map,\lib\math

Die MAKE-Beschreibungsdatei zeigt Makro-Definitionen fuer die Namen bsp und puf. MAKE ersetzt jedes vorhandene \$(bsp) mit zei. Folgender Befehl kann mit der program genannten Beschreibungsdatei eingegeben werden:

MAKE bsp=neu program

Diese Befehlszeile macht die Definition von bsp in der Beschreibungsdatei ungueltig, neu wird anstelle von zei assembliert und gebunden.

Soll nicht die 63K-Puffergroesse, die durch den Makro puf in der MAKE-Beschreibung spezifiziert wurde, sondern der MASM-Standardpuffer von 32K verwendet werden, kann MAKE mit folgender Befehlszeile gestartet werden:

#### MAKE puf= program

Wird der Wert fuer puf weggelassen, nimmt MAKE eine Null-Zeichenkette an. Gibt man jedoch die Null-Zeichenkette in der Befehlzeile, die Vorrang vor der Definition in der Beschreibungsdatei hat, an, wird puf zu einer Null-Zeichenkette. In der MASM-Befehlszeile wird keine Option weitergegeben.

- 190 -

## \*\*\* MAKE \*\*\*

# 2.5.\_Yerschachteluog\_yoo\_Makro-Definitionen

Makro-Definitionen koennen verschachtelt werden, d.h. eine Makro-Definition kann andere Makro-Definitionen enthalten.

Beispiel:

SUM=\$(ASUM)\math.lib \$(ASUM)\zeich.lib

MAKE kann mit folgender Befehlszeile gestartet werden:

MAKE ASUM=d:\lib

Jeder Makro SUM wird erweitert zu:

d:\lib\math.lib d:\lib\zeich.lib

Endlose wiederkehrende Makros sind zu vermeiden wie z.B.:

| Դ≕\$6 | (B) |  |
|-------|-----|--|
| 8=\$  | (C) |  |
| C≈\$  | (A) |  |

# 2.6.\_Anwendung\_spezieller\_Makros

MAKE erkennt drei spezielle Makronamen und substituiert automatisch fuer jeden einen Wert.

| T. |            | 1   |                                                                                       | I  |
|----|------------|-----|---------------------------------------------------------------------------------------|----|
| L  | Name       | ł.  | Substituierter Wert                                                                   | İ. |
| 1= |            | ==  | ای در در در در در در در در در در در دان در دان در در در در در در در در در در در در در | L  |
| L  |            | ł   | · · · ·                                                                               | ł  |
| L  | <b>*</b>   | t i | Basisname Teil des Zieles (ohne Erweiterung)                                          | 1  |
| L  |            | 1   |                                                                                       | Ŀ  |
| ŧ  | <b>5</b> @ | 1   | Kompletter Zielname                                                                   | L  |
| 1  |            | 1   |                                                                                       | 1  |
| I. | \$**       | 1   | Komplette Liste der Abhaengigkeiten                                                   | L  |
| Ι. |            | 1   |                                                                                       | Ł  |

Diese Makronamen koennen in den Beschreibungsdateien verwendet werden.

Beispiele:

Dieses Beispiel ist dem folgenden aequivalent:

liste.exe: list1.obj list2.obj list3.obj
 link list1.obj list2.obj list3.obj, liste.exe;
 mapsym liste

# 2.Z.\_Standard-Regelo

MAKE gestattet es, Standardregeln zu erstellen, die Kommandos fuer zielabhaengige Beschreibungen dann spezifizieren, wenn in der MAKE-Beschreibungsdatei explizit kein Kommando existiert. Eine Standardregel ist ein Weg, MAKE anzuweisen, wie eine Datei mit einem Typ einer Erweiterung aus einer Datei mit dem gleichen Basisnamen aber einer anderen Dateierweiterung zu erstellen ist. Soll zum Beispiel eine Regel zum Erstellen von .OBJ-Dateien aus .ASM-Dateien definiert werden, muessen die aktuellen Kommandos in der Beschreibungsdatei nicht fuer jede zielabhaengige Beschreibung wiederholt werden. Standardregeln haben folgende Form:

Fuer Zeilen, die kein bestimmtes Kommando enthalten, sucht MAKE nach einer Standardregel, die beiden entspricht, der <zielerweiterung> und der <quellerweiterung>. MAKE prueft zuerst die Regeln in der aktuellen Beschreibungsdatei. Wird eine solche Regel gefunden, wandelt MAKE die gegebenen Kommandos um.

Beispiel:

.asm.obj: MASM \$\*.asm,,;

prog1.obj: prog1.asm

prog2.obj: prog2.asm MASM prog2.asm;

In der ersten Zeile wurde eine ableitbare Regel definiert. Der Dateiname wird durch den Spezialmakroname S\* spezifiziert, so dass ein beliebiger Basisname verwendet werden kann. Trifft MAKE auf Ableitungen zu den Dateien prog.asm und progl.obj wird zuerst nach Kommandos der naechsten Zeile gesucht. Werden keine gefunden, sucht MAKE nach einer Regel, die verwendet werden kann und findet die definierte Regel in der ersten Zeile der Beschreibungsdatei. MAKE wendet die Regel an, indem es beim Ausfuehren des Kommandos den Makro S\* durch progl

## MASM progl.asm,,;

MAKE erreicht danach die Abhaengigkeiten zu prog2-Dateien, es sucht nicht nach einer Ableit-Regel, da ein Kommando fuer diese zielabhaengige Beschreibung explizit festgelegt wurde.

## 3. Beispiel\_fuer\_das\_Pflegen\_eines\_Programmes

MAKE ist speziell fuer in Entwicklung befindliche Programme anwendbar. Mit Hilfe von MAKE kann ein geaendertes Programm auf schnelle Art und Weise neu erstellt werden.

Beispielsweise sei test.asm ein Testprogramm, das zur Fehlersuche der Routine math.lib in einer Bibliothek verwendet werden soll. Der Zweck des test.asm ist es, eine oder mehrere Routinen in der Bibliothek aufzurufen, um das Zusammenwirken zu untersuchen. Jedesmal wird test.asm geaendert, assembliert, eine Cross-Referenz-Liste erstellt, die assemblierte Datei mit Hilfe der Bibliothek gebunden und schliesslich eine Symboldatei erstellt, die SYMDEB verwenden kann.

Die folgende zielabhaengige Beschreibung mit dem Namen test fuehrt diese Aufgaben aus:

test.obj: test.asm MASM test,test,test,test

test.ref: test.crf CREF test,test

test.exe: test.obj \lib\math.lib LINK test,test,test/map,\lib\math

test.sym: test.map MAPSYM /L test.map

Diese Zeilen definieren die Schritte, die zum Erstellen der vier Zieldateien (test.obj, test.ref, test.exe und test.sym) ausgefuehrt werden. Jede Datei hat mindestens eine Quelldatei und ein Kommando. Die zielabhaengigen Beschreibungen werden in der Reihenfolge angegeben, in der die Zieldateien erstellt werden. So wird test.sym von test.map (durch LINK erstellt), test.exe von test.obj (durch MASM erstellt) und test.ref von test.crf (von MASM erstellt) abgeleitet.

Sind die Beschreibungsdatei und test.asm mit einem Texteditor erfasst, kann MAKE zum Erstellen aller anderen notwendigen Dateien aufgerufen werden.

Die Kommandozeile hat folgende Form:

### MAKE test

MAKE fuehrt folgende Schritte aus:

 MAKE vergleicht das Aenderungsdatum von test.asm mit dem von test.obj. Ist test.obj nicht aktuell oder existiert nicht, fuehrt MAKE das folgende Kommando aus:

## MASM test, test, test, test

Anderenfalls geht es zur naechsten Zielbeschreibung.

- 193 -

 MAKE vergleicht das Datum von test.ref mit dem von test.crf. Ist test.ref nicht mehr aktuell, wird folgendes Kommando ausgefuehrt:

CREF test,test

3. MAKE vergleicht test.exe mit dem Datum von test.obj und der Bibliotheksdatei math.lib. Ist test.exe gegenueber den anderen Dateien nicht mehr aktuell, fuehrt MAKE das folgende Kommando aus:

LINK test, test, test/map, \lib\math.lib

4. MAKE vergleicht das Datum von test.sym mit dem von test.map. Ist test.sym nicht aktuell, fuehrt MAKE das Kommando aus:

MAPSYM /L test.map

Zu Beginn, wenn test.asm erstellt wurde, fuehrt MAKE alle Kommandos aus, da keine der Zieldateien existiert. Ruft man MAKE erneut auf ohne eine der Quelldateien zu veraendern, werden alle Kommandos uebersprungen. Wird nur die Bibliotheksdatei geaendert, fuehrt MAKE das LINK-Kommando aus, da test.exe nun in seiner Beziehung zu math.lib nicht mehr aktuell ist. Es wird auch MAPSYM ausgefuehrt, weil test.map durch LINK neu erstellt wurde.

# 4.\_Eebleranzeigen

Die meisten von MAKE gemeldeten Fehleranzeigen haben folgendes Format:

<dateiname> (<zeilennummer>): <meldung>

<dateiname> ist die MAKE-Beschreibungsdatei und <zeilennummer>
die Zeile, in der der Fehler auftrat. Ereignet sich ein Fehler,
nachdem MAKE das Lesen der Datei beendet hat, wird <zeilennummer> als "1" angezeigt, selbst wenn das nicht die richtige
Zeilennummen ist. <meldung> ist eine der Fehleranzeigen, die
nachfolgend aufgefuehrt sind:

exec not available on DCP 1.x Ungueltige Betriebssystemversion.

expansion too big

Eine Zeile mit Makros ist laenger als 512 Bytes. Die MAKE-Datei ist so zu schreiben, dass zwei kurze statt einer langen Zeile verwendet werden.

line too long

Eine Zeile in der MAKE-Datei ist laenger als 128 Zeichen. Die MAKE-Datei ist so zu schreiben, dass zwei kurze Zeilen statt einer langen verwendet werden.

- 194 -

make: <befehl> – error <code> Eines der in der MAKE-Datei aufgerufenen Programme oder Befehle wurde nicht korrekt ausgefuehrt. MAKE beendet den Befehl und zeigt ihn und den Fehlercode, der zum Abbruch fuehrte, an. make: colon missing in <dateiname> In der zielabhangigen Zeile fehlt ein Doppelpunkt, der die Trennung zwischen Ziel und Quelle angibt. MAKE erwartet 🐋 nach einer zielabhaengigen Zeile eine Leerzeile. make: dependent <dateiname> does not exist, target <dateiname> not built MAKE konnte nicht fortgesetzt werden, weil die erforderliche Quelldatei nicht existiert. Es ist abzusichern, dass alle bezeichneten Dateien auch vorhanden sind und dass sie in der MAKE-Beschmeibungsdatei richtig bezeichnet sind. make: infinitely recursive macro Eine endlose Kette von Makros wurde definiert. Zum Beispiel A=55(B) B=\$(C) C=S(A). make: multiple sources Eine Standardregel wurde mehrmals definiert. make: out of memory MAKE befindet sich beim Verarbeiten der MAKE-Datei ausserhalb des Speichers. Der Bereich der MAKE-Datei ist durch Umorganisieren oder Teilen zu reduzieren. make: out of space MAKE befindet sich beim Verarbeiten der MAKE-Datei ausserhalb des Speichers. Der Bereich der MAKE-Datei ist durch Umorganisieren oder Teilen zu reduzieren. make: syntax error In der MAKE-Datei befindet sich eine Zeile, die mit einem Gleichheitszeichen (=) beginnt. make: target does not exist <dateiname> Dies ist keine Fehlermeldung; es wird gewarnt, dass die Zieldatei nicht existiert. MAKE fuehrt die in der Ziel/ Quellbeschreibung angegebenen Befehle aus. Die Zieldatei kann durch nachfolgende Befehle der MAKE-Beschreibungsdatei erstellt werden. stack overflow Wiederkehrende Makros haben allen verfuegbaren Speicher belegt. Die verschachtelten Makros sind zu reduzieren.

usuage: make [/n] [/d] [/i] [/s] [name=value ...] file MAKE wurde nicht korrekt aufgerufen. Die Befehlszeile ist erneut in der angezeigten Syntax einzugeben.

- 195 -

# \*\*\* MAKE \*\*\*

# 5.\_Exit:Codes

Der Exit-Code, auch "errorlevel"-Code genannt, kann mit Hilfe von Batch-Dateien abgefragt werden (siehe "Anleitung fuer den Bediener" 14. Stapelverarbeitung). Bei fehlerhafter Abarbeitung von MAKE wird der Code 1 gesetzt, es erfolgt eine entsprechende Anzeige.

| I |      |                          | L |
|---|------|--------------------------|---|
| l | Code | l Bedeutung              | l |
| I |      |                          | L |
| ۱ | (2)  | l kein Fehler            | l |
| L |      | 1                        | L |
| I | 1    | l beliebiger MAKE-Fehler | ł |
| ł |      | 1                        | ł |

# III-12-12 Kv 1551/88